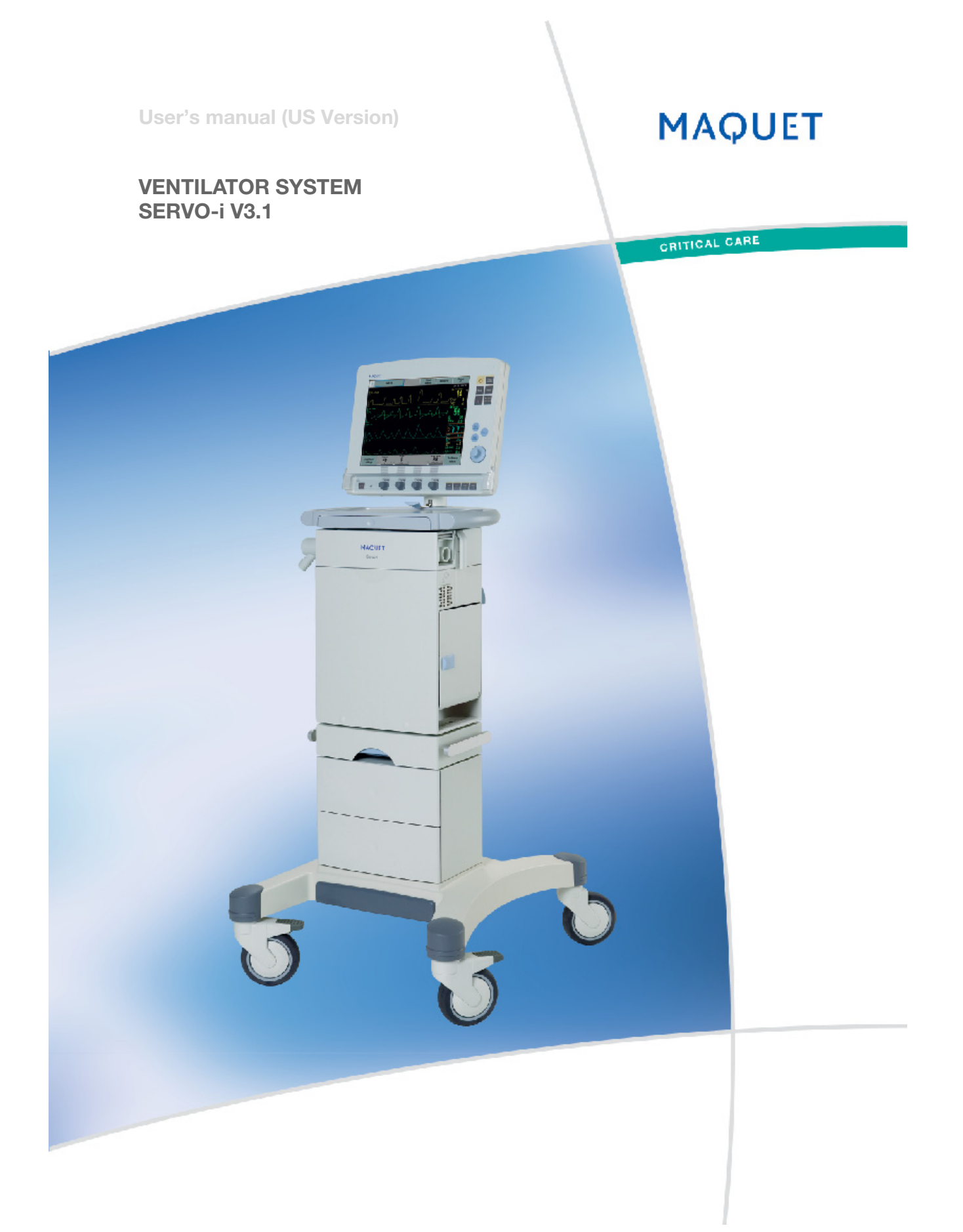

### Contents

| 1 Before use       |                      | 3   |
|--------------------|----------------------|-----|
| 2 Ventilation      |                      | 15  |
| 3 Patient safety.  |                      | 71  |
| 4 Device descrip   | tion                 | 81  |
| 5 Set-ups and p    | reparations          | 119 |
| 6 Pre-use check    |                      | 145 |
| 7 Operating your   | <sup>r</sup> Servo-i | 157 |
| 8 Routine cleaning | ng                   | 191 |
| 9 Maintenance      |                      | 211 |
| 10 Troubleshoot    | ing                  | 225 |
| 11 Technical dat   | a                    | 241 |
| 12 Abbreviations   | and definitions      | 255 |
| 13 Appendix: Us    | er Interface         | 259 |
| 14 Index           |                      | 273 |

## 1. Before use

### Contents

| Brief device description 4                         |
|----------------------------------------------------|
| Intended use 4                                     |
| Intended user 4                                    |
| Warnings, Cautions and Important in this manual. 4 |
| Symbols                                            |
| Support material related to the Servo-i system 7   |
| General warnings 9                                 |
| General cautions 10                                |
| Context-related warnings                           |

## 1 Before use

Welcome as a user of the Servo-i Ventilator system! We hope that you will be very satisfied with your new system. For the latest information about it, call your local MAQUET representative. Before use, please read the general information below.

#### **Brief device description**

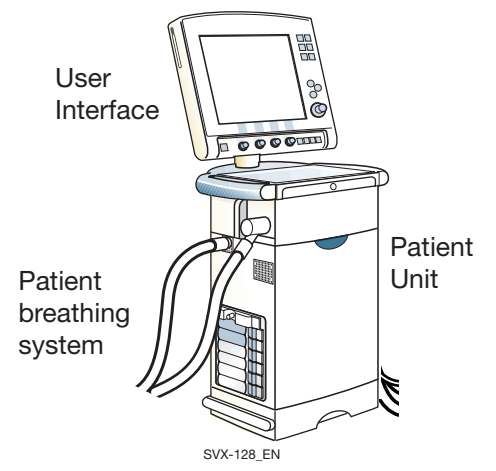

The Servo-i Ventilator System consists of a Patient Unit where gases are mixed and administered, and a User Interface where the settings are made and ventilation is monitored.

The ventilator delivers controlled or supported breaths to the patient, with either constant flow or constant pressure, using a set oxygen concentration. The entire Servo-i system includes a wide range of optional accessories, e.g. Mobile Cart, breathing systems, compressors, Battery modules, humidifiers and equipment for nebulization,  $CO_2$  measurement and Y-piece measurement.

#### Intended use

The Servo-i Ventilator System is intended for treatment and monitoring of patients in the range of neonates, infants and adults with respiratory failure or respiratory insufficiency.

**Note:** The Servo-i Ventilator System is not intended to be used with any anesthetic agents.

#### Intended user

Servo-i is a ventilator system with advanced functionality. It may be used only by

professional health care providers who have sufficient experience in ventilator treatment.

#### Intended population

The Servo-i Ventilator System can be delivered in three configurations:

- Servo-i Infant range 0,5 30kg NIV (PC+PS) Infant range 3 - 30kg NIV Nasal CPAP range 0.5 - 10kg
- Servo-i Adult range 10 250kg
- Servo-i Universal range 0.5 250kg NIV (PC+PS) Infant range 3 - 30kg NIV Nasal CPAP range 0.5 - 10kg

**Note:** Servo-i Universal covers both Basic and Extended edition.

#### **Intended Use Environment**

The SERVO-i ventilator system should be used:

- in hospitals
- in facilities whose primary purpose is to provide health care
- for in-hospital transport
- for interhospital transport if the conditions stated in the Servo-i Interhospital Transport declaration are fulfilled and an agreement with MAQUET is signed.
- during MR examinations of patients if the conditions in the Servo-i MR Environment declaration are met and an agreement with Maquet signed.

#### Warnings, Cautions and Important in this manual

**WARNING!** Indicates critical information about a potential serious outcome to the patient or the user.

**Caution:** Indicates instructions that must be followed in order to ensure the proper operation of the equipment.

**Important:** *Indicates* information intended to help you operate the equipment or its connected devices easily and conveniently.

## Before use 1

#### Symbols **User Interface** Audio off Silence alarm or confirm alarm. Alarm off. Audio pause Silence alarm or 1:58 Ż confirm alarm. Reserved for future use. i Save Save To save a recording or to copy screen Attention Consult accompanying i documents. Standby/Start ventilation Set (|)standby mode or start ventilation. Yellow lamp indicating Standby mode. Mains indicator -0 Green lamp indicating mains connected. Battery Symbol indicating battery + power supply. The estimated remaining time with current power consumption is indicated in minutes. **ON/OFF** switch °⊡⊙ Trigger indication The indication appears in the message/alarm field when the patient triggers a breath. X NIV symbol The NIV symbol appears in the Mode pad field during Non Invasive

Servo<sup>*i*</sup> User's manual US edition Order No: 66 00 261

Ventilation.

#### Patient Unit

CE label The device complies with the requirements of the Medical Device Directive 93/42/EEC.

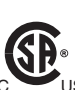

**CSA label** The device complies with the Canadian standards.

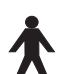

**Class I equipment, Type B** The device classification according to according to IEC 60601-1/EN 6060-1.

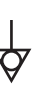

Equipotentiality terminal

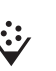

Nebulizer connector for nebulizer.

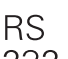

#### RS 232 / Serial port

232 connector for data communication **Note:** The symbol has two different labels depending on panel version.

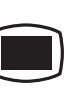

User Interface connector / Panel Note: The symbol has two different labels depending on panel version.

10A

#### Optional connector / Expansion connector for optional equipment. Note: The symbol has two different

**Note:** The symbol has two different labels depending on panel version.

**10A** fuse for external DC power supply.

### 1 Before use

#### 12V---- **12V DC / Ext. bat 12V**

external +12V DC inlet. **Note:** The symbol has two different labels depending on panel version.

**Caution:** When external +12 V DC is used, at least one installed Battery module is required to ensure proper operation.

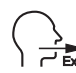

#### Expiratory label

Gas flow from patient.

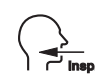

Inspiratory label

Gas flow to patient.

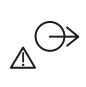

#### Gas exhaust port label

Exhaust gas flow from ventilator. **Note:** Should not be connected to a spirometer, as the volume through the exhaust port is not equal to the expired volume from the patient.

## $\bigcirc \rightarrow \bigtriangleup$ X Alarm output connection option

External alarm output communication.

#### In this manual

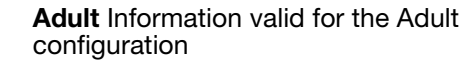

Infant Information valid for the Infant configuration

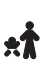

X

Ť

\*

**Universal (Basic and Extended editions)** Information valid for the Universal configuration.

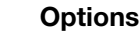

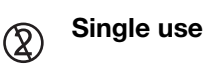

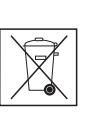

#### Special waste

This product contains electronic and electrical components. Discard disposable, replaced and left-over parts in accordance with appropriate industrial and environmental standards.

#### Recycling

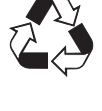

Worn-out batteries must be recycled or disposed of properly in accordance with appropriate industrial and environmental standards.

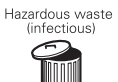

**Hazardous waste** (infectious) The device contains parts which must not be disposed of with ordinary waste.

## Support material related to the Servo-i system

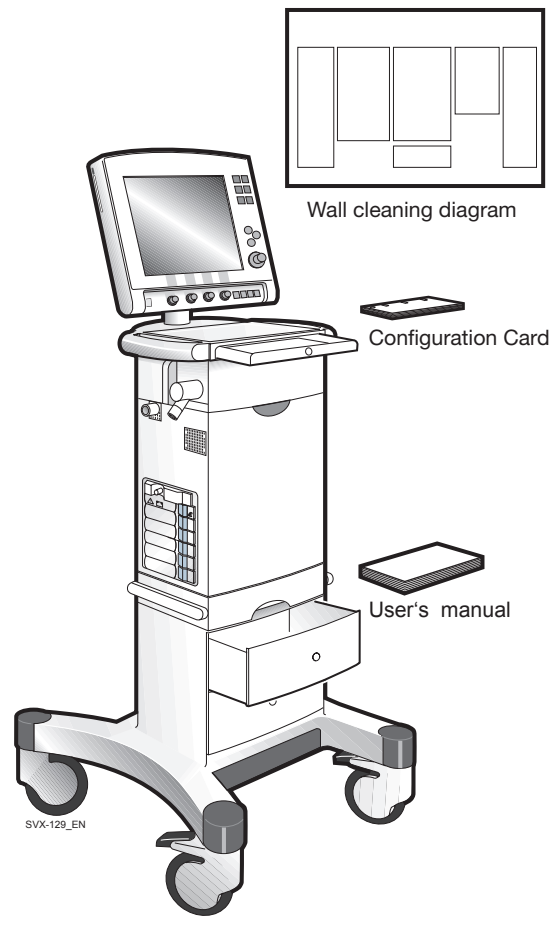

This concept comprises components intended to cover the needs of a clinical user. It is divided into different components according to use to facilitate accessibility of information. If you have any comments or suggestions regarding this information material, please let us know.

This User's manual covers functionality and use but should not be regarded as all inclusive within the very complex field of ventilatory treatment. Clinical judgements or settings are therefore not described in this manual. Authorized, medically competent health care providers with good knowledge of Servo-i Ventilator System have the responsibility to determine the clinical judgement and settings based on the needs of the patient.

Read the User's manual carefully before use and follow the instructions.

#### This User's manual

The information in this User's manual is valid for Servo-i Ventilator System 3.1 unless stated otherwise.

Here you will find the information needed to use the Servo-i system safely.

It is divided into five main sections:

• Before use (mandatory information)

- Description
- Operation
- Maintenance
- Miscellaneous

Recommended use

The main document, for every-day use.

Text shown on the User Interface is presented in these instructions in a *special typeface*.

#### **Brief instructions**

Overviews and step-by-step instructions for the set-ups. These instructions you will find in the drawer above the ventilator, when positioned on the Mobile Cart.

Recommended use

These documents are intended to be used as a guide for the experienced user.

#### Wall diagram

Overviews and step-by-step instructions for cleaning, to be posted on a wall. *Recommended use* 

Checklist for the experienced user.

## Ventilator - Information material

**Caution:** The Servo-i Ventilator System may have different software versions. Before use, make sure the software version shown on the screen under the *Status / General* menu corresponds to the version number on the User's manual. Refer to page 259.

#### Trademark

Trademark  $^{\text{TM}}$  is written only when a product/ method name appears for the first time in this manual.

#### **General warnings**

- The Servo-i Ventilator System must be operated only by authorized personnel who are well trained in its use. It must be operated according to the instructions in this User's manual.
- After unpacking, perform a Routine cleaning and a Pre-use check.
- To provide adequate patient safety, set the alarm limits to relevant values.
- To avoid electrical shock hazard, connect the power cord to a mains outlet equipped with a protective ground.
- Should any unfamiliar events occur, such as irrelevant pop-up windows on the screen, unfamiliar sounds, alarms from the Patient Unit or technical high priority alarms, the ventilator should immediately be checked and, if applicable, replaced.
- Only accessories and auxiliary equipment that meet current IEC standards (e.g. IEC 60601-1-1) may be connected to the Servo-i Ventilator System. If external equipment such as computers, monitors, humidifiers or printers are connected, the total system must comply with IEC 60601-1-1.
- The ventilator must only be used in an upright position.
- When a Servo Ultra Nebulizer is used, always consult the drug manufacturer regarding the appropriateness of ultrasonic nebulization for certain medication.
- All personnel should be aware of the risk of parts being infected when disassembling and cleaning the ventilator.
- Service mode may only be used when no patient is connected to the ventilator.
- Positive pressure ventilation can be associated with the following adverse events: barotrauma, hypoventilation, hyperventilation or circulatory impairment.

- The Servo-i Ventilator System is verified against and complies with IEC 60601-1-2 regarding electromagnetic compatibility. It is the responsibility of the user to take necessary measures to ensure that the clinical environment is compatible with the limits specified in IEC 60601-1-2. Exceeding of these limits may impair the performance and safety of the system. Such measures should include, but are not limited to:
  - Normal precautions with regard to relative humidity and conductive characteristics of clothing in order to minimize the build-up of electrostatic charges.
  - Avoiding the use of radio-emitting devices, such as cellular phones and high-frequency apparatus in close proximity to the system.
- The SERVO-i Ventilator System may only be used during MR examinations if the conditions in the MR Environment Declaration are met and an agreement with Maquet is signed. Disregard of these conditions may cause deactivation of the system functions and may result in permanent damage to the SERVO-i Ventilator System.
- The Servo-i Ventilator System is not intended to be used with any anesthetic agent. To avoid risk of fire, flammable agents such as ether and cyclopropane must not under any circumstances be used with this device.

• To avoid fire hazard, keep all sources of ignition away from the Servo-i Ventilator System and oxygen hoses. Do not use oxygen hoses that are worn, frayed, or contaminated by combustible materials such as grease or oils. Textiles, oils, and other combustibles are easily ignited and burn with great intensity in air enriched with oxygen. Immediately disconnect the ventilator from the oxygen supply, facility power, and backup sources if there is a smell of burning.

#### **General cautions**

- As a general rule always avoid contact with external electrical connector pins. It is recommended to have the module compartment filled up with empty modules to protect from spillage and dust.
- Federal law in the USA restricts this device to sale by or on the order of a physician (or a properly licensed practitioner).
- The Servo-i Ventilator System must be serviced at regular intervals by specially trained personnel. The intervals are stated in the chapter Regular maintenance. Any maintenance must be noted in a log book for that purpose in accordance with national regulations.
- MAQUET has no responsibility for the safe operation of the equipment if service or repair is done by a non-professional or by persons who are not employed by or authorized by MAQUET. We recommend that service is done as part of a service contract with MAQUET.
- MAQUET has no responsibility for the safe operation of the equipment if the equipment is used for anything other than its intended use, as specified in this User's manual.
- A resuscitator should always be readily accessible for extra safety.

- When connected to a patient, the system must never be left unattended.
- The nebulizer module is inoperative when the ventilator is running on batteries, to reduce the power consumption.
- The Expiratory cassette must not be lifted up when the ventilator is in operation. This may, however, be done when in Standby mode.
- Always use heat and moisture exchanger (HME) or equipment to prevent dehydration of lung tissue.
- Refer to the Installation instructions to assemble the system or options to obtain a proper mechanical assembly.
- When lifting or moving the ventilator system or parts of the system, follow established ergonomic guidelines, ask for assistance, and take appropriate safety precautions.
- Antistatic or electrically conductive breathing tubing should not be used with this lung ventilator system.
- Any scavenging system (Gas evac) connected must comply to ISO8835-3 with regard to subatmospheric pressure and induced flow. Otherwise ventilator functions and patient safety may be degraded.
- It is not recommended to use the Servo Evac 180 in the Nasal CPAP mode.
- Values measured at the signal outputs of the Servo-i Ventilator System and which have been processed in auxiliary equipment must not be used as a substitute for therapeutic or diagnostic decisions. Such decisions can be made only by staff with medical expertise, according to established and accepted practice. If auxiliary equipment that has not been delivered by MAQUET with the system is used, MAQUET denies all responsibility for the accuracy of signal processing.

- If there should be any deviation between information shown on the User Interface of the ventilator and that shown by the auxiliary equipment, the ventilator parameters shown on the User Interface shall be considered the primary source for information. When combining the Servo-i Ventilator System with accessories and auxiliary equipment other than those recommended by MAQUET, it is the responsibility of the user to ensure the integrity of system performance and safety. In order to maintain electrical system safety, i.e. such that compliance with IEC 60601-1-1 is fulfilled, only accessories and auxiliary equipment that meet current IEC standards (e.g. IEC 60601-1, IEC 950) may be connected to signal inputs and outputs of the Servo-i Ventilator System.
- Only original parts from MAQUET must be used in the system.
- Only accessories, supplies or auxiliary equipment recommended by MAQUET should be used with the ventilator system ("Products and accessories" catalog and "Spare parts list"). Use of any other accessories, spare parts or auxiliary equipment may cause degraded system performance and safety.
- The displayed information about set and corresponding measured parameters, shall continously be compared by the operator.

#### Important:

• [1] This symbol on the unit means Attention, consult accompanying documents.

**Note:** The are two versions of this symbol depending on System version.

• The gases supplied must be free from water, oil, particles and other contaminants: Air ......  $H_2O < 7 \text{ g/m}^3$ ..... Oil < 0.5 mg/m<sup>3</sup>

...... Chlorine: Must not be detectable<sup>1</sup> Oxygen  $H_2O < 20 \text{ mg/m}^3$ 

- The environmental declaration is part of the service manual.
- The Servo-i Ventilator system does not contain any latex.
- Data on pressures can be given in cmH<sub>2</sub>O, where: 1 kPa ~ 10 cmH<sub>2</sub>O 100 kPa = 1bar ~1atm ~1kgf/cm<sup>2</sup> (kp/cm<sup>2</sup>)

 $100 \text{ kPa} = 10 \text{ ar } \sim 1 \text{ kg/cm}^{-} (\text{kg/cm}^{-})$  $100 \text{ kPa} \sim 15 \text{ psi}.$ 

- All disposable parts must be discarded according to hospital routine and in an environmentally safe way.
- Do not expose the Expiratory cassette compartment to excessive amounts of fluid, e.g. during cleaning and disinfection, as this may influence ventilator functionality.
- Do not use sharp tools on the screen.
- It is recommended that at least two batteries always is used in the ventilator for backup.
- It is recommended that at least two batteries are used for ventilation during transport.

Servo<sup>*i*</sup> User's manual US edition Order No: 66 00 261

Infant Î Adult ♣Î Universal X Options

<sup>1.</sup> If the compressed air is generated by a liquid ring compressor there is a potential risk of chlorine in the supplied air.

- Documentation for Servo-i Ventilator System consists of:
  - User´s manual
  - Brief instructions
  - Wall diagram
  - Installation instructions
  - Service manual
  - Products and accessories, catalog
  - Spare parts list

#### **Context-related warnings**

**Note:** General warnings are not listed here even though they are repeated inside the manual.

**Note:** Context-related Cautions and "Important" are not listed here, but are written in the relevant context inside the manual.

#### Operation

- Always disconnect the ventilator if any operation which may involve risk for the patient will be done, e.g. replacement of O<sub>2</sub> cell, dismantling etc. (page 211, page 225).
- If the trigger sensitivity is set too high, a self-triggering (auto-triggering) condition may be reached. This condition can also be reached if there is leakage in the breathing system, e.g. if an uncuffed endotracheal tube is used. Triggering will then be initiated by the system and not by the patient. This should always be avoided by decreasing the trigger sensitivity (page 23). This is also important during transport as the movement of the body and the breathing system may lead to false triggering.
- When you turn a Direct Access Knob, ventilation will change accordingly from the next breath without additional confirmation (For further information see page 166).

- If any malfunctions are detected during the start-up procedure, please refer to Chapter, Troubleshooting (page 225).
- If a malfunction persists, the ventilator may not be connected to the patient.
- A Pre-use check must always be done before connecting the ventilator to a patient (page 145).
- To protect the patient against high airway pressures, the upper pressure limit must always be set to the relevant value so as to provide adequate patient safety (page 165).

**Caution:** If airway pressure rises  $6 \text{ cmH}_2\text{O}$  above the set upper pressure limit the safety valve opens. The safety valve also opens if system pressure exceeds 117  $\pm$  7 cmH<sub>2</sub>O.

• To provide adequate patient safety, always set the alarm limits at relevant values (page 165).

Servo<sup>*i*</sup> User's manual US edition Order No: 66 00 261

Sunfant Adult

#### Nebulization

- Servo Humidifier/HME must be disconnected during nebulization otherwise the humidifier may be blocked (page 128).
- The heated humidifier must be switched off during nebulization. Otherwise the particle size may be affected (page 128).
- During nebulization a filter must be connected to the expiratory inlet of the ventilator. Always carefully monitor the airway pressure during nebulization. Increased airway pressure could be caused by a clogged filter. The filter should be replaced if the expiratory resistance increases or every 24 hours when the nebulizer is being used.
- When a Servo Ultra Nebulizer is used, always consult the drug manufacturer regarding the appropriateness of ultrasonic nebulization for certain medications (page 128, 187).
- The nebulizer must not be used without buffer liquid (sterile water). Otherwise the ultrasonic generator crystal may break (page 129, 187).
- To avoid explosion hazards, flammable agents such as ether and cyclopropane must not be used with this device. Only agents which comply with the requirements on non-flammable agents in the IEC standard "Particular requirements for electrical safety of anaesthetic machines" are suitable.
- For adult/pediatric patients, never fill the medication cup with more than 10 ml (page 129).
- For neonatal patients, never fill the medication cup with more than 4 ml (page 129).
- If the patient unit of the nebulizer is tilted, the drug can flow into the patient's lungs or the ventilator.

- The nebulizer must not be left unattended when connected to a patient.
- Continuously check that the buffer liquid level is between MIN. and MAX. during nebulization (page 187).
- During nebulization: Continuously check that moisture is generated in the medication cup (page 187).
- When the ventilator is running on batteries the nebulizer module is inoperative, to reduce the power consumption (page 187).
- For information about the stand alone Aeroneb Professional Nebulizer System, refer to separate manual.

#### Cleaning

- All personnel should be aware of the risk of parts being infected when disassembling and cleaning the ventilator (page 191).
- After removing the Expiratory cassette, do not pour any fluid into the Expiratory cassette compartment (page 196).

#### Replacement of O<sub>2</sub> cell

The sealed unit of the O2 cell, contains a caustic liquid which may cause severe burns to the skin and eyes. In case of contact, immediately flush continuously with water for at least 15 minutes and seek medical attention especially if the eyes are affected (page 214)

## 1 Notes

|    |                 |                           | Oursel Used                                                           |
|----|-----------------|---------------------------|-----------------------------------------------------------------------|
| 14 | 🔹 Infant 👖 Adul | t 🔅 🛉 Universal 🗙 Options | Servo <sup>2</sup> User's manual<br>US edition<br>Order No: 66 00 261 |

## 2. Ventilation

### Contents

| Modes of ventilation                                                            | 16                   |
|---------------------------------------------------------------------------------|----------------------|
| Important definitions                                                           | 21                   |
| Trigger sensitivity                                                             | 23                   |
| Settings                                                                        | 25                   |
| Special functions                                                               | 29                   |
| Controlled ventilation - PRVC                                                   | 32                   |
| Controlled ventilation - Volume Control                                         | 35                   |
| Controlled ventilation - Pressure Control                                       | 38                   |
| Supported ventilation - Volume Support Supported ventilation - Pressure Support | 40<br>43             |
| Spontaneous/CPAP                                                                | 46<br>48<br>52<br>59 |
| Non Invasive Ventilation (NIV)                                                  | <b>61</b>            |
| NIV - Pressure Control                                                          | 62                   |
| NIV - Pressure Support                                                          | 63                   |
| NIV - Nasal CPAP                                                                | 64                   |
| Open Lung Tool                                                                  | 65<br>66             |

## 2 Modes of ventilation

#### Ventilatory management

The Servo-i Ventilator System is designed for safe and effective treatment. It can be set for continuous adaptation to the patient's prevailing condition or for manually controlled operations. The servo systems for pressure, flow and timing operate in all modes of ventilation (set time in control modes and patient-related timing in support modes).

#### Important:

- To show all available installed ventilation modes, please refer to "Setting ventilation mode" on page 164 in this manual.
- In all pressure controlled modes, it is important to set alarm limits to adequate levels.
- For information about default values and parameter settings refer to page 249.

#### Application

The Servo-i ventilator system also contains tools to assist the user in application of lung recruitment methodologies.

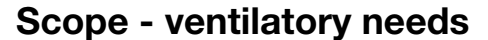

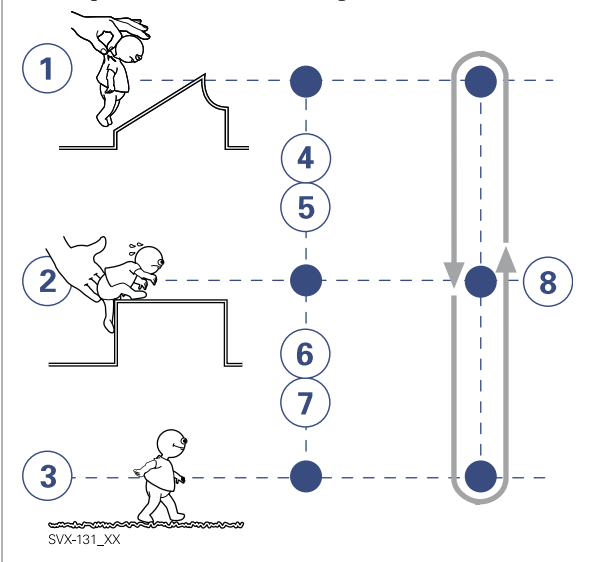

The ventilator can be used for true:

- 1. controlled ventilation
- 2. supported ventilation, or
- 3. spontaneous breathing/CPAP

4-7. It also allows for combined ventilatory control or support. Spontaneous breathing efforts are sensed during controlled ventilation, e.g. Volume Control. Mandatory ventilation can be used during supported/ spontaneous breathing, e.g. the enhanced SIMV functionality.

8. The Automode functionality continuously adapts to the patient's breathing capability. When required, all ventilation is provided for mandatorily. When the patient is able to initiate a breath, the ventilator supports and monitors the patient's breathing capability and controls ventilation only if required.

🔹 Infant 👖 Adult 🕏 🛉 Universal 🛛 🗙 Options

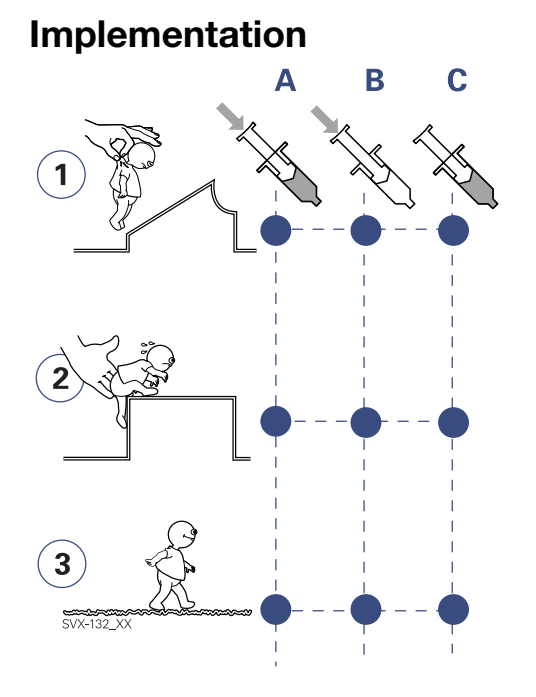

Ventilation can be managed and administered with a focus on:

- A. pressure and volume
- B. pressure
- C. flow/volume.

#### Pressure and volume in focus

In the pressure- *and* flow- oriented modes, a constant inspiratory Tidal Volume is maintained. The inspiratory pressure level is constant during each breath. (PRVC, Volume Support.)

#### Pressure in focus

In the pressure-oriented modes, a constant preset pressure level is maintained during inspiration. (Pressure Control, Pressure Support)

#### Flow/volume in focus

In the flow/volume oriented modes a constant inspiratory volume is maintained. The inspiratory flow is constant during each breath (Volume Control).

## Modes of ventilation 2

#### Extra flow and extra breaths

In flow/volume- oriented modes of ventilation, additional on-demand flow can be triggered during inspiration. Additional breaths can always be triggered between the ordinary breaths if the set trigger criteria are met.

#### Timing

In controlled ventilation modes, timing is related to preset values. In supported ventilation modes, timing is related to patient triggering and Inspiratory cycle-off setting.

## 2 Modes of ventilation

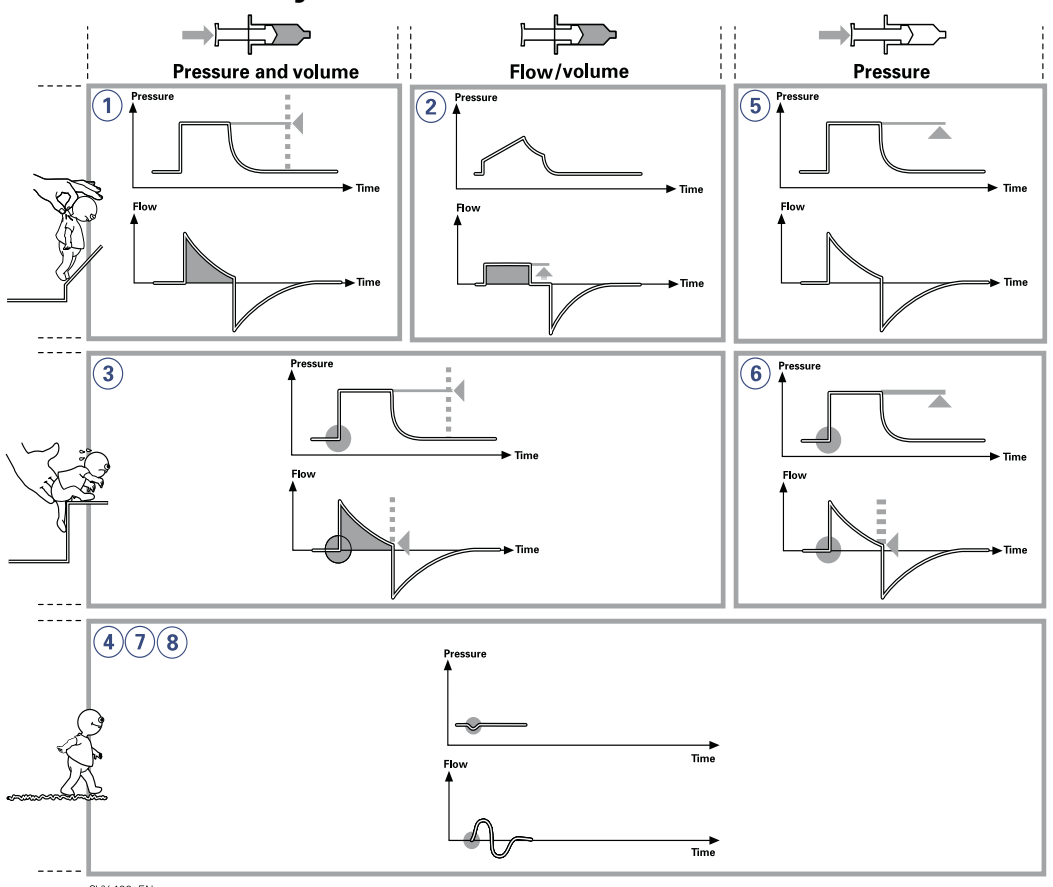

### **Basic functionality - An overview**

SVX-133\_EN

Infant Infant Adult Iniversal X Options

## 1.(PRVC) Pressure Regulated Volume Control

Breaths are delivered mandatorily to assure preset volumes, with a constant inspiratory pressure continuously adapting to the patient's condition. The flow pattern is decelerating.

#### 2. Volume Control

Breaths are delivered mandatorily with a constant flow to assure preset volumes.

#### 3. Volume Support

A patient-adapted constant inspiratory support is supplied when activated by patient effort. The resulting volume is continuously monitored and the constant inspiratory pressure automatically adjusts to the required level. The patient determines frequency and duration of the breaths which show a decelerating flow pattern.

#### 4. Spontaneous breathing (CPAP)

When sufficient inspiratory volumes are achieved, spontaneous breathing without ventilator support is allowed for in Volume Support.

#### 5. Pressure Control

Breaths are delivered mandatorily at a preset pressure level, causing a decelerating flow pattern.

#### 6. Pressure Support

Inspiration is supported by a constant preset pressure when activated by patient effort. The patient determines frequency and duration of the breaths, which show a decelerating flow pattern. Inspiratory breath duration can be influenced by adjusting the Inspiratory cycle-off criteria.

#### 7. Spontaneous breathing/CPAP

True spontaneous breathing (CPAP) occurs when the inspiratory pressure level is set to zero in Pressure Support.

#### 8. Nasal CPAP

Spontaneous breathing on a set pressure level.

### 2 Modes of ventilation

# Combined modes - An overview

#### Automode

The ventilator continuously adapts to the patient's breathing capability and allows the patient to better interact with the ventilator. The ventilator automatically shifts between controlled ventilation, supported ventilation and spontaneous ventilation. Each controlled ventilation mode has a corresponding support mode.

| Volume Control   | <> Volume Support   |
|------------------|---------------------|
| PRVC             | <> Volume Support   |
| Pressure Control | <> Pressure Support |

When the patient is making a breathing effort, the ventilator immediately switches to a support mode of ventilation. If the patient is not making any breathing effort, the ventilator will return to the controlled mode and deliver controlled breaths.

#### Synchronized intermittent Mandatory ventilation (SIMV)

The ventilator provides mandatory breaths which are synchronized with the patient's spontaneous efforts at a preset rate. The mandatory breaths can be Volume Control, Pressure Control or PRVC breaths.

#### **Bi-Vent**

Bi-Vent is pressure controlled breathing, giving the patient the opportunity of unrestricted spontaneous breathing. Two pressure levels are set together with the individually set duration of each level. Spontaneous efforts can be assisted by pressure support.

♣ Infant Î Adult ♣ Î Universal X Options

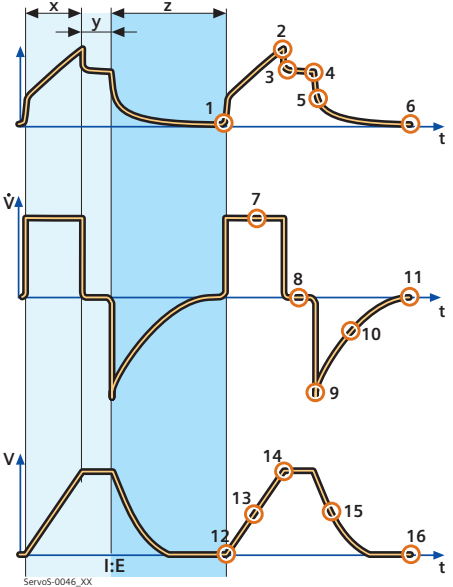

The graphic display of flow, pressure and volume is visualized in wave forms. Modes of ventilation directly affect flow, pressure and volume patterns.

### **Volume Control**

## Pressure-Time waveform. Points and regions of interest

- X. Inspiration time
- Y. Pause time
- Z. Expiration time
- 1. Start of Inspiration
- 2. Peak inspiratory pressure
- 3. Early inspiratory pause pressure
- 4. End inspiratory pause pressure
- 5. Early expiratory pressure
- 6. End expiratory pressure

## Flow-Time waveform. Points and regions of interest

- X. Inspiration time
- Y. Pause time
- Z: Expiration time
- 7. Peak inspiratory flow
- 8. Zero flow phase
- 9. Peak expiratory flow
- 10. Slope decelerating expiratory limb
- 11. End expiratory flow

## Volume-Time waveform. Points and regions of interest

- X. Inspiration time
- Y. Pause time
- Z. Expiration time
- 12. Start of inspiration
- 13. The slope represents current delivery of inspiratory tidal volume
- 14. End inspiration
- 15. The slope represents current patient delivery of expiratory tidal volume
- 16. End expiration

Servo<sup>*i*</sup> User's manual US edition Order No: 66 00 261

♣ Infant Î Adult ♣ Universal X Options

## 2 Important definitions

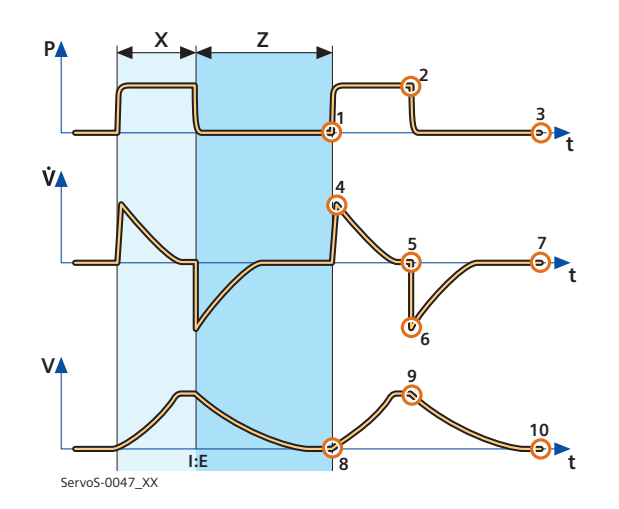

#### Pressure Control

## Pressure-Time waveform. Points and regions of interest

- X. Inspiration time
- Z. Expiration time
- 1. Start of Inspiration
- 2. Peak inspiratory pressure
- 3. End expiratory pressure

## Flow-Time waveform. Points and regions of interest

- X. Inspiration time
- Z. Expiration time
- 4. Peak inspiratory flow
- 5. End inspiratory flow
- 6. Peak expiratory flow
- 7. End expiratory flow

## Volume-Time waveform. Points and regions of interest

- X. Inspiration time
- Z.: Expiration time
- 8. Start of inspiration
- 9. End inspiration
- 10. End expiration

#### **Trigger functionality**

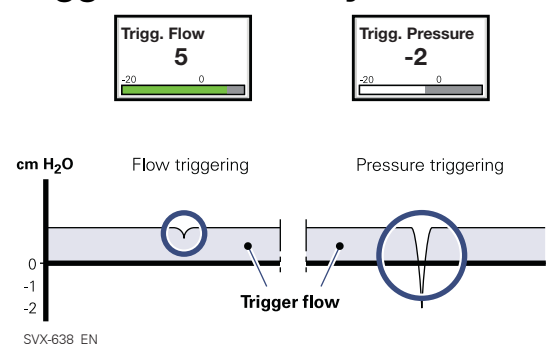

This determines the level of patient effort to trigger the ventilator to inspiration.

Trigger sensitivity can be set in flow triggering (*Trigg. Flow*) or pressure triggering (*Trigg. Pressure*). Normally flow triggering is preferable as this enables the patient to breath with less effort.

The sensitivity is set as high as possible without self-triggering. This ensures that triggering is patient initiated and avoids autocycling by the ventilator.

Pressure triggering can be set in the range -20 to 0 cmH<sub>2</sub>O (in reference to set PEEP level, white area on the bar).

When the trigger sensitivity is set above 0 (green and red area on the bar), flow triggering is set, i.e. the amount of the bias flow that the patient has to inhale to trigg a new breath. The sensitivity can be set from 100% of the bias flow (left), to 0% of the bias flow (right). For information about the different colors of the bar refer to page 167.

**Important:** In NIV it is not possible to set trigger sensitivity.

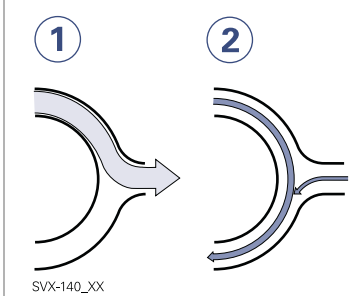

The ventilator continuously delivers a gas flow during expiration, which is measured in the expiratory channel.

- 1. Inspiration.
- Bias flow during expiration.
- 2. Bias flow Infant 0.5 l/min. Bias flow: Adult 2 l/min.

### 2 Trigger sensitivity

#### Weak patient effort

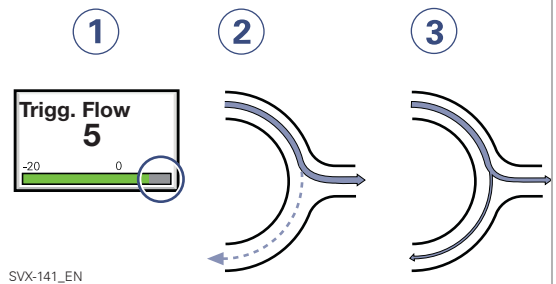

- At a Trigger sensitivity level above zero (0), the ventilator senses deviations in the bias flow caused by inspiratory efforts of the patient. The more to the right on the scale, the more sensitive is the trigger function.
- 2. Weak inspiratory effort.
- 3. Very weak inspiratory effort.

For further information see page 167.

**WARNING!** If the trigger sensitivity is set too high, a self triggering (auto-triggering) condition may be reached. This condition can also be reached if there is leakage in the breathing system, e.g. if an uncuffed endotracheal tube is used. Triggering will then be initiated by the system and not by the patient. This should always be avoided by decreasing the trigger sensitivity.

#### Stronger patient effort

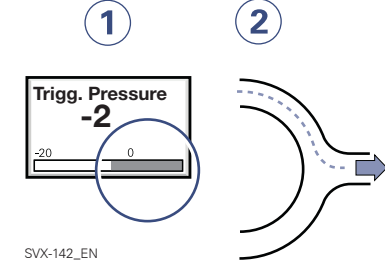

- At a Trigger sensitivity level below zero (0), the ventilator senses negative pressures created by the patient. Required preset negative pressure to initiate a breath is shown numerically. The more to the left on the scale, the more effort is required to trigger.
- 2. Stronger patient effort.
- For further information see page 167.

**WARNING!** The trigger sensitivity bar has different colors based on the setting. A green bar indicates a normal setting for the flow triggering. The risk of self-triggering increases when the bar is red. A white bar indicates that pressure triggering is required.

#### Inspiratory rise time

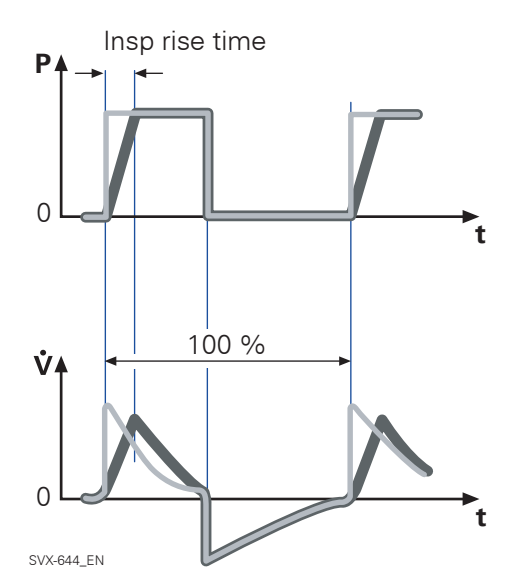

Time to peak inspiratory flow or pressure at the start of each breath as a percentage of the respiratory cycle time or in seconds. Increased rise time will affect the rate of flow/ pressure increase and can be evaluated by the shape of the flow and pressure waveforms.

Inspiratory rise time (%) is applicable in Pressure Control, Volume Control, PRVC, SIMV-Volume Control, SIMV-Pressure Control, SIMV-PRVC. Setting can be in the range 0-20% of the respiratory cycle time.

Inspiratory rise time set in seconds is applicable in Pressure Support, Volume Support and Bi-Vent. For adults the range is 0-0.4 seconds and for infants the range is 0-0.2 seconds.

**Note:** When the ventilator is configured for setting of Inspiration time, the unit for Inspiratory rise time then automatically switches to seconds for all ventilation modes.

Normally in supported modes the Inspiratory rise time should be increased from the default setting and so give more comfort to the patient.

#### Inspiratory cycle-off

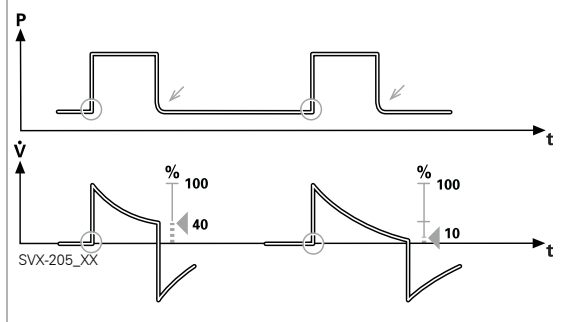

Inspiratory Cycle-off is the point at which inspiration changes to expiration in spontaneous and supported modes of ventilation. A decrease of the inspiratory flow to a preset level causes the ventilator to switch to expiration. This preset level is measured as a percentage of the maximum flow during inspiration. The range of *Inspiratory cycle-off* is 1 - 70%.

**Note:** In NIV the range is 10-70%.

## 2 Settings

#### **Breath cycle time**

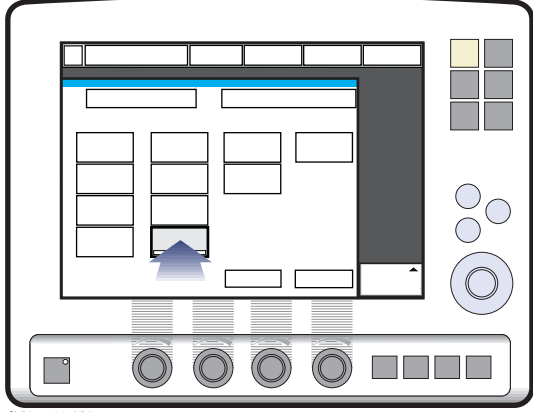

SVX-5033\_XX

This is the length of the breath i.e. the total cycle time of the mandatory breath in SIMV (inspiration, pause plus expiration). This is set in seconds within the range:

Infants: 0,5 -15 seconds in half second steps. Adults: 1-15 seconds in one second steps.

**Note:** The soft key Breath cycle time is not shown when an SIMV mode is selected and inspiration time is configured. Refer to heading I:E ratio / Inspiration times.

#### **Trigger timeout**

Trigger Timeout is the maximum allowed apnea time in Automode before controlled ventilation is activated. It is applicable in: Automode:

Volume Control <--->Volume Support

PRVC <--->Volume Support

Pressure Control <---> Pressure Support

- The settings are within the ranges:
- Infant: 3-15 seconds
- Adult: 7-12 seconds

Initially the ventilator adapts with a dynamic Trigger Timeout limit. This means that for the spontaneously triggering patient the timeout increases successively during the first ten breaths.

#### PEEP

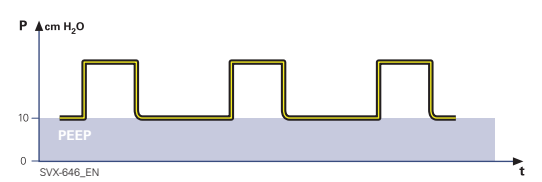

Positive End Expiratory Pressure (PEEP) can be set in the range of 0 - 50 cmH<sub>2</sub>O. A Positive End Expiratory Pressure is maintained in the alveoli and may prevent the collapse of the airways.

**Note:** In NIV the range is  $2-20 \text{ cmH}_2O$ .

26

♣ Infant Î Adult ♣ Universal X Options

### I:E ratio / Inspiration time

The setting of breathing parameters in Servo-i can be configured in two different ways, based on:

- I:E ratio (independent of changes of e.g. the breathing frequency) or,
- Inspiration time in seconds (independent of changes of e.g. the breathing frequency), to better meet the requirements for infant care.

When the ventilator is configured for setting of Inspiration time, the unit for Pause time and Insp. rise time then automatically switches to seconds. The resulting I:E ratio for each setting is shown in the upper right information area of the ventilation mode window.

As the inspiration time is explicitly set, a change of for example the Respiratory Rate will affect the I:E ratio. As a safety precaution, it will therefore be indicated when the resulting I:E ratio passes 1:1 in either direction.

**Note:** The soft key Breath cycle time is not shown when an SIMV mode is selected, since there is no need to set Breath cycle time when Inspiration time is directly set.

**Note:** The configuration is done by a service technician with a service card.

#### Volume setting

Depending on the ventilator configuration the inspiratory volume can be set as:

- Minute Volume or,
- Tidal Volume

**Note:** The configuration is done by a service technician with a service card.

## Controlled / supported pressure level

PC (Pressure Control level) above PEEP is the set inspiratory pressure level for each mandatory breath in Pressure Control and SIMV (PC) + PS, and also for Apnea back-up in Pressure Support.

PS (Pressure Support level) above PEEP is the set inspiratory pressure support level for triggered breaths in Pressure Support, SIMV modes and Bi-Vent.

### O<sub>2</sub> concentration

The setting range for the gas mixer is  $21\% O_2$  to  $100\% O_2$ . The alarm limits are automatically set at approximately  $6\% O_2$  above or below the set concentration value. There is also an absolute minimum alarm limit of  $18\% O_2$  which is independent of operating settings.

## Respiratory rate / SIMV frequency

Respiratory rate is the number of controlled mandatory breaths per minute in controlled modes excluding SIMV. The respiratory rate is also used for calculation of tidal volume if the ventilator is configured for Minute volume setting. SIMV rate is the number of controlled mandatory breaths in SIMV modes.

## 2 Settings

#### Previous ventilation mode

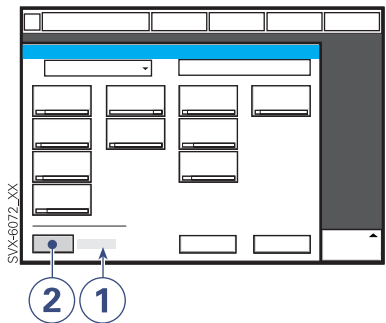

- 1. Time when previous mode was inactivated.
- 2. Press the pad *Show previous mode* to recall the previous accepted ventilation mode.

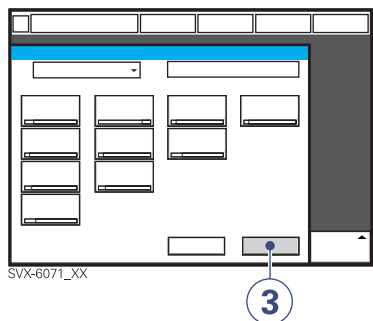

 Activate the previous used ventilation mode settings by pressing the *Accept* pad.

#### Note:

- The previous ventilation mode function is not available after a Pre-use check, changing of patient category, admitting a new patient, use of the same ventilation mode for more than 24 hours or after startup (cold start) of the system.
- In backup ventilation, the ventilator shows the settings for the supported mode when previous mode is activated.
- A recall of previous settings is only possible after a change of ventilation mode.

#### **Fixed keys**

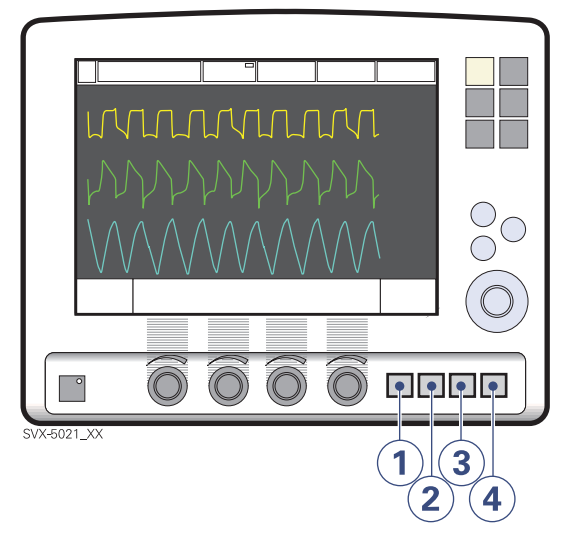

- 1. Start breath
- 2. O<sub>2</sub> breaths
- 3. Expiratory hold
- 4. Inspiratory hold

can all be chosen by manually pressing the respective fixed key.

#### Start breath

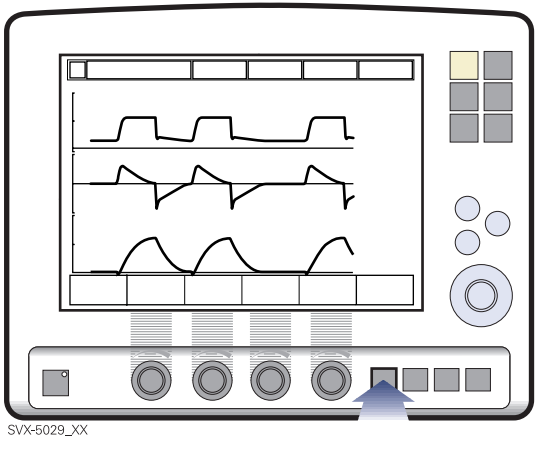

The ventilator will initiate a new breath cycle according to the current ventilator settings.

## 2 Special functions

#### O<sub>2</sub> breaths

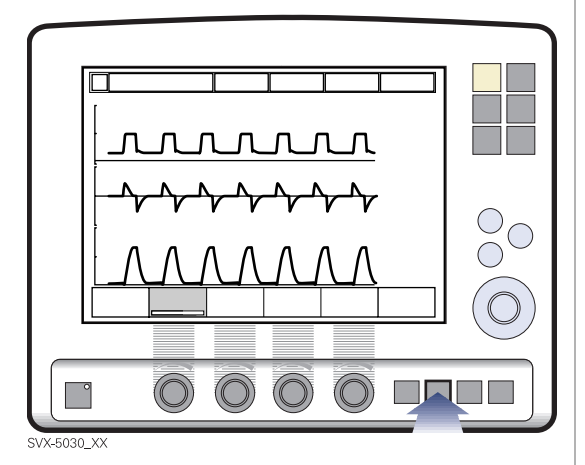

This function allows 100% oxygen to be given for 1 minute. After this time the oxygen concentration will return to the pre-set value. The oxygen breaths can be interrupted by repressing the  $O_2$  breaths fixed key during the 1 minute interval.

#### **Expiratory hold**

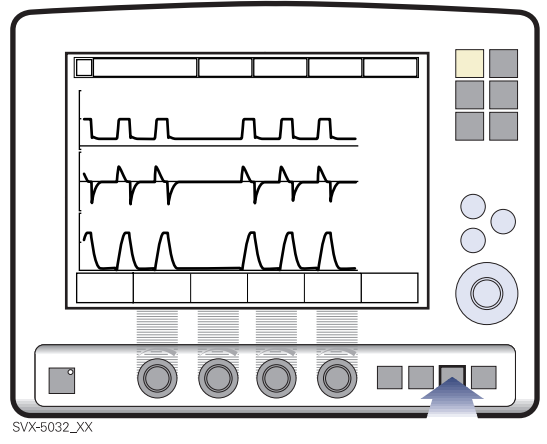

Expiratory and inspiratory valves are closed after the expiration phase is completed, for as long as the fixed key is depressed, up to a maximum of 30 seconds. Expiratory hold provides an exact measurement of the end expiratory pause pressure. It can be used for static compliance measuring and to determine the total PEEP. The dynamic pressure is shown on the PEEP numerical value.

♣ Infant n Adult ♣ Universal X Options

#### **Inspiratory hold**

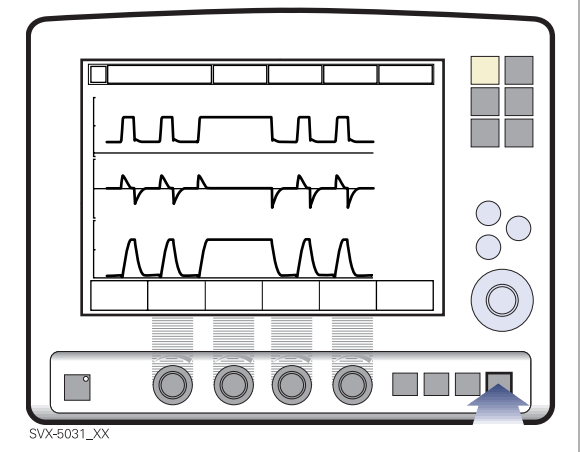

Inspiratory hold is activated by manually pressing the fixed key. The maximum time is 30 seconds. The inspiratory and expiratory valves close after inspiration. This function can provide an exact measurement of the end inspiratory lung pressure. It can be used during x-ray or to determine Plateau pressure, or static compliance calculation.

#### **Back-up ventilation**

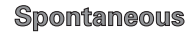

#### Controlled

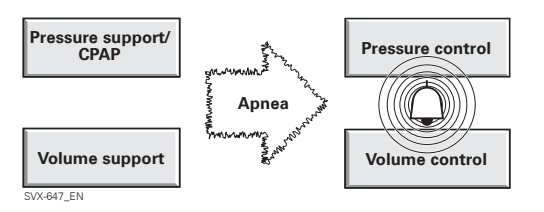

Back-up ventilation is available in all support modes (not applicable in Automode and NIV Pressure Support mode).

The Back-up function switches Volume Support to Volume Control, Pressure Support and CPAP to Pressure Control. During Back-up ventilation default settings are used for I:E ratio, Respiratory Rate, and Inspiratory rise time. Apnea alarm can be set in infant mode (5-45 seconds) and in adult mode (15-45 seconds). The Back-up pressure level is adjustable, minimum settable value is 5 cmH<sub>2</sub>O.

**Note:** Back-up not applicable in NIV Nasal CPAP.

## 2 Controlled ventilation - PRVC

#### **Functional description PRVC**

The Pressure Regulated Volume Control (PRVC) mode is a controlled breathing mode.

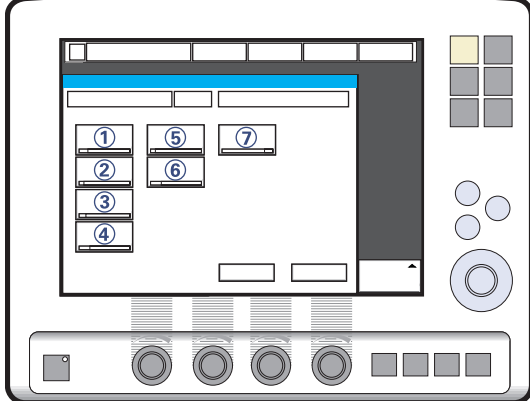

SVX-5034\_XX

Servo-i Ventilator can be configured to set Tidal Volume or Minute Volume. The following parameters are set:

- 1. Tidal Volume (ml) or Minute Volume (l/ min)
- 2. Respiratory Rate (b/min)
- 3. PEEP (cmH<sub>2</sub>O)
- 4. Oxygen concentration (%)
- 5. I:E ratio / Insp. time
- 6. Inspiratory rise time (%/s)
- 7. Trigg. Flow / Trigg. Pressure

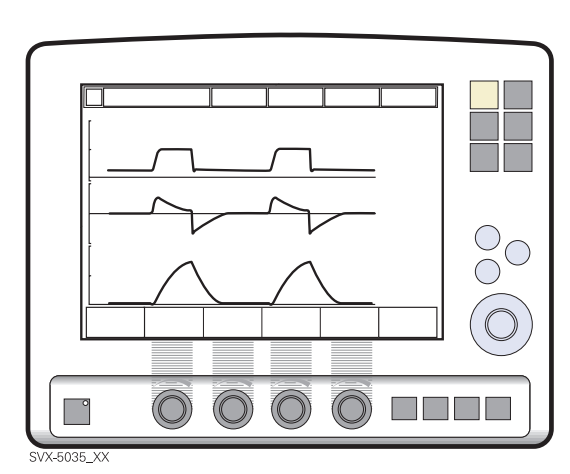

The ventilator delivers a pre-set Tidal Volume. The pressure is automatically regulated to deliver the pre-set volume but limited to  $5 \text{ cmH}_2\text{O}$  below the set upper pressure limit.

The flow during inspiration is decelerating. The patient can trigger extra breaths.

#### **PRVC** in detail

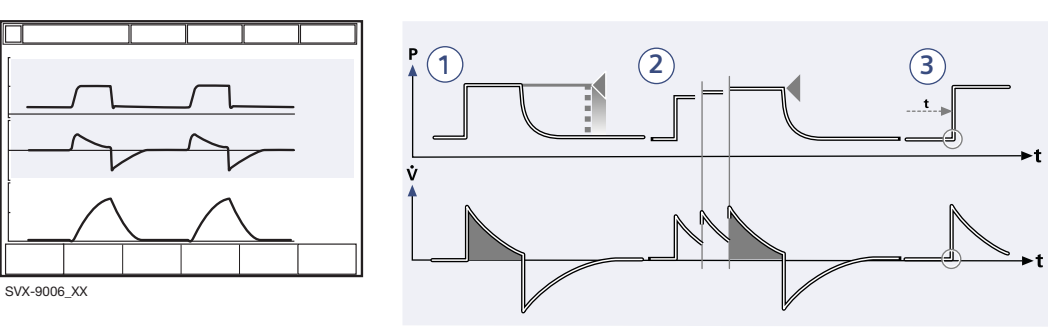

- 1. PRVC assures a set target minute ventilation to the patient. The target volume is based upon settings for Tidal Volume, frequency and inspiration time.
- 2. The inspiratory pressure level is constant during each breath, but automatically adapts in small increments breath-bybreath to match the patient's lung mechanical properties for target volume delivery.
- 3. Inspiration starts according to a preset frequency or when the patient triggers.

#### **Expiration starts:**

- a. After the termination of preset inspiration time
- b. If the upper pressure limit is exceeded.

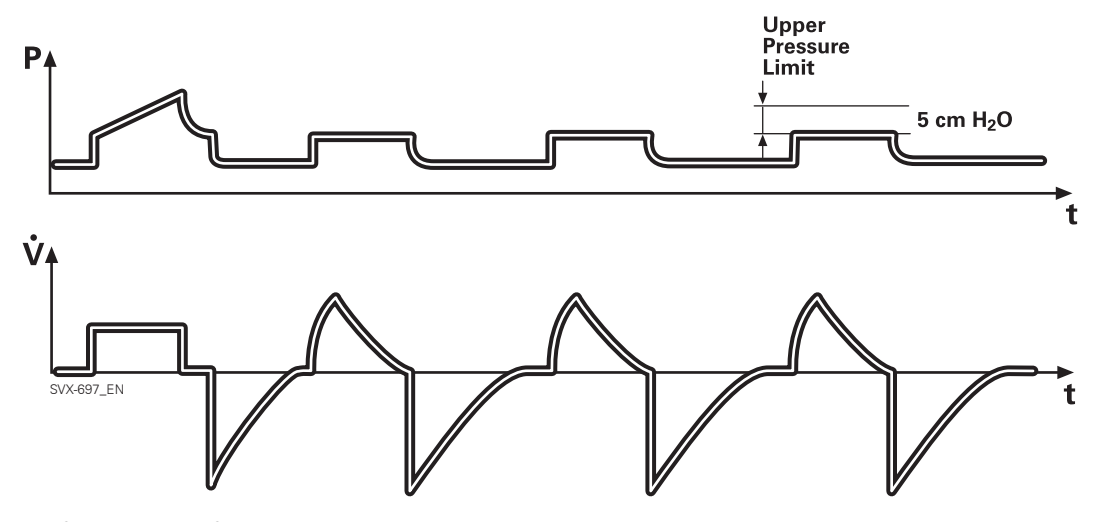

♣ Infant Î Adult ♣ Î Universal X Options

The first breath of a start sequence is a volume-controlled test breath with Pause time set to 10%. The measured pause pressure of this breath is then used as the pressure level for the following breath. An alarm is activated if the pressure level required to achieve the set target volume cannot be delivered due to a lower setting of the upper pressure limit (- 5 cmH<sub>2</sub>O).
# Functional description Volume Control

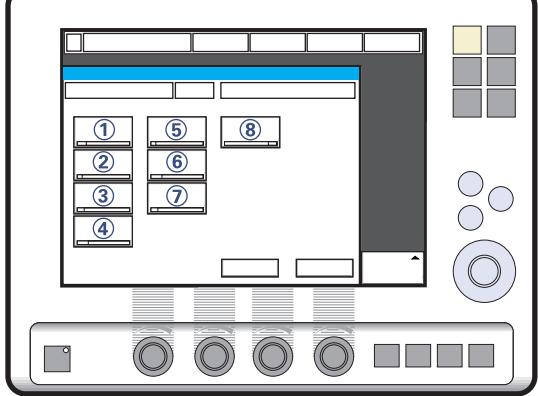

SVX-5036\_XX

Volume Controlled ventilation ensures that the patient receives a certain pre-set Minute/ Tidal Volume.

Servo-i Ventilator can be configured to set Tidal Volume or Minute Volume. The following parameters are set:

- 1. Tidal Volume (ml) or the Minute Volume (l/min)
- 2. Respiratory Rate (b/min)
- 3. PEEP (cmH<sub>2</sub>O)
- 4. Oxygen concentration (%)
- 5. I:E ratio / Insp. time
- 6. Pause time (%/s)
- 7. Inspiratory rise time (%/s)
- 8. Trigg. Flow / Trigg. Pressure

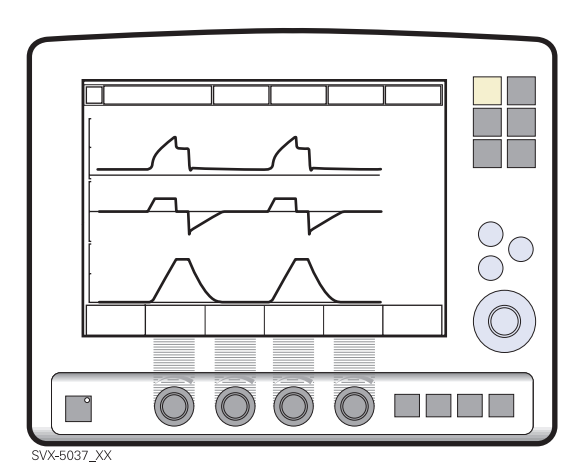

The airway pressure is dependent on the tidal volume, inspiration time and the resistance and compliance of the respiratory system. The set tidal volume will always be delivered. An increase in the resistance and decrease in compliance will lead to an increased airway pressure. To protect the patient's lungs from excessive pressure, it is very important to set the upper pressure limit to a suitable value.

It is possible for the patient to trigger extra breaths if they can overcome the pre-set trigger sensitivity. It is also possible for the patient, by their own inspiratory efforts, to receive a higher inspiratory flow and Tidal Volume during an inspiration than pre-set. The flow during inspiration is constant. The patient can trigger extra breaths.

## 2 Controlled ventilation - Volume Control

Volume Controlled ventilation has, by tradition, delivered each breath with a constant flow and constant inspiratory and expiratory times, according to the settings. The Servo-i gives the possibility to the patient to modify both flow rate and timing. So, if a pressure drop of  $3 \text{ cmH}_2\text{O}$  is detected during inspiration, the ventilator cycles to Pressure Support with a resulting increase in inspiratory flow. When the flow decreases to the calculated target level this flow will be maintained until the set Tidal Volume is delivered.

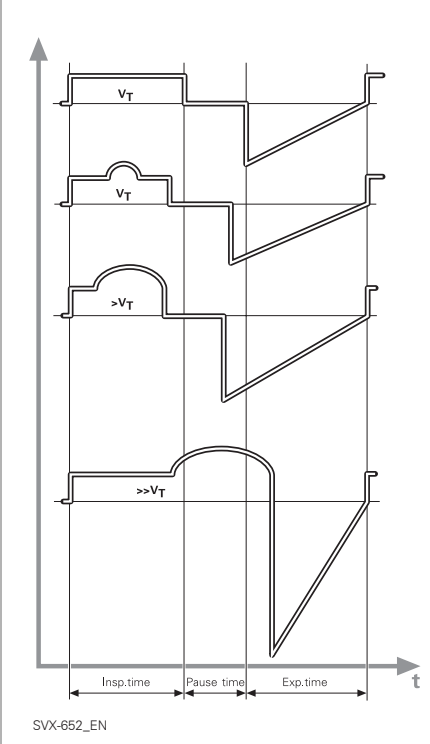

The waveform illustrations above show some practical consequences of this enhanced functionality.

- the top waveform shows the trace for a normal Volume Controlled breath
- the second waveform shows a situation when inspiration is prematurely interrupted as the set tidal volume has been delivered
- the third waveform shows a situation where the patient maintains a flow rate higher than the calculated target value. The set Tidal Volume has been delivered when calculated target flow is reached and the inspiration is prematurely interrupted
- the bottom waveform, shows a situation where the increased flow rate is maintained into the expiratory period. The patient will receive a higher tidal volume than set due to a higher flow/volume demand than calculated.

### Volume Control in detail

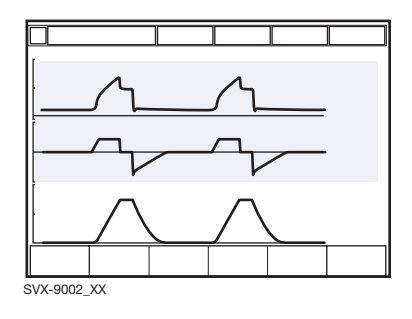

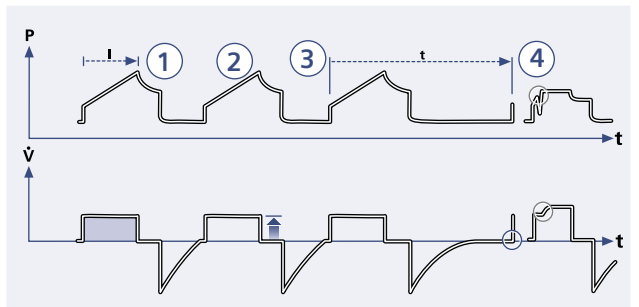

- 1. Volume Control assures a preset tidal volume with constant flow during a preset inspiratory time at a preset frequency.
- 2. The inspiratory flow is constant and depends on User Interface setting.
- 3. Inspiration starts according to the preset frequency or when the patient triggers.
- 4. If the patient makes an inspiratory effort during the inspiratory period, the ventilator will switch to Pressure Support to satisfy the patient's flow demand.

#### **Expiration starts:**

- a. When the preset tidal volume is delivered and after the preset pause time.
- b. When the flow returns to the set value after the preset tidal volume is delivered and after the preset pause time (on-demand support). The patient is however always guaranteed an expiration time corresponding to at least 20% of the total breath.
- c. If the upper pressure limit is exceeded.

# 2 Controlled ventilation - Pressure Control

#### Functional description Pressure Control

The Pressure Controlled mode is a controlled breathing mode.

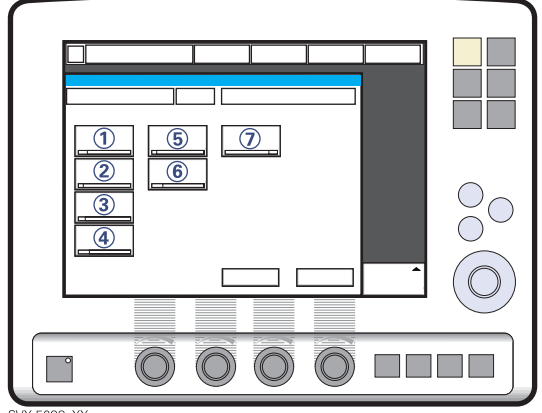

SVX-5038\_XX

The following parameters are set:

- PC (Pressure Control level) above PEEP (cmH<sub>2</sub>O)
- 2. Respiratory Rate (b/min)
- 3. PEEP (cmH<sub>2</sub>O)
- 4. Oxygen concentration (%)
- 5. I:E ratio / Insp. time
- 6. Inspiratory rise time (%/s)
- 7. Trigg. Flow / Trigg. Pressure

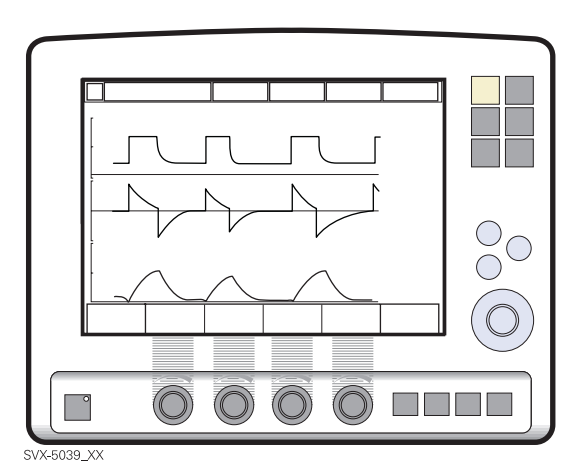

The delivered volume is dependent upon the pressure above PEEP, lung compliance and resistance in the patient tube system and airways. This means that the Tidal Volume can vary. Pressure Controlled mode is preferred when there is leakage in the breathing system e.g. due to uncuffed endotracheal tube or in situations when the maximum airway pressure must be controlled. The flow during inspiration is decelerating. The patient can trigger extra breaths. If the patient tries to exhale during the inspiration, the expiratory valve will allow exhalation as long as the pressure is more than 3 cmH<sub>2</sub>O above the set pressure level. As the delivered tidal volume can vary it is very important to set alarm limits for Minute Volume to adequate levels.

♣ Infant Î Adult ♣ Î Universal X Options

### **Pressure Control in detail**

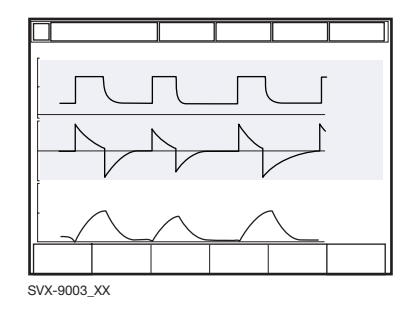

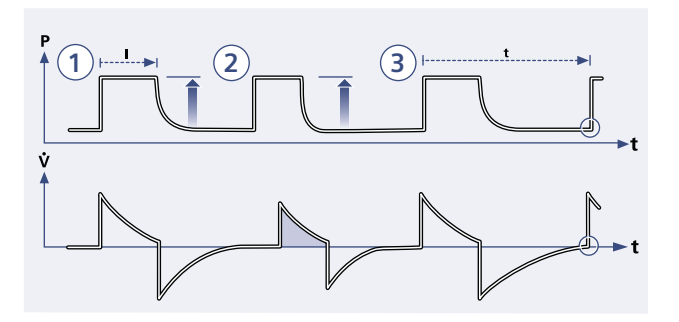

- Pressure Control assures that the preset inspiratory pressure level is maintained constantly during the entire inspiration. Breaths are delivered according to the preset frequency, inspiration time and inspiratory pressure level resulting in a decelerating flow.
- 2. The preset pressure level is controlled by the ventilator. The resulting volume depends on the set pressure level, inspiration time and the patient's lung mechanical properties during each breath with a decelerating flow.
- 3. Inspiration starts according to the preset frequency or when the patient triggers.

#### **Expiration starts:**

- a. After the termination of preset inspiration time.
- b. If the upper pressure limit is exceeded.

#### Active expiratory valve

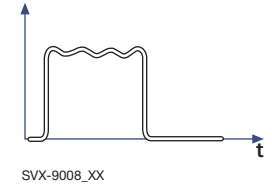

If a patient tries to exhale during the inspiration, pressure increases. When it increases  $3 \text{ cmH}_2\text{O}$  above the set inspiratory pressure level, the expiratory valve opens and regulates the pressure down to the set inspiratory pressure level.

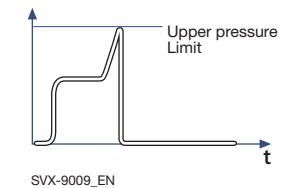

If the pressure increases to the set upper pressure limit e.g. the patient is coughing, the expiratory valve opens and the ventilator switches to expiration.

# 2 Supported ventilation - Volume Support

#### Functional description Volume Support

The Volume Support mode is a patient initiated breathing mode, where the patient will be given support in proportion to their inspiratory effort and the target Tidal Volume.

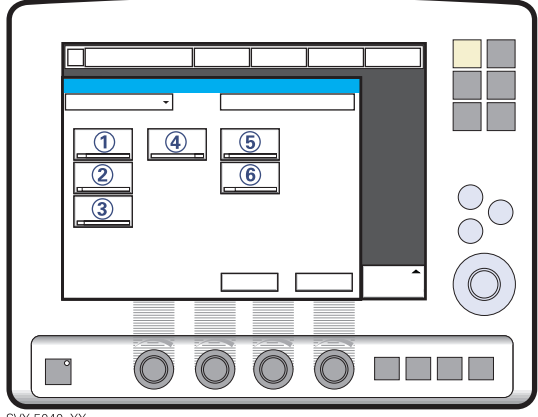

SVX-5040\_XX

The following parameters are set:

- 1. Tidal Volume (ml)
- 2. PEEP (cmH<sub>2</sub>O)
- 3. Oxygen concentration (%)
- 4. Inspiratory rise time (s)
- 5. Trigg. Flow / Trigg. Pressure
- 6. Inspiratory Cycle-off (%)

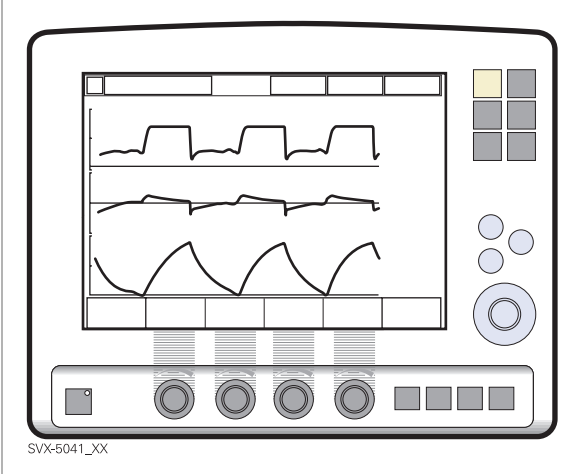

If the patient's activity increases the inspiratory pressure support will decrease provided the set Tidal Volume is maintained. If the patient breathes below the set Tidal Volume the inspiratory pressure support will increase.

♣ Infant Î Adult ♣ Î Universal X Options

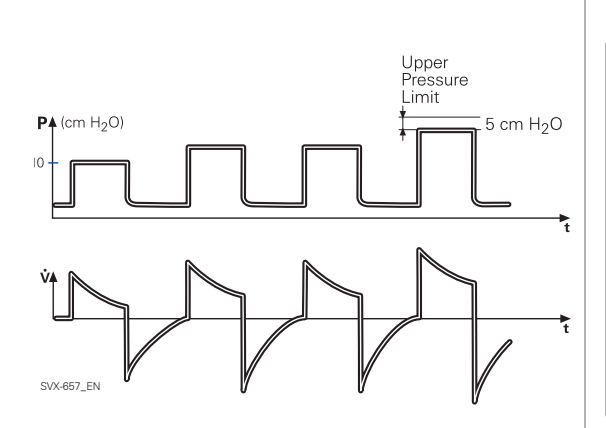

The start breath is given with 10 cmH<sub>2</sub>O support. From that breath the ventilator calculates and continuously regulates the pressure needed to deliver the pre-set Tidal Volume.

During the remaining 3 breaths of the start up sequence the maximum pressure increase is  $20 \text{ cmH}_2\text{O}$  for each breath. After the start up sequence the pressure increases or decreases in steps of maximum 3 cmH<sub>2</sub>O.

If the delivered Tidal Volume decreases below the set Tidal Volume the pressure support level is increased in steps of maximum 3 cmH<sub>2</sub>O until preset Tidal Volume is delivered. If the pressure support level causes a larger Tidal Volume than preset, the support pressure is lowered in steps of maximum 3 cmH<sub>2</sub>O until the preset Tidal Volume is delivered.

The maximum time for inspiration is:

- Infant 1.5 seconds
- Adult 2.5 seconds

An alarm is activated if the pressure level required to achieve the set target volume cannot be delivered due to a lower setting of the upper pressure limit (-  $5 \text{ cmH}_2\text{O}$ ).

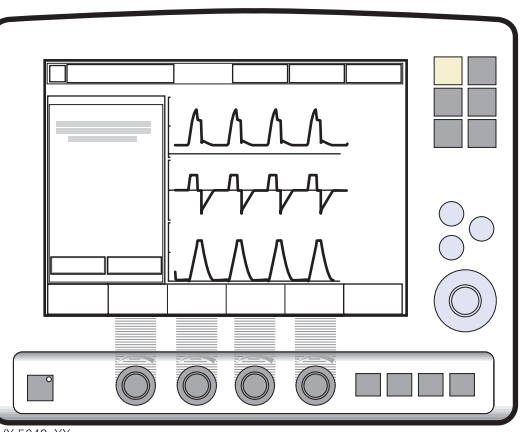

SVX-5042\_XX

In this mode it is also important to set the apnea time appropriate to the individual patient situation. If this time is reached then the ventilator will automatically switch to Back-up mode providing controlled ventilation. In all spontaneous modes it is important to set the Minute Volume alarm.

# 2 Supported ventilation - Volume Support

### **Volume Support in detail**

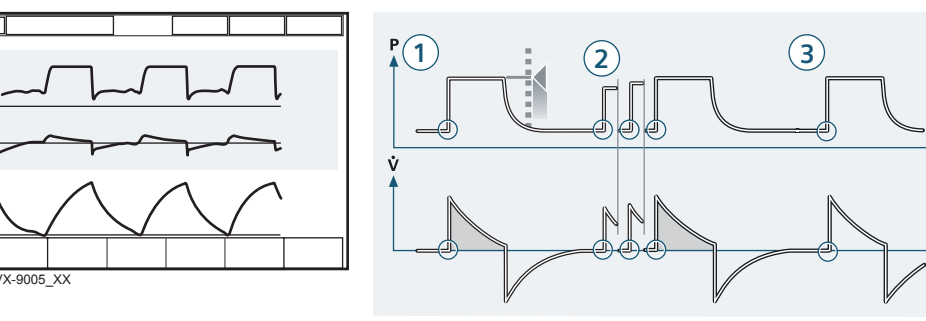

- 1. Volume Support assures a set target Tidal Volume upon patient effort by an adapted inspiratory pressure support.
- 2. The inspiratory pressure level is constant during each breath, but alters in small increments, breath-by-breath, to match the patient's breathing ability and lung mechanical properties.
- 3. Inspiration with Volume Support starts: When the patient triggers.

#### **Expiration starts:**

- a. When the inspiratory flow decreases below a preset fraction of the inspiratory peak flow (*Inspiratory cycle-off*)
- b. If the upper pressure limit is exceeded.
- c. Maximum time for inspiration is exceeded.

Servo<sup>*i*</sup> User's manual US edition Order No: 66 00 261

♣ Infant Î Adult ♣ Î Universal X Options

#### Functional description Pressure Support

Pressure Support is a patient initiated breathing mode in which the ventilator supports the patient with a set constant pressure.

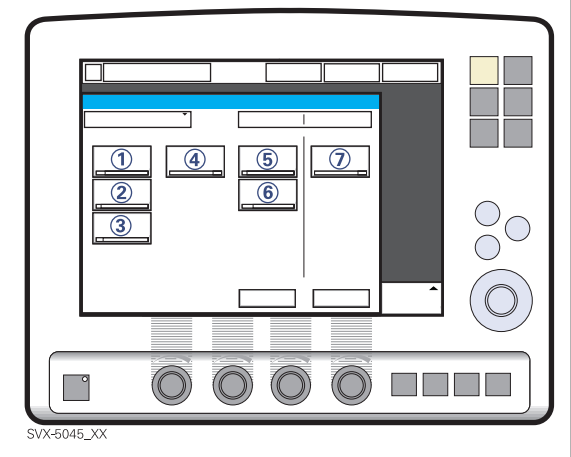

The following parameters are set:

- PS (Pressure Support level) above PEEP (cmH<sub>2</sub>O)
- 2. PEEP (cmH<sub>2</sub>O)
- 3. Oxygen concentration (%)
- 4. Inspiratory rise time (s)
- 5. Trigg. Flow / Trigg. Pressure
- 6. Inspiratory Cycle-off (%)
- 7. PC (pressure control level) above PEEP (cmH<sub>2</sub>O).

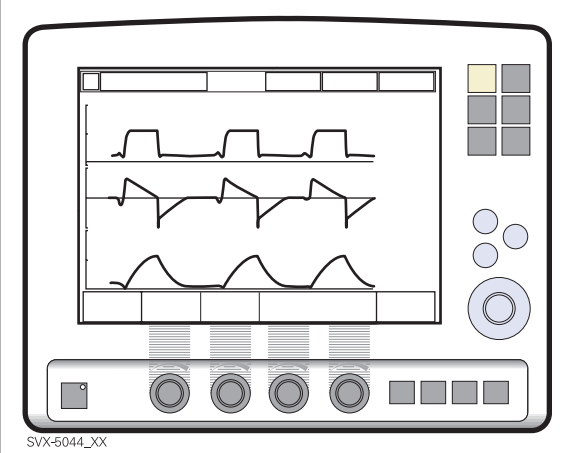

During Pressure Supported ventilation the patient regulates the respiratory rate and the Tidal Volume with support from the ventilator. The higher the pre-set inspiratory pressure level from the ventilator the more gas flows into the patient. As the patient becomes more active the pressure support level may be gradually reduced. It is important to set the Inspiratory rise time to a comfortable value for the patient. In Pressure Support the Inspiratory rise time should normally be increased.

It is also very important to set lower and upper alarm limit for expired Minute Volume.

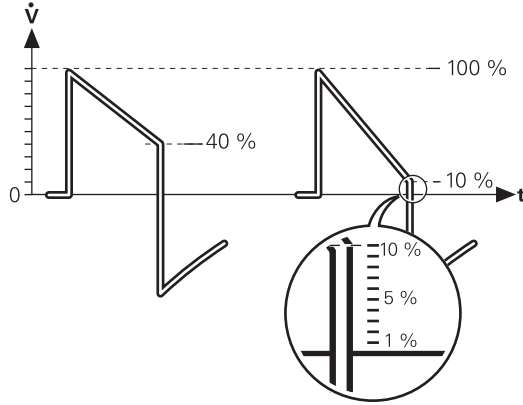

SVX-661\_XX

Inspiratory Cycle-off is important for the patient's comfort and ventilator synchronization with the patient. Inspiratory Cycle-off is the point when inspiration switches to expiration. E.g. for a patient with expiratory resistance the inspiratory Cycleoff should be set to a high value to guarantee enough time for expiration.

**Note:** It is important to monitor the corresponding Tidal Volume levels.

Inspiration: when the patient triggers a breath, gas flows into the lungs at a constant pressure. Since the pressure provided by the ventilator is constant, the flow will decrease until the Inspiratory Cycle-off is reached.

Expiration starts when:

- The inspiratory flow decreases to the pre-set Inspiratory Cycle-off level.
- If the upper pressure limit is exceeded.
- If the flow drops to a flow range between 25% of the peak flow and lower limit for Inspiratory Cycle-off fraction level and the spent time within this range exceeds 50% of the time spent in between the start of the inspiration and entering this range.

The maximum time for inspiration is:

- Infant 1.5 seconds
- Adult 2.5 seconds

## Pressure Support in detail

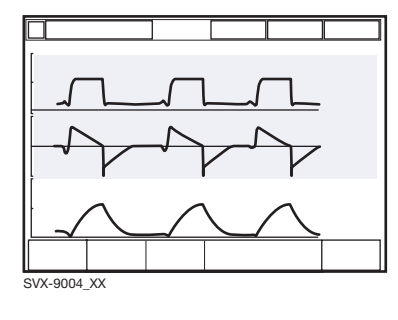

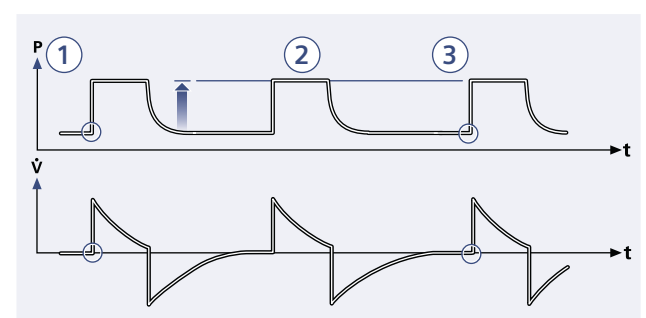

- 1. Pressure Support assures that a preset inspiratory pressure level is constantly maintained upon patient effort.
- 2. The preset pressure level is controlled by the ventilator, while the patient determines frequency and inspiration time.
- 3. Inspiration starts when the patient triggers.

#### **Expiration starts:**

- a. When the inspiratory flow decreases below a preset fraction of the inspiratory peak flow (*Inspiratory cycle-off*)
- b. If the upper pressure limit is exceeded.

# 2 Spontaneous/CPAP

#### Functional description Spontaneous breathing/CPAP

The mode Continuous Positive Airway Pressure is used when the patient is breathing spontaneously.

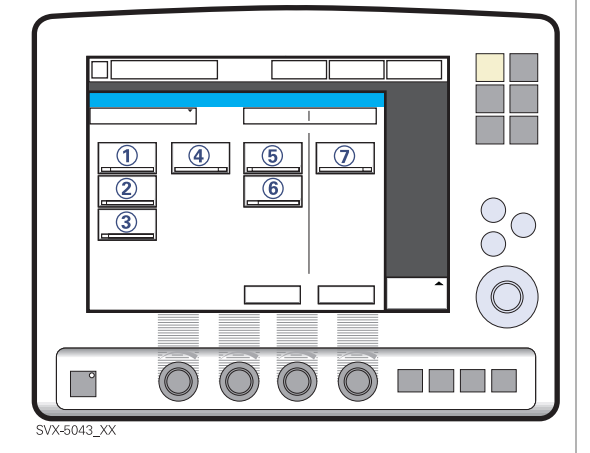

The following parameters are set:

- 1. PS (Pressure Support level) above PEEP (cmH<sub>2</sub>O)
- 2. PEEP (cmH<sub>2</sub>O)
- 3. Oxygen concentration (%)
- 4. Inspiratory rise time (s)
- 5. Trigg. Flow / Trigg. Pressure
- 6. Inspiratory Cycle-off (%)
- 7. PC (pressure control level) above PEEP (cmH<sub>2</sub>O).

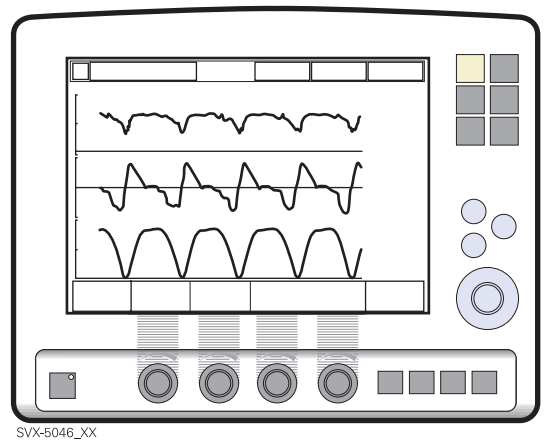

A continuous positive pressure is maintained in the airways. Properly set this may prevent collapse of airways. Inspiration starts upon patient effort. Expiration starts as for Pressure Support above. Always set the Apnea time appropriate to the individual patient situation. If the apnea alarm limit is reached the ventilator will automatically switch back to a Back-up mode.

The alarm should alert staff to take action, either to go back to supported mode or change to a controlled mode of ventilation.

It is also very important to set lower and upper alarm limit for expired Minute Volume The maximum time for inspiration is:

- Infant 1.5 seconds
- Adult 2.5 seconds.

♣ Infant Î Adult ♣ Î Universal X Options

# Spontaneous breathing/CPAP in detail

- True spontaneous breathing will occur:
  - a. In Volume Support when the target volume is maintained without support (automatically regulated by the ventilator)
  - b. In Pressure Support when the inspiratory pressure level is set to zero
  - c. In Automode when either of the above defined conditions is met.
- Inspiration starts upon patient effort.

#### **Expiration starts:**

- a. When the inspiratory flow decreases below a preset fraction of the inspiratory peak flow (*Inspiratory cycle-off*)
- b. If the upper pressure limit is exceeded.

## 2 Automode

### Automode

### **Functional description**

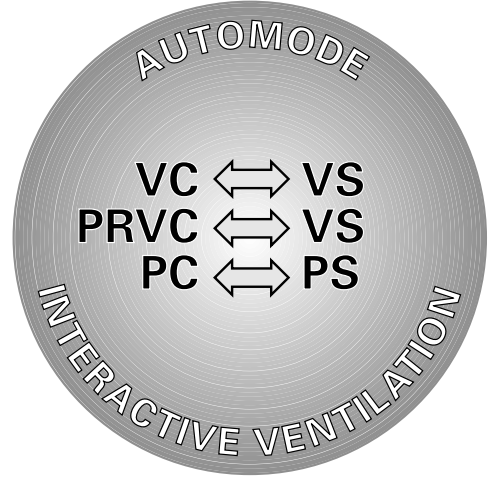

SVX-602\_EN

Automode is a ventilator functionality where the ventilator adapts to the patient's varying breathing capacity and automatically shifts between a control mode and a support mode using a fixed combination of ventilation modes. There are three different combinations, depending on the modes installed:

- Volume Control<----> Volume Support
- PRVC <----> Volume Support
- Pressure Control <----> Pressure Support.

Note: Automode is not possible in NIV.

♣ Infant Î Adult ♣ Î Universal X Options

# Automode 2

#### Volume Control<->Volume Support

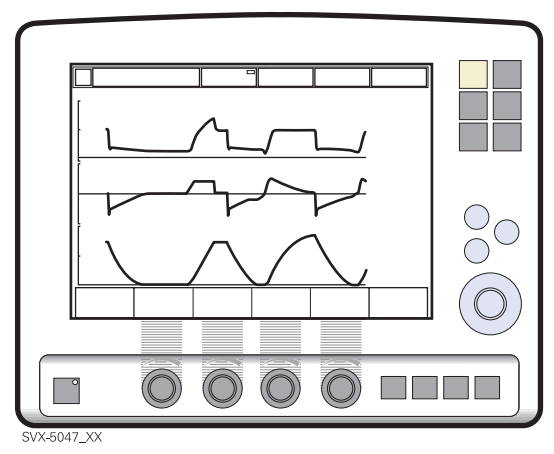

The ventilator uses the plateau pressure in the Volume Controlled breath as a reference pressure for the first Volume Supported breath.

#### PRVC <-> Volume Support

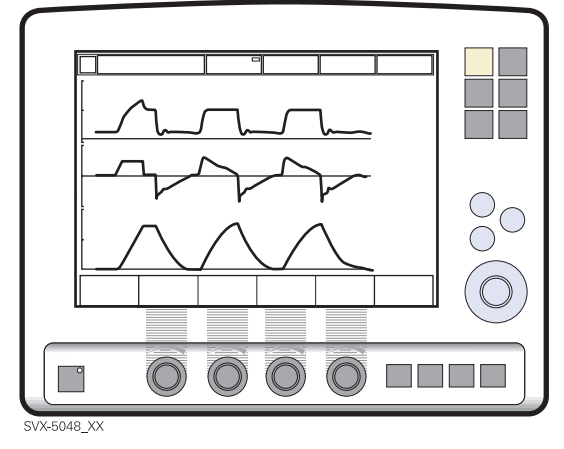

The first supported breath delivered to the patient has the same pressure level as the preceding PRVC breath.

#### Pressure Control<->Pressure Support

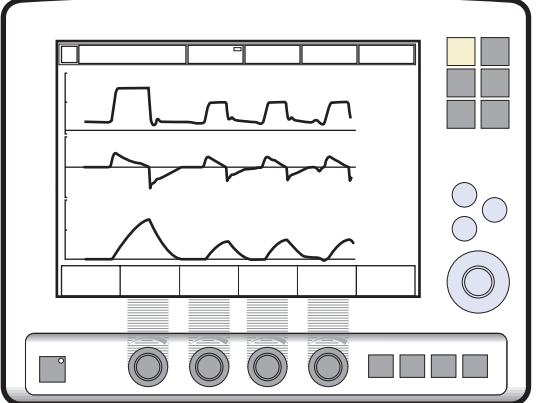

SVX-5049\_XX

In this combination of Automode - Pressure Control and Pressure Support - the Direct Access Knob will regulate the PC above PEEP (Pressure Control level).

# 2 Automode

### Automode in detail

- The ventilator starts in control mode and operates according to the Volume Control, PRVC or Pressure Control mode. If the patient triggers a breath, the ventilator will turn to support mode, to encourage the patient's respiratory drive.
- 2. If the patient is breathing adequately:
  - a. In Volume Support the ventilator adjusts the inspiratory pressure level breath-by-breath to assure the preset target volume.
  - b. In Pressure Support the ventilator assures that the preset inspiratory pressure level is maintained constantly during the entire inspiration.
- 3. Exceeding the default or manually set trigger timeout limit without a sufficient patient effort will cause:
  - a. In Volume Support; a PRVC or Volume controlled breath will be delivered according to the selected automode functionality.
  - b. In Pressure Support; a Pressure controlled breath will be delivered.
- 4. The ventilator initially adapts with a dynamic trigger timeout limit. This means that for the spontaneously triggering patient, the trigger timeout limit increases successively until the set trigger timeout limit is reached.

Sunfant Infant Adult Iniversal X Options

Servoi User's manual US edition Order No: 66 00 261

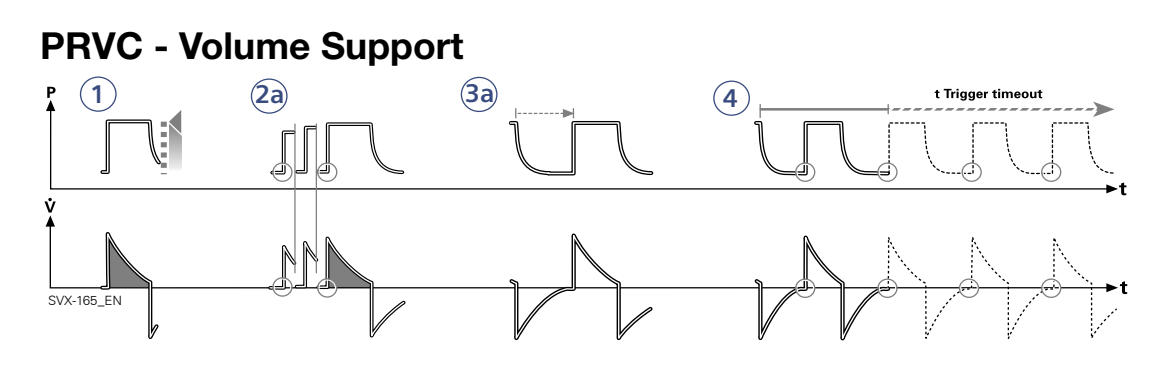

### **Volume Control - Volume Support**

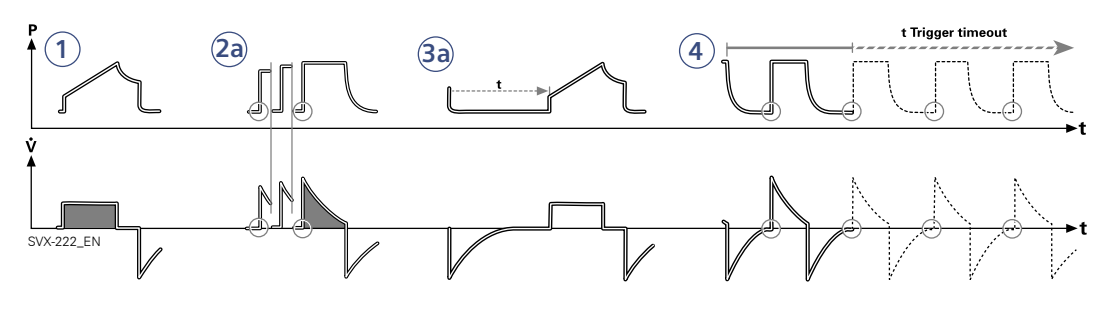

### **Pressure Control - Pressure Support**

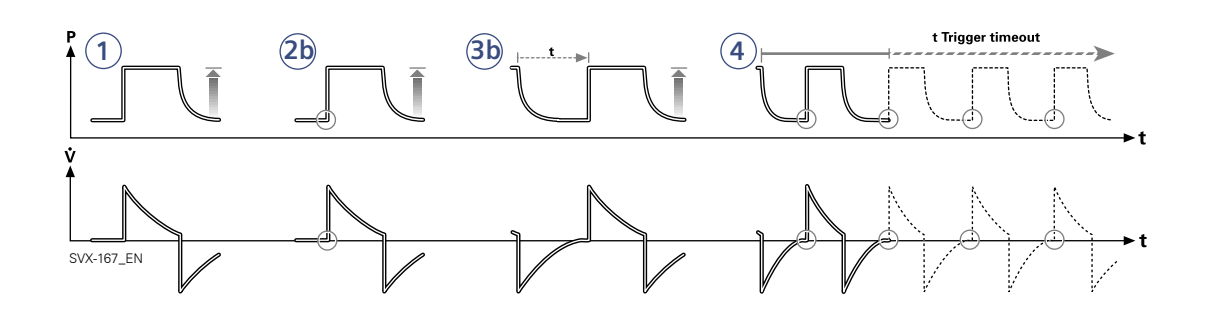

Servo<sup>*i*</sup> User's manual US edition Order No: 66 00 261

🕆 Infant 👖 Adult 💠 🛉 Universal 🛛 🗙 Options

51

# 2 SIMV

### **Functional description SIMV**

SIMV is a combination mode where the patient receives mandatory breaths synchronized with his breathing efforts and according to the selected SIMV mode. The patient can breath spontaneously with Pressure Support in between the mandatory breaths.

There are three different SIMV modes, depending on the modes installed:

- SIMV (PRVC) + Pressure Support
- SIMV (Volume Control) + Pressure Support
- SIMV (Pressure Control) + Pressure Support

#### The mandatory breath

|                                    | SIMV<br>(VC)+ PS | SIMV<br>(PRVC)+P<br>S | SIMV<br>(PC) + PS |
|------------------------------------|------------------|-----------------------|-------------------|
| PC above<br>PEEP                   |                  |                       | Х                 |
| Tidal volume /<br>Minute volume    | Х                | Х                     |                   |
| SIMV rate                          | X <sup>1</sup>   | X <sup>1</sup>        |                   |
| Breath cycle<br>time               | X <sup>2</sup>   | X <sup>2</sup>        | X <sup>2</sup>    |
| I:E ratio /<br>Inspiration<br>time | х                | х                     | Х                 |
| Insp. rise time                    | х                | х                     | х                 |
| Pause time                         | X <sup>2</sup>   |                       |                   |

<sup>1</sup> Only when the ventilator is configured for Minute volume setting.

<sup>2</sup> Only when the ventilator is configured for I:E ratio setting.

The Mandatory breath is defined by the basic settings (as shown in the table above): Minute Volume/Tidal Volume (depending on configuration), PC above PEEP, I:E ratio/ Inspiration time (depending on configuration), Pause time, Inspiratory rise time and Breath cycle time.

**Note:** In the Minute Volume configuration the Tidal Volume is determined by Minute Volume divided by SIMV rate.

The Breath cycle time is the length of the mandatory breath in seconds.

For example: A SIMV rate of 6, a breath cycle time of 3 seconds with an I:E ratio of 1:2 means that the inspiration will take 1 second and the expiration 2 seconds.

SIMV Cycle

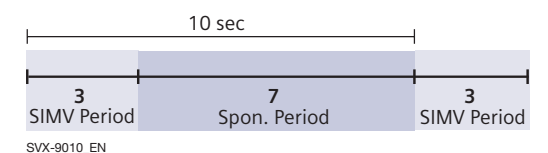

During the SIMV period, the first triggered breath will be a mandatory breath. If the patient has not triggered a breath within the first 90% of the Breath Cycle time a mandatory breath will be delivered.

**Note:** If the ventilator is configured for setting of Inspiration time, an I:E ratio of 1:2 will be used to estimate the Breath cycle time.

The spontaneous/pressure supported breaths are defined by setting the Pressure support level above PEEP.

Servo<sup>*i*</sup> User's manual US edition Order No: 66 00 261

X Options

### SIMV (PRVC) + Pressure Support

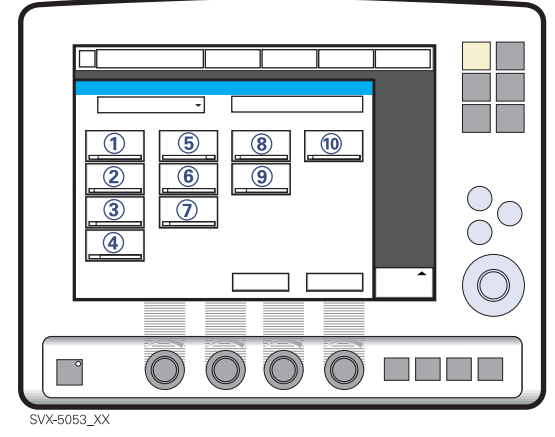

The following parameters are set:

- 1. Tidal Volume (ml)/Minute Volume (l/min)
- 2. SIMV rate (b/min)
- 3. PEEP (cmH<sub>2</sub>O)
- 4. Oxygen concentration (%)
- 5. I:E ratio / Insp. time
- 6. Inspiratory rise time (%/s)
- 7. Breath cycle time (s)

**Note:** The soft key Breath cycle time is not shown when an SIMV mode is selected and inspiration time is configured. Refer to page 27.

- 8. Trigg. Flow / Trigg. Pressure
- 9. Inspiratory Cycle-off (%)
- 10. PS (Pressure Support level) above PEEP (cmH<sub>2</sub>O)

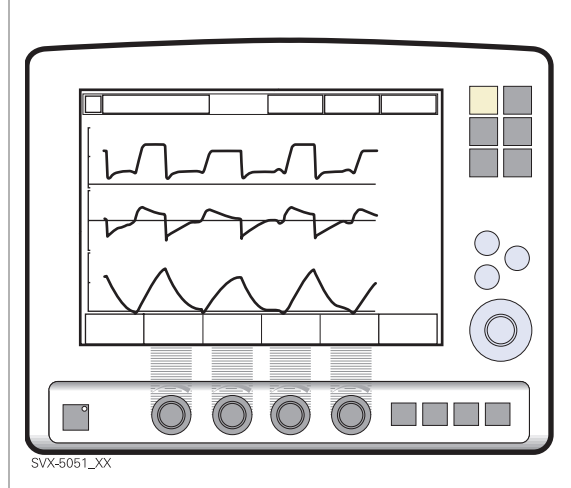

## 2 SIMV

### SIMV (PRVC) + Pressure Support

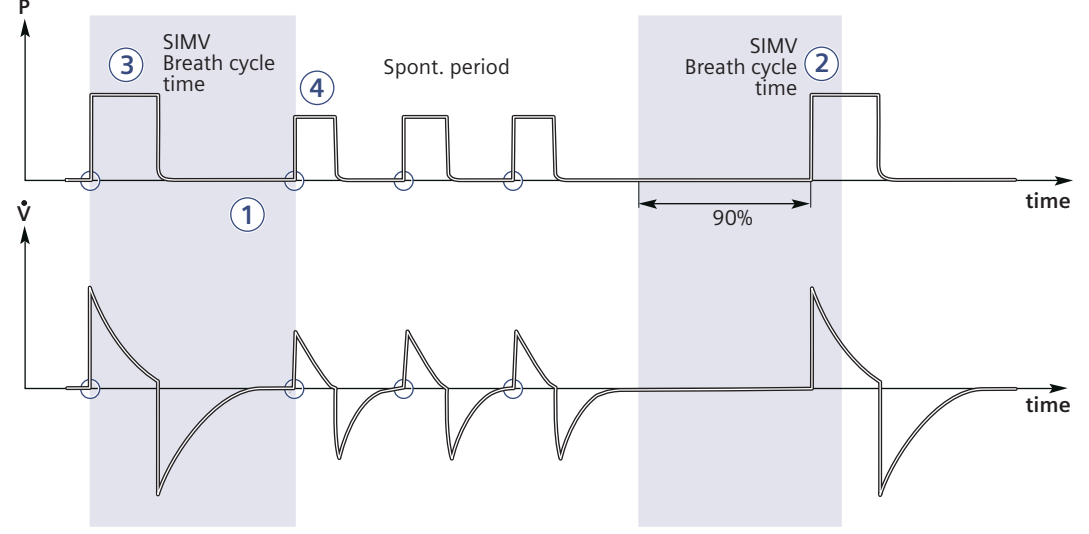

SVX-9027\_EN

### SIMV - in detail

- This combined control and pressure support/spontaneous function allows for preset mandatory breaths synchronized with the patient's breathing.
- 2. If there is no trigger attempt within a time window equal to 90% of the set Breath cycle time, a mandatory breath is delivered. (The Breath cycle time is the total time for one mandatory breath.)
- 3. The mandatory breath is defined by the basic settings (mode of ventilation, breath cycle time, respiratory pattern and volumes/pressures).
- 4. The spontaneous/pressure supported breaths are defined by the setting for Pressure Support.

#### SIMV (Volume Control) + Pressure Support

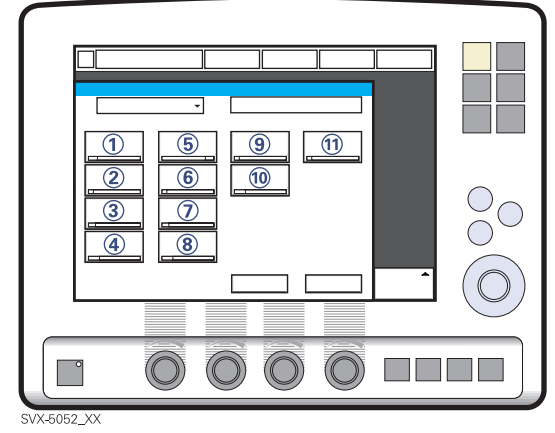

The following parameters are set:

- 1. Tidal Volume (ml)/Minute Volume (l/min)
- 2. SIMV rate (b/min)
- 3. PEEP (cmH<sub>2</sub>O)
- 4. Oxygen concentration (%)
- 5. I:E ratio / Insp. time
- 6. Pause time (%/s)
- 7. Inspiratory rise time (%/s)
- 8. Breath cycle time (s)

**Note:** The soft key Breath cycle time is not shown when an SIMV mode is selected and inspiration time is configured. Refer to page 27.

- 9. Trigg. Flow / Trigg. Pressure
- 10. Inspiratory Cycle-off (%)
- 11. PS (Pressure support) above PEEP (cmH<sub>2</sub>O)

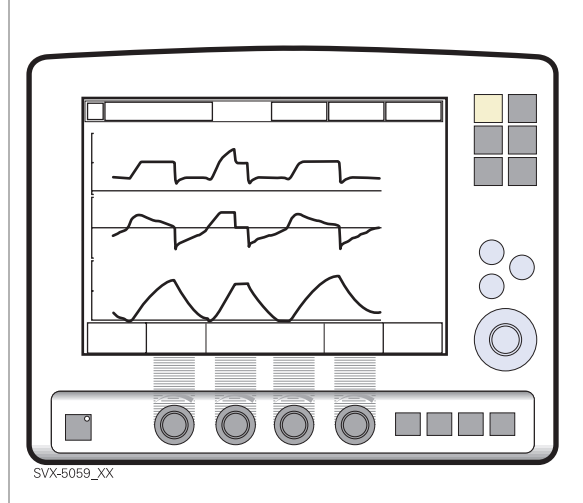

# 2 SIMV

### SIMV (Volume Control) + Pressure Support

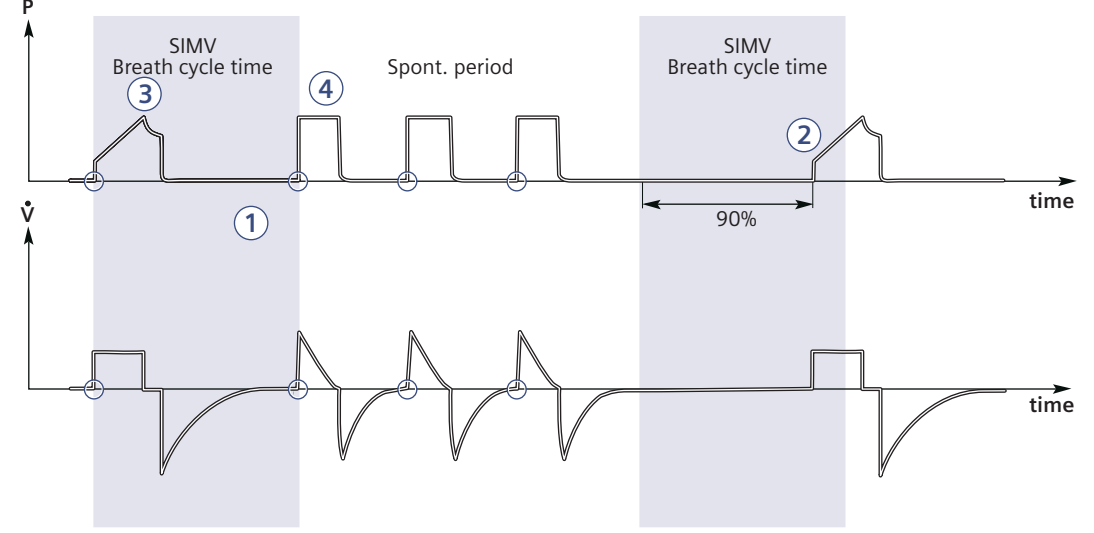

SVX-9011\_EN

#### SIMV - in detail

- This combined control and pressure support/spontaneous function allows for preset mandatory breaths synchronized with the patient's breathing.
- 2. If there is no trigger attempt within a time window equal to 90% of the set Breath cycle time, a mandatory breath is delivered. (The Breath cycle time is the total time for one mandatory breath.)
- 3. The mandatory breath is defined by the basic settings (mode of ventilation, breath cycle time, respiratory pattern and volumes/pressures).
- The spontaneous/pressure supported breaths are defined by the setting for Pressure Support.

### SIMV (Pressure Control) + Pressure Support

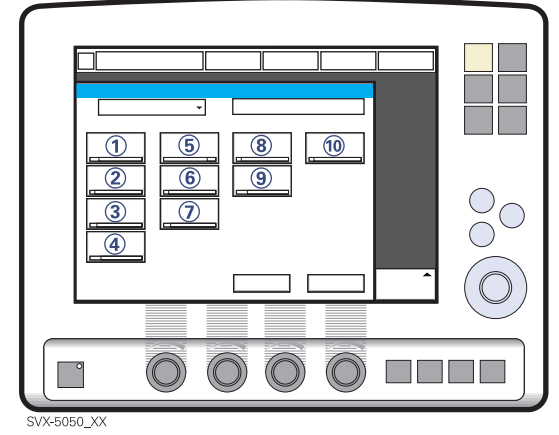

The following parameters are set:

- 1. PC (Pressure Control level) above PEEP (cmH<sub>2</sub>O)
- 2. SIMV rate (b/min)
- 3. PEEP (cmH<sub>2</sub>O)
- 4. Oxygen concentration (%)
- 5. I:E ratio / Insp. time
- 6. Inspiratory rise time (%/s)
- 7. Breath cycle time (s)

**Note:** The soft key Breath cycle time is not shown when an SIMV mode is selected and inspiration time is configured. Refer to page 27.

- 8. Trigg. Flow / Trigg. Pressure
- 9. Inspiratory Cycle-off (%)
- 10. PS (Pressure Support level) above PEEP (cmH<sub>2</sub>O)

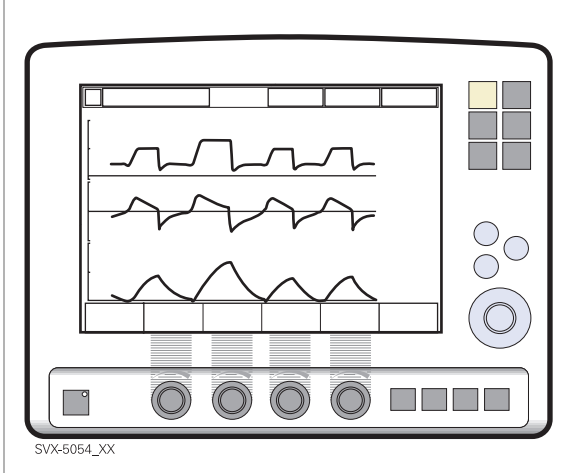

### SIMV (Pressure Control) + Pressure Support

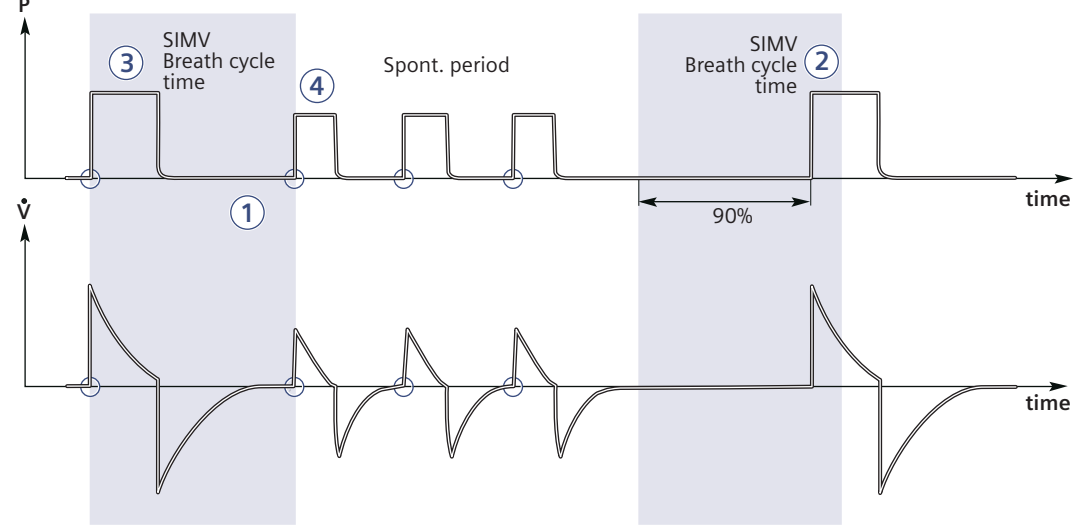

SVX-9027\_EN

### SIMV - in detail

- This combined control and pressure support/spontaneous function allows for preset mandatory breaths synchronized with the patient's breathing.
- 2. If there is no trigger attempt within a time window equal to 90% of the set Breath cycle time, a mandatory breath is delivered. (The Breath cycle time is the total time for one mandatory breath.)
- 3. The mandatory breath is defined by the basic settings (mode of ventilation, breath cycle time, respiratory pattern and volumes/pressures).
- 4. The spontaneous/pressure supported breaths are defined by the setting for Pressure Support.

### Bi-Vent Functional description

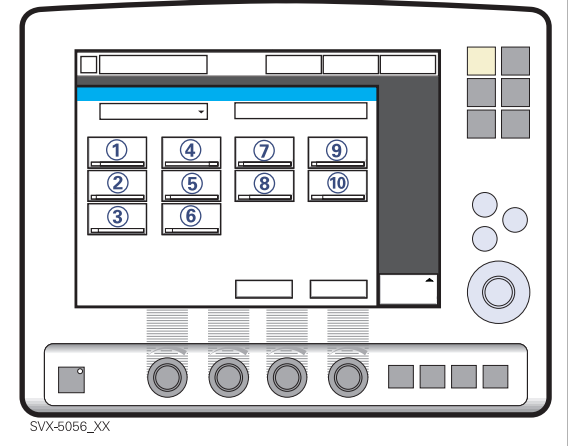

Bi-Vent is pressure controlled breathing that allows the patient the opportunity of unrestricted spontaneous breathing. Two pressure levels are set together with the individually set duration of each level. Spontaneous breathing efforts can be. assisted by pressure support

The following parameters are set:

- Pressure high (*P<sub>High</sub>*) for the higher pressure level (cmH<sub>2</sub>O)
- PEEP for the lower pressure level (cmH<sub>2</sub>O)
- 3. Oxygen concentration (%)
- Time at the higher pressure (*T<sub>High</sub>*) level (s)
- 5. Time at the lower pressure (*T<sub>PEEP</sub>*) level (s)
- 6. Inspiratory rise time (s)
- 7. Trigg. Flow / Trigg. Pressure
- 8. Inspiratory Cycle-off (%)
- Pressure Support level above P<sub>High</sub> (cmH<sub>2</sub>O)
- 10. Pressure Support level above PEEP (cmH<sub>2</sub>O)

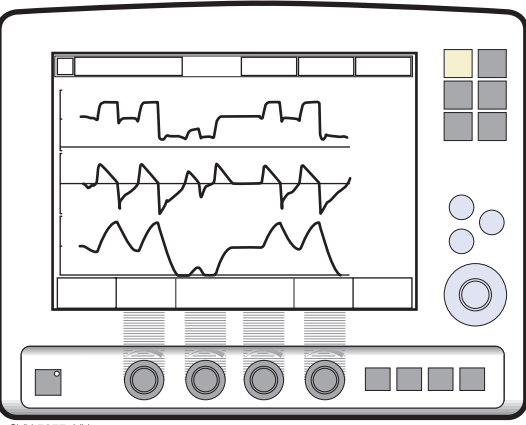

SVX-5057\_XX

In the Bi-Vent mode the ventilator uses two shifting pressure levels, with the patient being able to breath spontaneously on both these levels.

Since Bi-Vent is basically a controlled mode of ventilation, apnea alarm and back-up ventilation are not available. It is also very important to set lower and upper alarm limit for expired Minute Volume.

Every Bi-Vent cycle is regarded as autonomous and therefore most of the measured values are updated every Bi-Vent cycle, i.e. minute volumes, respiratory rate, mean pressure and end expiratory pressure. In accordance to this, associated alarms are also handled for every Bi-Vent cycle.

At extreme settings the update of measured values and alarms will show a mandatory frequency dependence even in the face of preserved spontaneous breathing.

As a result of switching between two different pressure levels, the tidal volumes may vary significantly between different breaths. This may also be the case for  $etCO_2$  concentration.

It is not recommended to use *Auto scale* in Bi-Vent mode, when patient is breathing spontaneous on both levels.

### 2 Bi-Vent

### **Bi-Vent in detail**

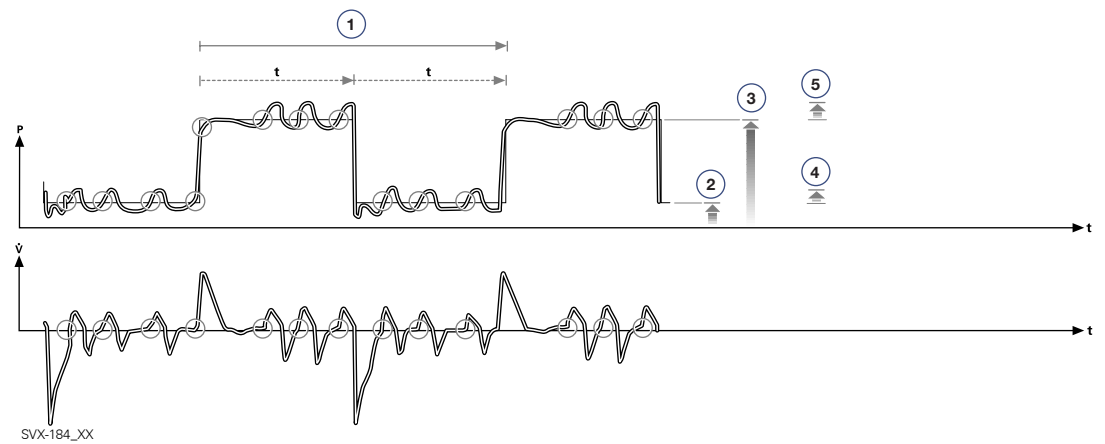

This function allows for spontaneous breathing / pressure supported ventilation at two different pressure levels. These basic levels are individually set, as well as the time in seconds at each level. The ventilator always tries to synchronize with the patient's breathing.

- 1. Bi-Vent cycle;  $T_{High} + T_{PEEP}$
- 2. PEEP
- 3. P<sub>High</sub>
- 4. The pressure support level is set individually: *PS above PEEP*
- 5. PS above P<sub>High</sub>

### **Non Invasive Ventilation**

This chapter refers to when the Servo-i is used during Non Invasive Ventilation (NIV). NIV refers to ventilation, where the patient is not intubated or tracheotomized. It is achieved using a nasal mask / prongs, face mask / prongs or full-face mask / prongs.

**Note:** In NIV, flow and pressure curves and the measured values: VTi, VTe, MVe, MVi are compensated for leakage.

#### WARNINGS!

- Avoid high inspiratory pressure as it may lead to gastric overdistension and risk of aspiration. It may also cause excessive leakage.
- The dead space will increase when use of a mask / prongs.
- NIV is not intended to be used on intubated patients.
- CO<sub>2</sub> measurement will be affected by mask / prongs leakage.

#### **Cautions:**

- Mask / prongs leakage might affect the nebulizer efficiency.
- It is not recommended to use the nebulizer during NIV as the nebulized drug might come in contact with the patient eyes in case of leakage.

#### Important:

- The mask / prongs must be applied in order to avoid leakage.
- Selection of the mask / prongs must take into consideration proper size and an accurate adaptation to the patient.
- CO<sub>2</sub> rebreathing will increase during NIV and use of a face mask / prongs.

### Read more about NIV

Intended population Ventilation modes (NIV): Alarm settings: Preparation: page 4 pages 62, 63 page 73 page 160

# 2 NIV - Pressure Control

#### Functional description Pressure Control

The Pressure Controlled (NIV) mode is a controlled breathing mode.

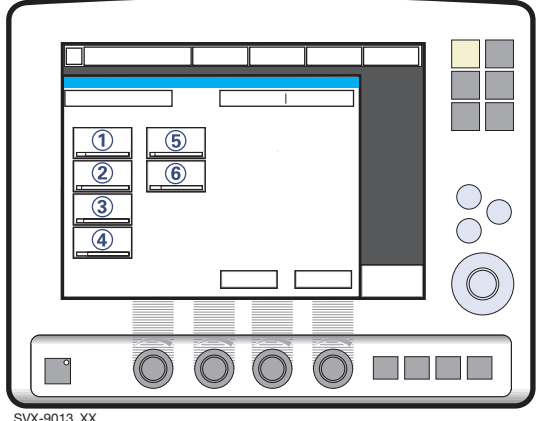

SVX-9013\_XX

The following parameters are set:

- 1. PC (Pressure Control level) above PEEP (cmH<sub>2</sub>O)
- 2. Respiratory Rate (b/min)
- 3. PEEP (cmH<sub>2</sub>O)
- 4. Oxygen concentration (%)
- 5. I:E ratio / Insp. time
- 6. Inspiratory rise time (%/s)

# Differences from invasive Pressure control mode:

- When the *Standby* key is pressed a waiting position dialog is shown. All patient related alarms are turned off during 120 seconds. Press the *Start ventilation* pad to start the ventilation.
- During NIV the ventilator automatically adapts to the variation of leakage in order to maintain the required pressure and PEEP level. If the leakage is excessive, the ventilator will issue a high priority alarm, deliver a continuous flow and pause breath cycling. Ventilation will resume automatically if the leakage decreases. Ventilation can also be started manually by pressing the *Start ventilation* pad in the excessive leakage dialog.
- Trigger sensitivity cannot be set in NIV.

### **Read more about NIV**

| Intended population      | page 4   |
|--------------------------|----------|
| NIV general information: | page 61  |
| Ventilation modes (NIV): | page 63  |
| Alarm settings:          | page 73  |
| Preparation:             | page 160 |

♣ Infant ¶ Adult ♣ ¶ Universal X Options

### Functional description Pressure Support

Pressure Support (NIV) is a patient initiated breathing mode in which the ventilator supports the patient with a set constant pressure.

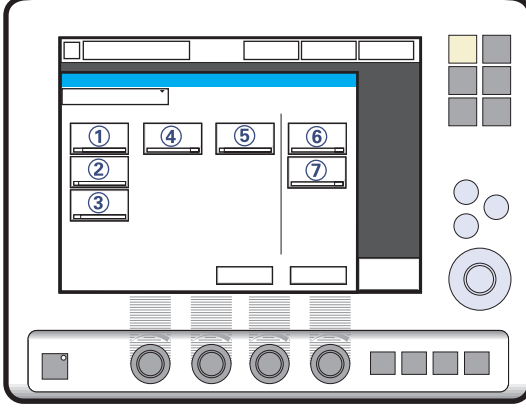

SVX-9014\_XX

The following parameters are set:

- 1. PS (Pressure Support level) above PEEP (cmH<sub>2</sub>O)
- 2. PEEP (cmH<sub>2</sub>O)
- 3. Oxygen concentration (%)
- 4. Inspiratory rise time (s)
- 5. Inspiratory Cycle-off (%)
- 6. NIV rate (b/min)
- 7. Backup Ti (s)

# Differences from invasive Pressure support mode:

- When the *Standby* key is pressed a waiting position dialog is shown. All patient related alarms are turned off during 120 seconds. Press the *Start ventilation* pad to start the ventilation.
- During NIV the ventilator automatically adapts to the variation of leakage in order to maintain the required pressure and PEEP level. If the leakage is excessive, the ventilator will issue a high priority alarm, deliver a continuous flow and pause breath cycling. Ventilation will resume automatically if the leakage decreases. Ventilation can also be started manually by pressing the *Start ventilation* pad in the excessive leakage dialog.
- During Pressure support the system ensures a minimum Back-up Rate and maintains the set Inspiratory pressure and PEEP level. The Back-up Rate is activated when the spontaneous breathing rate is lower then the Back-up Rate, but the ventilator does not activate a Backup ventilation mode as in Invasive Pressure Support.
- Trigger sensitivity cannot be set in NIV.

#### Read more about NIV

| Intended population      | page 4   |
|--------------------------|----------|
| NIV general information: | page 61  |
| Ventilation modes (NIV): | page 62  |
| Alarm settings:          | page 73  |
| Preparation:             | page 160 |

# 2 NIV - Nasal CPAP

# Functional description Nasal CPAP

The mode Nasal Continuous Positive Airway Pressure is used when the patient is breathing spontaneously.

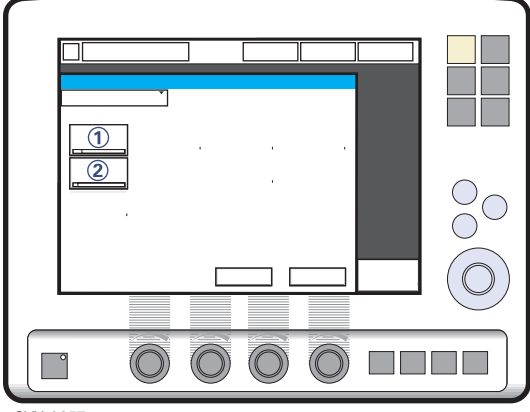

SVX-9057

The following parameters are set:

- 1. CPAP (cmH<sub>2</sub>O)
- 2. Oxygen concentration (%)

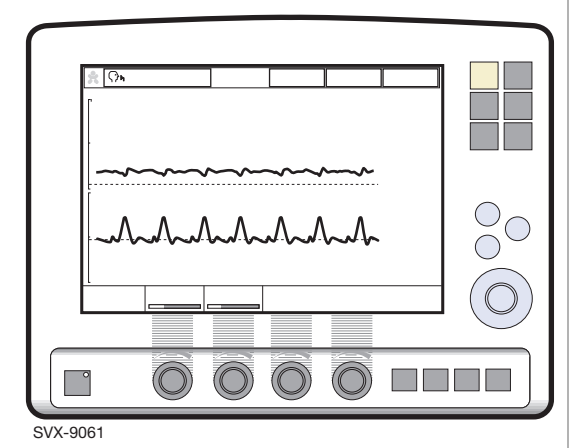

Differences from invasive CPAP

- When the *Standby* key is pressed a waiting position dialog is shown. All patient related alarms are turned off during 120 seconds. Press the *Start ventilation* pad to start the ventilation.
- Trigger and cycle-off is automatically adapted to the leakage and cannot be set in Nasal CPAP.
- There is no backup ventilation available in Nasal CPAP.
- The apnea alarm can be turned off in Nasal CPAP

The following functions are not available during Nasal CPAP ventilation:

- Volume curve
- Loops
- Open Lung Tool
- Additional values
- Additional settings
- Inspiratory hold
- · Expiratory hold
- CO<sub>2</sub> Analyzer.

**WARNING!** Patient effort and artifacts affecting patient flow or pressure such as heart beats, movement of patient tubings, intermittent leakage may not always be correctly detected or discriminated. This may affect the accuracy of alarms and measured parameters, therefore, we advise that a ventilator-independent means of monitoring the patient should be in place.

### **Read more about NIV**

| page 4              |
|---------------------|
| page 61             |
| page 62             |
| page 73<br>page 160 |
|                     |

# Open Lung Tool

#### **Clinical performance**

The Open Lung Tool is a tool for graphically visualizing measured and calculated values for easier interpretation of already available ventilation data. Three simultaneous graphical trends are presented with a fixed set of parameters as a function of a number of collected breaths. The User Interface features an adjustable cursor which helps illustrate the opening and closing airway pressures. This alternative presentation may be used for immediate visualization of the effect of altered settings.

**Note:** When the X Y Sensor Measuring function is active, then the values recorded in the Open Lung Tool are based on values measured at the Y-piece. Note that when this function is disabled or enabled, then the compliance in the patient circuit may cause the values in the Open Lung Tool to change.

### Read more about the Open Lung Tool

Operating:

page 175

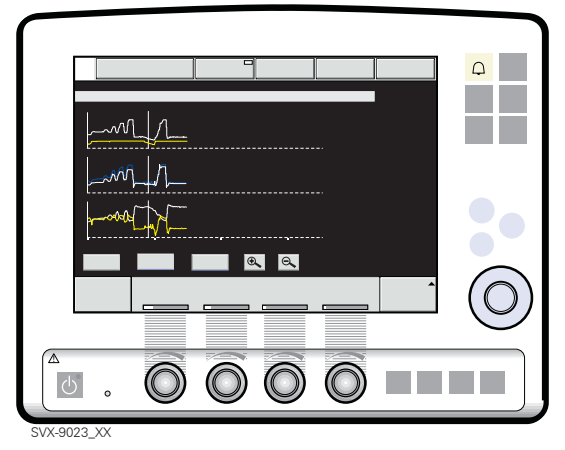

The following parameters are presented:

- In the top window, measured End Inspiratory Pressure (*EIP*) and Positive End Expiratory Pressure (*PEEP*) are simultaneously presented, breath-bybreath.
- In the middle window, measured Inspiratory tidal volume (VTi) and Expiratory tidal volume (VTe) are simultaneously presented, breath-bybreath.
- Dynamic compliance (*C dyn i*) is calculated breath-by-breath and filtered before presentation. (*C dyn i* = *VTi / EIP* – *PEEP*)
- In the lower window measured Tidal CO<sub>2</sub> elimination (VTCO<sub>2</sub>) is simultaneously presented as well, breath-by-breath
  ( X CO<sub>2</sub> Analyzer).
- The time parameter on the lower right screen indicates how long it will take at the current settings for the waveform to fill the axis. Changing the scaling with the zoom in or out function will change the time and number of breaths needed for filling the axis.
- The breaths parameter on the lower right screen indicates the number of breaths at the current respiratory rate it will take for the waveform to fill the axis.

🕆 Infant 👖 Adult 🔅 🛉 Universal 🗙 Options

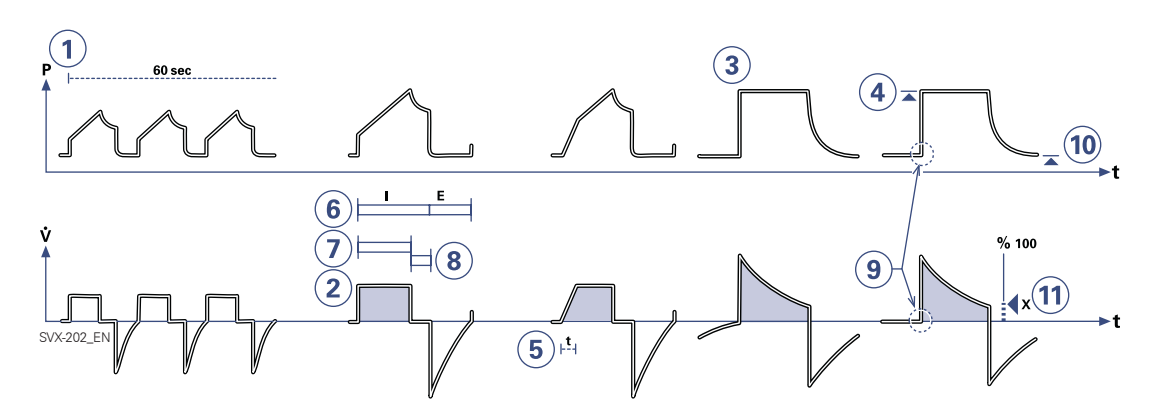

When a ventilation mode is selected, the only parameters shown are those affecting the actual mode. Below are all the mode-related parameters presented.

**1. Respiratory rate (***RR***)** Rate of controlled mandatory breaths or used for calculation of target volume (b/min).

**2. Tidal volume (***VT***)** Volume per breath or target volume (ml).

**Minute volume (***Vmin***)** Volume per minute or target Minute volume (ml/min or l/min). Presentation can be configured to either tidal or minute volume.

**3.** PC above PEEP Inspiratory pressure level for each breath (cmH<sub>2</sub>O) in Pressure Control.

**4. PS above PEEP** Inspiratory pressure support level for triggered breaths (cmH<sub>2</sub>O) in Pressure Support.

**5. Inspiratory rise time (T inspiratory rise)** Time to full inspiratory flow or pressure at the start of each breath, as a percentage of the breath cycle time (%), or in seconds (s).

**6. I:E ratio (***I:E***)** (Inspiration time + Pause time): Expiration time.

**7. Inspiration time**  $(T_i)$  Time for active flow or pressure delivery to the patient (s).

**8. Pause time (** $T_{pause}$ **)** Time for no flow or pressure delivery (% or s).

#### 9. Trigger sensitivity

a) Below zero: Trigger sensitivity is pressure dependant. The pressure below PEEP which the patient must create to initiate an inspiration ( $cmH_2O$ ) is indicated.

b) Above zero: Trigger sensitivity is flow dependent. As the dial is advanced to the right (step wise from the green into the red area) the trigger sensitivity increases i.e the inhaled fraction of the bias flow leading to triggering is reduced.

**10. PEEP** Positive End Expiratory Pressure  $(cmH_2O)$ .

**11. Inspiratory cycle-off** Fraction of maximum flow at which inspiration should switch to expiration (%).

🕏 Infant 👖 Adult 🕏 🛉 Universal 🛛 🗙 Options

Servo<sup>i</sup> User's manual US edition Order No: 66 00 261

66

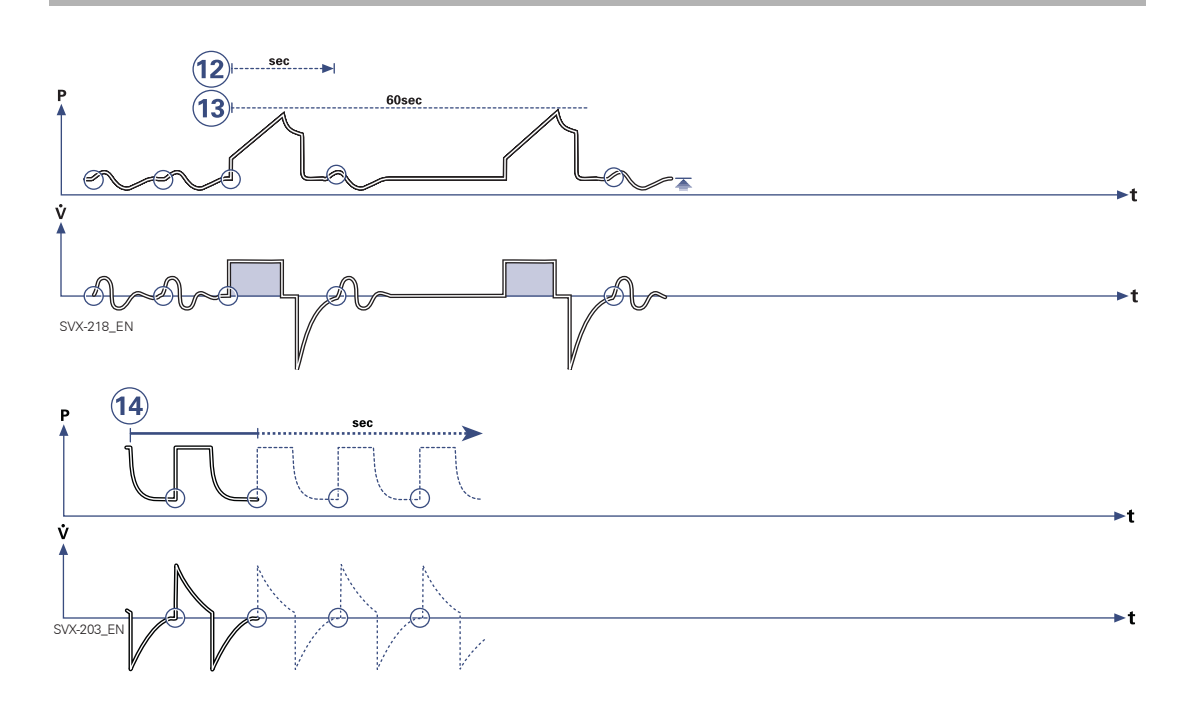

**12. Breath cycle time (Breath cycle T)** Total cycle time per mandatory breath in SIMV (inspiratory + pause + expiratory). Set in seconds.

**13. SIMV rate** Rate of controlled mandatory breaths (b/min).

**14. Trigger timeout** The maximum allowed apnea time in Automode, after which the system switches to controlled ventilation (s).

O<sub>2</sub> concentration (O<sub>2</sub> Conc.) O<sub>2</sub>
concentration in inspiratory gas (not shown in the figure).

## 2 Ventilatory parameters, overview

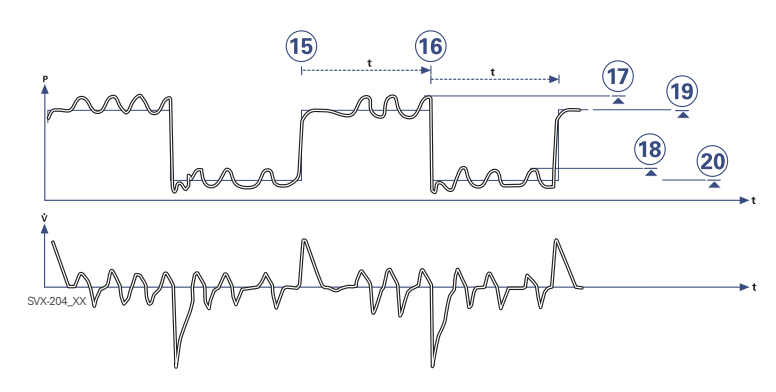

**15. Time high (** $T_{High}$ **)** Time at  $P_{High}$  level in Bi-Vent (s).

**16. Time PEEP (** $T_{PEEP}$ **)** Time at PEEP level in Bi-Vent (s).

**17. Pressure Support above Pressure high** (*PS above*  $P_{High}$ ) Inspiratory pressure support level for breaths triggered during the  $T_{High}$  period in Bi-Vent (cmH<sub>2</sub>O).

#### **18. Pressure Support above PEEP** (*PS above PEEP*) Inspiratory pressure support level for breaths triggered during the $T_{PEEP}$ period in Bi-Vent (cmH<sub>2</sub>O).

**19. Pressure high (** $P_{High}$ **)** Positive End Expiratory Pressure at the upper level in Bi-Vent (cmH<sub>2</sub>O).

**20. PEEP** Positive End Expiratory Pressure at the lower level in Bi-Vent (cmH $_2$ O).

Servo<sup>*i*</sup> User's manual US edition Order No: 66 00 261

Sunfant TAdult Structure Universal X Options

| <br> |
|------|
| <br> |
| <br> |
| <br> |
| <br> |
| <br> |
| <br> |
| <br> |
| <br> |
| <br> |
| <br> |
| <br> |
| <br> |
| <br> |

# 2 Notes

| 70 | 🔹 Infant  👖 Adul | t 🕏 🛉 Universal 🗙 Options | Servoř User's manual<br>US edition<br>Order No: 66 00 261 |
|----|------------------|---------------------------|-----------------------------------------------------------|
# 3. Patient safety

## Contents

| Alarms- General                            | 72 |
|--------------------------------------------|----|
| High priority alarms                       | 72 |
| Medium priority alarms                     | 72 |
| Low priority alarms                        | 72 |
| Technical alarms                           | 72 |
| Alarm output connection option             | 72 |
| The alarm profile window                   | 73 |
| The alarm window                           | 74 |
| Alarms - Visual / audible                  | 75 |
|                                            |    |
| Audio off (Silence / Pre-silence of alarm) | 76 |
| General                                    | 76 |
| Audio off of non-latching alarms           | 76 |
| Built-in safety precautions                | 78 |

# 3 Alarms- General

Several measures have been taken to design this system for safe treatment and use.

The alarms are based on three priority levels; High, Medium and Low.

### **High priority alarms**

These alarms are warnings and are indicated by a red background. They are latched, i.e. the visual indication remains even though the alarm condition ceases. The background color switches to yellow if the alarm condition returns to normal. Latched alarms require manual resetting.

**Note:** NIV alarm *Leakage out of range* is not latched.

For more information about the high priority alarms see page 226.

### Medium priority alarms

These alarms are advisory. They may be reset (cleared) even though the alarm condition remains.

For more information about the medium priority alarms see page 231.

### Low priority alarms

These alarms are cautionary and are indicated by a yellow background.

For more information about the low priority alarms see page 234.

### **Technical alarms**

Technical problem identified by a code. For more information about the high priority alarms see page 239.

### **Alarm signals**

All alarms are visual and audible.

#### WARNINGS!

- To protect the patient against high airway pressures, the Upper pressure limit must always be set to the relevant value so as to provide adequate patient safety.
- To provide adequate patient safety, always set the alarm limits at relevant values.

# X Alarm output connection option

An Alarm output connection option makes it possible to connect the ventilator to an external alarm signal system. High and medium priority alarms are transferred. The alarm output signal is active as long as the audio alarm is active on the ventilator.

### Importants:

- It is required that the patient is never left unattended and that external alarm is used only to draw extra attention to a patient.
- The alarm output is a non-guaranteed alarm according to IEC 60601-1-8 and it is recommended that the user establish a pre-use check routine for this application.

# The alarm profile window 3

### Alarm profile window

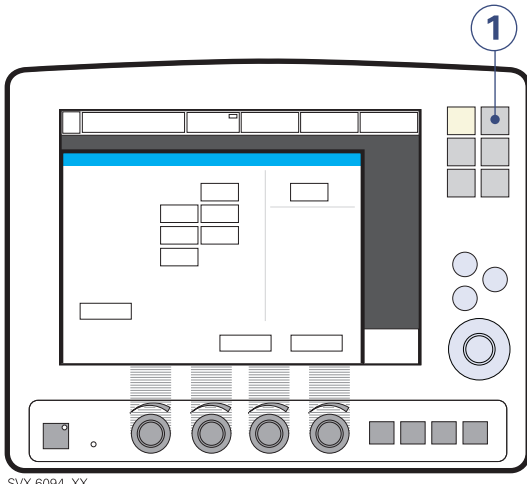

SVX-6094\_XX

1. Press the Alarm profile key

Shows all applicable alarms and settings for both lower and upper limits. Also used for adjusting current limits and alarm sound level.

**Note:** Current alarm limits are displayed adjacent to the measured value, in smaller figures to the right of the display. Default values are displayed during power up and when admitting a new patient. Always make sure that values are appropriate for the patient.

## X Non Invasive Ventilation

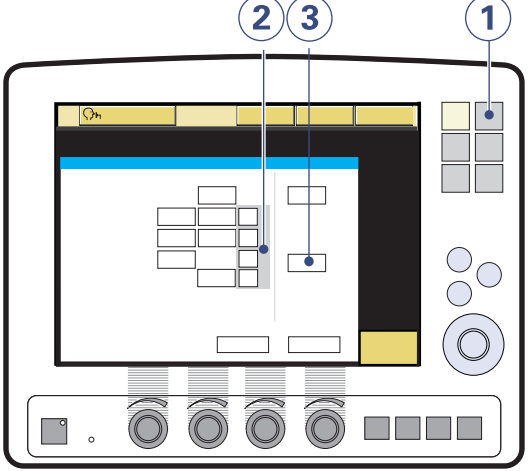

SVX-9016\_XX

- 1. Press the *Alarm profile* key to show the applicable alarms for Non Invasive Ventilation (NIV).
- 2. The bell indicates if the alarm is audible active or Audio off (permanently silenced, a crossed bell).

The apnea alarm can be turned off in Nasal CPAP.

3. To turn off the apnea alarm in Nasal CPAP continue turning control wheel after maximum time limit has been reached.

When the apnea alarm is turned off, a message is displayed in the message area.

## **Read more about NIV**

Ventilation modes Preparation page 61 page 160

# 3 The alarm window

## **Current alarms window**

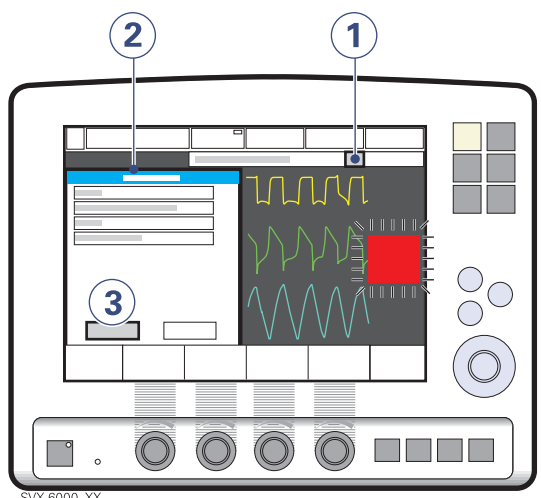

This window can be displayed if more than one alarm is active.

- 1. Press the bell (s) in the alarm message pad.
- All alarms are shown in a window. This is dynamic and will be updated if more alarms occur while the window is open. The alarms are listed by priority and 10 alarm messages are displayed at the most.
- 3. Press the *History* pad.

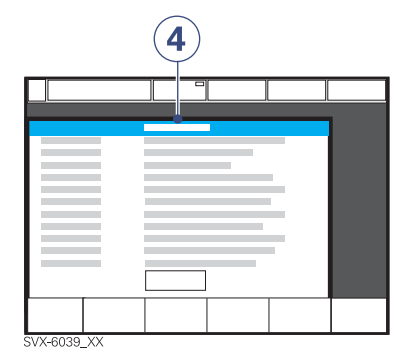

4. The last 16 alarm-dependent events are listed chronologically. The most recent event is at the bottom.

**Note:** For viewing more than the latest 10 alarms, use the Event log to view all logged alarms (refer to page 270).

# Alarms - Visual / audible 3

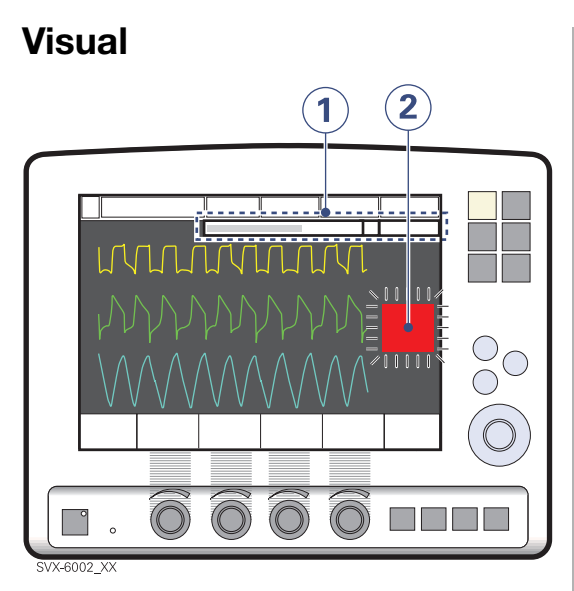

- 1. A text message explaining the cause of the alarm flashes in the alarm message area. The alarm with highest priority is displayed first.
- 2. The corresponding measured value or set value box flashes and an arrow points at the exceeded limit.

A red background color indicates a high priority alarm. A yellow background indicates a medium or low priority alarm.

A high priority alarm which has been active but for which the condition has returned to normal is latched and requires manual resetting. (Latched alarms: The alarm text remains even though the alarm condition ceases.)

**Note:** NIV alarm *Leakage out of range* is not latched.

Two bells in the alarm message area indicate that more than one alarm is activated.

### Audible

An active alarm is indicated by a distinct, but soft alarm signal. The sound level can be adjusted, e.g. lowered during the night time. (Set sound level is indicated in the *Alarm profile* window.)

Technical errors may also be indicated by a signal similar to that a medium priority alarm, generated by a sounding device in the Patient Unit.

# 3 Audio off (Silence / Pre-silence of alarm)

### General

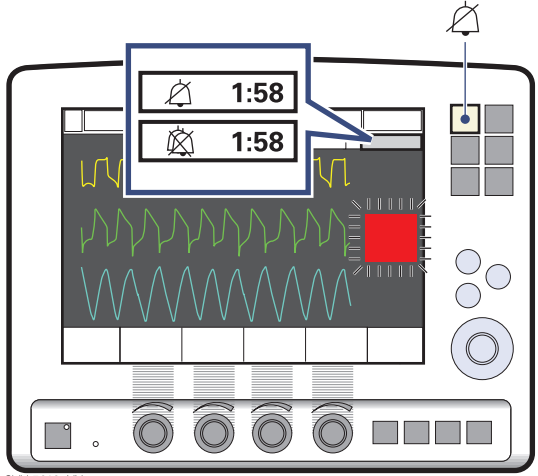

SVX-5012\_XX

All alarms except for *No battery capacity and* technical error alarms can be silenced (Audio pause) for two minutes. New alarms can be activated during this period. In Standby, only the following alarms are applicable:

- No battery capacity (when Battery module is connected)
- *Limited battery capacity* (when Battery module is connected)
- Battery operation (when Battery module is connected)
- Technical error
- Touch screen or knob press time exceeded
- Internal temperature: High
- Exp. cassette exchanged
- Technical error in Expiratory cassette

## Audio off (Silence of alarms)

At any time while the ventilator is operating (either Invasive or Non Invasive Ventilation modes), alarms can be placed into a state of audio off (silence alarms).

### **Non Invasive Ventilation**

When Non Invasive Ventilation is chosen, the following alarms can be placed into a state of audio off (silenced alarms):

- Minute volume
- Respiratory rate
- PEEP
- End tidal CO<sub>2</sub> (X CO<sub>2</sub> Analyzer)
- CPAP ( X Nasal CPAP)

By pressing the corresponding bell symbol in the alarm profile window the button changes to a crossed bell to indicate Audio Off. It is also possible to configure these alarms individually to be set to the Audio Off state by default.

**Note:** When an alarm is silenced (Audio off) in the NIV mode, a symbol will appear on the screen, next to the corresponding measured value, saying *Audio Off* (a bell with negation cross). The Audio Off symbol will remain on the screen until the user reactivates the alarms or returns to the standby mode. If the user then enters Invasive ventilation and after that returns to NIV, the audible alarms will be reset to their default states.

# Audio off of non-latching alarms

For a very limited number of alarms a single alarm condition can be silenced (Audio off) during the remaining time of the continuing alarm condition when the message *Audio* off? is shown. These alarms, such as Battery operation and Low Air/O<sub>2</sub> supply pressure, will be re-activated the next time the alarm condition occurs.

# Audio pause (Silence / Pre-silence alarm) 3

# Audio pause/Prolong pre-silence period/Clear latched alarm

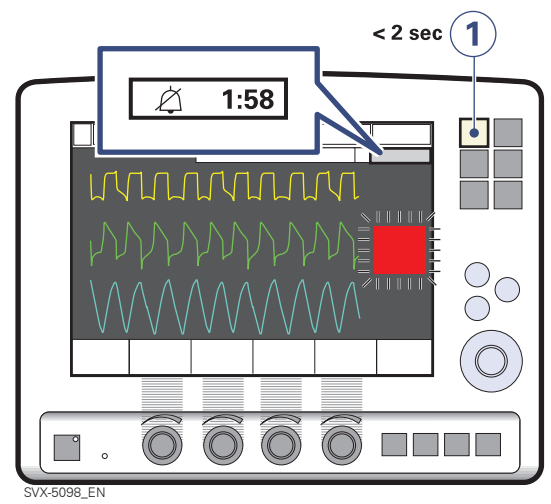

- 1. Press the Audio pause (Silence/Presilence alarm) key briefly, for less than two seconds:
  - Active alarms are silenced (Audio pause) for 2 minutes.
  - If already silenced, the silent period is prolonged for two minutes.
  - Latched alarms disappear (latched alarms: the alarm text remains even though the alarm condition ceases).

An alarm silence (Audio pause) symbol and the remaining time are then displayed in the message area.

### Pre-silence alarm (Audio pause))

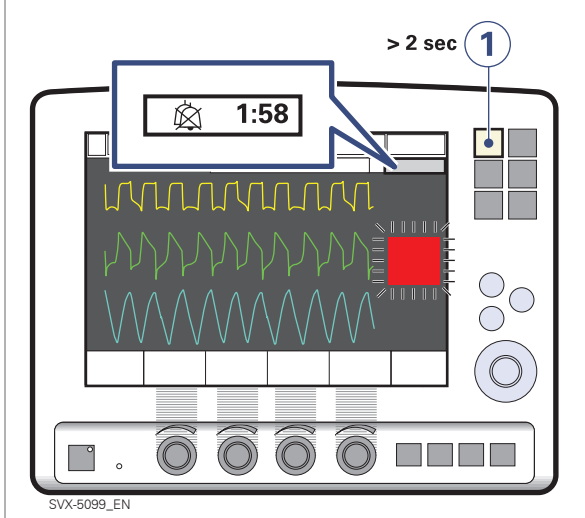

- If you press the Audio pause (Silence/ Pre-silence alarm) key for more than two seconds:
  - •The active alarms are silenced (Audio pause), i.e. a two minute period is started.
  - •All other alarms are silenced (Audio pause) for 2 minutes, except those which cannot be silenced.
    - -Latched alarms disappear from the alarm message area.

# 3 Built-in safety precautions

For patient safety your Servo-i Ventilator System also has a range of built-in safety precautions.

### Apnea alarm

The apnea alarm is applicable in all supported/spontaneous modes.

**Note:** When using the knob to adjust a value, the defined safety limits may be unintentionally reached or exceeded. In this case, the knob will become inoperable for 2 seconds to make you aware that the safety limit has been passed. (Note that this is only valid for Servo-i Infant and Servo-i Universal System versions).

### **Backup ventilation**

In case of exceeded apnea in Volume Support or Pressure Support, a safety backup mode is activated with default breathing frequency and set / default values.

#### **High pressures**

The safety valve opens if the pressure in the inspiratory channel is too high.

Caution: If airway pressure rises 6 cmH<sub>2</sub>O

above the set upper pressure limit the safety valve opens. The safety valve also opens if system pressure exceeds  $117 \pm 7 \text{ cmH}_2\text{O}$ .

### Gas supply O<sub>2</sub>/Air

If the  $O_2$  or air supply pressure is too low the flow from the missing gas is automatically compensated for. The patient will get preset volumes and pressure with  $O_2$ /air and an alarm will be activated.

#### Mains failure and battery

In case of a mains failure, the ventilator will automatically switch over to battery operation. The switch is indicated by a medium priority alarm. The remaining battery capacity is displayed in the status menu on top of the screen. In case of a mains failure and no Battery module has been inserted or connected, a high priority alarm is activated. The inspiratory and expiratory valves are opened to allow for breathing through the ventilator. All settings are saved until the ventilator is powered again.

### **NIV** rate

During Pressure support (NIV) the system ensures a minimum Back-up Rate and maintains the set Inspiratory pressure and PEEP level. The Back-up Rate is activated when the spontaneous breathing rate is lower then the Back-up Rate.

#### No gas supply

If the air and  $O_2$  pressure is too low the safety valve and the expiratory valve will open. An alarm will be activated simultaneously.

### Parameters and alarm limits

The system has default values for parameters and alarm limits. These are valid until you adjust them before/after connection to a patient. You can also enter new default values or use the values previously applied.

### Standby position

All settings will be saved when the ventilator is set in standby position. The ventilator can thus be prepared and the  $CO_2$  transducer warmed up for admission in advance.

## Read more about the alarms

| page 165        |
|-----------------|
| page 225        |
| page 244        |
| page 249        |
| pages 268, 269. |
|                 |

♣ Infant Î Adult ♣ Î Universal X Options

| Servor User's manual<br>US edition<br>Order No: 66 00 261 | ılt <b>≎ Î</b> Universal <b>X</b> Options |
|-----------------------------------------------------------|-------------------------------------------|

# 3 Notes

| 80 | 🔹 Infant 👖 Ad | ult 🕏 🛉 Universal 🗙 Options | Servo <sup>i</sup> User´s manual<br>US edition<br>Order No: 66 00 261 |
|----|---------------|-----------------------------|-----------------------------------------------------------------------|

# 4. Device description

## Contents

| The system            | 82 |
|-----------------------|----|
| An overview           | 83 |
| Configuration         | 85 |
| Options / Accessories | 86 |

## **User Interface**

| User Interface - General 87                |
|--------------------------------------------|
| User Interface - Connections and labels 88 |
| Touch screen                               |
| Main Rotary Dial 90                        |
| Fixed keys 91                              |
| Adjusting parameter values 91              |
| Waveforms                                  |
| Measured value boxes                       |
| User Interface - Positioning 93            |
| User Interface - Accessories 94            |

## **Patient Unit**

| Patient Unit - Connections and labels | 96 |
|---------------------------------------|----|
| Patient Unit - Expiratory cassette    | 98 |

| Mobile Cart Servo-i              | 99  |
|----------------------------------|-----|
| Holders                          | 100 |
| Servo Ultra Nebulizer            | 102 |
| CO <sub>2</sub> Analyzer Servo-i | 104 |
| Y Sensor measuring               | 106 |
| Battery module                   | 108 |
| Ventilation Record Card          | 114 |
| Compressor Mini                  | 115 |
| System transport and storage     | 116 |

# 4 The system

## The ventilator

All ventilatory settings are made on the User Interface panel. It can either be operated by the touch screen and the Main Rotary Dial or by using the Main Rotary Dial only. Flow and pressure are continuously measured by transducers and controlled by a feedback system in the Patient Unit. The information is compared with the User Interface settings, and a difference between the actual measured value and the preset/calculated values will cause adjusted gas delivery according to the target flow/volume/ pressure. The Servo-i Ventilator System has two gas modules, one for air and one for O<sub>2</sub>. Gas can be connected from a medical pipeline system, a compressor or gas tanks. Air can also be supplied by a compressor.

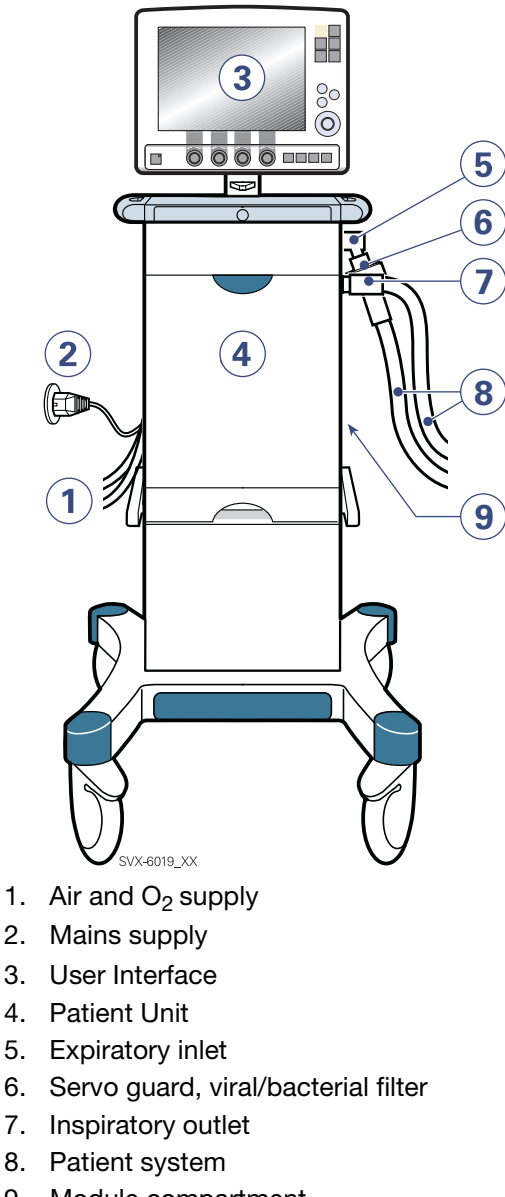

9. Module compartment

### An overview

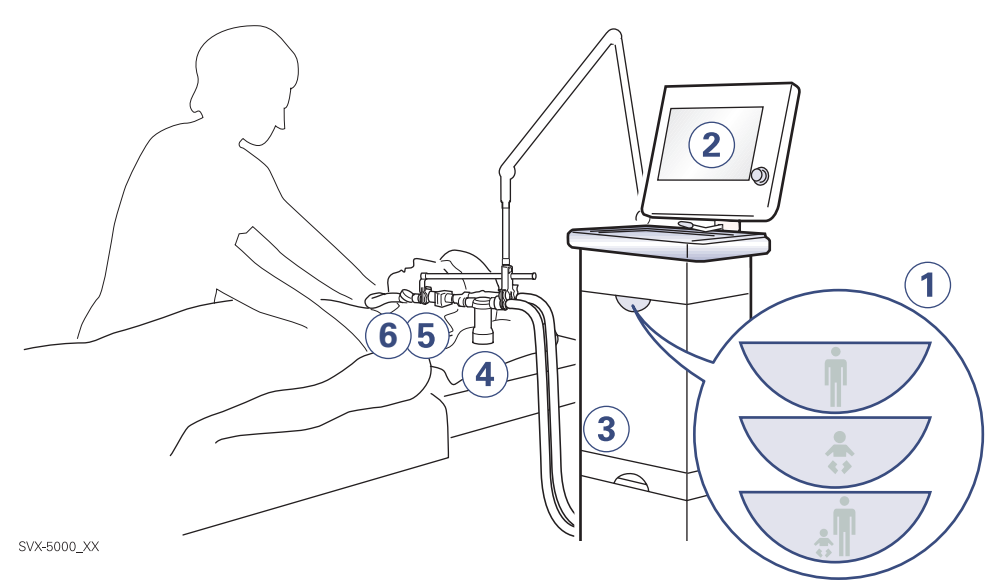

1. The ventilator can be delivered in three configurations. Your configuration is clearly indicated on the Patient Unit, at start up and in the Brief Instructions.

The Servo-i Infant with defaults, scales and safety precautions, designed for use with Infant patients. It is standard configurated for pressure controlled modes of ventilation.

The Servo-i Adult with defaults, scales and safety precautions, designed for use with adolescent and adult patients. It is standard configurated for volume controlled modes of ventilation.

The Servo-i Universal (Basic or Extended edition) is an advanced ventilator to be used with infants and adults. Enhanced functionality i.e. a comprehensive array of different ventilation modes, extended Tidal Volume range, allows for advanced ventilatory treatment in both categories.

- 2. The User Interface, where all settings are made and effects are monitored.
- 3. The Patient Unit, where gases are administrated, also has slots for Battery modules and future function modules. Battery module allow backup during mains failure and transport.
- X The Servo Ultra Nebulizer is operated from the User Interface.
   Note: The Aeroneb Professional Nebulizer System can be used as a stand alone nebulizer system. Refer to separate manual.
- 5. X The mainstream CO<sub>2</sub> measurement and calculations are displayed on the User Interface.
- X Y Sensor measuring. Allows measurement of pressure and flow right up to the Y-piece.

## 4 The system

### In the system

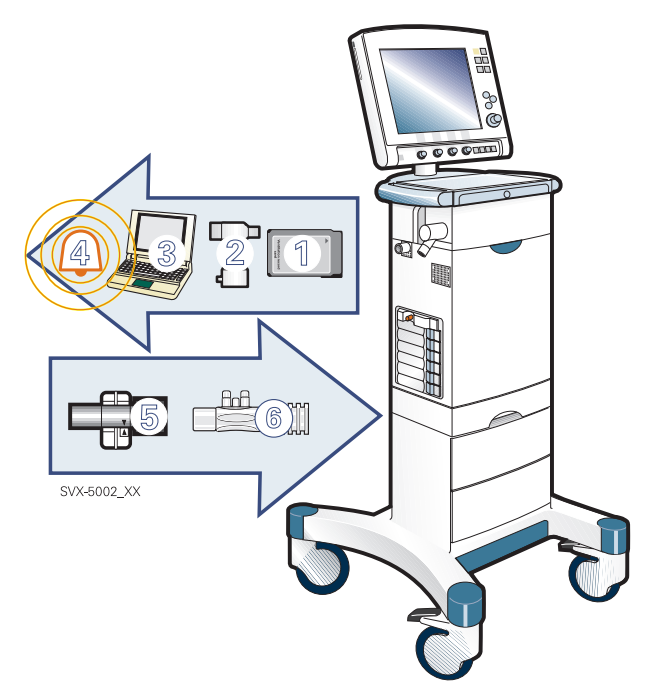

Default values give fast system start-up. User set values tailor the ventilatory management. Signals are fed to the Patient Unit, which executes ventilation managed by the servo control system. The internal design of the Patient Unit allows for true inspiratory and expiratory regulation and measurement. Set, measured and calculated values are presented on-screen breath-by-breath.

- 1. X Patient data can be transferred to a Personal Computer via the Ventilation record card for further processing and storage.
- 2. X Signals are conveyed from the User Interface for controlling of drug nebulization.

**Important:** Only valid for the built in Servo Ultra Nebulizer.

 X Data communication to a Personal Computer is possible via the Communication Interface Emulator (CIE) and the serial communication port (RS 232C).

- 4. X An alarm output connection option makes it possible to connect the ventilator to an external alarm signal system
- X Signals from the CO<sub>2</sub> Capnostat sensor are conveyed to the User Interface, where they are calculated and displayed on the screen.
- X Y Sensor measurements are conveyed to the User Interface, where they are calculated and displayed on the screen.

♣ Infant Î Adult ♣ Î Universal X Options

## System elements; overview

| Functionality/Configuration                   | * | ŧ | 4     | <b>†</b> | Reference in this manual      |
|-----------------------------------------------|---|---|-------|----------|-------------------------------|
|                                               |   |   | Basic | Extended |                               |
| Alarm output connection option                | × | × | x     | x        | pages 72, 150                 |
| Automode, pressure                            | × | × | x     | •        | page 48                       |
| Automode, PRVC                                | × | × | x     | •        | page 48                       |
| Automode, volume                              | × | × | x     | •        | page 48                       |
| Bi-Vent                                       | × | × | x     | x        | page 59                       |
| CO <sub>2</sub> Analyzer                      | × | × | ×     | ×        | pages 104,<br>151             |
| NIV (Non Invasive Ventilation)                | × | × | x     | x        | pages 61, 160                 |
| Nasal CPAP                                    | × | - | ×     | ×        | page 64                       |
| Open Lung Tool                                | × | × | ×     | •        | pages 65,<br>175, 176         |
| Pressure Control                              | • | x | •     | •        | page 38                       |
| Pressure Support                              | • | • | •     | •        | page 43                       |
| PRVC (Pressure Reg. Volume<br>Control)        | × | × | ×     | •        | page 32                       |
| SIMV (Press. Contr.) +Pressure<br>Support     | • | × | •     | •        | pages 52, 57                  |
| SIMV (PRVC) + Pressure Support                | × | × | •     | •        | pages 52, 53                  |
| SIMV (Vol. Contr.) + Pressure<br>Support      | × | • | •     | •        | pages 52, 55                  |
| Suction Support                               | • | • | •     | •        | page 170                      |
| Upgrade to universal (all patient categories) | × | × |       |          | -                             |
| Volume Control                                | × | • | •     | •        | page 35                       |
| Volume Support                                | × | × | ×     | •        | page 40                       |
| Y Sensor measuring                            | × | × | ×     | ×        | pages<br>106,135, 192,<br>248 |

included (in standard configuration)
 x optional
 Note: Refer to page 83 for Servo-i configuration definition.

# 4 Options / Accessories

| General options / accessories               | Reference in this manual      |
|---------------------------------------------|-------------------------------|
| Aeroneb Professional Nebulizer System       | Refer to separate manual      |
| Battery module Servo-i                      | page 108                      |
| CO <sub>2</sub> Analyzer Servo-i            | pages 104, 151, 207, 238 ,247 |
| Compressor Mini                             | pages 115, 248                |
| Drawer kit Servo-i                          | page 99                       |
| Extra Expiratory cassette.                  | page 196                      |
| Fisher & Paykel humidfier MR730/MR850       | page 127                      |
| Gas cylinder restrainer Servo-i             | pages 101, 248                |
| Gas trolley Servo-i                         | pages 101, 126, 248           |
| Holder Servo-i                              | pages 100, 124, 248           |
| Humidifier Holder                           | pages 100, 127                |
| IV pole                                     | pages 100, 248                |
| Mobile Cart Servo-i                         | pages 97, 123, 248            |
| O <sub>2</sub> cell / O <sub>2</sub> Sensor | pages 98, 213                 |
| Patient tubing (10, 15, 22 mm diameter)     | pages 120, 121, 122           |
| Servo guard (viral/bacterial filter)        | page 137                      |
| Servo humidifier                            | page 136                      |
| Servo Ultra Nebulizer Servo-i               | pages 102, 128, 205, 246      |
| Shelf base Servo-i                          | page 100                      |
| Support Arm 177                             | pages 100, 125                |
| User Interface panel cover                  | page 95                       |
| Y Sensor measuring                          | pages 106,135, 192, 248       |

 Infant
 Infant
 Adult
 Inversal
 Inversal
 Servor
 Uservor
 Uservor
 Uservor
 Uservor
 Uservor
 Uservor
 Uservor
 Uservor
 Uservor
 Uservor
 Uservor
 Uservor
 Uservor
 Uservor
 Uservor
 Uservor
 Uservor
 Uservor
 Uservor
 Uservor
 Uservor
 Uservor
 Uservor
 Uservor
 Uservor
 Uservor
 Uservor
 Uservor
 Uservor
 Uservor
 Uservor
 Uservor
 Uservor
 Uservor
 Uservor
 Uservor
 Uservor
 Uservor
 Uservor
 Uservor
 Uservor
 Uservor
 Uservor
 Uservor
 Uservor
 Uservor
 Uservor
 Uservor
 Uservor
 Uservor
 Uservor
 Uservor
 Uservor
 Uservor
 Uservor
 Uservor
 Uservor
 Uservor
 Uservor
 Uservor
 Uservor
 Uservor
 Uservor
 Uservor
 Uservor
 Uservor
 Uservor
 Uservor
 Uservor
 Uservor
 Uservor
 Uservor
 Uservor
 Uservor
 Uservor
 Uservor
 Uservor
 Uservor
 Uservor
 Uservor
 Uservor
 Uservor

### An overview

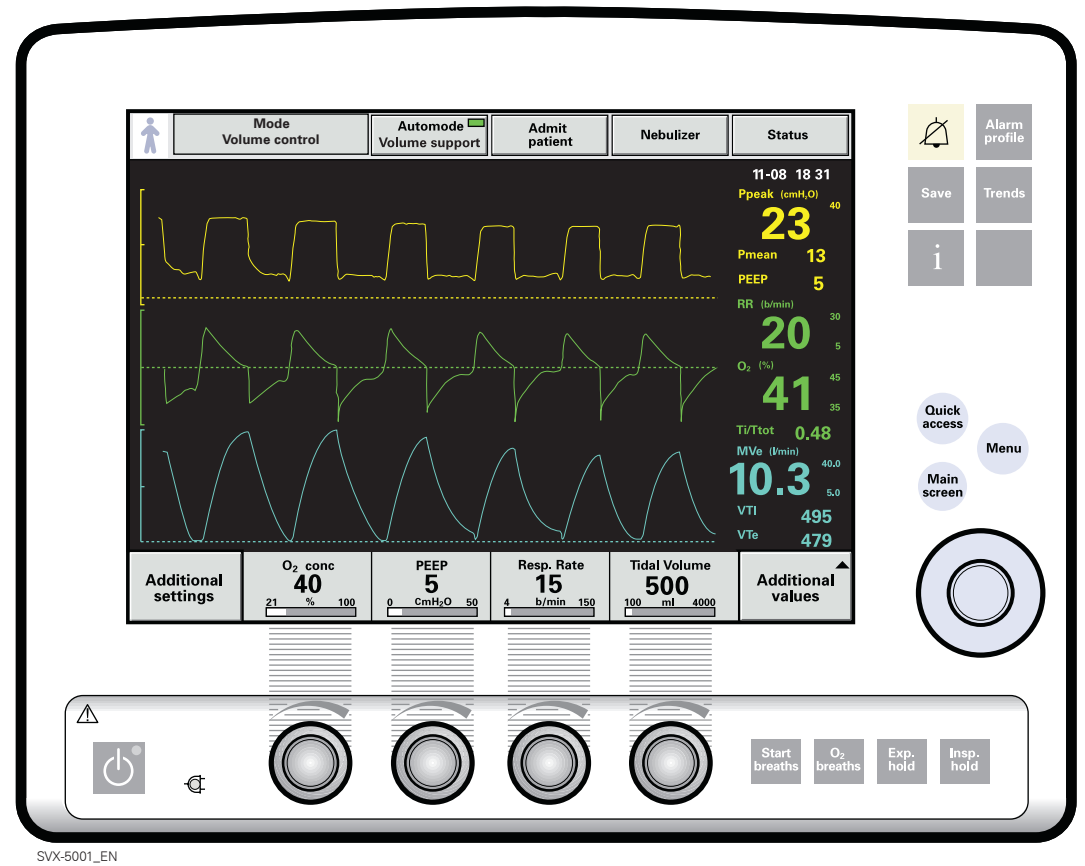

\_\_\_\_\_

The User Interface is ergonomically designed. You can operate it via the touch screen or by means of the Main Rotary Dial. Fixed keys allow immediate access. Direct Access Knobs allow for immediate adjustments. Data can be shown as waveforms and/or as numerics. The measured value boxes are always visible (also while setting the ventilator). Alarm limits are displayed adjacent to the measured value. All functions and necessary information are gathered in the User Interface. Do not use sharp tools on the screen.

# Read more about the User Interface

| Positioning:         | page 93  |
|----------------------|----------|
| Operating:           | page 159 |
| Alarm settings       | page 165 |
| Cleaning:            | page 191 |
| Technical data:      | page 241 |
| Keys and touch pads: | page 259 |

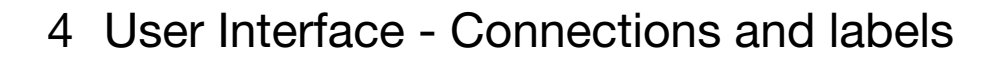

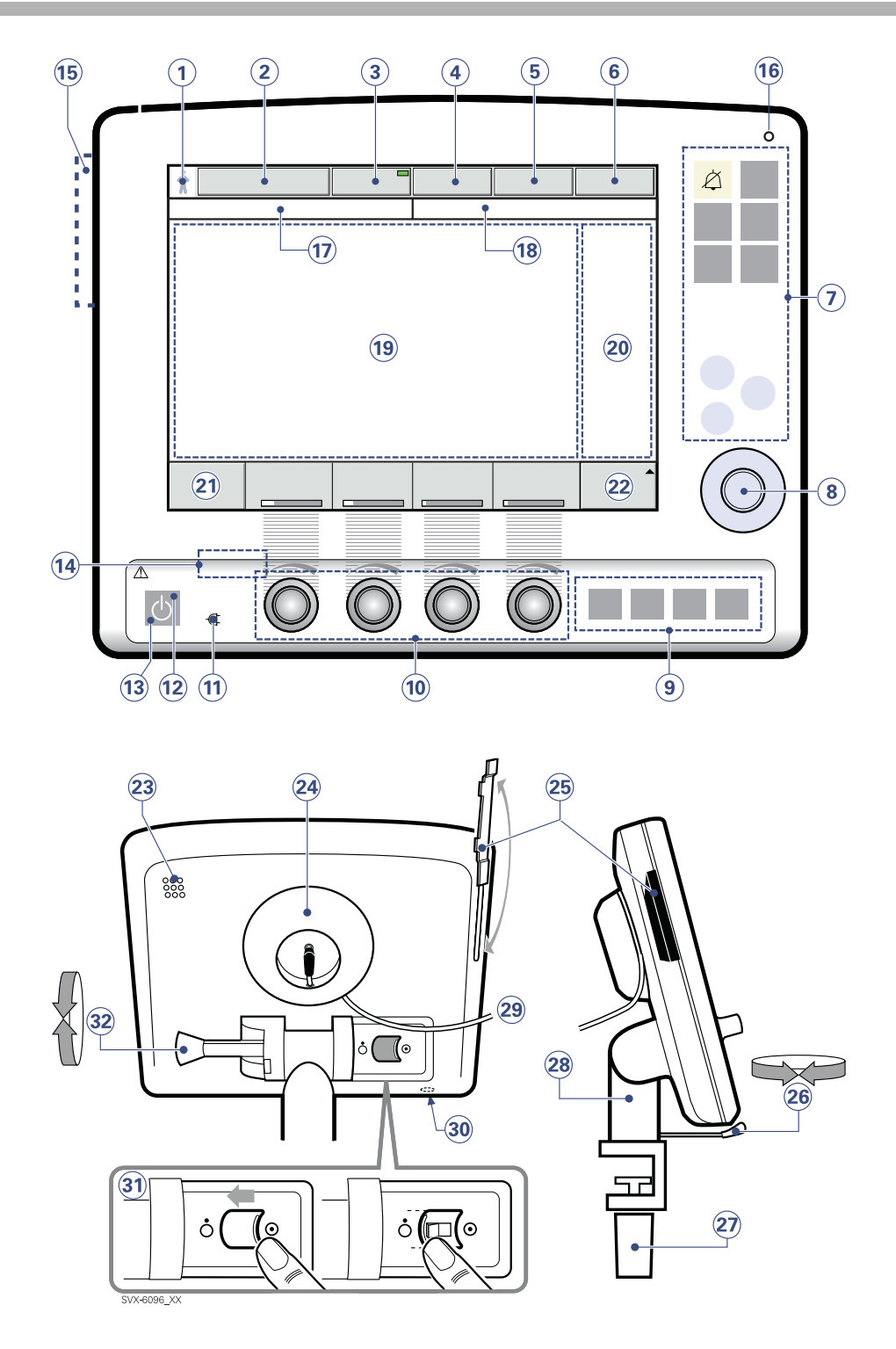

♣ Infant Î Adult ♣ Î Universal X Options

# User Interface - Connections and labels 4

It consists of:

- 1. Patient category.
- 2. Active mode of ventilation.
- 3. X Automode On/Off.
- 4. Admit patient/Entered patient data and admission date.
- 5. X Nebulizer On/Off.
- 6. System status parameters.
- 7. Fixed keys for immediate access to special windows.
- The Main Rotary Dial with which you select the desired menu touch pad or parameter box. You can also adjust values. By pressing it, you confirm your settings.
- 9. Special function keys for immediate ventilatory functions.
- 10. Direct Access Knobs for immediate adjustments of vital parameters. A builtin 2 seconds safety delay with inactive knobs when a setting reaches predefined safety limits.
- 11. Mains indicator (green).
- 12. Standby indicator (yellow).
- 13. Start/Stop (Standby) ventilation key. In Standby everything is turned on, except for ventilation.
- 14. On/Off switch (rear side)
- 15. Slot for Ventilation record card
- 16. Luminiscens detector: adjusts screen brightness automatically.
- 17. Informative text messages. A purple symbol indicates patient triggering.
- 18. Alarm messages.
- 19. The waveform area which monitors two to four parameters, individually scaled. You can add an pressure/flow loop, with the ordinary waveforms still visible. This waveform area is also used for the trend presentation.

- 20. A section where measured values and set alarm limits are displayed in boxes. You can choose which parameter values to show.
- 21. Additional settings.
- 22. Additional measured values.
- 23. Loudspeaker.
- 24. Cable reel for the control cable.
- 25. Slot for Ventilation record card with a cover.
- 26. Screen rotation locking lever.
- 27. Locking screw for alternative cart mounting.
- 28. Panel holder for positioning on the Mobile Cart.
- 29. Control cable, 2.9 meters between User Interface and Patient Unit.
- 30. Service connector
- 31. On/Off switch. In the off position everything is turned off; however the plug-in battery continues to charge when connected to mains (Set to On in the graph).
- 32. Locking arm to tilt the screen.

# Read more about the User interface

| Positioning:         | page 93  |
|----------------------|----------|
| Operating:           | page 159 |
| Alarm settings       | page 165 |
| Cleaning:            | page 191 |
| Technical data:      | page 241 |
| Keys and touch pads: | page 259 |

# 4 User Interface - Functionality

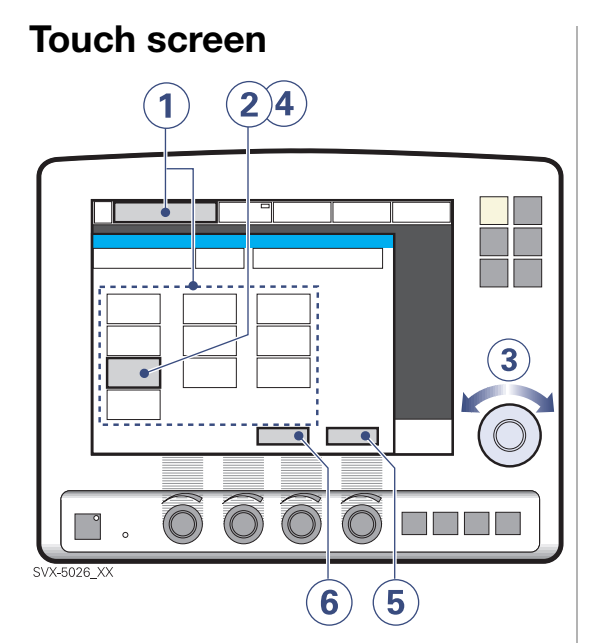

- 1. Activate the desired menu touch pad by pressing it.
- 2. Activate the desired parameter by pressing the touch pad (highlighted white with a blue frame). It is now possible to enter a new value.
- 3. Turn the Main Rotary Dial to the desired value or line.
- Confirm your setting by pressing the Dial or the parameter touch pad (turns blue again). To set more parameter values repeat steps 2) - 4).
- 5. To activate your settings, press Accept.
- 6. To cancel your settings, press Cancel.

**Note:** For more information about settings and operating, refer to page 145.

## **Main Rotary Dial**

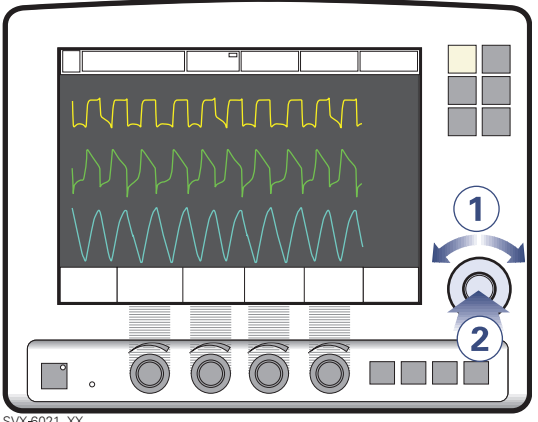

- 1. Turn the Main Rotary Dial until the desired menu touch pad is marked with a blue frame.
- 2. Press the Dial to confirm.
  - The menu touch pad is highlighted in white with a blue frame.
  - Change values by turning the Dial and confirm the settings by pressing the Dial.

**Note:** For more information about settings and operating, refer to page 145.

♣ Infant Î Adult ♣ Î Universal X Options

# User Interface - Functionality 4

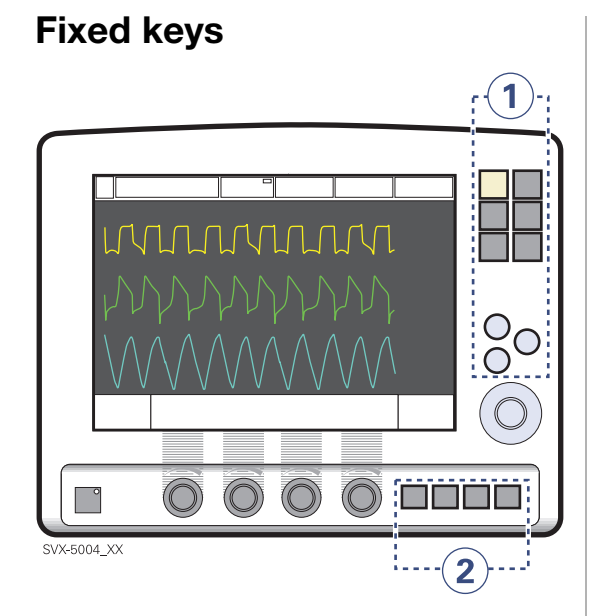

There are two kinds of fixed keys:

- 1. Short-cut to function or screen.
- 2. Start special ventilatory function, which demands continuous supervision when used.

Press to activate.

**Note:** For more information about settings and operating, refer to page 157.

## Adjusting parameter values

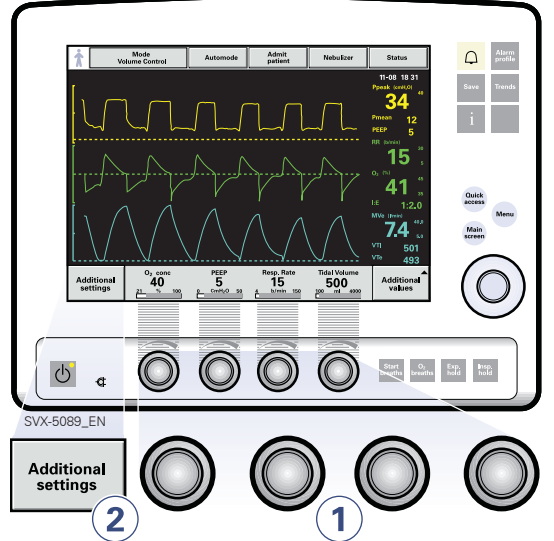

### Immediate adjustment

1. Turn the Direct Access Knob to the desired value. When you reach the defined safety limits the knob is inoperative for 2 seconds, to make you aware that you have passed a safety limit.

### **Combined adjustments**

2. Press *Additional settings* and adjust values. Confirm your setting

# 4 User Interface - Functionality

## Waveforms

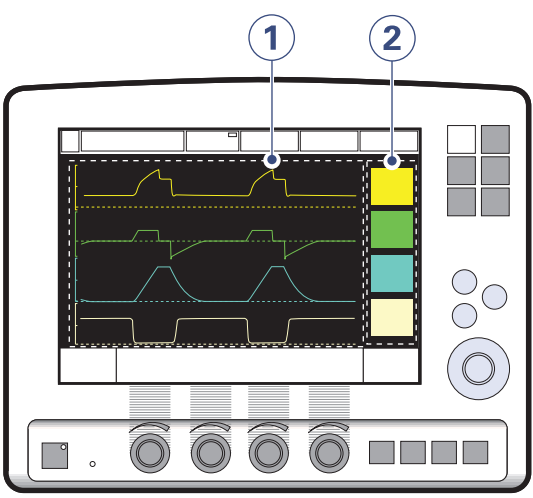

SVX-5010\_XX

As default four waveforms are shown simultaneously (If  $x CO_2$  Analyzer is connected).

- 1. Each waveform displays one measured parameter against time (x-axis). The displayed variable and scale are indicated on the y-axis.
- 2. The waveforms are color-coded (default from factory):
  - Yellow for pressure
  - Green for flow
  - Light blue for volume
  - Light yellow for CO<sub>2</sub> concentration.

The waveform amplitude can be set individually or by the system, using *Auto*. Sweep speed can also be adjusted. For further information see page 157. The settings are effective from the first breath after adjustment.

The displayed waveforms can be configurated using *Waveform configuration*. For further information see page 169.

### Measured value boxes

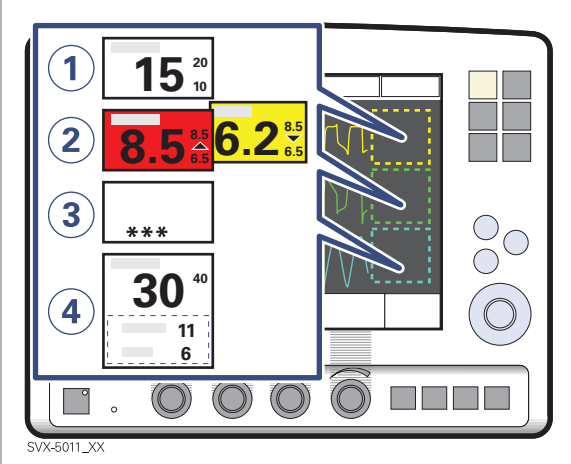

The measured value boxes show measured/ calculated values in numerics and the unit being used.

- 1. Set Lower and Upper alarm limits are also shown.
- 2. If an alarm limit is exceeded, the box turns red for a high priority alarm (page 72) and yellow for a medium priority alarm (page 72). The exceeded limit is indicated by an arrow.
- 3. A value out of range is also labelled "\*\*\*".
- 4. Additional measured values can be shown in the box.

## **User Interface positioning**

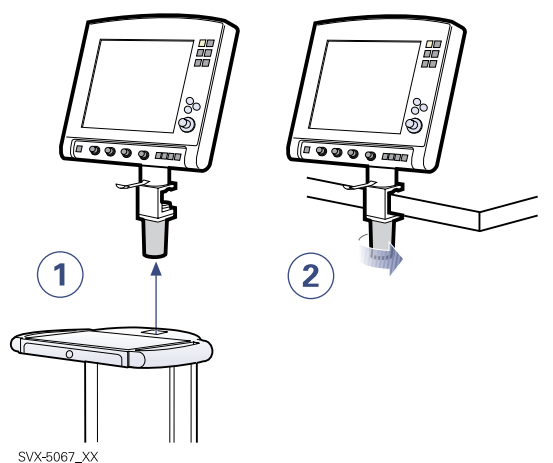

The User Interface can be positioned on the Mobile Cart, a table, a shelf or a pipe.

- 1. Lift the User Interface straight up.
- 2. Place the panel on a table, shelf or on a pipe and fasten it securely by turning the handle of the locking screw.

**Note:** Make sure that the User Interface is fastened firmly. When positioned on a pipe the dimension of the pipe must be between 15 - 30 mm.

# 4 User Interface - Accessories

## **Knob cover**

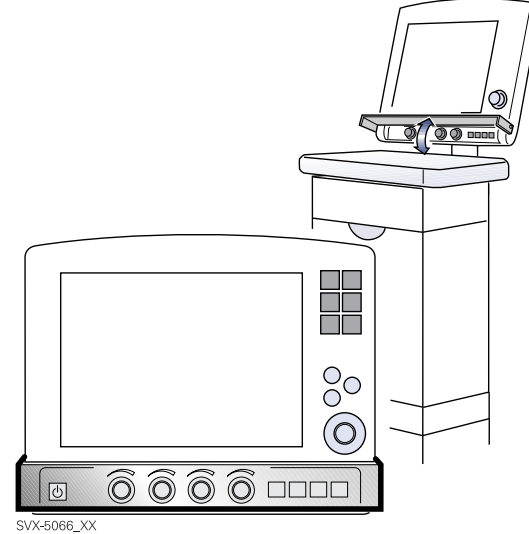

The knob cover protects the Direct Access Knobs against inadvertent activation. Raise the cover to access the Direct Access Knobs.

## X User Interface panel cover

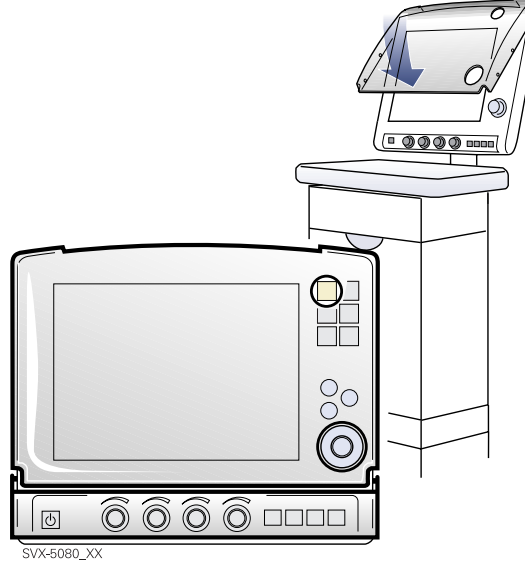

The User Interface panel cover protects the screen from inadvertent activation of settings and mechanical damage during transport. While attached the user can still access the vital settings. Raise the cover to access the screen.

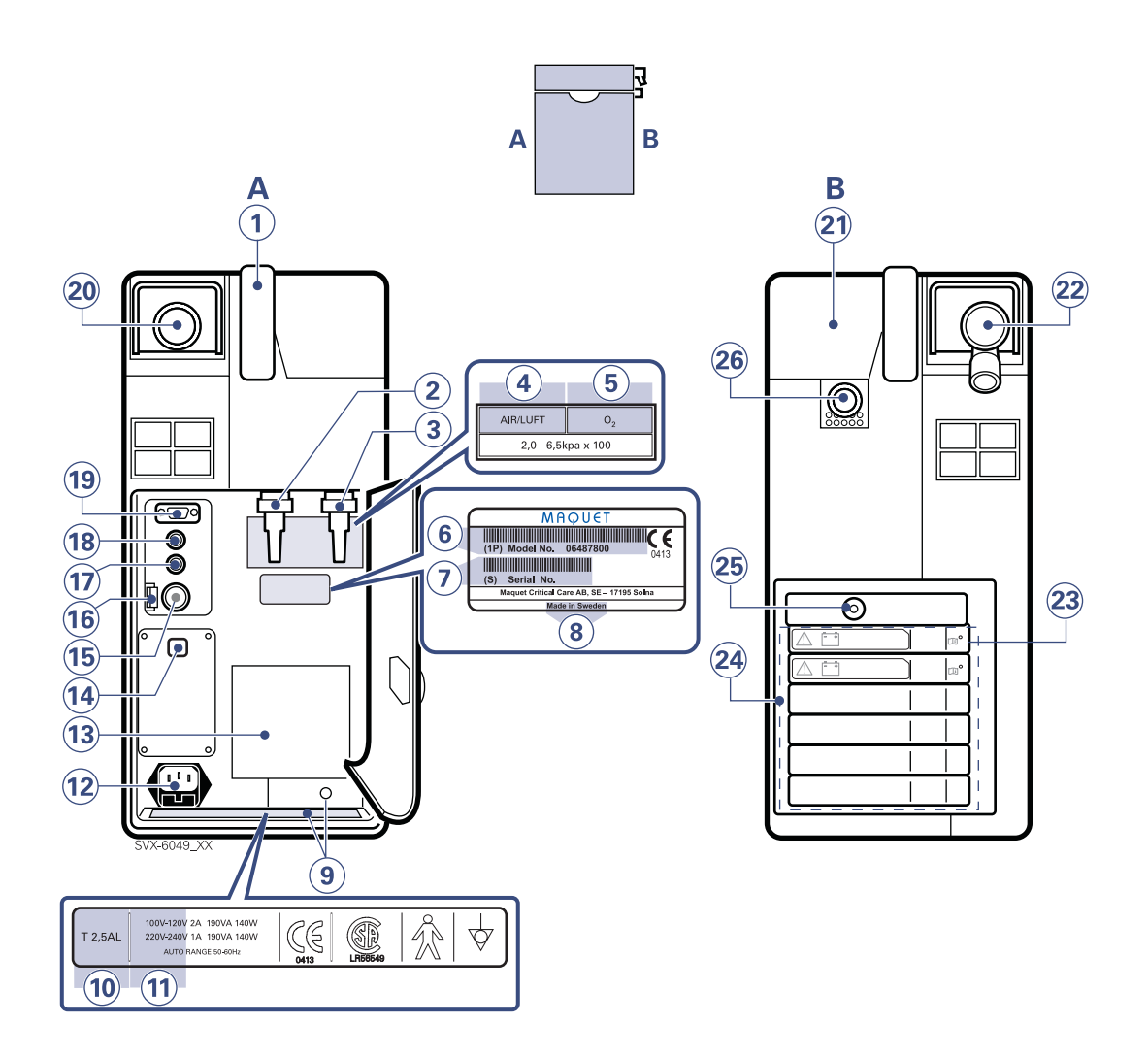

**Note:** Refer to chapter Before use (page 5) for more information about symbols on the Servo-i Ventilator system.

♣ Infant Î Adult ♣ Î Universal X Options

| 1.  | Handle                                                                                                    | Read more abou  | t the patient  |
|-----|----------------------------------------------------------------------------------------------------|-----------------|----------------|
| 2.  | Gas inlet for air                                                                                                    | unit            | •              |
| 3.  | Gas inlet for O <sub>2</sub>                                                                                                  | Positioning:    | pages 123, 124 |
| 4.  | Air / Luft                                                                                                    | Cleaning:       | page 191       |
| 5.  | O <sub>2</sub>                                                                                                    | Technical data: | page 241       |
| 6.  | Model number                                                                                                    |                 |                |
| 7.  | Serial number                                                                                                    |                 |                |
| 8.  | Manufacturing information                                                                                                    |                 |                |
| 9.  | Equipotentiality terminal, Label                                                                                              |                 |                |
| 10. | Fuse label T 2.5AL                                                                                                    |                 |                |
| 11. | Mains power voltage                                                                                                    |                 |                |
| 12. | Mains supply connector with fuse                                                                                              |                 |                |
| 13. | Cooling fan with filter                                                                                                    |                 |                |
| 14. | Alarm output connection option                                                                                                |                 |                |
| 15. | External +12V DC inlet                                                                                                    |                 |                |
|     | <b>Caution:</b> When external +12 V DC is used, at least one installed Battery module is required to ensure proper operation. |                 |                |
| 16. | Fuse for external DC power supply                                                                                             |                 |                |
| 17. | Optional connector                                                                                                    |                 |                |
| 18. | User Interface connector                                                                                                    |                 |                |
| 19. | RS232 connector                                                                                                    |                 |                |
| 20. | Expiratory outlet                                                                                                    |                 |                |
| 21. | Cover, inspiratory channel                                                                                                    |                 |                |
| 22. | Expiratory inlet                                                                                                    |                 |                |
| 23. | Battery lock                                                                                                    |                 |                |
| 24. | Module compartment                                                                                                    |                 |                |
|     | <b>Note:</b> The slots are numbered (1,2,3) from top to bottom.                                                               |                 |                |
| 25. | Nebulizer connector (only for Servo Ultra<br>Nebulizer)                                                                       |                 |                |
|     | Nebulizer<br>or for nebulizer                                                                                                 |                 |                |

26. Inspiratory outlet

## 4 Patient Unit - Expiratory cassette

### Gas flow through the Patient Unit

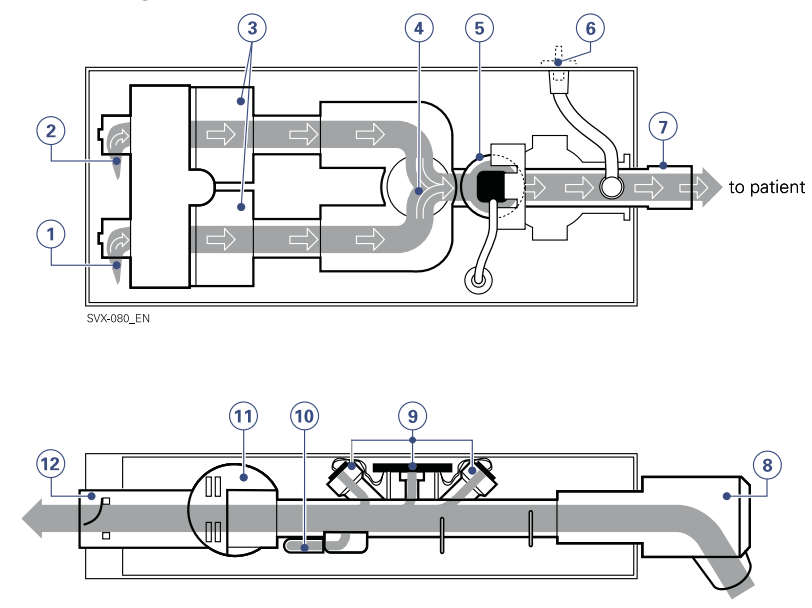

- 1. Gas inlet for O<sub>2</sub>.
- 2. Gas inlet for air.
- 3. The gas flow is regulated by the gas modules for Air and  $O_2$ .
- 4. The gases are mixed in the inspiratory mixing section.
- The Oxygen concentration can be measured either with an O<sub>2</sub> cell or an O<sub>2</sub> Sensor. The O<sub>2</sub> cell is protected by a bacterial filter.

**Note:** On the illustration an O<sub>2</sub> cell is connected.

- 6. The pressure of the mixed gas delivered to the patient is measured by the Inspiratory pressure transducer. The transducer is protected by a bacterial filter.
- 7. The inspiratory channel delivers the mixed gas to the patient system's inspiratory tubing. The inspiratory channel also contains a safety valve.

from patient

- 8. The patient system's expiratory tubing is connected to the expiratory inlet. The inlet also contains a moisture trap.
- 9. The gas flow through the expiratory channel is measured by ultrasonic transducers.
- 10. The expiratory pressure is measured by the expiratory pressure transducer (located inside the ventilator). The transducer is protected by a bacterial filter in the cassette.
- 11. The pressure (PEEP pressure) in the patient system is regulated by the expiratory valve.
- 12. Gas from the patient system leaves the ventilator via the expiratory outlet. The outlet contains a non-return valve.

**Note:** The Expiratory cassette can be exchanged between different Servo-i Ventilator System. Always perform a Pre-use check after exchanging an Expiratory cassette.

🔹 Infant 👖 Adult 🕏 🛉 Universal 🛛 🗙 Options

## X Mobile Cart Front and rear side

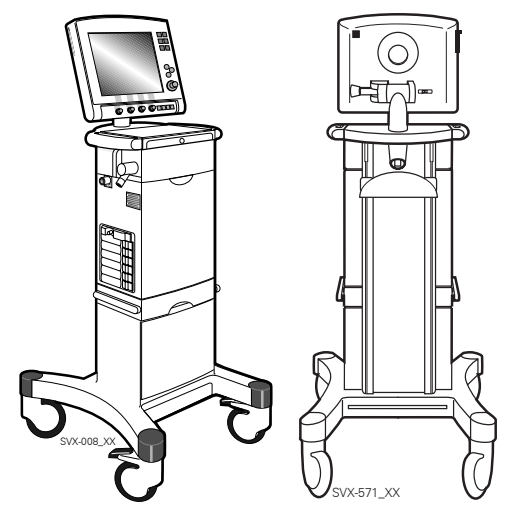

The Mobile Cart Servo-i is designed for carrying the User Interface, the Patient Unit and all required optional equipment.

A drawer at the top contains brief operating instructions. The Patient Unit is positioned on a console so that it can easily be moved from the Mobile Cart or rotated (to switch sides for the patient breathing system).

The Mobile Cart has side rails for accessories such as a humidifier and slots in the column for the Support Arm, IV-pole with holder etc. Two of the wheels can be locked.

# Read more about the Mobile Cart

| Positioning:      | page 123 |
|-------------------|----------|
| System transport: | page 116 |
| Cleaning:         | page 191 |
| Technical data:   | page 241 |

## X Drawer kit

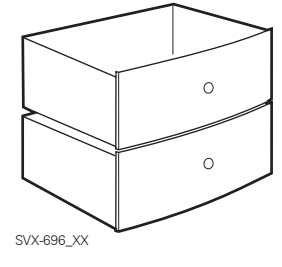

The drawer kit with two drawers can be mounted on the Mobile Cart.

## 4 Holders

### X Servo-i Holder

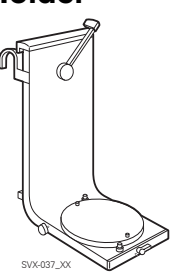

The universal holder allows for positioning of the Patient Unit on a bed, a stretcher or a standard rail.

### X Servo-i Shelf base

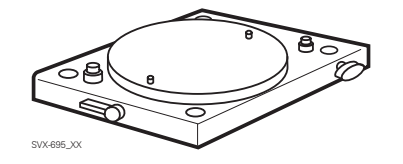

The shelf base allows for positioning of the Patient Unit on a shelf.

### X Support Arm 177

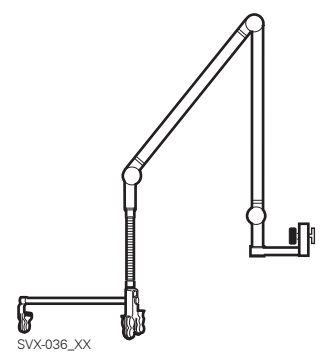

The Support Arm can be attached on the Mobile Cart.

### X Humidifier Holder

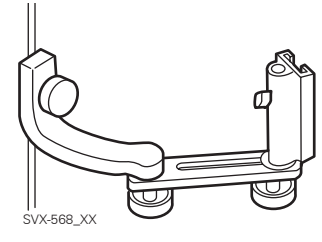

The Humidifier Holder can be attached on the Mobile Cart.

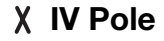

♣ Infant Î Adult ♣ Î Universal X Options

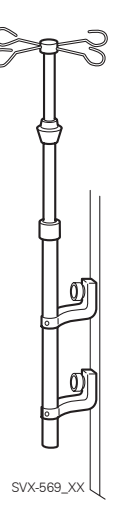

The IV pole with holder can be attached on the Mobile Cart.

Servoi User's manual

US edition Order No: 66 00 261 X Servo-i Gas trolley

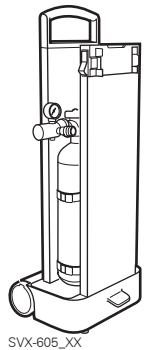

The Gas trolley can be attached on the Mobile Cart or to a separate wall clamp.

### χ Servo-i Gas cylinder restrainer

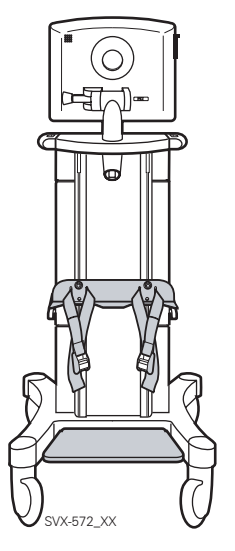

The Gas cylinder restrainer is mounted onto the Mobile Cart. For details, please refer to the Installation instructions.

# 4 Servo Ultra Nebulizer

## X Servo Ultra Nebulizer

The Servo Ultra Nebulizer is intended for nebulizing drugs to patients requiring mechanical ventilation or positive pressure breathing assistance via an endotracheal tube or face mask / prongs.

The nebulizer operates continuously regardless of ventilation mode setting. No extra gas volume is added to the inspiratory Minute Volume and thus neither the ventilator settings nor the readings are affected.

#### WARNINGS!

- Servo Humidifier/HME must be disconnected during nebulization. Otherwise the humidifier may be blocked.
- The heated humidifier must be switched off during nebulization. Otherwise the particle size may be affected.
- The nebulizer must not be used without buffer liquid (sterile water). Otherwise the ultrasonic generator crystal may break.
- When a Servo Ultra Nebulizer is used, always consult the drug manufacturer regarding the appropriateness of ultrasonic nebulization for certain medications.
- When the ventilator is running on batteries the nebulizer module is inoperative to reduce the power consumption.
- During nebulization a filter must be connected to the expiratory inlet of the ventilator. Always carefully monitor the airway pressure during nebulization. Increased airway pressure could be caused by a clogged filter. The filter should be replaced if the expiratory resistance increases or every 24 hours when the nebulizer is being used.

### Note:

- For information about the stand alone Aeroneb Professional Nebulizer System, refer to separate manual.
- The X Y Sensor measurement (page 135) can be incorrect when the Aeroneb Professional Nebulizer System is in use. Therefore, we recommend that the Y Sensor is removed from the patient circuit during nebulization.

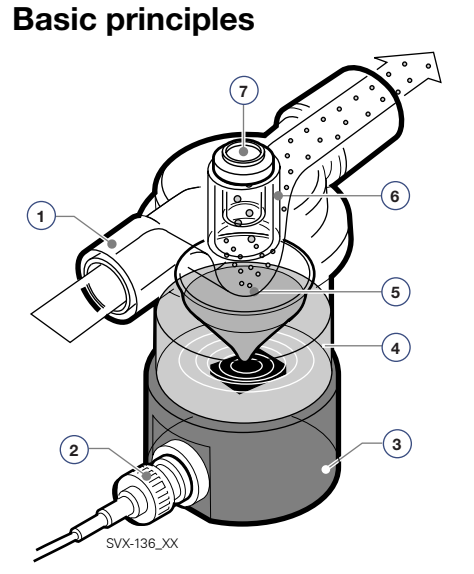

- 1. Gas from ventilator.
- 2. Cable from ventilator.
- 3. The ultrasonic generator produces ultrasonic waves.
- 4. The waves are transmitted through sterile buffer water.
- 5. A medication mist is produced in the medication cup. The 10 ml cup is disposable. It can be filled during nebulization through an injection membrane in the T-piece, or before mounting the T-piece. The medication mist is carried to the patient by the inspiratory flow.
- The T-piece has a mechanical particle separation system (baffles). This ensures a mass median diameter (MMD) of approximately 4.0 μm of droplets in the mist. Larger droplets are re-nebulized.
- 7. Injection membrane.

# Servo Ultra Nebulizer 4

### **Nebulizer Holder**

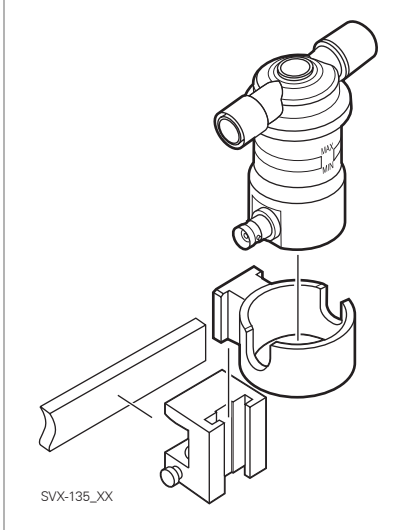

The holder can be used when the Servo Ultra Nebulizer is not in use or when filling with medication.

# Read more about the Servo Ultra Nebulizer

| Breathing systems: | pages 120 - 122 |
|--------------------|-----------------|
| Preparation:       | page 128        |
| Operating:         | page 186        |
| Cleaning:          | page 205        |
| Technical data:    | page 246        |
|                    |                 |

# 4 CO<sub>2</sub> Analyzer Servo-i

## X CO<sub>2</sub> Analyzer

The CO<sub>2</sub> Analyzer allows for continuous monitoring shown in a waveform indicating the CO<sub>2</sub> concentration. A numerical presentations of End Tidal CO<sub>2</sub> concentration (etCO<sub>2</sub>), CO<sub>2</sub> minute elimination and CO<sub>2</sub> tidal elimination is also shown on the screen. Alarm limits for high and low etCO<sub>2</sub> can be individually set.

The CO<sub>2</sub> Analyzer processes data and derives values for the following parameters:

**Instantaneous CO<sub>2</sub>** (Capnogram) – the instantaneous value of the  $CO_2$  level; displayed on the screen as a waveform depicting the variation in airway  $CO_2$  level during the patient's respiration cycle.

**End-tidal CO<sub>2</sub> (**etCO<sub>2</sub>**)** – the level of CO<sub>2</sub> in the airway at the end of expiration; normally the maximum value measured over a specified interval. The current value for etCO<sub>2</sub> is displayed on the screen.

**CO**<sub>2</sub> minute elimination ( $\bigvee CO_2$ ) – expressed in ml per minute indicates the volume of expired CO<sub>2</sub> per minute.

 $CO_2$  tidal elimination (VTCO<sub>2</sub>) – expressed in ml per breath indicates the volume of expired CO<sub>2</sub> per breath.

**Note:**  $CO_2$  Minute elimination ( $\lor CO_2$ ) and Tidal  $CO_2$  elimination (VTCO<sub>2</sub>). Elimination of  $CO_2$  from the body takes place via expired gas from the lung. Production of  $CO_2$  takes place in cellular compartments and body tissues.

#### Cautions:

- Do not insert two CO<sub>2</sub> modules at the same time. The Servo-i Ventilator system can only handle one CO<sub>2</sub> module at a time.
- If the upper alarm limit is set above the maximum measuring range, no alarm will be activated even if the upper limit is exceeded.

### Important:

- The capnostat sensor and airway adapter windows should be placed vertically to reduce the possibility of optical interference due to window contamination.
- If Servo Ultra Nebulizer and CO<sub>2</sub> Analyzer are in use simultaneously. It may affect the CO<sub>2</sub> readings.
- Only MAQUET airway adapter may be used together with the Capnostat sensor.

## Read more about the CO<sub>2</sub> Analyzer

| Preparation:    | page 134 |
|-----------------|----------|
| Calibration:    | page 151 |
| Cleaning:       | page 208 |
| Technical data: | page 247 |

### CO<sub>2</sub> Analyzer parts

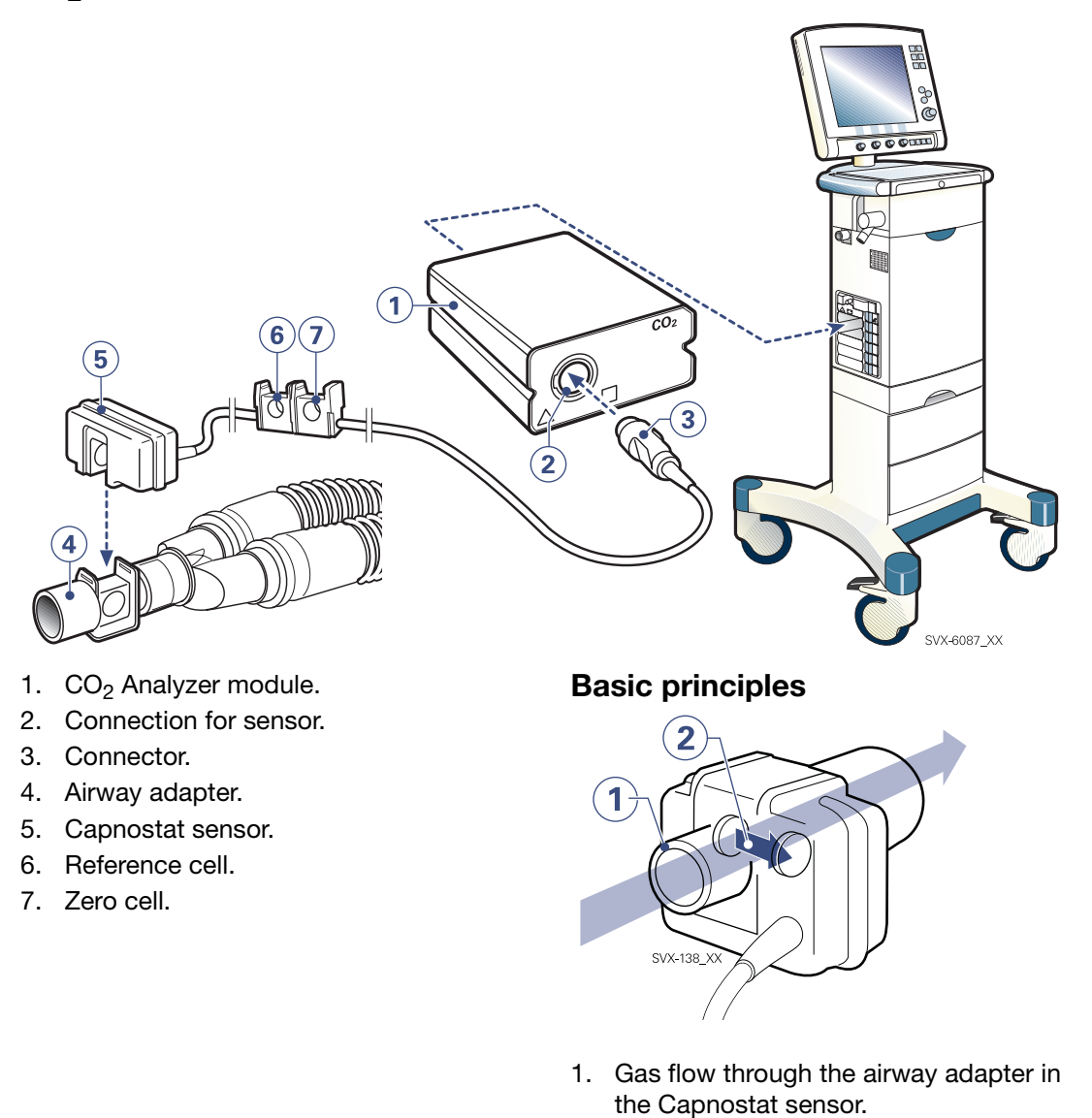

2. The sensor uses a solid state and IR based optical system with no moveable parts. The difference between a reference light beam and one filtered for  $CO_2$  wave length is measured.

# 4 Y Sensor measuring

## X Y Sensor measuring

The Y Sensor measuring function is based on fixed orifice, differential pressure sensor technology, and allows the pressure and flow to be measured as close as possible to the patient's airway. The Y Sensor measuring can be used in all modes of ventilation. The Y Sensor measuring is included in both the Pre-use check and the Patient Circuit Test.

### WARNING!

- Do not apply tension to the Y Sensor tubing.
- If the Y Sensor is not connected to the module then do not connect to the patient circuit due to leakage.

#### **Cautions:**

- The Y Sensor is intended for single patient use only.
- Avoid kinking the sensor tubing, otherwise the measuring is impaired.
- Condensed water or other fluids in the Y sensor may impair measurement accuracy (immediately or as a long term drift). Therefore it is recommended to always check if the sensor is affected by condensed water or other fluids before adjusting settings.
- Do not insert two Y Sensor modules at the same time. The Servo-i Ventilator system can only handle one Y Sensor module at a time.

**Important:**To guarantee that waveforms and metrics are always displayed on the User Interface, the internal pressure and flow sensors are at all times active as back-up. Their readings are compared with the Y Sensor measurement and the Y Sensor is disabled if there is a significant deviation or malfunction. When this occurs a dialog box will inform the User that the Y Sensor measuring has been disabled. If conditions change so that the deviation criteria are no longer fulfilled the ventilator will automatically reactivate the Y Sensor measuring and the dialog will disappear.

#### Note:

- It is recommended to place an HME or tube between the Y Sensor (Adult version) and the test lung. The high resistance in the test lung may result in inaccurate measurements.
- The Y Sensor measurement can be incorrect when the Aeroneb Professional Nebulizer System is in use. Therefore, we recommend that the Y Sensor is removed from the patient circuit during nebulization.
- A Pre-use check or a Patient Circuit Test is required to use Y Sensor measuring.

### **Y** Sensors

There are two versions of the disposable, single-use Y Sensors - Adult and Neonatal (Infant).

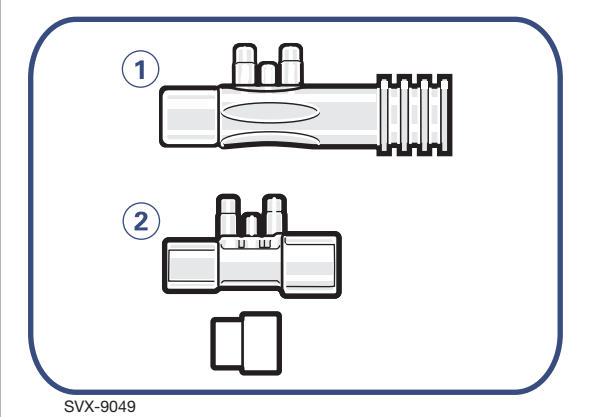

- 1. Adult sensor
- 2. Infant sensor including adapter for use together with the neonate CO<sub>2</sub> adapter.

# Read more about the Y Sensor measuring

| page 120 - 122 |
|----------------|
| page 135       |
| page 192       |
| page 248       |
|                |

Servoi User's manual US edition Order No: 66 00 261

106

🔹 Infant 👖 Adult 🔅 🛉 Universal 🗙 Options
### Y Sensor measuring parts

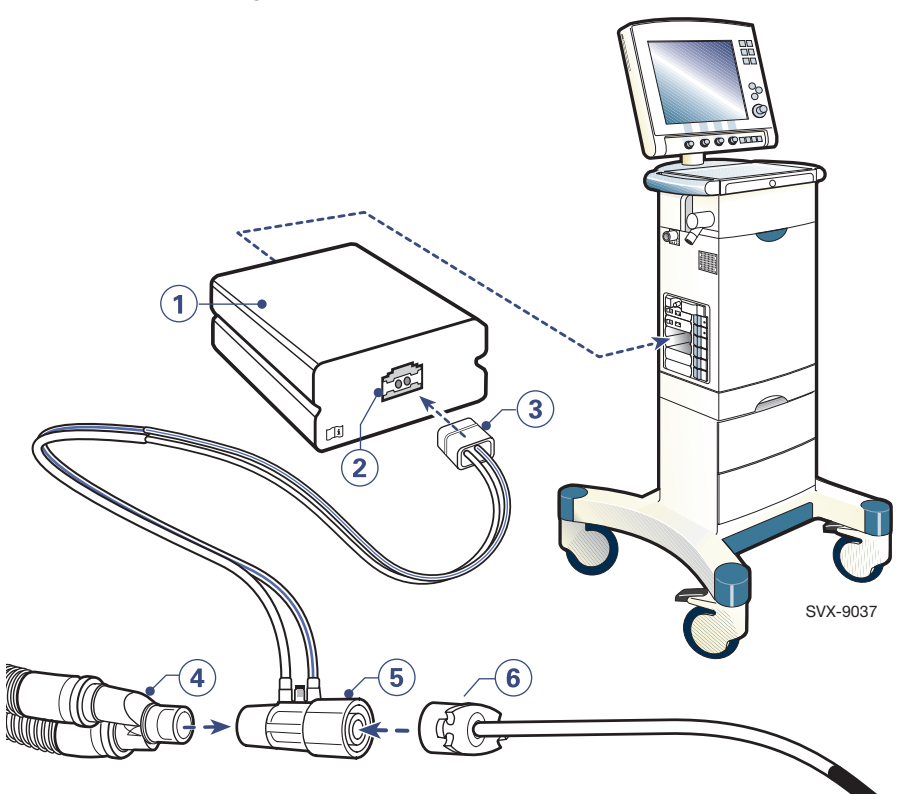

- 1. Y Sensor module
- 2. Connector for sensor
- 3. Connector
- 4. Y piece
- 5. Y Sensor
- 6. Endotracheal tube

## General

Battery modules are used as a power backup in the Intensive Care Unit (ICU) and during transportation. The batteries used are "smart" NiMH 12V re-chargeable batteries. On delivery, more recent ventilators have two fixed Battery modules installed, with dummy modules covering the other four slots. Extra Battery modules are ordered and delivered separately.

**WARNING!** To guarantee safe battery backup, always use at least two batteries. Replace the batteries, due to old age, after two and a half years from their manufacturing date. The ventilator software will notify when batteries need to be replaced.

# **Basic principles**

In case of mains power failure, the ventilator performs an automatic switch to external +12V (if connected) or to the Battery modules. In both cases, the ventilatory settings and stored data remain intact.

The ventilator chooses the Battery module powered with the highest voltage to be the prime module for powering the ventilator, where the other modules adopt an assistance role. This automatic changeover enhances system safety in case of a malfunctioning Battery module.

### Important:

- When delivered, the Battery modules may not be fully charged. Check the status of the batteries via the User Interface and, if required, charge the battery before clinical use. See "Checking battery status" on page 111.
- Charge new batteries by connecting the ventilator to the mains power supply.
- Always recharge discharged batteries.
- When not in use, the ventilator should always be connected to the mains power supply to ensure fully charged batteries.
- If necessary, batteries can be added during operation (where free slots are available).

**Caution:** When the ventilator is running on batteries, the Servo Ultra Nebulizer is disabled to reduce power consumption.

### **Charging/Operating time**

The ventilator can be run for at least 30 minutes per Battery module, i.e. two Battery modules for 60 minutes.

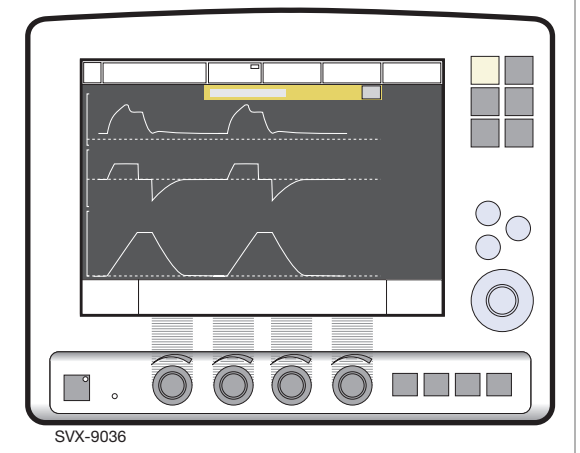

The estimated remaining battery backup time, in minutes, is indicated on the User Interface – see time on Status button (when operating from batteries) at the top-right of screen.

**WARNING!** If the remaining battery time on the Status button is displayed in red, the battery modules have very little operational time left and at least one battery module must be replaced. If possible, connect the ventilator to the mains power supply.

The Battery status window shows status information for each battery module mounted in the ventilator. See "Battery status window" on page 111 for more information.

Battery modules are automatically charged when the ventilator is connected to the mains power supply. During Battery module charging, the ventilator charges the batteries in consecutive order using time-sharing to avoid uncharged batteries from blocking charging capacity. Charging starts with the lowest voltage battery.

Each discharged Battery module will need approximately three hours to be fully charged.

# **Checking battery status**

#### **Pre-use check**

A Pre-use check can be run each time the ventilator is switched on and also from Standby mode. The following dialog box is typically displayed after system start-up:

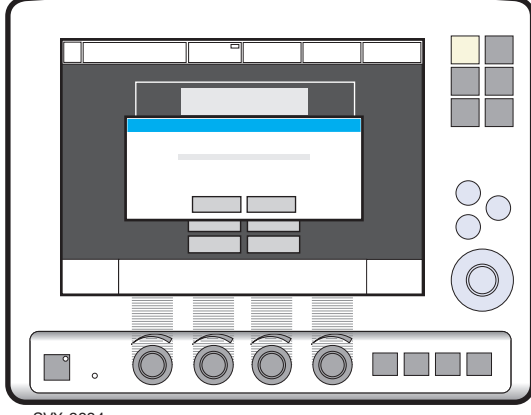

SVX-9034

• Press Yes to start this system status check, or *No* to proceed directly with ventilation.

During the Pre-use check, the Battery module status is checked. If the battery status is unsatisfactory, the following screen will typically be displayed:

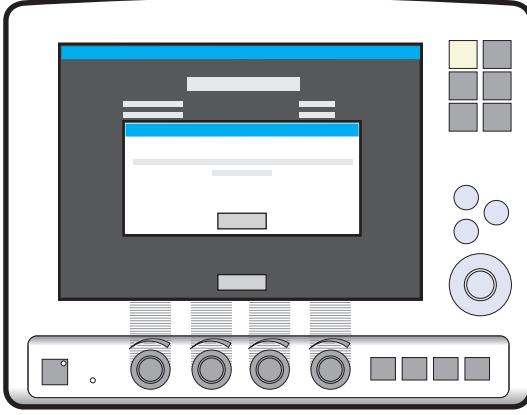

SVX-9035

If, as shown in the picture, a battery needs to be replaced due to either old age or poor operational capacity, perform the following:

- Press *OK* to acknowledge the information dialog box. The remaining Pre-use check is then completed.
- Access the Battery status window to identify the Battery module to be replaced. See "Battery status window" on page 111 for a detailed description of both how to access this window and a thorough description of the information found there.
- Replace the 'poor' or 'old' Battery module with a new Battery module.
- Dispose of the discarded Battery module according to local regulations.

#### Special waste

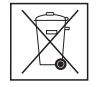

This product contains electronic and electrical components. Discard disposable, replaced and left-over parts in accordance with appropriate industrial and environmental standards.

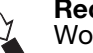

Recycling

Worn-out batteries must be recycled or disposed of properly in accordance with appropriate industrial and environmental standards.

• Re-check the battery status to ensure safe battery operation.

### **Battery status window**

The Battery status window contains status information on each of the Battery modules mounted in the ventilator. It also displays the total usable backup time for the ventilator – this time is also displayed, during battery operation, on the Status button at the topright of the User Interface, and in the Status window.

To access the Battery status window, perform the following:

• Press the *Status* pad at the top-right of the User Interface. The Status window is displayed:

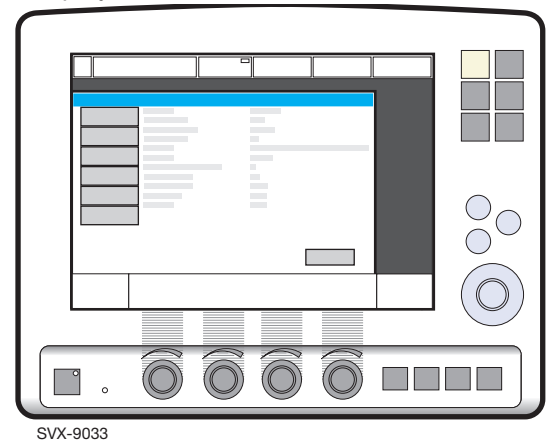

• Press the *Batteries* pad. The Battery status window is displayed.

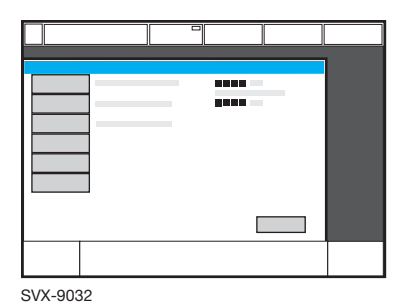

. <del>.</del> . . . .

**Note:** The total usable backup time is the sum of the estimated operation time displayed for each Battery module minus 10 minutes. This is a safety feature.

Servo<sup>*i*</sup> User's manual US edition Order No: 66 00 261 The following information is displayed for each mounted Battery module:

- Slot number
- Serial number
- Charge indicator, where
  0 boxes filled = < 10% relative charge</li>
  1 box filled = 10-25% relative charge
  2 boxes filled = 26-50% relative charge
  3 boxes filled = 51-75% relative charge
  4 boxes filled = 76-100% relative charge
- Remaining operating time in minutes
- Activity instruction. Displayed directly next to the Remaining operating time in minutes.

## Informative text message

| Text message         | Remedy                                                                                                    |
|----------------------|----------------------------------------------------------------------------------------------------|
| Check battery status | Mains voltage disappears. Problem with<br>battery module. One or more Battery<br>modules must be replaced. Open the Battery<br>status window for information. Replace and<br>discard battery. |

# **Activity instructions**

| Activity instruction | Remedy                                                                                                    |
|----------------------|----------------------------------------------------------------------------------------------------|
| Expires soon         | The Battery module will soon need to be replaced. Order a new battery.                                                                             |
| Replace battery      | The Battery module has either exceeded its life span or its operational capacity is too poor for continued usage. Replace and discard the battery. |
|                      | <b>Note:</b> Even if the battery indicates a significant operational time, e.g. 55 min in the above picture, the battery must be replaced.         |

**Important:**Batteries to be discarded must be disposed of according to local regulations. Batteries must not be disposed of with ordinary waste. Recycle facilities may not be available in all areas.

**Important:**When a battery module has been replaced, re-check the Battery status window to ensure safe battery operation.

Servo<sup>*i* User's manual US edition Order No: 66 00 261</sup>

♣ Infant Î Adult ♣ Î Universal X Options

### Alarms and safety

The status of the Battery modules is continuously monitored by the ventilator. If the status is unsatisfactory, two types of message information can be displayed at the top of the User Interface:

- Informative text message see page 230.
- Alarm message, see page 226.

**WARNING!** If one of the above message types is displayed, it is important to check the battery status as soon as possible. If no action is taken, while operating the ventilator on batteries, the ventilator may eventually switch itself off!

### **Battery storage**

Battery modules should not be stored over long periods of time. This will negatively affect their capacity. If Battery modules need to be stored for short periods of time (one week), then store them fully charged in a cool (15-20°C) and dry environment.

**Caution:** Stored batteries need to be recharged before operation.

#### Special waste

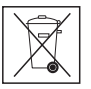

This product contains electronic and electrical components. Discard disposable, replaced and left-over parts in accordance with appropriate industrial and environmental standards.

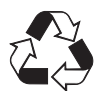

### Recycling

Worn-out batteries must be recycled or disposed of properly in accordance with appropriate industrial and environmental standards.

# Read more about the battery module

| Module handling: | page 133 |
|------------------|----------|
| Cleaning:        | page 191 |
| Technical data:  | page 241 |

# 4 Ventilation Record Card

### X Ventilation record card

The Ventilation record card allows for transfer of patient data or copy of screen from the ventilator system to a personal computer. Patient data can then be further processed and stored.

Accessible patient data in the ventilator are the logged events, trends, recordings and Open Lung Tool data, including patient name, patient identification code, ventilator serial number and pre-use check status. Information (patient data or screen dump) is never overwritten on the card by new information. The card can only be erased in a personal computer.

**Important:** The Ventilation record card and its contents should be handled according to national regulations, hospital routines and established routines for diskettes/pc-cards.

#### **Basic principles**

Data can be copied to the card in Standby mode or during ventilatory care. The card is inserted into the User Interface and the user confirms the copying. Insert the card in a personal computer. Patient data is accessed in Excel format (refer to separate manual).

# Read more about the Ventilation record card

| Set up and preparation | page 140 |
|------------------------|----------|
| Copy patient data:     | page 174 |
| Copy screen:           | page 173 |
| Technical data:        | page 241 |

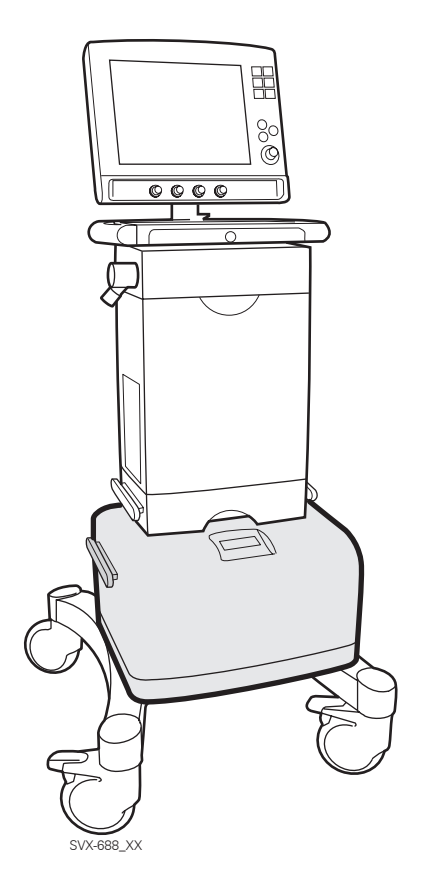

Compressor Mini and Servo-i Ventilator on the Mobile Cart

# X Compressor Mini

#### **Basic principles**

The Compressor Mini is designed to supply a ventilator with dry, filtered, compressed air. The Compressor Mini is designed to work together with all MAQUET ventilators.

The Compressor Mini is equipped with a Standby function. In Standby mode, the compressor will start to deliver compressed air to the ventilator if the central compressed air supply fails. The compressor automatically stops when the central air supply returns.

The Compressor Mini is fitted with two alarms; a temperature alarm that is activated if the compressor overheats, and a pressure alarm that is activated if the air pressure drops, or increases, outside the acceptable range. Alarms are audible and visible, with error message display.

The outlet air pressure and the operating time are also indicated on the display.

For further information please refer to the Compressor Mini User's manual and the Compressor Mini Data Sheet.

# Read more about compressor mini

Technical data:

page 248

# 4 System transport and storage

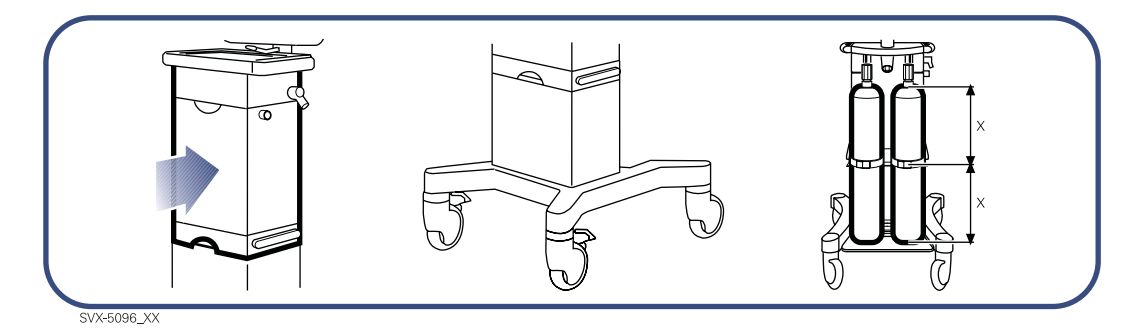

#### **Before transport**

Before transporting the ventilator with or without a patient connected, make sure that the following conditions are fulfilled:

- The Patient Unit and the User Interface panel are securely attached and locked.
- All accessories such as modules, gas cylinders and humidifier are securely attached and locked.
- Connect and check the gas cylinders for amount of gas and the batteries for charged capacity (fully charged when patient connected), and check the resuscitator for function. Follow the hospital guidelines.
- Check that there is no damage to the Mobile Cart.

#### **During transport**

During transportation of the ventilator with or without a patient connected, make sure that the following conditions are fulfilled:

 Gas cylinders are connected with a sufficient amount of gas, the Battery module is charged and the resuscitator is functioning. Follow the hospital guidelines.

**Important:** It is recommended that at least two batteries are used for ventilation during transport.

- Use the handles on the Mobile Cart.Transport the bed and the ventilator slowly, and watch the patient connection carefully to see that no pulling or other movement occurs.
- Be careful not to tip the Mobile Cart when crossing an obstacle such as a doorstep.

**WARNING!** If the trigger sensitivity is set too high, a self-triggering (auto-triggering) condition may be reached. This condition can also be reached if there is leakage in the breathing system, e.g. if an uncuffed endotracheal tube is used. Triggering will then be initiated by the system and not by the patient. This should always be avoided by decreasing the trigger sensitivity (page 23). This is also important during transport as the movement of the body and the breathing system may lead to false triggering.

#### **Cautions:**

- To prevent the ventilator from tipping over, the Patient Unit must be pushed into its locked position during transportation.
- If Battery modules are inserted, the ventilator should be connected to the mains when not in use. The Battery modules are then charged automatically.
- Batteries and O<sub>2</sub> cell must not be disposed of with ordinary waste.
- Lock the gas cylinders firmly to the Mobile Cart.
- To prevent the gas cylinders from sliding out or tipping over, ensure that the straps are firmly fixed to the center of the cylinders.
- When moving the Support Arm or changing position, watch the patient connection carefully to see that no pulling or other movement occurs.
- Store the system at a temperature between -25 °C and +60 °C (-13 °F to 140 °F) at <95% RH.</li>

# 4 Notes

| 118 | 🔹 Infant  👖 Adul | t 🕏 🛉 Universal 🗙 Options | Servo <sup>;</sup> User's manual<br>US edition<br>Order No: 66 00 261 |
|-----|------------------|---------------------------|-----------------------------------------------------------------------|

# Contents

| Set-ups                                         |     |
|-------------------------------------------------|-----|
| Set-ups - Patient breathing system              | 120 |
|                                                 |     |
| Preparations                                    |     |
| Preparations - Mobile Cart Servo-i              | 123 |
| Preparations - Holder                           | 124 |
| Preparations - Support Arm                      | 125 |
| Preparations - Gas trolley                      | 126 |
| Preparations - Fisher & Paykel                  | 127 |
| Preparations - Servo Ultra Nebulizer            | 128 |
| Preparations - Modules                          | 133 |
| Preparations - CO <sub>2</sub> Analyzer Servo-i | 134 |
| Preparations - Y Sensor measuring               | 135 |
| Preparations - Servo Humidifier                 | 136 |
| Preparations - Servo guard                      | 137 |
| Preparations - Battery module Servo-i           | 139 |
| Preparations - Ventilation Record Card          | 140 |
| Preparations - Start-up configuration           | 141 |
|                                                 |     |

Overview - Starting the system. . . . . . . . . 143

## 10 mm diameter

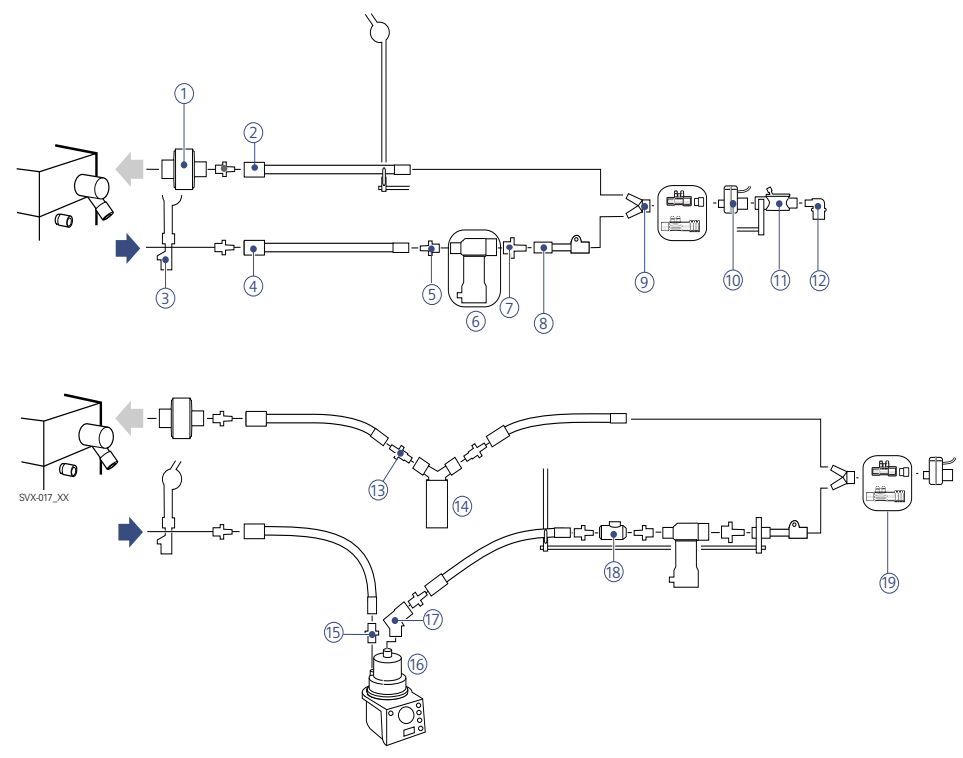

- 1. Servo guard, viral/bacterial filter must always be connected during nebulization
- 2. Nipple connector
- 3. Support Arm
- 4. Patient tube
- 5. Nipple connector for nebulizer
- 6. Servo Ultra Nebulizer must be connected only during nebulization, and should be disconnected immediately after medication has been delivered.

**Note:** For information about the stand alone Aeroneb Professional Nebulizer System, refer to separate manual.

- 7. Nipple connector for nebulizer
- 8. Tube connection
- 9. Y-piece
- 10. CO<sub>2</sub> sensor

- 11. Servo humidifier must be disconnected during nebulization (page 136).
- 12. Angled connector for endotracheal tube.
- 13. Nipple connector
- 14. Water trap mandatory if a heated humidifier is used.
- 15. Nipple connector
- 16. Humidifier (Fisher &Paykel) must not be active during nebulization (page 127).
- 17. Patient tube heater
- 18. Probe housing
- 19. Y Sensor (Adult/Infant with adapter)

**Important:** Some of the equipment shown is available in different versions, e.g. for infant/ pediatric and adults. See the "Products and accessories" catalogue for more information.

### 15 mm diameter

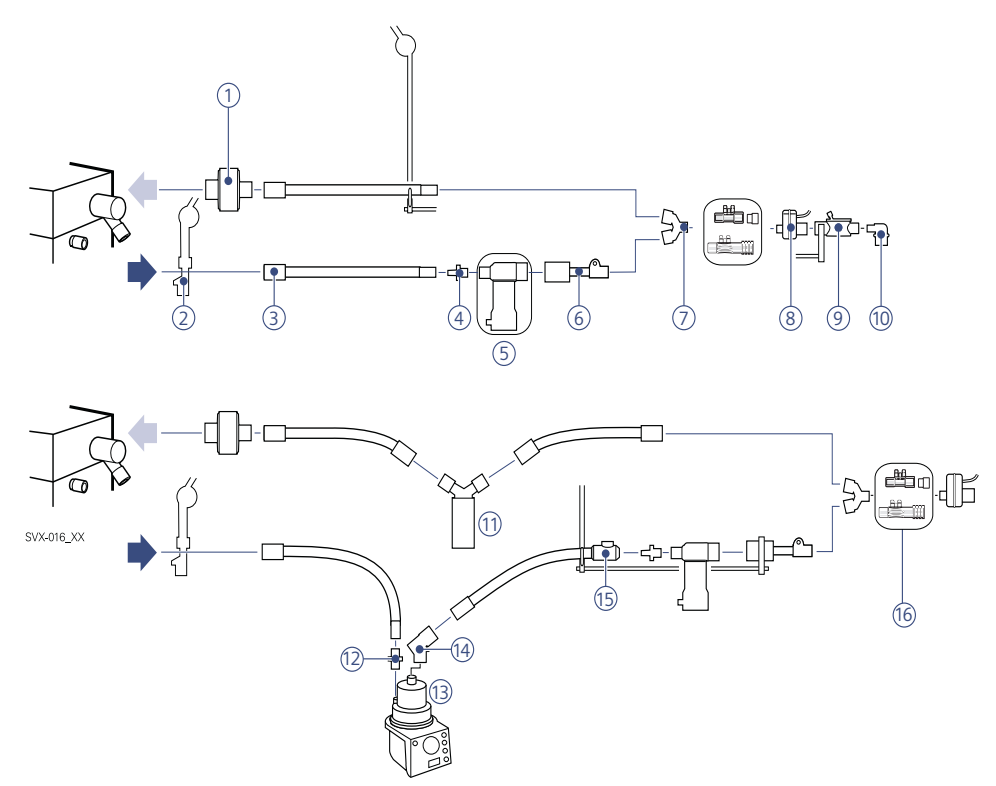

- Servo guard, viral/bacterial filter must always be connected during nebulization.
- 2. Support Arm
- 3. Patient tube
- 4. Nipple connector for nebulizer
- 5. Servo Ultra Nebulizer must be connected only during nebulization, and should be disconnected immediately after medication has been delivered.

**Note:** For information about the stand alone Aeroneb Professional Nebulizer System, refer to separate manual.

- 6. Tube connection
- 7. Y-piece
- 8. CO<sub>2</sub> sensor
- 9. Servo humidifier must be disconnected during nebulization (page 136).
- Servo<sup>*i*</sup> User's manual US edition Order No: 66 00 261

- 10. Angled connector for endotracheal tube.
- 11. Water trap mandatory if a heated humidifier is used.
- 12. Nipple connector
- 13. Humidifier (Fisher &Paykel) must not be active during nebulization (page 127).
- 14. Patient tube heater.
- 15. Patient tube with probe housing.
- 16. Y Sensor (Adult/Infant with adapter)

**Important:** Some of the equipment shown is available in different versions, e.g. for infant/ pediatric and adults. See the "Products and accessories" catalogue for more information.

♣ Infant Î Adult ♣ Î Universal X Options

121

### 22 mm diameter

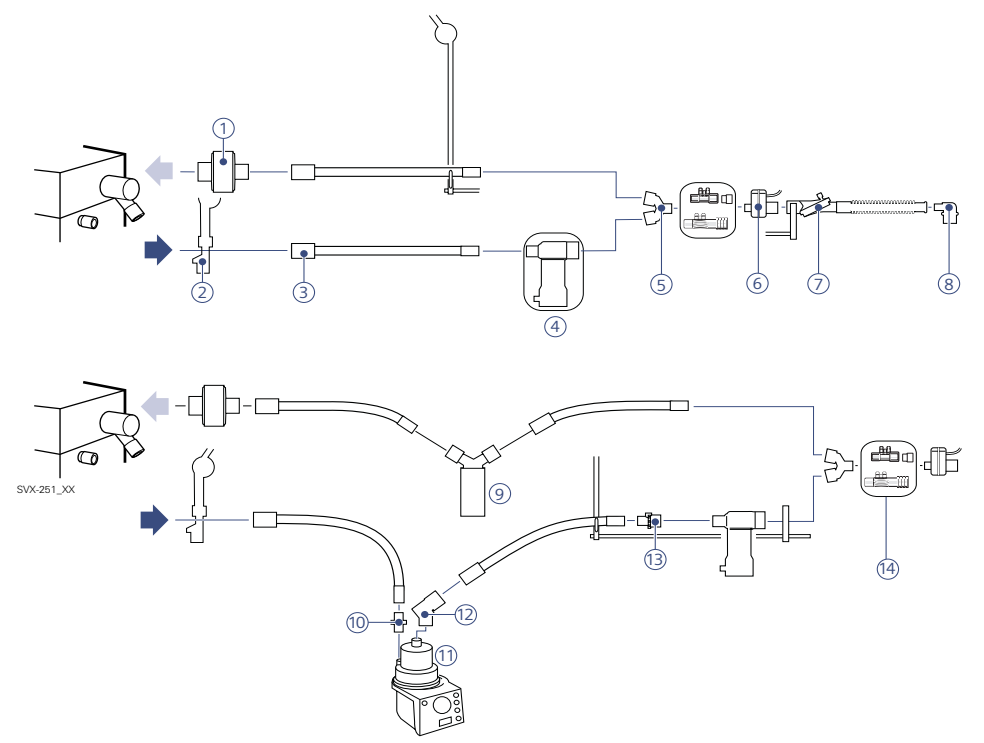

- Servo guard, viral/bacterial filter must always be connected during nebulization.
- 2. Support Arm
- 3. Patient tube
- 4. Servo Ultra Nebulizer must be connected only during nebulization, and should be disconnected immediately after medication has been delivered.

**Note:** For information about the stand alone Aeroneb Professional Nebulizer System, refer to separate manual.

- 5. Y-piece
- 6. CO<sub>2</sub> sensor
- 7. Servo humidifier must be disconnected during nebulization (page 136).
- 8. Angled connector for endotracheal tube.
- 9. Water trap mandatory if a heated humidifier is used.

- 10. Nipple connector
- 11. Humidifier (Fisher &Paykel) must not be active during nebulization (page 127).
- 12. Patient tube heater
- 13. Probe housing

♣ Infant Î Adult ♣ Î Universal X Options

14. Y Sensor (Adult/Infant with adapter)

**Important:** Some of the equipment shown is available in different versions, e.g. for infant/ pediatric and adults. See the "Products and accessories" catalogue for more information.

Servo<sup>*i*</sup> User's manual US edition Order No: 66 00 261

122

### X Mobile Cart/positioning

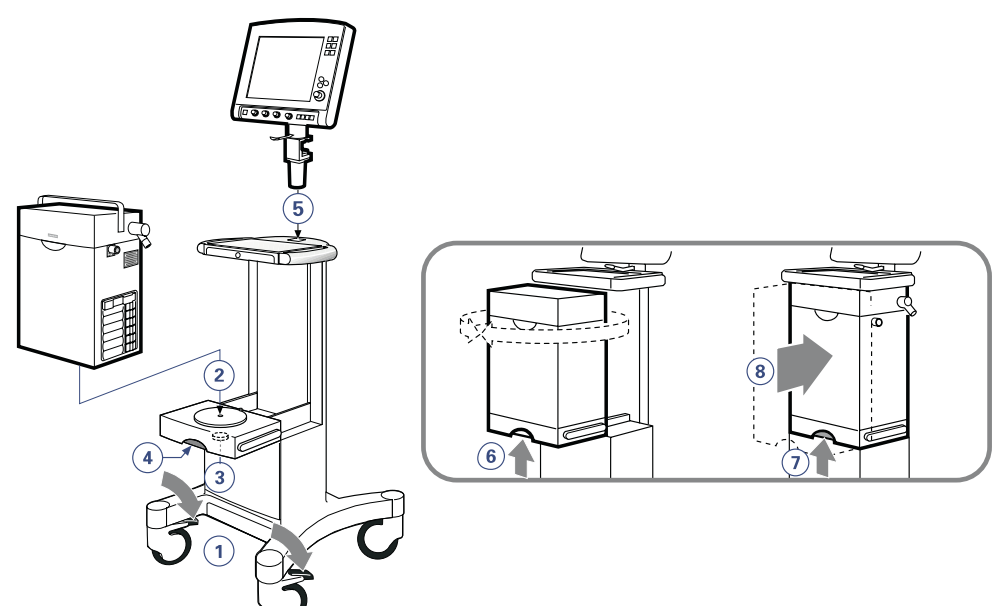

- 1. Press the brakes to lock the wheels.
- 2. Place the Patient Unit on the console plate using the guide pins.
- 3. Ensure the ventilator is firmly fixed to the console plate by turning the security knob tightly clockwise.
- 4. Use the locking handle to push or pull the console.
- 5. Insert the panel.

If you want the Patient Unit oriented towards the left or right.

- 6. Lift the locking handle and rotate the Patient Unit until you hear a "click".
- 7. Lift the locking handle.
- 8. Push in the Patient Unit to its end position until you hear a "click".

#### **Cautions:**

- The ventilator must only be used in an upright position.
- Ensure the ventilator is positioned into its locked position on the Mobile Cart Servo-i, to prevent unintentional movements.
- Lock the wheels if the ventilator is not to be used for transportation.

# Read more about the Mobile Cart

| Description:    | page 99        |
|-----------------|----------------|
| Cleaning:       | page 191       |
| Technical data: | pages 243, 248 |

# 5 Preparations - Holder

# XHolder/positioning

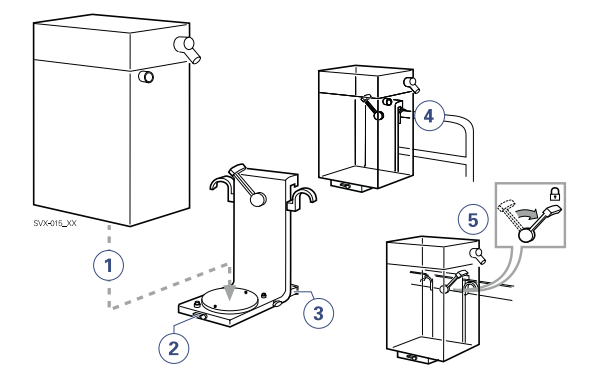

- 1. Place the Patient Unit on the holder.
- 2. Secure the Patient Unit with the handle.
- 3. Adjust the support and secure with the screws.
- 4. Place the holder on a Rail (or bed or stretcher).
- 5. Lock the holder with the arm.

## XShelf base / positioning

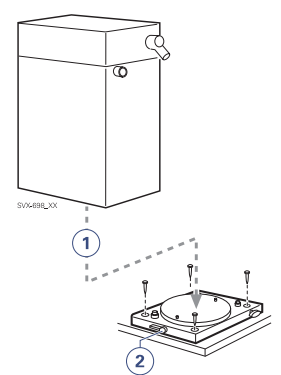

**Note:** Be sure that the Servo-i Shelf base is securely fixed on the shelf.

- 1. Place the Patient Unit on the Servo-i Shelf base.
- 2. Secure the Patient Unit with the handle.

### X Support Arm 177

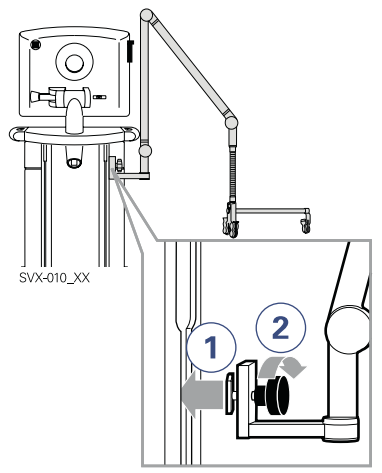

- 1. Insert the Support Arm into the side track.
- 2. Tighten the screw firmly.

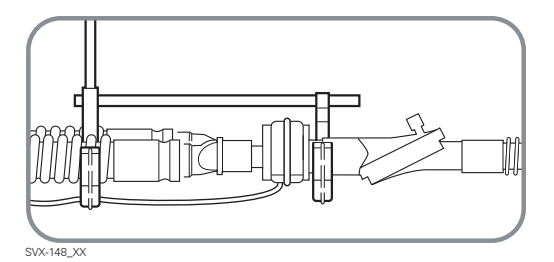

Adjust the Support Arm, CO<sub>2</sub> airway adapter and snap the breathing system into the grip. **Cautions:** 

- Use the Support Arm to relieve the patient from the weight of the tubing system.
- Ensure the Support Arm is firmly fixed before attaching the tubing.
- When moving the Support Arm or changing position, watch the patient connection carefully to see that no pulling or other movement occurs.

# 5 Preparations - Gas trolley

# X Gas trolley/positioning

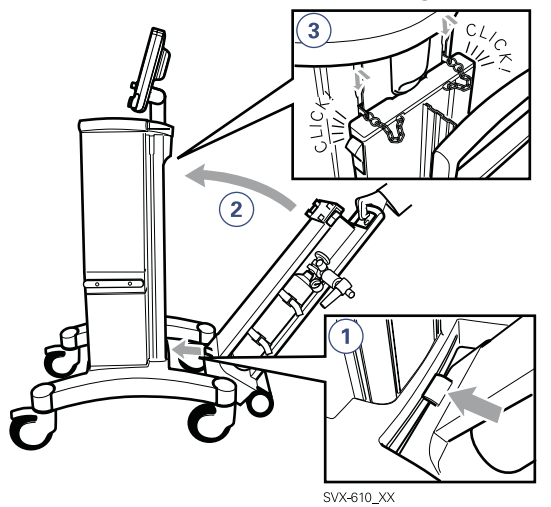

- 1. Place the gas trolley in position.
- 2. Hinge the gas trolley and lift it up into locking position (a "click" is heard).
- 3. Secure the docking with the security chains.

**Note:** Press the brakes to lock the wheels on the Mobile Cart before positioning the gas trolley.

**Note:** The Gas trolley can also be mounted to a separate wall clamp. Refer to installation instructions.

Infant Î Adult ♣ Î Universal X Options

### X Fisher & Paykel humidifier MR 730 / MR 850

The use of an active humidifier is often beneficial for patients undergoing ventilatory treatment. Please refer to the manufacturer's Operating manual for instructions on use.

**WARNING!** The heated humidifier must be switched off during nebulization. Otherwise the particle size may be affected.

#### **Cautions:**

- If an active humidifier is used in the system a water trap should be used on the expiratory tubing to avoid condensation in the system.
- During operation the water traps must be checked regularly and if necessary emptied.

**Important:**It is recommended only to use original tubing from MAQUET. Soft tubing may negatively effect the performance of the ventilator.

### X Humidifier Holder

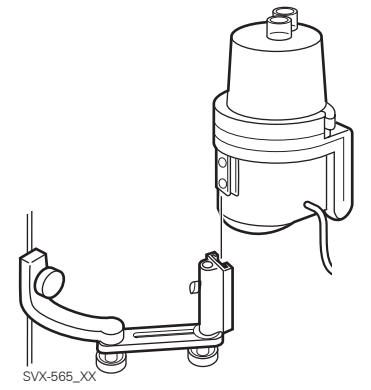

A special holder allows for left or right positioning of the heated humidifier.

### Connection

#### X 10 mm breathing system

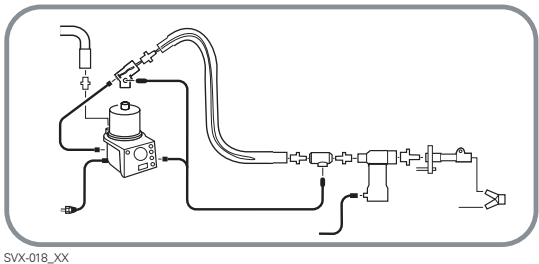

#### X 15 mm breathing system

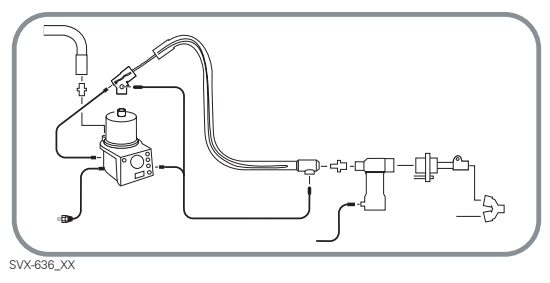

### $\chi$ 22 mm breathing system

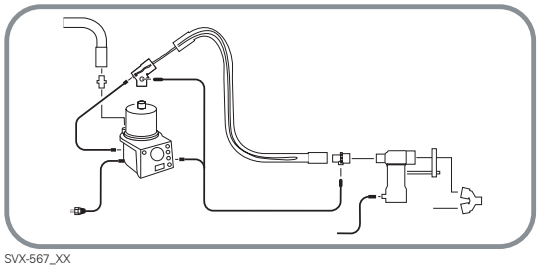

# Read more about the Fisher & Paykel humidifier

| Breathing systems: | page 120 - 122 |
|--------------------|----------------|
| Cleaning:          | page 191       |

# X Servo Ultra Nebulizer

#### WARNINGS!

- Servo Humidifier/HME must be disconnected during nebulization. Otherwise the humidifier may be blocked.
- The heated humidifier must be switched off during nebulization. Otherwise the particle size may be affected.
- The nebulizer must not be used without buffer liquid (sterile water). Otherwise the ultrasonic generator crystal may break.
- To avoid explosion hazards, flammable agents such as ether and cyclopropane must not be used with this device. Only agents which comply with the requirements on non-flammable agents in the IEC standard "Particular requirements for electrical safety of anaesthetic machines" are suitable.
- For adult/pediatric patients, never fill the medication cup with more than 10 ml.
- For neonatal patients, never fill the medication cup with more than 4 ml.
- If the patient unit of the nebulizer is tilted nebulizer function may be affected, the drug can flow into the patient's lungs or the ventilator.
- The nebulizer must not be left unattended, when connected to a patient.
- When the ventilator is running on batteries the nebulizer module is inoperative to reduce the power consumption.

• During nebulization a filter must be connected to the expiratory inlet of the ventilator. Always carefully monitor the airway pressure during nebulization. Increased airway pressure could be caused by a clogged filter. The filter should be replaced if the expiratory resistance increases or every 24 hours when the nebulizer is being used.

**Important:**The patient unit of the Nebulizer must not be located inside an incubator.

**Caution:** Check that the medication cup is undamaged and that it is firmly in place before the nebulizer is started.

**Note:** For information about the stand alone Aeroneb Professional Nebulizer System, refer to separate manual.

**Note:** The Y Sensor measurement can be incorrect when the Aeroneb Professional Nebulizer System is in use. Therefore, we recommend that the Y Sensor is removed from the patient circuit during nebulization.

### Read more about the Servo Ultra Nebulizer

| Description:       | page 102       |
|--------------------|----------------|
| Breathing systems: | page 120 - 122 |
| Operating:         | page 187       |
| Cleaning:          | page 205       |
| Technical data:    | page 246       |

Sunfant Adult

### Filling

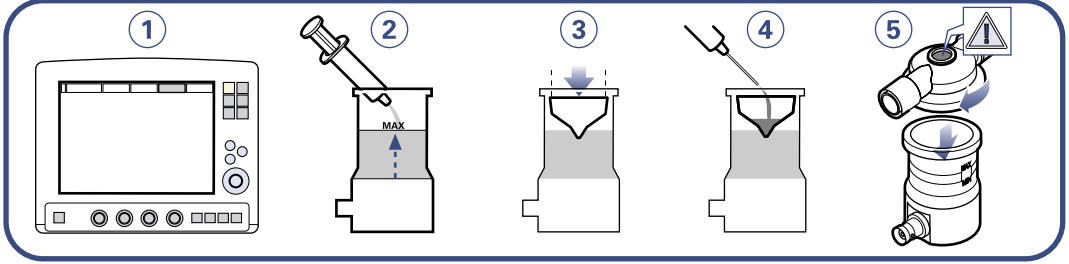

Refill

- SVX-5068\_XX
- 1. Make sure the nebulizer is turned off.
- 2. Pour sterile water to the MAX level indication.
- 3. Attach a new medication cup.
- Fill the medication cup with medication (max. 10 ml for adults, max. 4 ml for Infants).
- 5. Fit the T-piece firmly to its end position. Check that the injection membrane is in place and not damaged.

**Important:** Invisible damage will be detected during the Pre-use check. A faulty injection membrane may cause system leakage. To change the membrane, please refer to page 217.

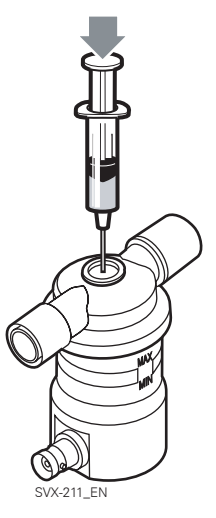

- Fill a sterile syringe with medication.
   Note that the diameter of the needle must not be more than 1.0 mm.
- Carefully inject the medication into the medication cup through the injection membrane. Make sure the needle does not penetrate the medication cup.

# Connection

Connect the nebulizer between the inspiratory tube and Y-piece. Connect the cable from the nebulizer to the Patient Unit of the ventilator. Refer to page 120 to 122.

### 10 mm breathing system

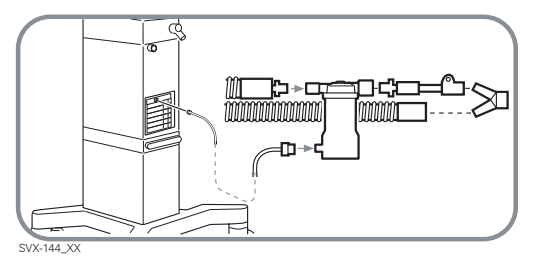

### 15 mm breathing system

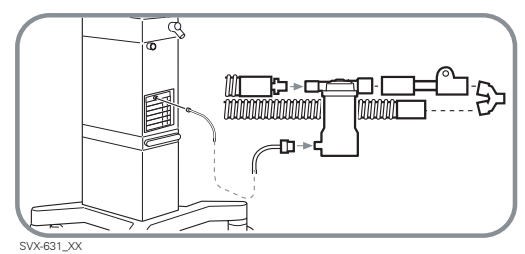

### 22 mm breathing system

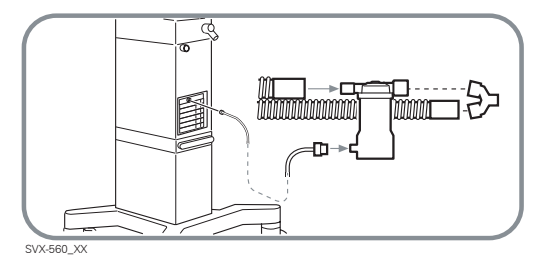

## **Function test**

A function test must always be done after cleaning and maintenance. If any malfunction is detected the Servo Ultra Nebulizer must not be used before the malfunction is remedied.

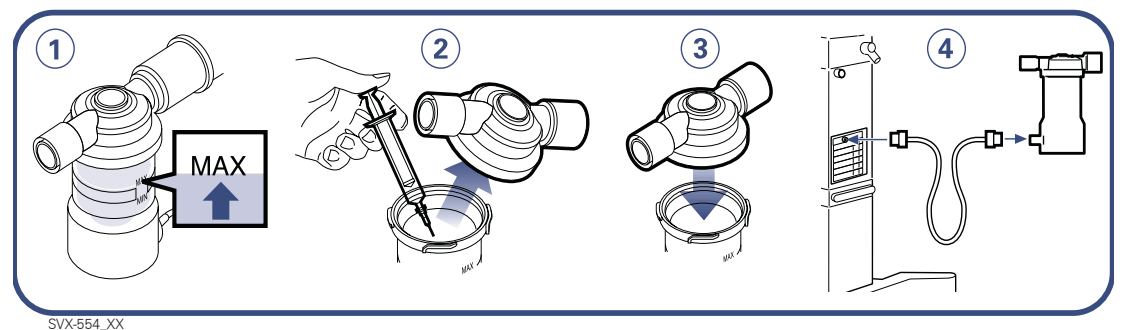

- 1. Make sure the patient unit is filled with buffer water to the appropriate level.
- Remove the T-piece and fill the medication cup with approximately 5 ml water.
- 3. Put the T-piece back.
- 4. Connect the connection cable.

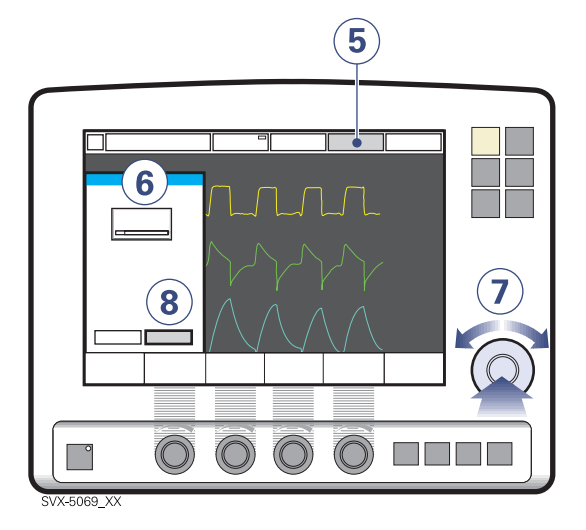

#### Start the nebulizer. (See also page 187)

- 5. Press the Nebulizer pad.
- 6. Press the *Time* pad.
- 7. Set the time by using the Main Rotary Dial.
- 8. To accept the time, press Accept.

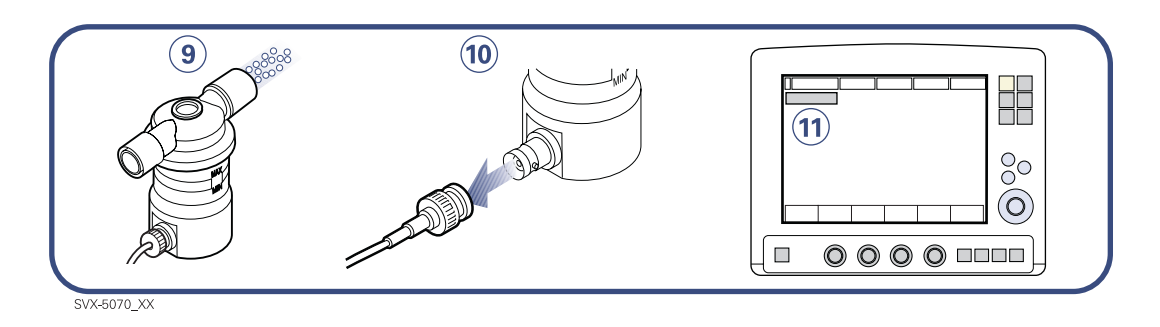

- 9. Check that mist is produced.
- 10. Disconnect the connection cable from the Servo Ultra Nebulizer Patient unit.
- 11. Make sure an alarm text is given.

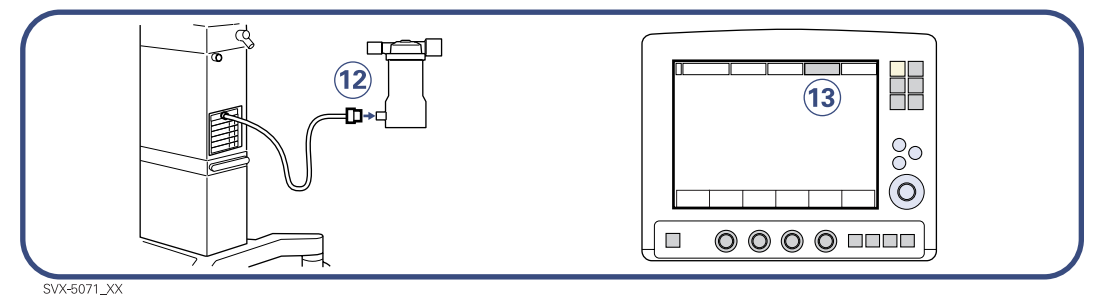

- 12. Connect the connection cable.
- 13. Stop the nebulizer.

# Preparations - Modules 5

**WARNING!** Only accessories and auxiliary equipment that meet current IEC standards (e.g. IEC 60601-1, IEC 950) may be connected to the Servo-i Ventilator System. If external equipment such as computers, monitors, humidifiers or printers are connected, the total system must comply with IEC 60601-1-1.

# $\chi$ Inserting / disconnecting

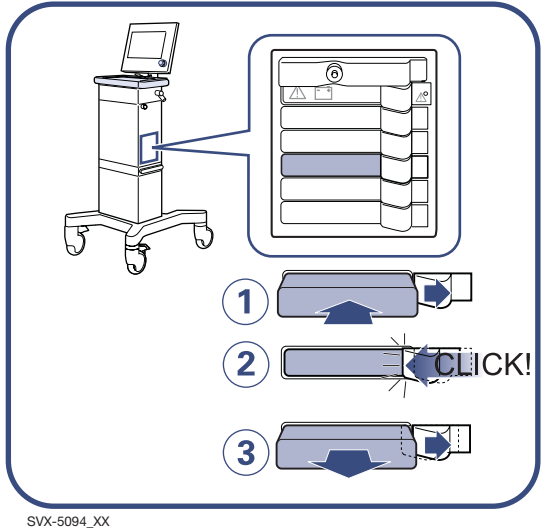

SVX-5094\_XX

Insert a module:

- 1. Insert the module into the slot
- 2. Make sure it clicks into place.

Remove a module:

3. Push the lock handle aside. Remove the module

**Note:** The slots are numbered (1,2,3...) from top to bottom.

# 5 Preparations - CO<sub>2</sub> Analyzer Servo-i

# X CO<sub>2</sub> Analyzer

The ventilator immediately recognizes when a  $CO_2$  Analyzer is inserted and the Capnostat sensor is connected.

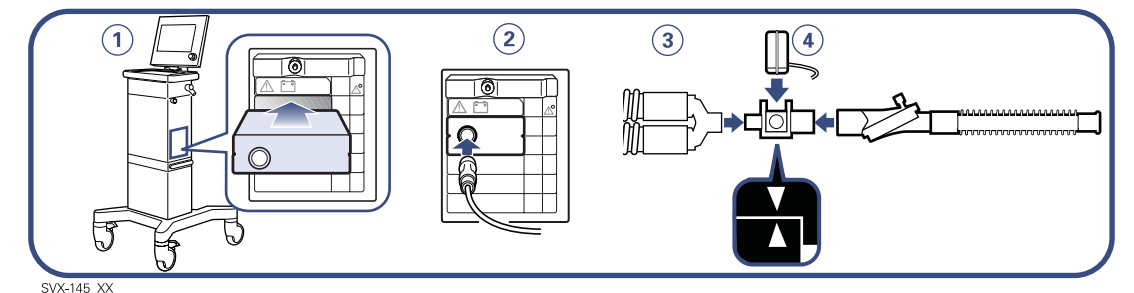

Infant Î Adult ♣ Infant I Adult

 Insert the CO<sub>2</sub> Analyzer into the module compartment of the Patient Unit.
 Note: The slots are numbered (1,2,3...)

from top to bottom.

- 2. Connect the Capnostat sensor to the  $CO_2$  Analyzer.
- Attach the airway adapter between the Y-piece / Servo Humidifier and the endotracheal tube / face mask / prongs. The adapter windows should be placed vertically to minimize condensation on the windows.
- 4. Snap the Capnostat sensor onto the airway adapter.

**Note:** The *etCO*<sub>2</sub> *concentration low* alarm can be permanently silenced (Audio off) when the message *Silence alarm permanently*? is shown.

#### Cautions:

- The Capnostat sensor with airway adapter should be removed during nebulization.
- Do not insert two CO<sub>2</sub> Analyzers at the same time. The Servo-i Ventilator system can only handle one CO<sub>2</sub> Analyzer at a time.
- If the upper alarm limit is set above the maximum measuring range, no alarm will be activated even if the upper limit is exceeded.

## Read more about the CO<sub>2</sub> Analyzer

| Description:    | page 104 |
|-----------------|----------|
| Calibration:    | page 151 |
| Cleaning:       | page 207 |
| Technical data: | page 247 |

### X Y Sensor measuring

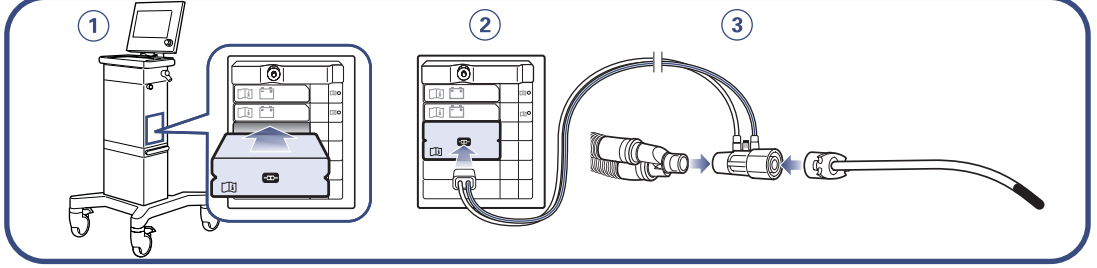

SVX-9031

The ventilator immediately recognizes when an Y Sensor module is inserted and the Y Sensor is connected.

 Insert the Y Sensor module into the module compartment of the Patient Unit.

**Note:** The slots are numbered (1,2,3...) from top to bottom.

2. Connect the Y Sensor to the Y Sensor module, ensuring the tubing is facing upwards on the Y Sensor.

**Note:** A special plastic adapter is enclosed for use between the infant Y Sensor and the Y-piece for use together with the neonate  $CO_2$  adapter.

3. Attach the Y Sensor to the endotracheal tube and the Y piece.

**Note:** Position the Y Sensor so that the tube with the blue stripe is placed next to the patient.

#### WARNING!

- Do not apply tension to the Y Sensor tubing.
- If the Y Sensor is not connected to the module then do not connect the sensor to the patient circuit due to leakage.
- If condensed water from the Y Sensor tubing reaches the Y Sensor module, then the module will be damaged.

#### Caution:

• The Y Sensor is intended for single patient use only, do not re-use, clean or sterilize.

Servo<sup>*i*</sup> User's manual US edition Order No: 66 00 261

- Avoid kinking the sensor tubing, otherwise the measuring is impaired.
- Condensed water or other fluids in the Y sensor may impair measurement accuracy (immediately or as a long term drift). Therefore it is recommended to always check if the sensor is affected by condensed water or other fluids before adjusting settings.
- Do not insert two Y Sensor modules at the same time. The Servo-i Ventilator system can only handle one Y Sensor module at a time.

#### Note:

- A Pre-use check or a Patient Circuit Test is required to use Y Sensor measuring.
- It is recommended to place an HME or tube between the Y Sensor (Adult version) and the test lung. The high resistance in the test lung may result in inaccurate measurements.
- The X Y Sensor measurement can be incorrect when the Aeroneb Professional Nebulizer System is in use. Therefore, we recommend that the Y Sensor is removed from the patient circuit during nebulization.

# Read more about Y Sensor measuring

| Breathing systems: | page 120 - 122 |
|--------------------|----------------|
| Description:       | page 106       |
| Cleaning:          | page 192       |
| Technical data:    | page 248       |

🕆 Infant 👖 Adult 🔅 🛉 Universal 🗙 Options

# 5 Preparations - Servo Humidifier

## X Servo humidifier

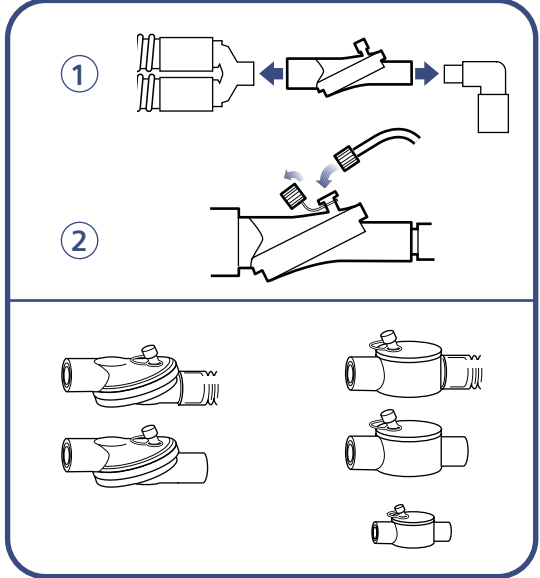

SVX-9030\_XX

The use of a humidifier is often beneficial for patients undergoing ventilatory treatment.

- Connect the humidifier between the endotracheal tube or face mask / prongs (15 mm female connection) and the Ypiece.
- 2. If the sampling port is to be used, connect it to the Luer port (standard Luer connection).

**WARNING!** Servo Humidifier/HME must be disconnected during nebulization. Otherwise the humidifier may be blocked.

**Important:**It is recommended only to use original tubing from MAQUET. Soft tubing may negatively effect the performance of the ventilator.

# Read more about the Servo humidifier

| General options:   | page 85         |
|--------------------|-----------------|
| Breathing systems: | pages 120 - 122 |

# Preparations - Servo guard 5

### X Servo Guard filter

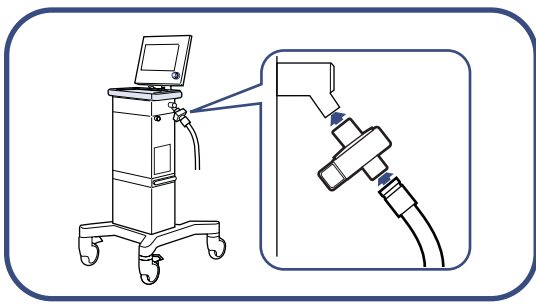

SVX-147\_XX

The Servo Guard viral/bacterial filter can be used on both expiratory and/or inspiratory limbs of the breathing circuit

Connect a Servo Guard bacterial filter to the expiratory inlet. A bacterial filter must always be connected during nebulization (see pages 120, 121, 122). The use of filter on the expiratory side will also reduce the need for cleaning and autoclaving of the expiratory cassette.

**WARNING!** During nebulization a filter must be connected to the expiratory inlet of the ventilator. Always carefully monitor the airway pressure during nebulization. Increased airway pressure could be caused by a clogged filter. The filter should be replaced if the expiratory resistance increases or every 24 hours when the nebulizer is being used.

### **Change filter**

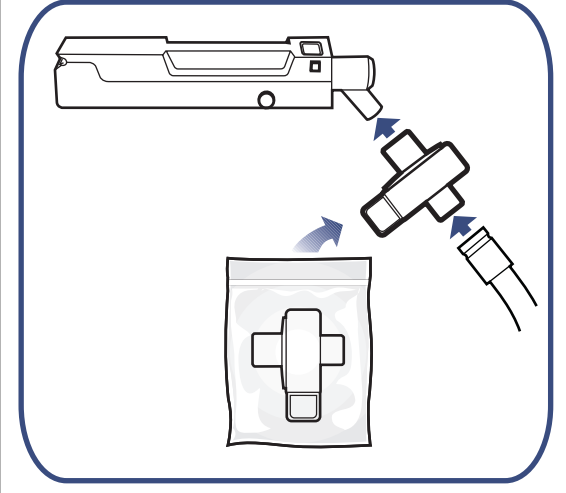

Disconnect and change filter:

- Every 24 hours
- New patient
- Whenever needed

### Read more about Servo Guard viral/ bacterial filter

General options:paBreathing systems:paCleaning:pa

page 86 page 120 - 122 page 197

# 5 Water collector

### X Water collector

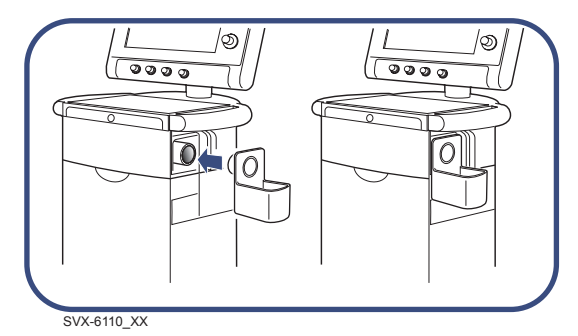

Condensation at the expiratory outlet may occur when dual heated patient tubing are in use, and there is a draught from an air condition, patient-cooling fan etc. that cools down the expiratory outlet.

To avoid problems with condensation a water collector can be connected to the expiratory outlet. The water collector also works as an insulation of the expiratory outlet and therefore reduces the amount of condensation.

### **Inserting batteries**

Insert a Battery module into the patient unit. Ensure the module is fully inserted so that the battery release button returns to a completely 'closed' position..

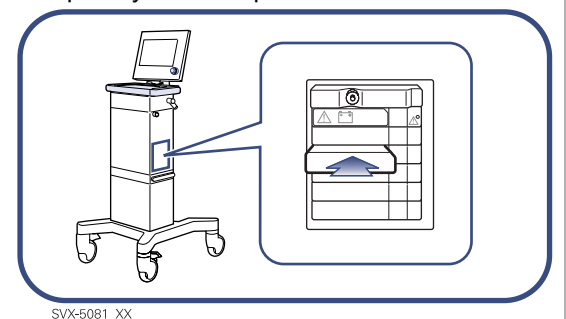

**Note:** The slots are numbered (1, 2, 3,...) from top to bottom

### **Removing batteries**

To remove a Battery module:

• Push and press the battery release button to the right (2) until the battery is released from the ventilator.

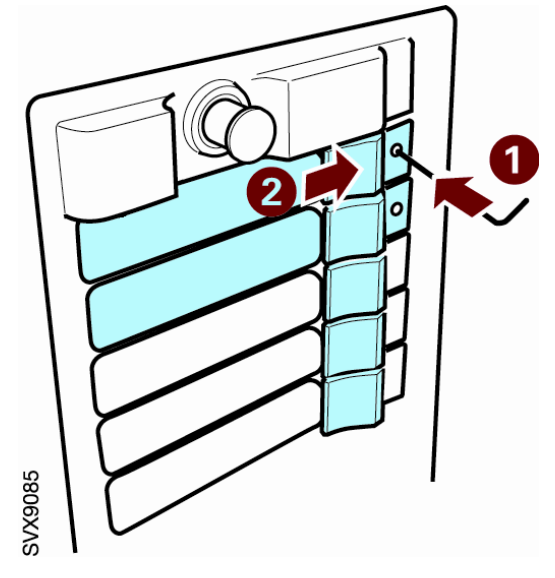

**Note:** On more recent ventilators, Slots 1 and 2 are locked to ensure that two Battery modules are always present in the ventilator. These can be opened using an Allen key (1) or similar.

• Remove the battery from the ventilator.

**Note:** On delivery, one fixed battery module is installed. Dummy modules covers the other slots. Extra battery modules are delivered separately.

# Read more about the Battery module

| Description:    | page 108 |
|-----------------|----------|
| Module handling | page 133 |
| Cleaning:       | page 191 |
| Technical data: | page 242 |

# 5 Preparations - Ventilation Record Card

# Ventilation record card (insert and remove)

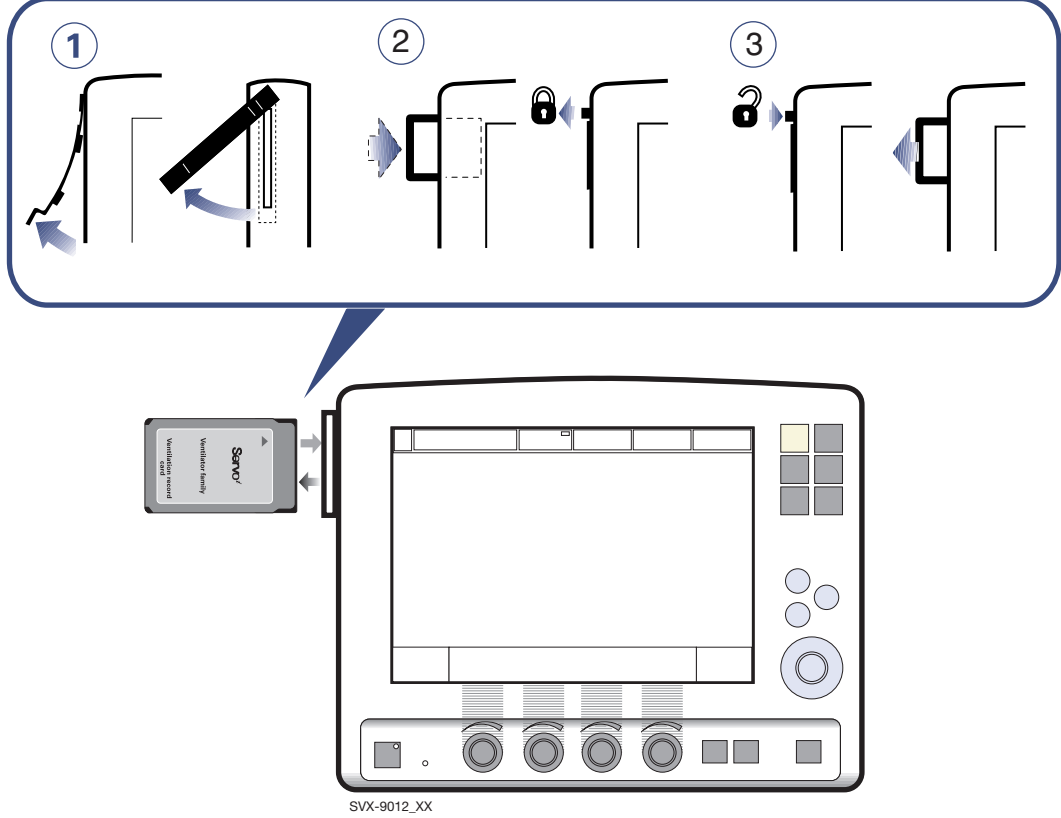

1. Gently pull out the slot cover and turn the slot cover aside.

#### 2. Insertion

- Insert the Ventilation record card into the slot guide.
- Gently push the card into the slot guide until the eject button comes out.
- 3. Remove the card
  - Press the eject button.
  - Draw the card out of the slot.
  - Put the slot cover back in position.

## Start-up configuration

The ventilator always start-up with the set Start-up configuration.

The following Start-up configuration settings can be set by the user:

- Patient category
- Type of ventiation (Invasive or NIV)
- Volume setting
- Breath cycle setting
- Pre/post oxygenation concentration above set O<sub>2</sub> conc (%)
- Mode of ventilation (including parameters settings).

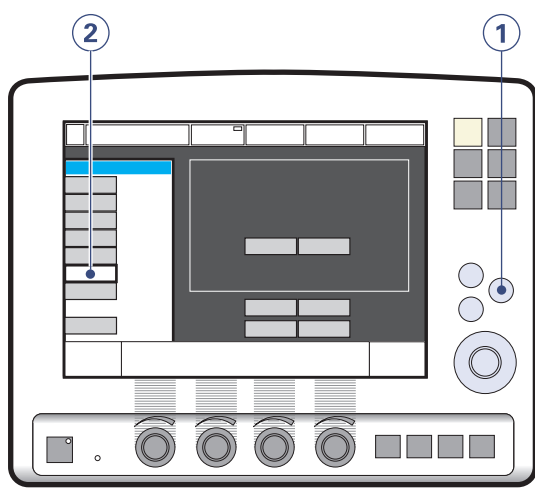

SVX-9046

**Note:** The ventilator must be in Standby mode. Refer to page 159.

- 1. Press the fixed key Menu
- Press the *Biomed* pad and enter the access code (1973, factory setting).
   Note: The access code can be changed

by the user from a Biomed sub menu.

The Biomed submenus are:

- Service
- Edit configuration
- Copy configuration
- Set date and clock
- Change access code

Servo<sup>*i*</sup> User's manual US edition Order No: 66 00 261

# Edit a Start-up configuration

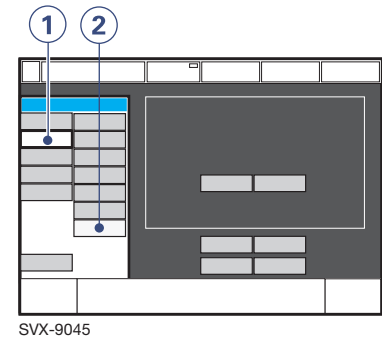

- 1. Press the *Edit configuration* pad
- 2. Press the Start-up configuration pad.

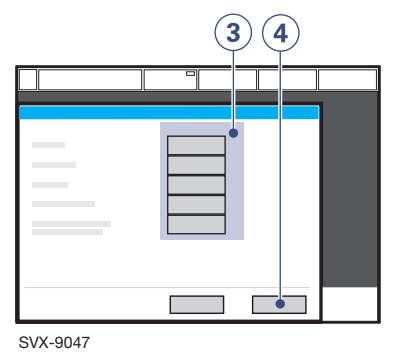

- 3. Press the touch pad for desired Start-up setting.
- 4. Press the *Next* pad to continue to ventilation mode settings.

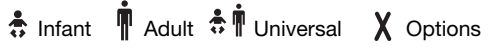

# 5 Preparations - Start-up configuration

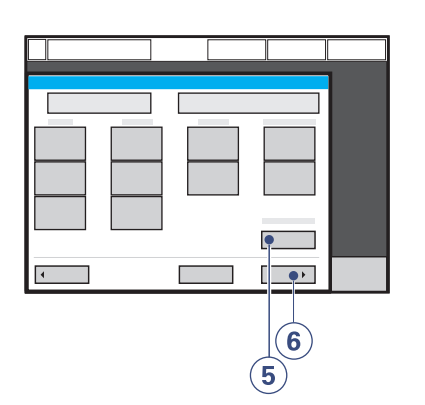

5. Press the touch pad to change the settings

**Note:** Press *Restore mode settings* pad to restore factory default settings

6. Press the *Next* pad to view a summary of the Start-up configuration.

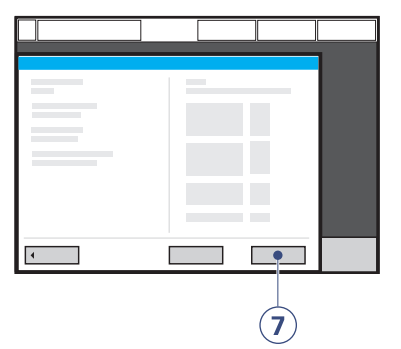

7. Press *Accept* pad to save the Start-up settings.

**Note:** The ventilator must be restarted to activate the new settings.

### **Copy configuration**

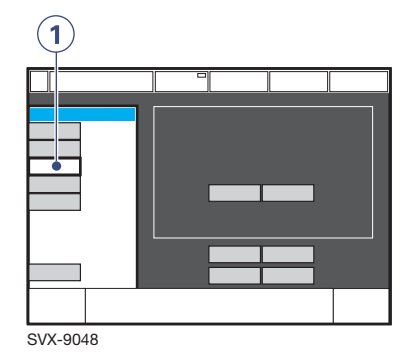

1. Press *Copy configuration* pad and follow the on-line instructions.

**Note:** It is possible to either save or restore a configuration.

♣ Infant Î Adult ♣ Î Universal X Options
## Work flow 5

# Overview - Starting the system

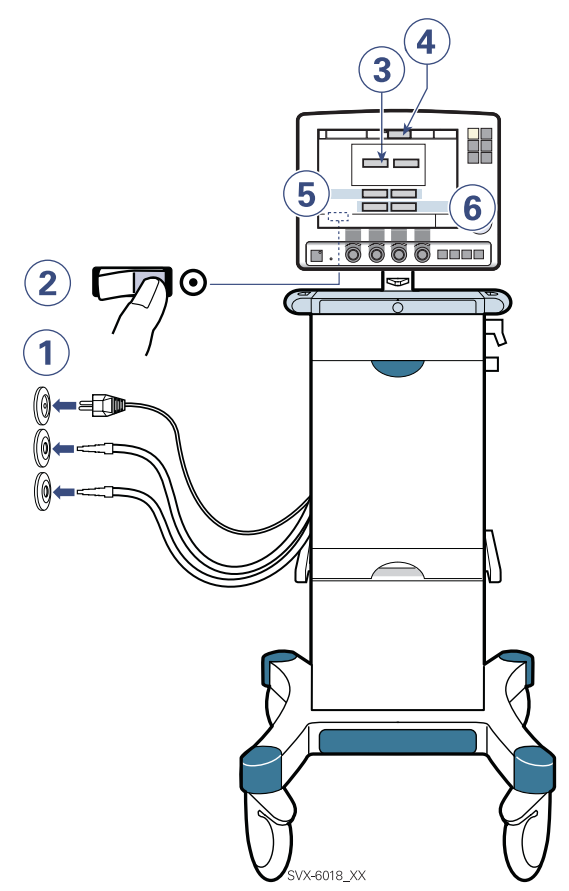

- 1. Ensure that there is power and gas supply to the ventilator.
- Set the ventilator On/Off switch to On. The ventilator is then in Standby showing touch pads for Pre-use check, Patient circuit test, X Patient category and X Type of ventilation.

- 3. Always perform a Pre-use check before connection to patient. The check covers tests of internal technical functionality, internal leakage, pressure transducers,  $O_2$  cell /  $O_2$  sensor, flow transducers, safety valve, battery, leakage in the patient breathing system, modules and calculation of the circuit compliance, which can be automatically compensated for (date for latest check below the touch pad). After the Pre-use check is completed or if a Pre-use check is not performed, a dialog will appear, asking if old patient related data shall be erased or kept.
- 4. Enter data for the new patient, including body weight and body height. The calculation of tidal and minute volume is based on entered body weight. You can omit this data input. Default values will then be used for ventilation. To get an automatic calculation of Tidal Volume (based on body weight and immediately executed) the Servo-i Ventilator System must be configured to start with "Tidal Volume based on body weight" (refer to Service manual).
- A Select patient category, Adult or Infant. Your setting will affect pressure and flow regulation, safety limits, defaults and scaling. If you do not select a category, the default range will be used.
- 6. X Select type of ventilation, *Invasive ventilation* or *NIV (Non Invasive Ventilation)*.

## 5 Notes

..... ..... ..... ..... ..... ..... ..... ..... ..... ..... ..... ..... ..... ..... ..... ..... ..... ..... ..... ..... ..... ..... ..... ..... ..... ..... ..... ..... ..... ..... ..... ..... Servoi User's manual ♣ Infant n Adult ♣ n Universal X Options 144

## Contents

| Pre-use check                                 | 147 |
|-----------------------------------------------|-----|
| Start-up                                      | 147 |
| Internal tests                                | 147 |
| Automatic switch between mains/battery        | 148 |
| Patient breathing system / Y Sensor           | 148 |
| Compensate for circuit compliance             | 149 |
| Alarm output connection option test           | 150 |
| Complete the Pre-use check                    | 150 |
| Calibration /CO <sub>2</sub> Analyzer Servo-i | 151 |
| Cell zero                                     | 153 |
| Verification                                  | 154 |

## 6 Pre-use check

This check includes tests of internal technical functionality, internal leakage, pressure transducers,  $O_2$  cell /  $O_2$  Sensor, flow transducers, safety valve, battery, patient breathing system leakage, modules and measurement of the circuit compliance. Follow the instructions below in combination with the instructions on-line.

#### WARNINGS!

- A Pre-use check must always be done before connecting the ventilator to a patient.
- The separate Patient circuit test which can be performed in Standby (refer to page 178) does not replace the Pre-use check.
- To avoid electrical shock hazard, connect the ventilator power cord to a mains outlet equipped with a protective ground.
- If any malfunctions are detected during the start-up procedure, please refer to Chapter 10, Troubleshooting.
- If a malfunction persists, the ventilator may not be connected to the patient.

#### Caution:

The Expiratory cassette must not be lifted up when the ventilator is in operation. This may, however, be done when in Standby. Important:

- If the breathing circuit is changed after the calculation of the circuit compliance compensation factor, perform a new calculation.
- Use only the blue test tube from MAQUET.

# Read more about Pre-use check messages

Troubleshooting:

page 218

### Start-up

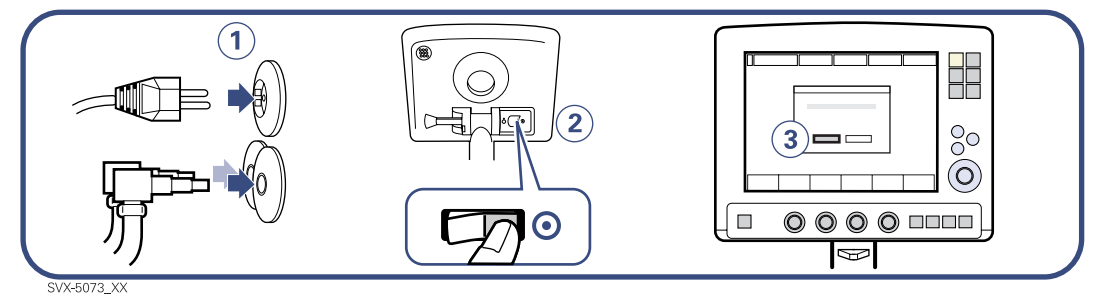

- 1. Connect
  - To mains.
  - Gas: Air and O<sub>2</sub>.
- 2. Set the ventilator to On.
- 3. To start the automatic test: Press Yes and follow the on-line instructions.

**Note:** If the Pre-use check is not performed, a dialog will appear, asking if old patient related data shall be erased or kept.

### **Internal tests**

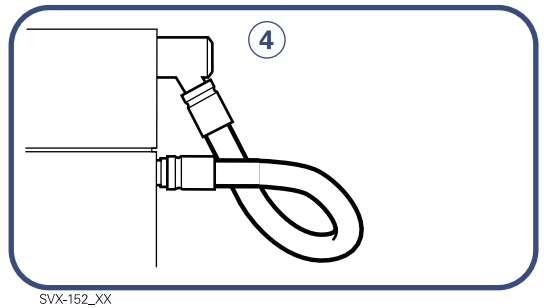

4. Connect the blue test tube between the inspiratory outlet and the expiratory inlet.

## 6 Pre-use check

### Automatic switch between mains/battery

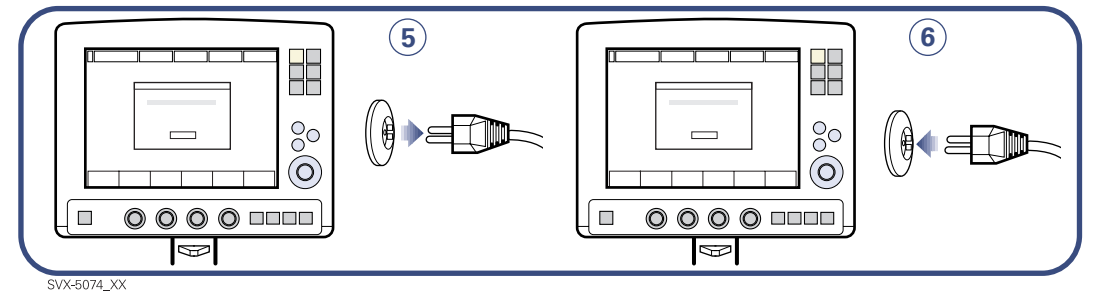

If at least one Battery module is connected, a test of automatic switch to battery/mains will be performed.

- 5. When on-line instruction appears:
  - Disconnect the ventilator from mains.
- 6. When on-line instruction appears:
  - Connect the ventilator to mains.

**Note:** For further information about Pre-use check messages (battery module), refer to page 220.

## Patient breathing system / Y Sensor

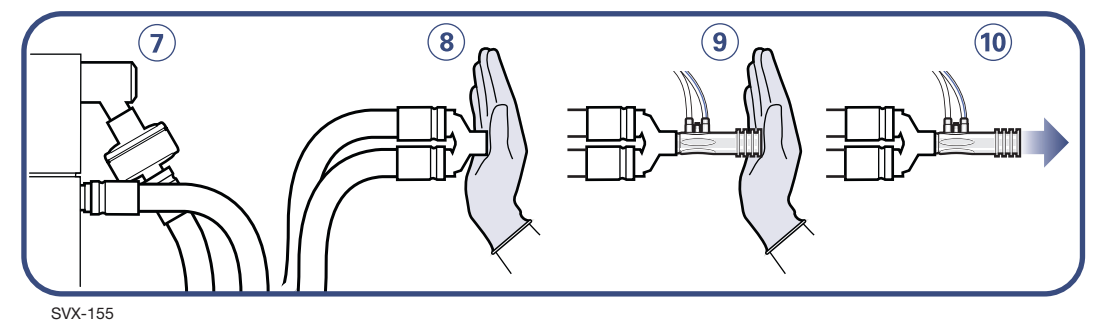

7. Connect a complete breathing system including (if available) a humidifier and a Servo Ultra Nebulizer.

**Note:** If a X Y Sensor with a X Y Sensor module is connected to the ventilator go direct to step 9.

8. Block the Y-piece.

**Important:** Make sure there is no leakage when blocking the Y-piece because a leakage will affect the circuit compliance compensation calculation.

- Block the Y Sensor (if a X Y Sensor is connected) and follow the on-line instructions
- 10. Unblock the Y Sensor (if a X Y Sensor is connected) and follow the on-line instructions.

Note: Refer to page 178.

🗄 Infant 👖 Adult 🕏 🛉 Universal 🗙 Options

Servo<sup>i</sup> User's manual US edition Order No: 66 00 261

148

# Compensate for circuit compliance

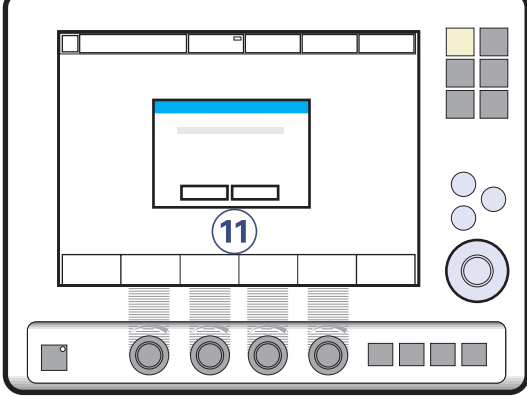

SVX-5075\_XX

The circuit compliance is automatically measured.

- 11. When Compensate for circuit compliance? appears on screen:
  - To add the compensation, press Yes.
  - To ventilate without compensation, press *No*.

If the patient tubing are replaced a new circuit compliance compensation must be performed.

Important: The circuit compliance

compensation is not available in X NIV-modes.

Note: Considerable leakage may occur around the endotracheal tube if it is uncuffed. The combination of small tidal volumes. leakage around the tube and activated compliance compensation may trigger the Low Expiratory Minute Volume alarm, due to a very low expiratory flow passing from the patient through the expiratory channel. By observing the difference between the Vti and Vte values presented on the User Interface, a leakage can be detected and its extent easily controlled. The first time an unacceptably large leakage occurs around the tube, correct this problem to avoid triggering the Low Expiratory Minute alarm. If the leakage still persists, adjust the alarm limit right down to its lowest level (i.e. 10 ml) – if this step is clinically judged to be appropriate. Finally, if the leakage still has not been remedied, then deactivate the compliance compensation to avoid triggering the Low Expiratory Minute alarm. If the compliance compensation is deactivated from Pressure Control, Pressure Support or SIMV (Pressure Control) ventilation modes, then no further settings need to be adjusted. However, where volume-related modes are used, then the set volumes must be adjusted.

## 6 Pre-use check

# X Alarm output connection option test

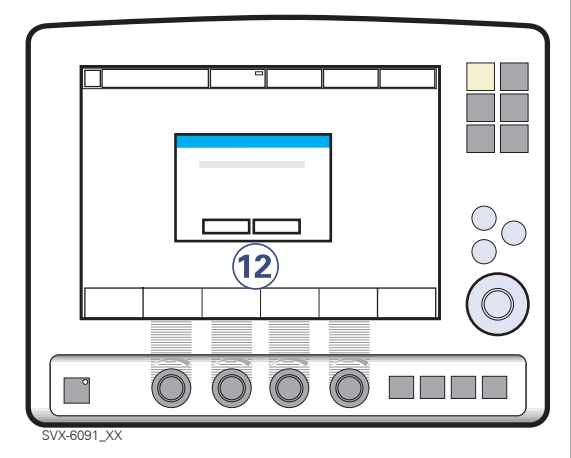

If the Alarm output connection option is installed a test of the external alarm function can be performed.

- 12. A dialog for the external alarm system test appears on the screen.
  - -To activate an alarm output signal, press Yes and follow the on-line instructions.
  - -To cancel the test, press No.

### **Complete the Pre-use check**

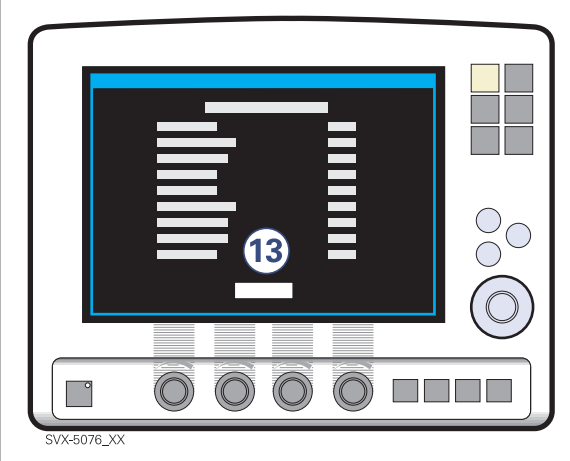

A message is shown after each test case when the test is completed. Refer to page 218 for Pre-use check messages.

13. Press *OK* to confirm and to have the test logged. The ventilator now switches back to Standby mode.

**Note:** After the Pre-use check is completed, a dialog will appear, asking if old patient related data shall be erased or kept.

### **Entering patient data**

For more information about entering patient data refer to chapter 7, Operating your Servo-i.

♣ Infant Î Adult ♣ Î Universal X Options

## X CO<sub>2</sub> Analyzer calibration

### Preparation

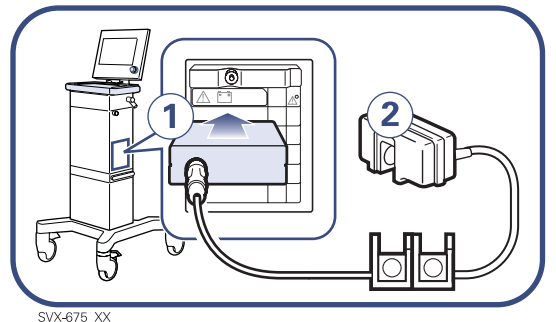

- Insert the CO<sub>2</sub> Analyzer into the module compartment of the Patient Unit.
   Note: The slots are numbered (1,2,3...) from top to bottom.
- 2. Connect the Capnostat sensor to the CO<sub>2</sub> Analyzer.

**Note:** The Capnostat sensor must be warm before calibration can begin. Values displayed during warm-up have reduced accuracy. If calibration is needed, the operator will be notified with a message.

**Note:** The *etCO*<sub>2</sub> *concentration low* alarm can be permanently silenced (Audio off) when the message *Silence alarm permanently*? is shown.

#### Important:

- During calibration no CO<sub>2</sub> waveforms or measured CO<sub>2</sub> values will be displayed.
- During adapter zero calibration the adapter must only contain room air.

## 6 Calibration /CO2 Analyzer Servo-i

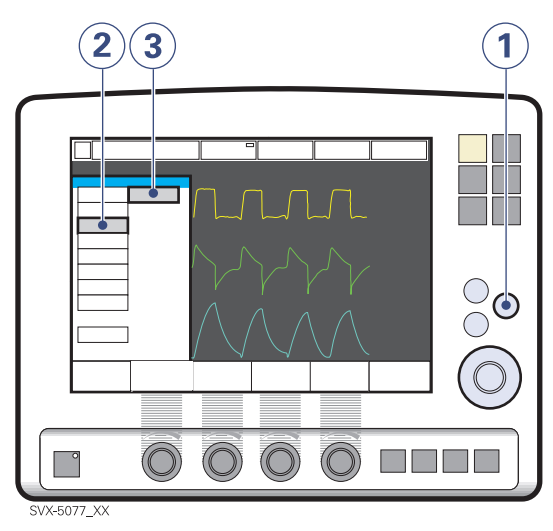

There are 2 alternatives for calibration: Cell zero and Verification.

- 1. Press the fixed pad Menu.
- 2. Press the pad Options.
- 3. Press the pad CO<sub>2</sub> calibration.

Contents of CO<sub>2</sub> calibration window:

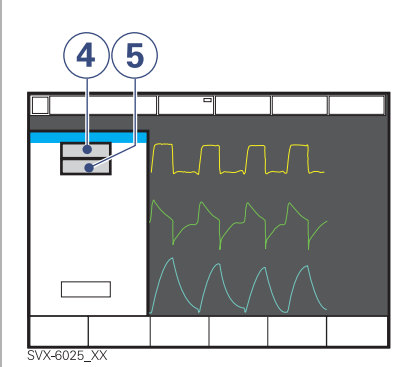

- 4. *Cell zero:* The cell zero calibration is used when the Capnostat sensor has been shifted.
- 5. *Verification*: The verification calibration includes cell zeroing, verification against reference cell and adapter zeroing.

**Note:** The verification calibration is recommended. A verification should always be performed when the airway adapter is altered, if a faulty Capnostat sensor is suspected or when prompted. This ensures adequate measurements and calculations.

♣ Infant Î Adult ♣ Î Universal X Options

### Cell zero

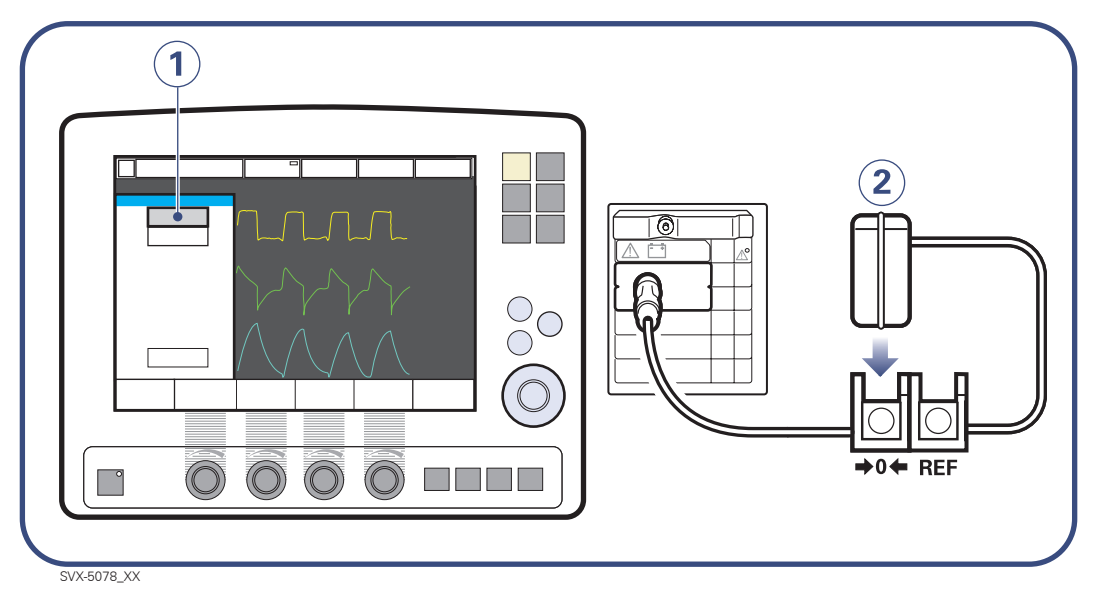

- 1. Select *Cell zero* if the Capnostat sensor has been shifted.
- 2. When instruction appears on screen: place the Capnostat sensor on the zero cell.

**Note:** For information about CO<sub>2</sub> calibration error messages refer to page 221.

## 6 Calibration /CO<sub>2</sub> Analyzer Servo-i

### Verification

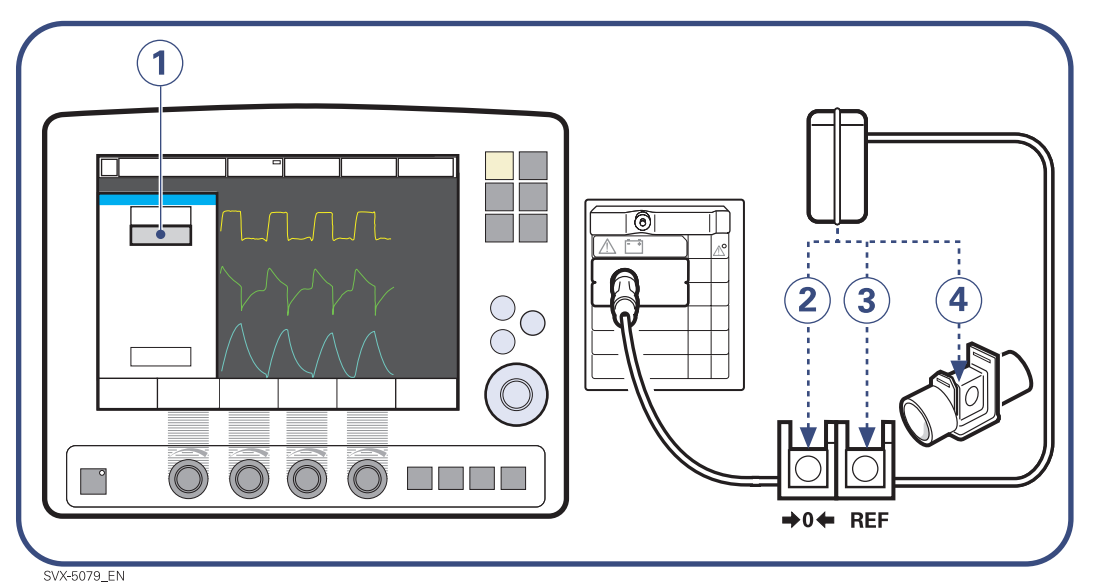

1. Select *Verification* when the airway adapter is altered, if a faulty Capnostat sensor is suspected or when prompted.

When instruction appears on screen:

- 2. Place the Capnostat sensor on the zero cell.
- 3. When instruction appears on screen: Place the Capnostat sensor on the reference cell.

When instruction appears on screen:

4. Place the Capnostat sensor on a nonconnected airway adapter, containing room air.

**Note:** For information about  $CO_2$  calibration error messages refer to page 221.

### Read more about the CO<sub>2</sub> Analyzer

| Description:     | page 116 |
|------------------|----------|
| Preparation:     | page 137 |
| Cleaning:        | page 192 |
| Troubleshooting: | page 221 |
| Technical data:  | page 232 |

| Servor User's manual<br>US edition<br>Order No: 66 00 261 | 💲 Infant  👖 Adul | t 🕏 🛉 Universal 🗙 Options 15 | 55 |
|-----------------------------------------------------------|------------------|------------------------------|----|
|                                                           |                  |                              |    |
|                                                           |                  |                              |    |
|                                                           |                  |                              |    |
|                                                           |                  |                              |    |
|                                                           |                  |                              |    |
|                                                           |                  |                              |    |
|                                                           |                  |                              |    |
|                                                           |                  |                              |    |
|                                                           |                  |                              |    |
|                                                           |                  |                              |    |
|                                                           |                  |                              |    |
|                                                           |                  |                              |    |
|                                                           |                  |                              |    |
|                                                           |                  |                              |    |
|                                                           |                  |                              |    |

## 6 Notes

| 156 🇘 Infant 👖 Ac | Servor User's manual<br>US edition<br>Jult 🏂 👖 Universal 🗙 Options Order No: 66 00 261 |
|-------------------|----------------------------------------------------------------------------------------|

## 7. Operating your Servo-i

## Contents

## **Getting started**

| Turn on the ventilator                      | 159 |
|---------------------------------------------|-----|
| Initial settings - Type of ventilation      | 160 |
| Initial settings - Patient category         | 161 |
| Initial settings - Admit patient data       | 162 |
| Initial settings - Starting ventilation     | 163 |
| Initial settings - Setting ventilation mode | 164 |
| Initial settings - Setting alarm limits     | 165 |
| Operating                                   |     |
| Initial settings - Direct Access Knobs      | 166 |
| Initial settings - Additional settings      | 167 |
| Initial settings - Additional values        | 168 |
| Operating - Waveform configuration          | 169 |
| Operating - Suction Support                 | 170 |
| Operating - Save one recording              | 172 |
| Operating - Copy screen                     | 173 |
| Operating - Copy patient data               | 174 |
| Operating - Open Lung Tool                  | 175 |
| Operating - Adjustments                     | 177 |
| Operating - Patient circuit test            | 178 |
| Monitoring                                  |     |
| Monitoring - Menu key                       | 179 |
| Monitoring - Event log                      | 180 |
| Monitoring - Trends                         | 181 |
| Monitoring - Loops                          | 182 |
| Monitoring - Status                         | 183 |
| Monitoring - View configuration             | 184 |
| Monitoring - Shown values                   | 185 |
| Nebulization                                | 186 |
| Disconnect the patient.                     | 188 |

Servo<sup>*i*</sup> User's manual US edition Order No: 66 00 261

Sunfant Infant Adult

## 7 Important

#### WARNINGS!

- A Pre-use check must always be done before connecting the ventilator to a patient.
- Always disconnect the ventilator if any operation which may involve risk for the patient will be done, e.g. replacement of O<sub>2</sub> cell.
- Should any unfamiliar events occur, such as irrelevant pop-up windows on the screen, unfamiliar sounds, alarms from the Patient Unit or technical high priority alarms, the ventilator should immediately be checked and, if applicable, replaced.
- Check continuously that the patient tubing, connectors and other parts/ equipment are properly connected.
- The Servo-i Ventilator System is not intended to be used with any anesthetic agent. To avoid risk of fire, flammable agents such as ether and cyclopropane must not under any circumstances be used with this device.

#### **Cautions:**

- When connected to a patient, the ventilator must never be left unattended.
- Before use, make sure the software version displayed under *Status* corresponds to the version of the User's manual.
- Check the water traps regularly during operation and empty if necessary.
- Do not use sharp tools on the screen.
- For extra safety, a resuscitator should always be readily accessible.
- The Expiratory cassette must not be lifted up when the ventilator is in operation. (This may, however, be done when in Standby setting).
- Values measured at the signal outputs of the *Servo-i* Ventilator System and which have been processed in auxiliary equipment must not be used as a

substitute for therapeutic or diagnostic decisions. Such decisions can be made only by staff with medical expertise, according to established and accepted practice. If auxiliary equipment that has not been manufactured by MAQUET is used, MAQUET denies all responsibility for the accuracy of signal processing.

- When combining the *Servo-i* Ventilator System with accessories and auxiliary equipment other than those recommended by MAQUET, it is the responsibility of the user to ensure the integrity of system performance and safety. In order to maintain electrical system safety, i.e. such that compliance with IEC 60601-1-1 is fulfilled, only accessories and auxiliary equipment that meet current IEC standards (e.g. IEC 60601-1, IEC 950) may be connected to signal inputs and outputs of the *Servo-i* Ventilator System.
- If there should be any deviation between information shown on the User Interface of the ventilator and that shown by the auxiliary equipment, the ventilator parameters shown on the User Interface shall be considered the primary source for information.
- When using closed system suctioning:
  - If the suctioning flow is higher than that which is delivered by the ventilator, a negative pressure may be generated which will be applied to the lung and the ventilator breathing system.
  - Do not use Inspiratory pause hold, or Expiratory pause hold during the closed suctioning procedure.

**Important:**When an active humidifier is used the measured expired volume may be larger than the inspired vapour, since gas volume expands when vapour is absorbed.

158

🔹 Infant 👖 Adult 🔹 🛉 Universal 🛛 🗙 Options

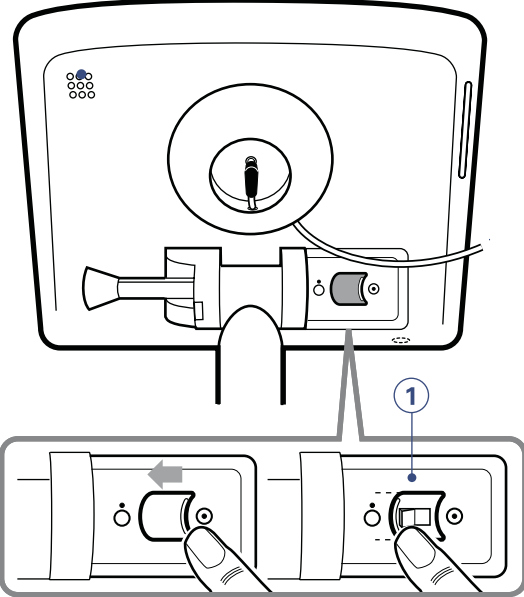

SVX-9026\_XX

 Use the On/Off switch on the rear side of the User Interface to turn the ventilator to the on position. Starting the ventilation, refer to page 163.

**Note:** The plug-in battery continues to charge when connected to the mains, refer to page 88.

2. Press Yes to perform a Pre-use check and follow the on-line instructions. Refer to page 145.

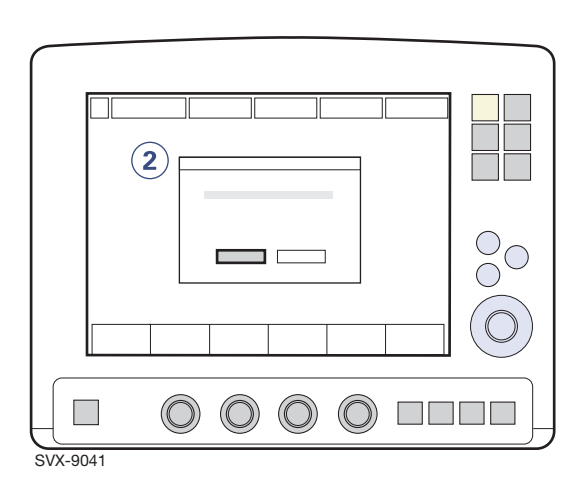

## 7 Initial settings - Type of ventilation

## X Select type of ventilation

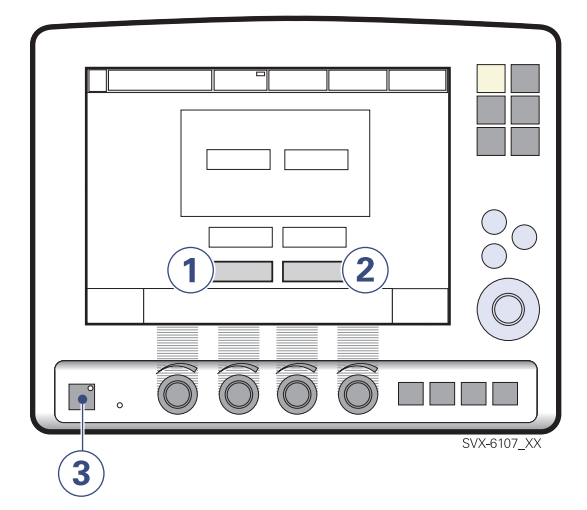

Select type of ventilation:

- 1. Invasive ventilation or
- 2. NIV (Non Invasive Ventilation).

**Note:** The background color on the touch pads is changed when NIV is activated.

3. Press the *Standby* key to start the ventilation. Refer to page 163.

This selection determines default values, alarm limits and operating ranges. **Note:** The factory default values may have been changed in the Start-up Configuration.

> Servo<sup>i</sup> User's manual US edition Order No: 66 00 261

♣ Infant Î Adult ♣ Î Universal X Options

## Initial settings - Patient category 7

### \* Selecting patient category

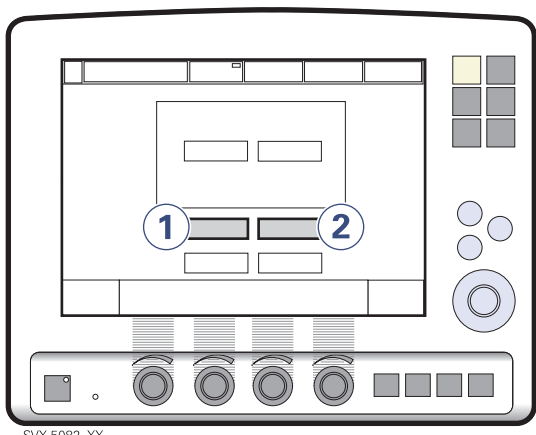

SVX-5082\_XX

Select patient category:

- 1. Adult or
- 2. Infant.

This selection determines default values, alarm limits and operating ranges.

**Note:** The factory default values may have been changed in the Start-up Configuration.

### **\*** Changing patient category

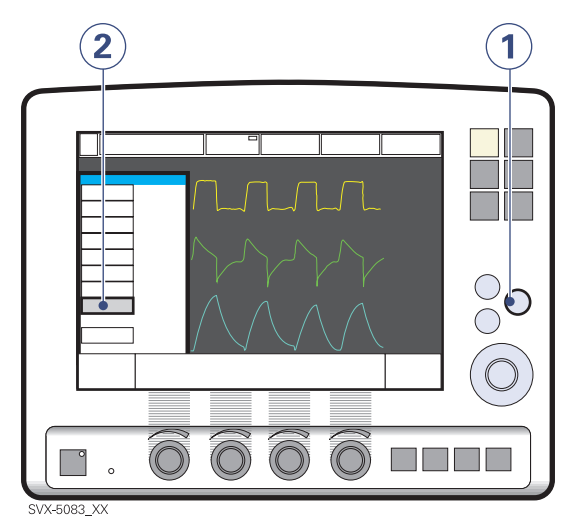

In running mode:

- 1. Press on the Menu pad
- 2. Press the Change patient category pad

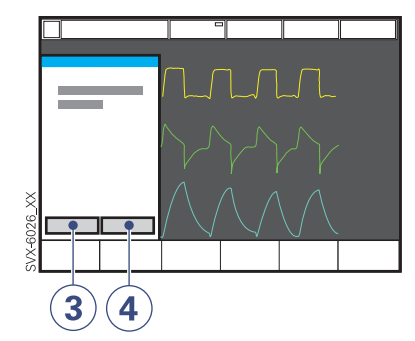

- 3. Press Yes to continue or
- 4. Press No to stop.

**Note:** Always check the alarm settings after changing the patient category (refer to page 165).

## 7 Initial settings - Admit patient data

## **Entering patient data**

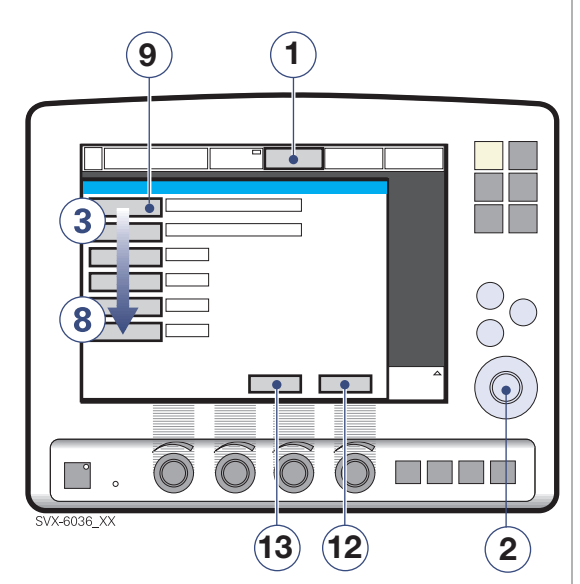

- 1. Press the Admit patient pad.
- 2. Values are adjusted by turning the Main Rotary Dial.

When activated you can enter/adjust:

- 3. Patient name
- 4. Identity number
- 5. Date of birth
- 6. Date of admission
- 7. Body height
- 8. Body weight
- 9. To enter the patient's name press Name.

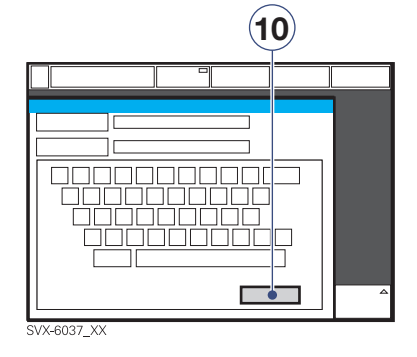

10. Press the pad Close keyboard.

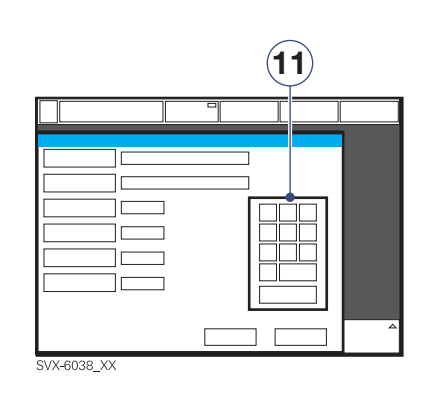

- 11. When *ID* is activated, a keyboard is shown in the window for entering data.
- 12. To confirm press Accept.
- 13. If you want to cancel the information press *Cancel*.

#### Important:

- For *Adult* the weight is in kilograms and for *Infant* the weight is in grams.
- Copy patient data before you enter a new name or ID, otherwise all previous patient data will be erased. (See "System transport and storage" on page 116.)

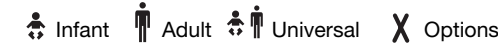

## Initial settings - Starting ventilation 7

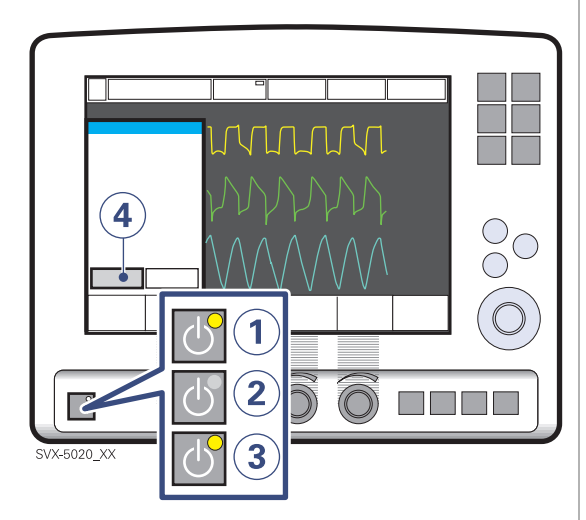

Start/Stop ventilation (Standby).

- 1. Standby:
  - Condition for warming up the ventilator electronics.
  - Condition after Pre-use check, ready to use.
- 2. Standby: push to start ventilation.
- 3. Stop ventilation, i.e. set to Standby:
- Push the fixed Start/Stop ventilation (Standby) key.
- 4. Press on the Yes pad to stop ventilation.

### X NIV (Non Invasive Ventilation)

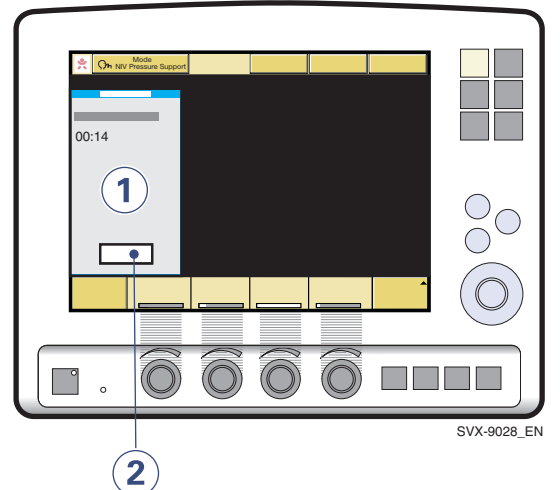

- When the *Standby* key is pressed a waiting position dialog is shown.
   Note: All patient related alarms are turned off during 120 seconds.
- 2. Press *Start ventilation* pad to start the ventilation.

**Note:** The ventilation also starts upon patient effort.

### Read more about NIV

| NIV ventilation | page 61      |
|-----------------|--------------|
| Alarms          | pages 73, 76 |

## 7 Initial settings - Setting ventilation mode

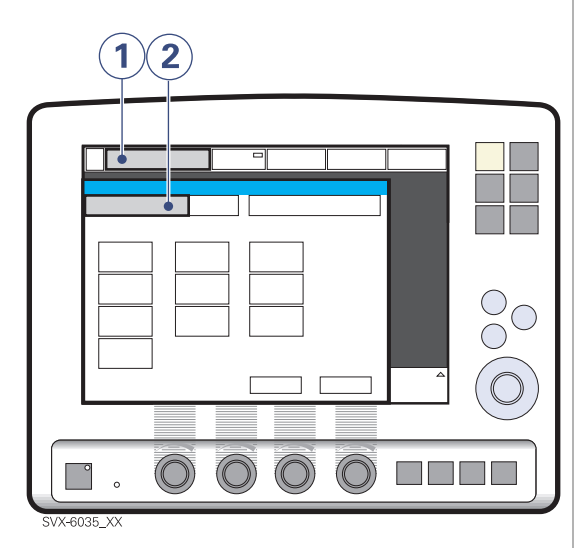

- 1. Activate the pad Mode.
- 2. Press the arrow at the active *Mode* pad and available ventilation modes appear.

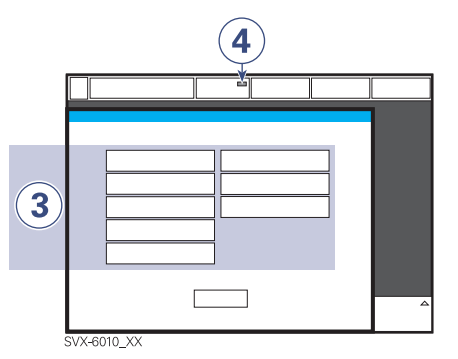

3. Press the touch pad for desired mode of ventilation.

**Note:** In *NIV* (refer to page 160) only *NIV Pressure Support*, *NIV Pressure Control* and *Nasal CPAP* are available.

Automode, green indication in spontaneous breathing.
 Note: Automode is not available in NIV.

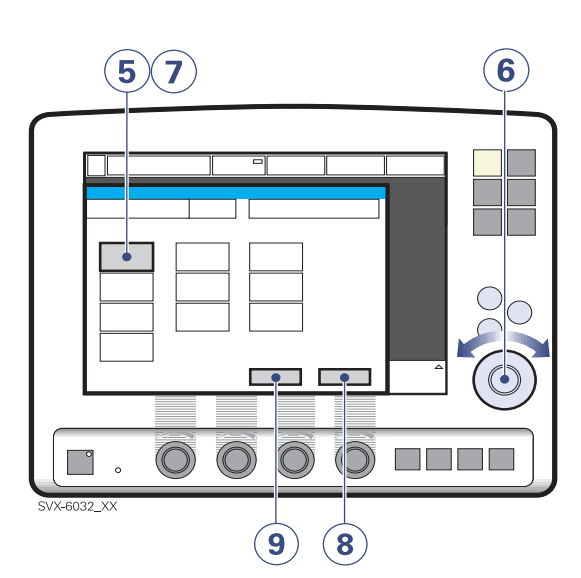

- 5. When you have selected another mode, all related parameters can be set in this window. You will also find related calculations in the window.
- 6. Values are adjusted by turning the Main Rotary Dial.
- 7. Confirm each setting by pressing the parameter touch pad.
- 8. To activate all settings in the window, press *Accept*.
- 9. To cancel the settings, press Cancel.

# Read more about ventilation modes

| Type of ventilation: | page 160 |
|----------------------|----------|
| Ventilation modes:   | pages 15 |

Infant TAdult TADULT TO Universal X Options

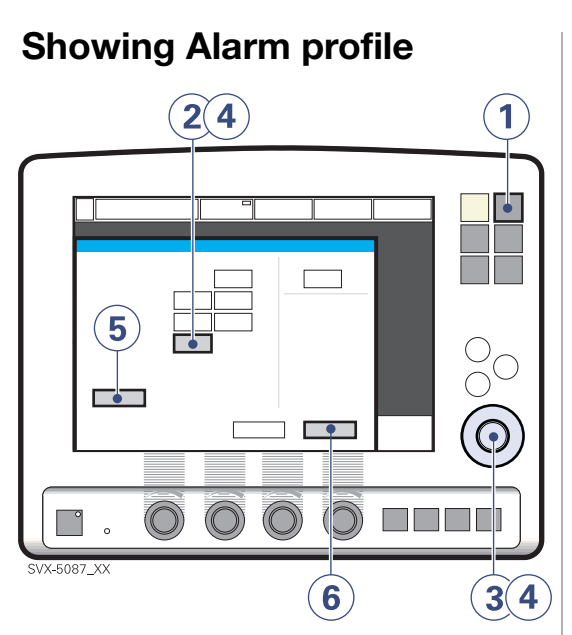

- 1. Press the fixed key Alarm profile.
- 2. Press the alarm limit you want to adjust or the sound level pad.
- 3. Turn the Main Rotary Dial to alter the value.
- 4. Confirm each setting by pressing the parameter touch pad (or pressing Main Rotary Dial).
- 5. Press *Autoset*, if desired, to get a a proposal for alarm limits in VC, PC and PRVC modes.

**Note:** *Autoset* is not possible in Stand by mode as the function needs to get patient values in order to propose values from the calculated patient data. *Autoset* is only available in VC, PC and PRVC modes. When pressing *Autoset* make sure settings are appropriate for the patient. If not the settings must be set manually. Current alarm limits are also displayed during running mode, in smaller figures to the right of the display.

**Note:** *Autoset* is not possible in X *NIV* modes.

6. Activate by pressing Accept.

### Audio pause(Silence/Presilence) alarms

Initial settings - Setting alarm limits 7

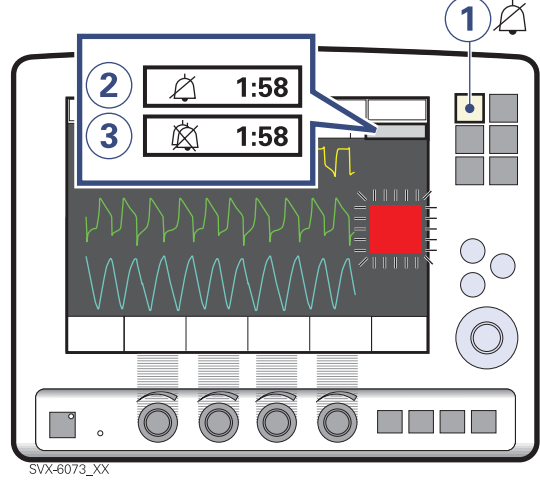

- 1. Silence or pre-silence (Audio pause) alarms for two minutes.
- 2. The Alarm Audio pause symbol is then shown, the remaining time. The high priority alarm *No battery capacity* cannot be silenced (Audio off).
- 3. When alarms are pre-silenced (except those which cannot be silenced) a symbol (Audio off) is shown as well as the mute time.

**Note:** Some of the alarms can be permanently silenced (Audio off). Refer to page 76.

### Read more about the alarms

| 9 |
|---|
|   |

Servo<sup>*i*</sup> User's manual US edition Order No: 66 00 261

🔹 Infant 👖 Adult 🔅 🛉 Universal 🗙 Options

165

## 7 Initial settings - Direct Access Knobs

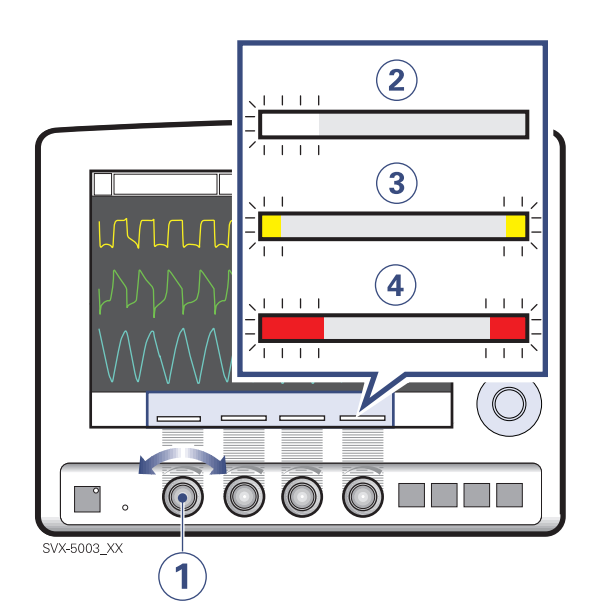

The four Direct Access Knob parameters are automatically selected depending on the active mode of ventilation.

- 1. Turn the knob to the desired value shown in the corresponding Set parameter box above the knob.
- 2. If the bar is white, the setting is within what is generally considered safe limits.
- If the bar turns yellow, the setting is too low or too high compared to what are generally considered safe limits (advisory information).
- 4. If the bar turns red, the setting is significantly outside what are generally considered safe limits (advisory warning, accompanied by an audible signal and an advisory message).

When you come to a safety limit, the knob is inactive during 2 seconds. This is a safety precaution, intended to make you aware of that you have passed a safety limit.

When you turn a Direct Access Knob, ventilation will change accordingly. from the next breath without additional confirmation.

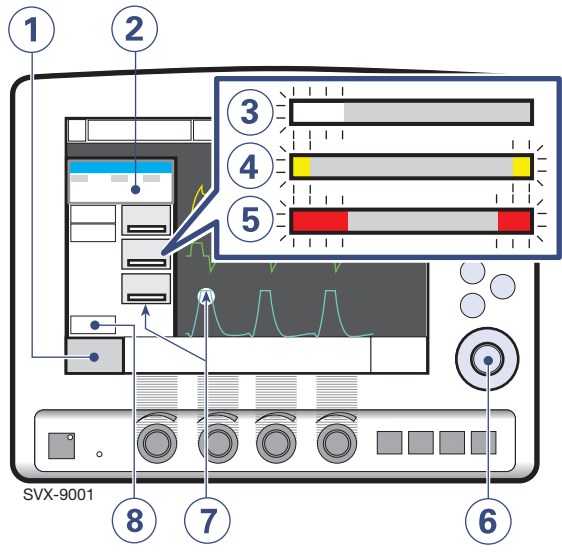

Shortcut for adjusting parameter values

- 1. Press the pad *Additional settings* to see all settings available. The settings are effective from the first breath after adjustment (when the touch pad is deactivated).
- This field shows values derived from settings such as inspiration time in seconds and calculated inspiratory flow.
- 3. A white bar indicates that the setting is within generally considered safe limits.
- 4. If the bar turns yellow, the setting is beyond what is generally considered safe limits (advisory information).
- 5. If the bar turns red, the setting is significantly beyond what is generally considered safe limits (advisory warning, accompanied by an audible signal and an advisory message).
- 6. Values are adjusted by turning the Main Rotary Dial.
- 7. The waveforms and measured values are visible next to this window. Thus the effects of the adjustments made can be checked immediately.
- 8. To close window, press Close.

Servo<sup>*i*</sup> User's manual US edition Order No: 66 00 261 **Note:** The trigger sensitivity bar has different colors based on the setting. A green bar indicates a normal setting for the flow triggering. The risk of self-triggering increases when the bar is red. A white bar indicates that pressure triggering is required. Refer to page 23.

♣ Infant Î Adult ♣ Î Universal X Options

## 7 Initial settings - Additional values

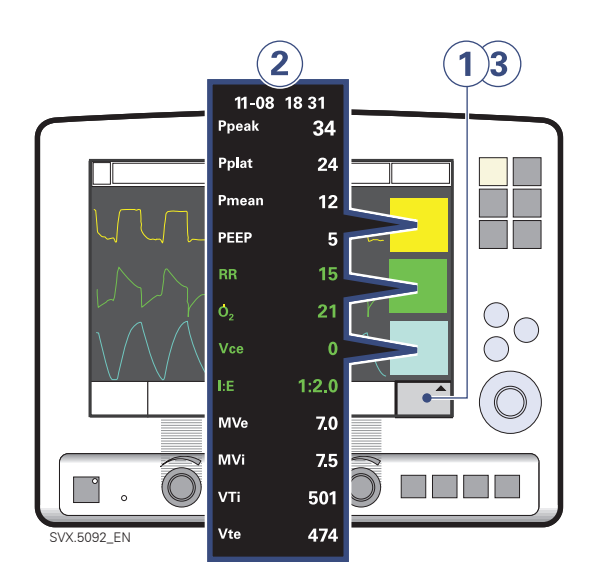

- 1. Press the Additional values pad.
- 2. Check desired values.
- 3. If desired, activate *Next page* for more additional values.

**Note:** In NIV only one page of additional values is shown. In Nasal CPAP there is no additional value page available.

## Operating - Waveform configuration 7

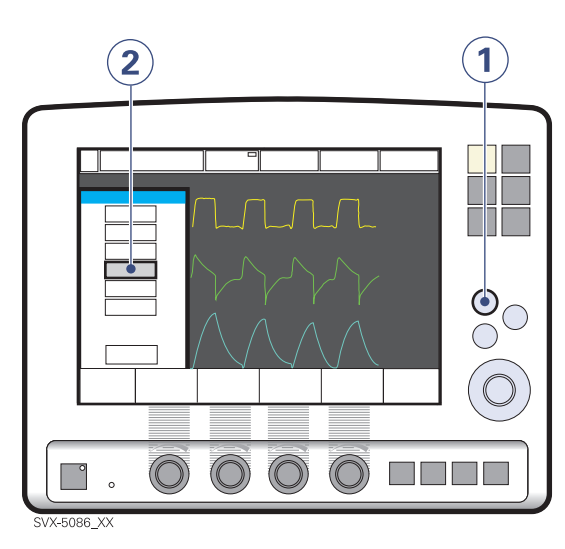

*Waveform configuration:* Makes it possible to increase the space for viewing the pressure – flow waveforms.

- 1. Press the fixed key Quick access.
- 2. Press the Waveform configuration pad

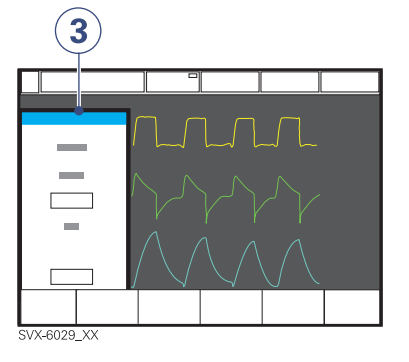

3. Press the touch pad for desired waveform to display or turn off.

The Pressure waveform and the Flow waveform are mandatory, but the Volume and the  $CO_2$  waveforms (If  $x CO_2$  Analyzer is connected) can be displayed/hidden independent of each other.

### Adjusting waveforms scales

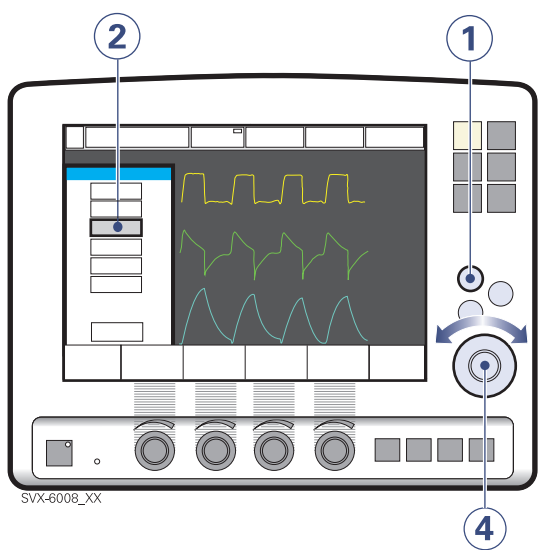

*Scales:* Set sweep speed and amplitude for displayed waveforms (auto scale is possible).

- 1. Press the fixed key Quick access.
- 2. Activate Scales.

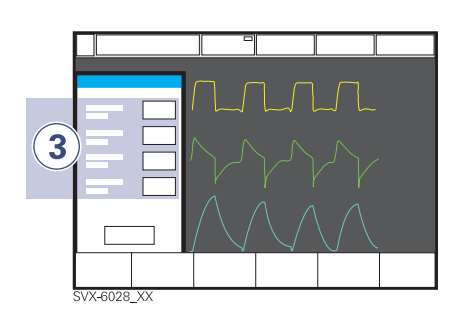

- Press the touch pad for desired waveform or sweep speed (6, 10 or 20 mm/s)
- 4. Turn the Main Rotary Dial to the desired value or use auto scale (*Auto*)
  - To adjust another waveform repeat steps3) to 4).
  - To adjust the time scale, repeat steps 3) to 4) for the sweep speed (mm/s).

**Note:** It is not recommended to use *auto scale* in Bi-Vent mode, when patient is breathing spontaneous on both levels.

Servo<sup>*i*</sup> User's manual US edition Order No: 66 00 261

🕏 Infant 👖 Adult 🕏 🛉 Universal 🗙 Options

## 7 Operating - Suction Support

This function makes it possible to automatically inhibit the ventilator from cycling during a tracheal suction procedure without disturbing alarms.

**WARNING!** Suction Support is not intended to be used together with closed suction systems.

**WARNING!** Minimum PEEP level during suction support is  $3\text{cmH}_2\text{O}$ . The Servo-i system will adjust to minimum level if the PEEP level is below  $3\text{cmH}_2\text{O}$ , in order to detect disconnect of the patient.

**Note:** Suction Support is not available when NIV or  $O_2$  *Breaths* is activated.

### **Suction Support phases**

Suction Support includes the following phases: Preparation, Disconnect and Post oxygen

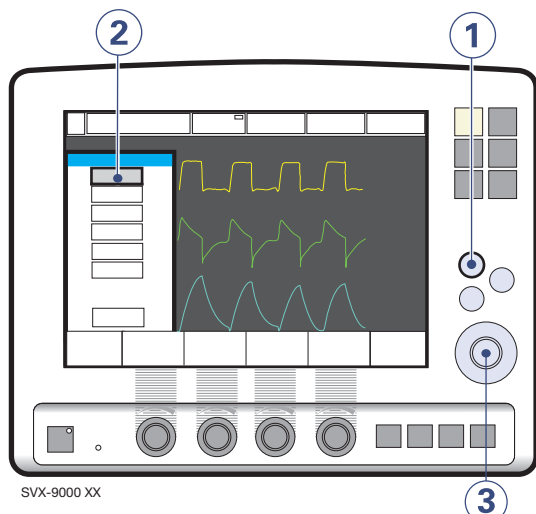

- 1. Press the fixed key Quick access.
- 2. Press the Suction Support pad.
- 3. Set the pre-oxygen value by turning the Main Rotary Knob.

**Note:** When only one gas is connected no elevated oxygen level can be set. Post-oxygen phase is excluded in this case.

**Note:** The *Cancel* pad will close down the Suction Support program.

#### **Preparation phase**

The user has 120 seconds for preparation before the ventilator automatic returns to ventilation with previous oxygen setting. The ventilator will stop cycling and enter the disconnect phase if the patient is disconnected during the preparation phase. During the preparation phase the *Check tubing* alarm is turned off.

#### **Disconnect phase**

During the disconnect phase the following alarms are turned off:

- Apnea
- Minute volume
- Frequency alarm
- EtCO<sub>2</sub>
- PEEP.

The ventilator will start cycling and enter the post-oxygenation phase at reconnection or manually by the user, see below.

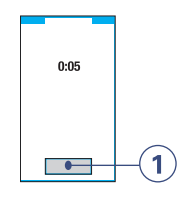

1. Press *Start ventilation* pad to start the ventilation manually.

**Note:** During the disconnect phase in Suction Support the nebulizer is temporarily paused.

**Important:**If the patient has not been reconnected within 60 seconds, all alarms are activated.

#### Post-oxygen phase

After reconnection the ventilator will deliver the same oxygen concentration as in the preparation phase. After 60 seconds the oxygen concentration automatically returns to the previous set value.

170

🔹 Infant 👖 Adult 🔅 🛉 Universal 🗙 Options

## Operating - Saving data 7

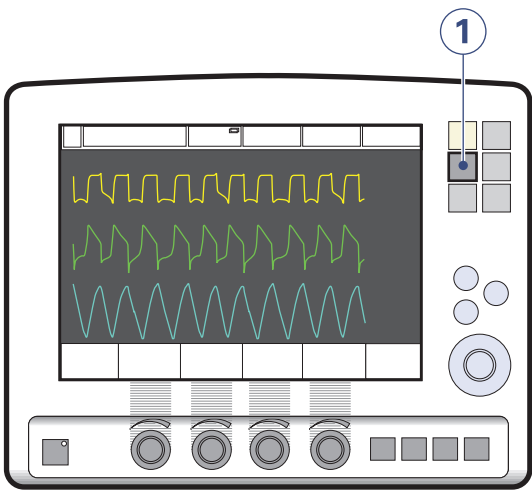

- SVX-5015\_XX
- 1. The fixed key Save can be used either to
  - save one recording or
  - Copy screen on a Ventilation record card.

**Note:** Copy screen only possible if a Ventilation record card is inserted.

## 7 Operating - Save one recording

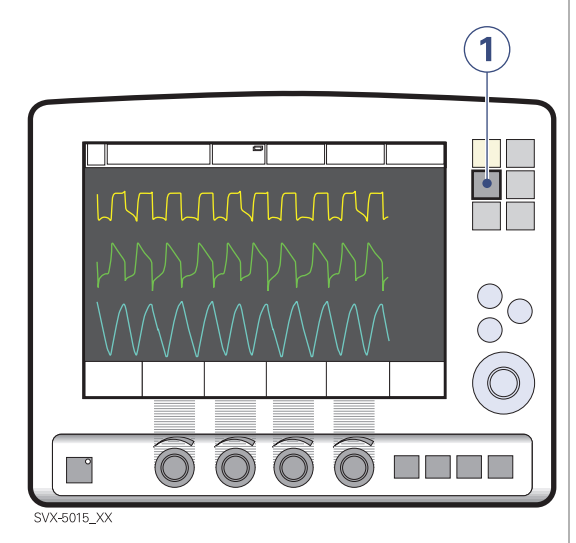

To save one recording of the current waveform and parameter values:

 Press the fixed key Save. 20 seconds of data will be recorded (10 seconds before activated key and 10 seconds after.

**Note:** If the key *Save* is pressed again the previous recording will be erased. The previous recording will also be erased if *Admit patient* is used.

#### **Recorded waveforms**

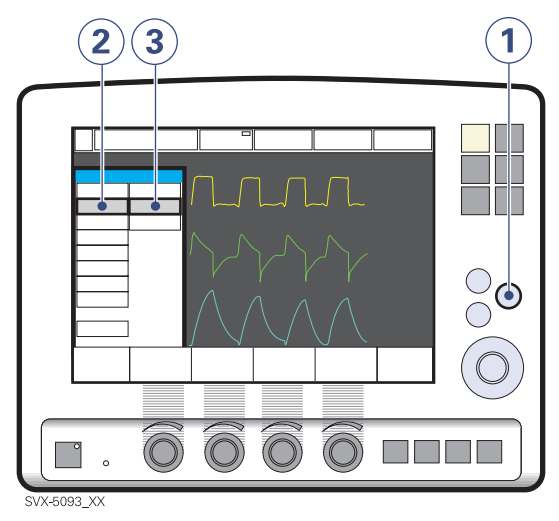

- 1. Press the fixed key Menu
- 2. Press the *Review* pad
- 3. Press the Recorded waveform pad.

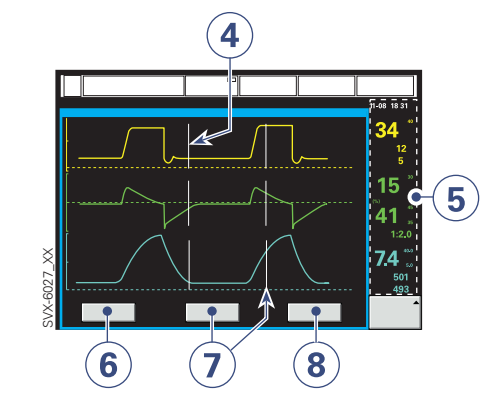

- 4. Vertical grey lines indicates the time when the *Save* key was pressed.
- 5. Measured/calculated values are shown next to the line.
- 6. Settings: opens a list of parameter settings (used at the time Save pad was activated).
- 7. *Cursor*: activates an extra, moveable cursor line (adjusted using the Main Rotary Dial.
- 8. To quit the recorded waveform window press the pad *Close*.

♣ Infant Î Adult ♣ Î Universal X Options

### X Ventilation record card Copy screen

To make a copy of the screen a Ventilation record card must be inserted and the *Save* key must be configured. It is possible to copy data (refer to page 174) to the same Ventilation record card.

Insert the Ventilation record card. Refer to page 140.

- 1. Press the fixed key *Menu*.
- 2. Press the Copy pad.
- 3. Press the Copy screen pad.

Insert the Ventilation record card. Refer to page 140.

- 4. Press OK to continue
- 5. Press the fixed key *Save* to make a copy of the screen on the Ventilation record card.

**Note:** To make a new screen copy, press the *Save* key again.

When the Ventilation record card is removed or the ventilator is restarted the *Save* key is reconfigured to save a recording. Refer to page 172.

## 7 Operating - Copy patient data

### X Ventilation record card

### Copy patient data

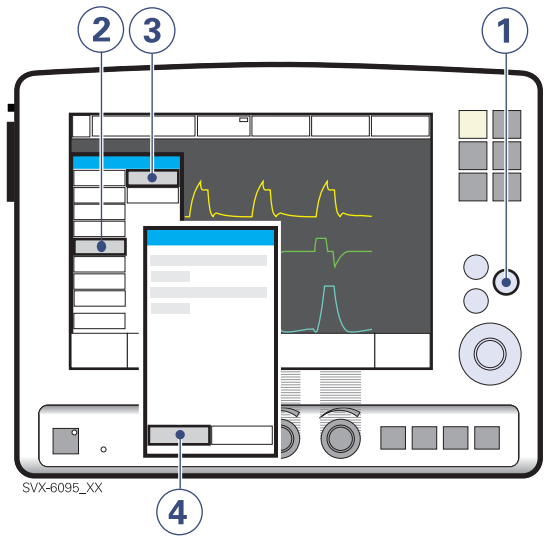

- 1. Press the fixed key Menu.
- 2. Press the Copy pad.
- 3. Press the Copy data pad.

Insert the Ventilation record card. Refer to page 140.

- 4. Press the *Copy data* pad. The following data is copied:
  - Event log
  - Trends
  - Recordings
  - OLT data

Included in all data files are patient name and ID, ventilator serial number and preuse check status.

Remove the Ventilation record card. Refer to page 140.

### Read more about the Ventilation record card

| Description:        | page 114 |
|---------------------|----------|
| Insert/remove card: | page 140 |
| Technical data:     | page 246 |

♣ Infant I Adult ♣ I Universal X Options

## Operating - Open Lung Tool 7

### Showing Open Lung Tool

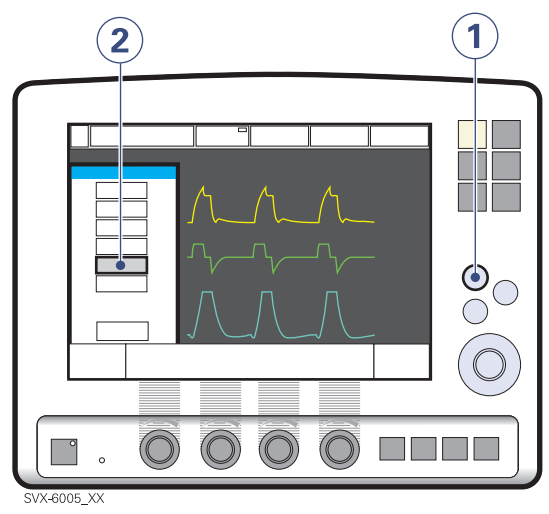

Open Lung Tool for continuous, breath-bybreath graphical presentation of changes in End inspiratory pressure, PEEP,  $V_T$ , Dynamic compliance and tidal CO<sub>2</sub> elimination (when x CO<sub>2</sub> Analyzer module is installed).

- 1. Press the fixed key Quick access.
- 2. Press the Open Lung Tool pad.

**Note:** When the X Y Sensor Measuring function is active, then the values recorded in the Open Lung Tool are based on values measured at the Y-piece. Note that when this function is disabled or enabled, then the compliance in the patient circuit may cause the values in the Open Lung Tool to change.

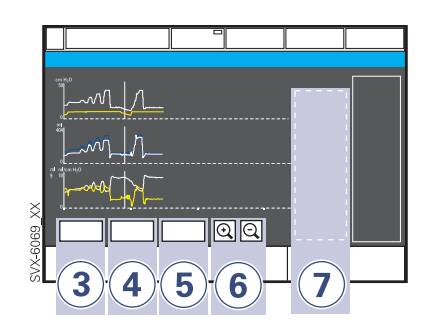

- 3. Activate *Cursor* to be able to analyze the stored breath by breath data. This may assist in identifying opening and collapse pressures of the lung.
  - To move the cursor use the Main Rotary Dial or touch screen

**Note:** If the *cursor* pad is activated the cursor values will be shown in the value field

- To clear all waveforms press *Clear* pad.
  Note: The clear pad is not active in *Cursor* mode.
- 5. To close the window, press *Close*.
- 6. Use these pads to alter the resolution on the time axis.
- 7. Real time value field.

**Note:** If additional windows such as loops are activated, the Open Lung Tool window will be minimized and some function buttons will not be visible.

**Note:** Open Lung Tool is not available in Bi-Vent and NIV-modes.

## 7 Operating - Open Lung Tool scales

### **Adjusting scales**

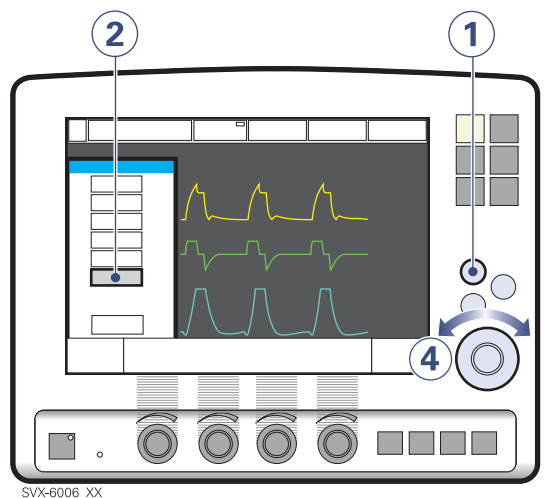

*Open Lung Tool Scales:* Set amplitude for displayed waveforms (Auto set possible).

- 1. Press the fixed key *Quick access*.
- 2. Press the Open Lung Tool scales pad.

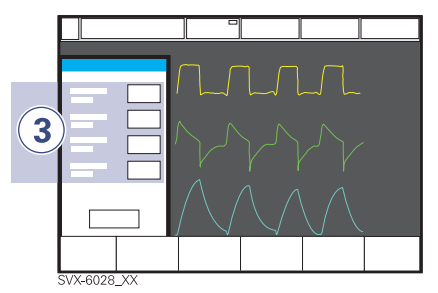

- 3. Press the touch pad for desired waveform.
- 4. Turn the Main Rotary Dial to the desired value.
  - To adjust another waveform repeat steps 3) to 4).

**Note:** Out of range values will be indicated by a flashing set max value.

5. For more information about Open Lung Tool refer to page 65.

## O<sub>2</sub> cell adjustment

If the ventilator has continually been in use for a long time, the measured  $O_2$ concentration may drop due to normal degradation of the  $O_2$  cell. In order to avoid nuisance alarm in this situation, it is possible to temporarily adjust the reading of the  $O_2$ concentration during ventilation. By activating this function, the measured  $O_2$ concentration will be adapted in relation to the set  $O_2$  concentration. This adjustment will only be valid until the ventilator is switched off.

**Note:** Pre-use check is recommended to use to calibrate the  $O_2$  cell.

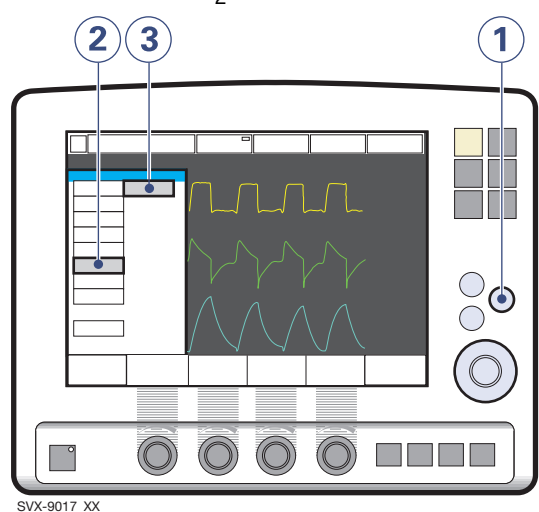

- 1. Press the fixed key Menu
- 2. Press the Biomed pad
- 3. Press the O<sub>2</sub> cell adaptation pad

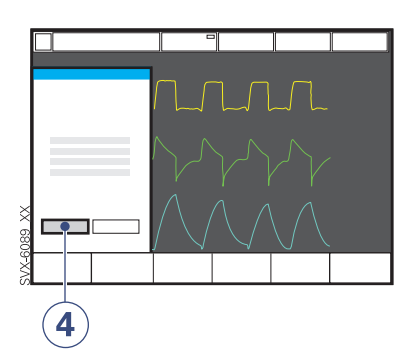

4. Press the Yes pad to perform the O<sub>2</sub> cell adaptation.

## 7 Operating - Patient circuit test

## Patient circuit test

In Standby mode the patient circuit can be tested separately from the Pre-use check, for example when either changes are made to the circuit, or additional accessories are connected. The test evaluates circuit leakage and measures the circuit compliance.

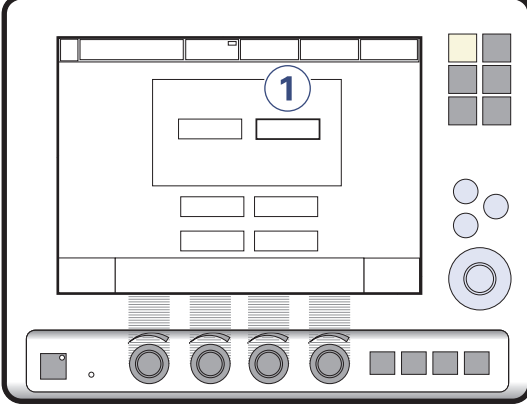

SVX-9042

1. Press *Patient circuit test* pad and follow the on-line instructions.

**Note:** Refer to page 145 for information about the Pre-use check.

#### WARNING!

- A Pre-use check must always be done before connecting the ventilator to a patient.
- The separate Patient circuit test which can be performed in Standby (refer to page 178) does not replace the Pre-use check.

♣ Infant Î Adult ♣ Î Universal X Options
# Monitoring - Menu key 7

### Menu

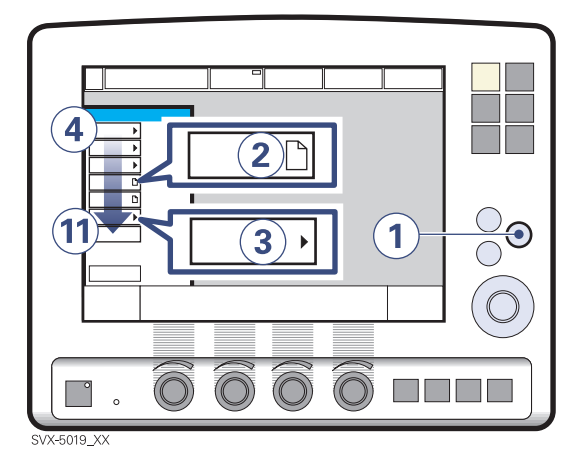

- 1. Press the fixed key Menu.
- 2. A sheet icon indicates that there are no submenus. You will go directly to a window.
- 3. An arrow indicates submenus.
- Contents of sub menus
- 4. Alarm: (refer to pages 71, 165)
  - Profile
  - History
  - Mute
- 5. Review
  - Trends (refer to page 181)
  - Recorded waveform (refer to page 171)
  - Event log (refer to page 180)
  - View configuration (refer to page 184)
- 6. Options (refer to page 151)
- 7. Circuit compliance compensation (refer to pages 86, 149, 229)
- 8. *Copy* to Ventilation record card (refer to pages 173, 174)
- 9. Biomed (refer to pages 177, 268, 269)
- 10. *Panel lock* activates panel lock, e.g. during transportation
- 11. x Change patient category (refer to page 161)

# 7 Monitoring - Event log

## **Showing Event log**

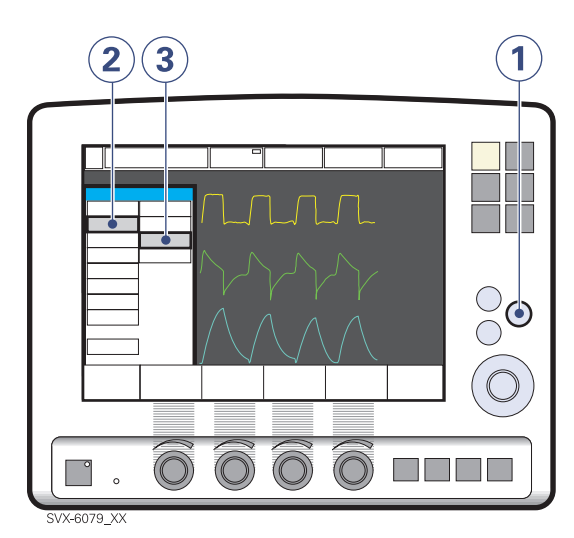

- 1. Press the fixed key Menu
- 2. Press the Review pad
- 3. Press the *Event log* pad to view all logged events.

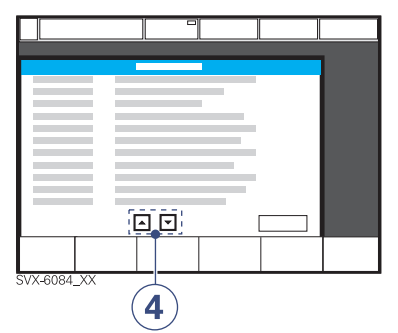

4. Use the arrows to scroll list.

### **Showing trends**

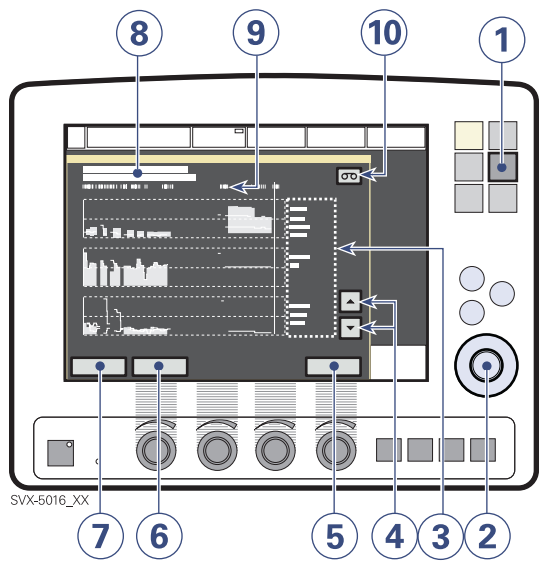

Shows previous trend recordings for up to 24 hours. Values are stored every 60 seconds. Stored events and system changes such as a completed Pre-use check, are shown as event stamps on screen.

1. Press the fixed key Trends.

**Note:** The trend window can also be reached via the *Menu / Review* window.

- 2. Values are adjusted by turning the Main Rotary Dial.
- 3. Area where trended measured values are shown.
- 4. Use the up and down arrows to scroll between the trend graphs.
- 5. To quit the trend window press the pad *Close.*
- 6. Use the *Hours* button to alter the resolution on the time axis (alter with the Main Rotary Dial).
- 7. When activating the *Cursor*, a vertical cursor line is shown. Move it back and forth on the time axis using the Main Rotary Dial or touch screen.

- 8. Time, type of event and ventilation mode. Time valid for the cursor position is shown. When the cursor is on an event stamp, the event is explained in the event box.
- 9. Logged event stamps.
- 10. If a recording is saved at a time corresponding to the cursor position, a recording button is shown. To see the recording, press the button.

#### Stored measured values

A list of stored measured values can be found in the chapter Technical data / Trend function (refer to page 245).

# 7 Monitoring - Loops

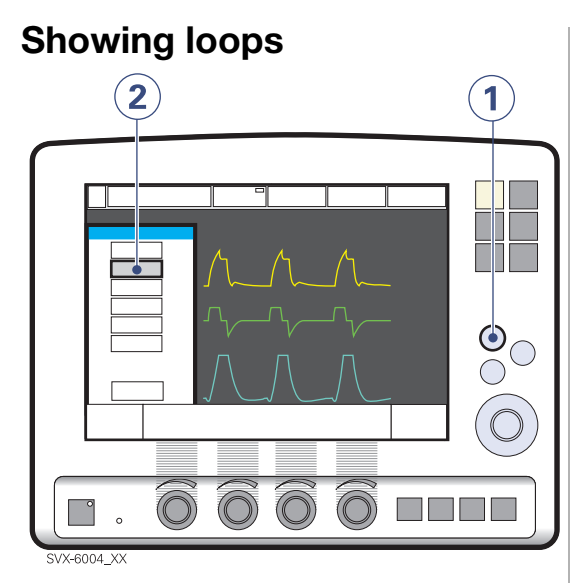

*Loops* for a graphical presentation of the relationship flow-volume and pressure-volume.

- 1. Press the fixed key Quick access.
- 2. Press the Loops pad.

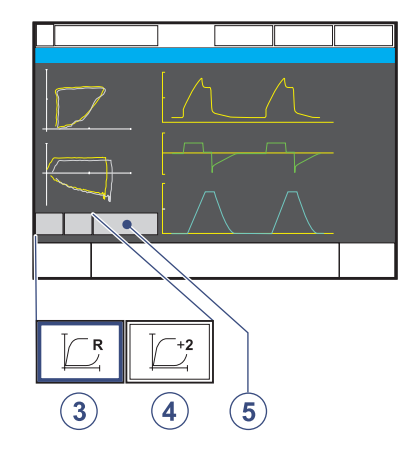

- 3. Press [I] [Reference loop] to store a reference loop. Time for the reference loop is shown above the pad.
- Press <sup>[</sup><sup>2</sup>] [Overlay loops] to see the two previous loops and present loop simultaneously.
- 5. To close the window, press Close.

♣ Infant Î Adult ♣ Î Universal X Options

**View status** 

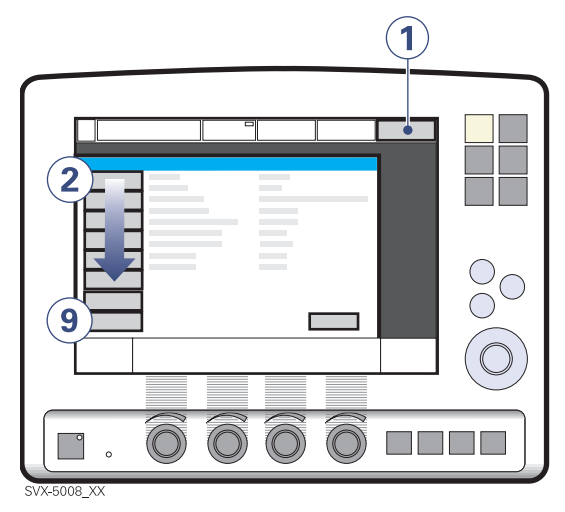

When the ventilator is running on AC power an indication is shown in the *Status* pad. Battery indication when the ventilator is running on the battery. Estimated remaining battery capacity time with current power consumption is shown in minutes in figures. External 12V indication when the ventilator is running on external 12V DC.

**Caution:** When external +12 V DC is used, at least one installed Battery module is required to ensure proper operation.

- 1. Press the Status pad
- 2. General system information
- 3. Status of O2 cell / O2 Sensor
- 4. Status of Expiratory cassette
- 5. Status of Batteries
- 6. Status of X CO<sub>2</sub> module (if available)
- 7. Status of X Y Sensor measuring (if available)
- 8. Installed options
- 9. Status of Pre-use check

# 7 Monitoring - View configuration

## **View configuration**

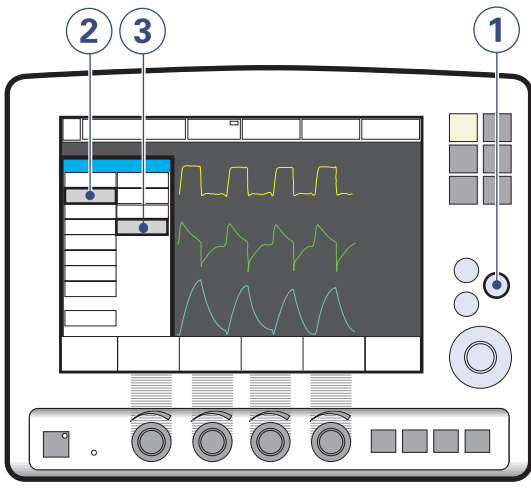

- SVX-9015\_XX
- 1. Press the fixed key Menu
- 2. Press the Review pad
- 3. Press the *View configuration* to system configuration:
  - -General
  - –Units
  - Invasive ventilation Adult alarm limits
  - Invasive ventilation Infant alarm limits
  - Displayed values
  - NIV adult alarm limits
  - NIV infant alarm limits
  - -Start-up Configuration

🔹 Infant 👖 Adult 🔅 🛉 Universal 🛛 🗙 Options

# Monitoring - Shown values 7

### Shown measured values

Default variables in **boldface**.

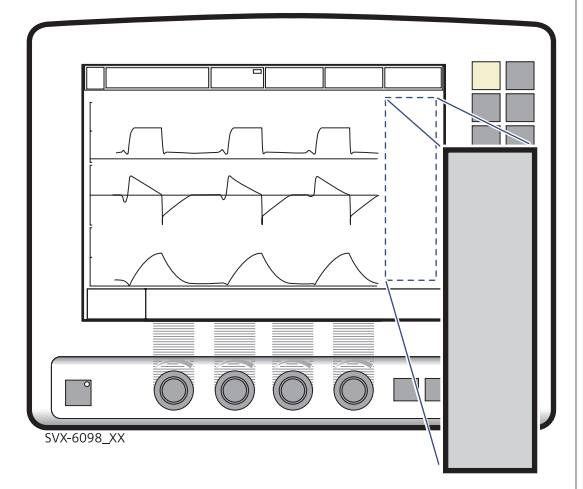

In the highlighted area the following measured values are shown.

| Ppeak          | Maximum inspiratory<br>pressure                                                                                                    |
|----------------|----------------------------------------------------------------------------------------------------|
| Pplat          | Pressure during end-<br>inspiratory pause                                                                                                    |
| Pmean          | Mean airway pressure                                                                                                    |
| PEEP           | Total positive end expiratory pressure                                                                                                    |
| CPAP           | Continuous Positive Airway<br>Pressure (NIV Nasal CPAP<br>only)                                                                                   |
| RR             | Respiratory Rate                                                                                                    |
| 0 <sub>2</sub> | Oxygen concentration in vol.%                                                                                                    |
| Ti             | Inspiration time                                                                                                    |
| Тс             | Time constant                                                                                                    |
| I:E            | Inspiration to expiration ratio<br>(only during controlled<br>ventilation)                                                                        |
| Ti/Ttot        | Duty cycle or ratio of<br>inspiration time to total<br>breathing cycle time (only<br>during spontaneous<br>breathing) and Bi-Vent<br>ventilation. |

| MVe sp                                                                              | Spontaneous expiratory<br>minute volume (Bi-Vent)                                                                                                    |
|-------------------------------------------------------------------------------------|----------------------------------------------------------------------------------------------------|
| MVe sp /<br>MVe                                                                     | The relation between<br>spontaneous expired minute<br>volume and total expired<br>minute volume (only<br>applicable in Bi-Vent).                                                                                                    |
| MVi                                                                                 | Inspiratory Minute Volume                                                                                                    |
| MVe                                                                                 | Expiratory Minute Volume                                                                                                    |
| Leakage                                                                             | Leakage (%) (NIV)                                                                                                    |
| VTi                                                                                 | Inspiratory Tidal Volume                                                                                                    |
| VTe                                                                                 | Expiratory Tidal Volume                                                                                                    |
| Vee                                                                                 | End expiratory flow                                                                                                    |
| 0 <sub>2</sub>                                                                      | Measured Oxygen<br>concentration                                                                                                    |
| etCO <sub>2</sub>                                                                   | End tidal carbon dioxide concentration (                                                                                                    |
|                                                                                     |                                                                                                    |
| ∛CO₂                                                                                | Volume of expired $CO_2$ per minute. ( $\chi CO_2$ Analyzer)                                                                                                    |
| ∛CO₂<br>VTCO₂                                                                       | Volume of expired $CO_2$ per<br>minute. ( $\chi CO_2$ Analyzer)<br>$CO_2$ tidal elimination. ( $\chi CO_2$<br>Analyzer)                                                                                                    |
| <b>∛CO₂</b><br>VTCO₂<br>Cdyn                                                        | Volume of expired $CO_2$ per<br>minute. ( $\chi CO_2$ Analyzer)<br>$CO_2$ tidal elimination. ( $\chi CO_2$<br>Analyzer)<br>Dynamic characteristics                                                                                                    |
| <b>VTCO₂</b><br><b>VTCO₂</b><br>Cdyn<br>Cstatic                                     | Volume of expired CO <sub>2</sub> per<br>minute. ( $\chi$ CO <sub>2</sub> Analyzer)<br>CO <sub>2</sub> tidal elimination. ( $\chi$ CO <sub>2</sub><br>Analyzer)<br>Dynamic characteristics<br>Static compliance, respiratory<br>system                                                                                                    |
| <b>VCO₂</b><br><b>VTCO₂</b><br>Cdyn<br>Cstatic<br>E                                 | Volume of expired CO <sub>2</sub> per<br>minute. ( $\chi$ CO <sub>2</sub> Analyzer)<br>CO <sub>2</sub> tidal elimination. ( $\chi$ CO <sub>2</sub><br>Analyzer)<br>Dynamic characteristics<br>Static compliance, respiratory<br>system<br>Elastance                                                                                                    |
| <b>VTCO₂</b><br><b>VTCO₂</b><br>Cdyn<br>Cstatic<br>E<br>Ri                          | Volume of expired CO <sub>2</sub> per<br>minute. ( $\chi$ CO <sub>2</sub> Analyzer)<br>CO <sub>2</sub> tidal elimination. ( $\chi$ CO <sub>2</sub><br>Analyzer)<br>Dynamic characteristics<br>Static compliance, respiratory<br>system<br>Elastance<br>Inspiratory resistance                                                                                                    |
| VCO₂<br>VTCO₂<br>Cdyn<br>Cstatic<br>E<br>Ri<br>Re                                   | Volume of expired CO <sub>2</sub> per<br>minute. ( $\chi$ CO <sub>2</sub> Analyzer)<br>CO <sub>2</sub> tidal elimination. ( $\chi$ CO <sub>2</sub><br>Analyzer)<br>Dynamic characteristics<br>Static compliance, respiratory<br>system<br>Elastance<br>Inspiratory resistance<br>Expiratory resistance                                                                                                    |
| VCO₂<br>VTCO₂<br>Cdyn<br>Cstatic<br>E<br>Ri<br>Re<br>WOB v                          | Volume of expired CO <sub>2</sub> per<br>minute. ( X CO <sub>2</sub> Analyzer)<br>CO <sub>2</sub> tidal elimination. ( X CO <sub>2</sub><br>Analyzer)<br>Dynamic characteristics<br>Static compliance, respiratory<br>system<br>Elastance<br>Inspiratory resistance<br>Expiratory resistance<br>Work of breathing, ventilator                                                                                                    |
| VCO₂<br>VTCO₂<br>Cdyn<br>Cstatic<br>E<br>Ri<br>Re<br>WOB v<br>WOB p                 | Volume of expired CO <sub>2</sub> per<br>minute. ( X CO <sub>2</sub> Analyzer)<br>CO <sub>2</sub> tidal elimination. ( X CO <sub>2</sub><br>Analyzer)<br>Dynamic characteristics<br>Static compliance, respiratory<br>system<br>Elastance<br>Inspiratory resistance<br>Expiratory resistance<br>Work of breathing, ventilator<br>Work of breathing, patient                                                                                                    |
| VCO₂<br>VTCO₂<br>Cdyn<br>Cstatic<br>E<br>Ri<br>Re<br>WOB v<br>WOB p<br>P0.1         | Volume of expired CO <sub>2</sub> per<br>minute. ( X CO <sub>2</sub> Analyzer)<br>CO <sub>2</sub> tidal elimination. ( X CO <sub>2</sub><br>Analyzer)<br>Dynamic characteristics<br>Static compliance, respiratory<br>system<br>Elastance<br>Inspiratory resistance<br>Expiratory resistance<br>Work of breathing, ventilator<br>Work of breathing, patient<br>Indicator for respiratory drive.                                                                       |
| VCO₂<br>VTCO₂<br>Cdyn<br>Cstatic<br>E<br>Ri<br>Re<br>WOB v<br>WOB p<br>P0.1<br>SBI  | Volume of expired CO <sub>2</sub> per<br>minute. ( X CO <sub>2</sub> Analyzer)<br>CO <sub>2</sub> tidal elimination. ( X CO <sub>2</sub><br>Analyzer)<br>Dynamic characteristics<br>Static compliance, respiratory<br>system<br>Elastance<br>Inspiratory resistance<br>Expiratory resistance<br>Work of breathing, ventilator<br>Work of breathing, patient<br>Indicator for respiratory drive.<br>Shallow Breathing Index                                            |
| Vrco₂<br>Vrco₂<br>Cdyn<br>Cstatic<br>E<br>Ri<br>Re<br>WOB v<br>WOB p<br>P0.1<br>SBI | Volume of expired CO <sub>2</sub> per<br>minute. ( $\chi$ CO <sub>2</sub> Analyzer)<br>CO <sub>2</sub> tidal elimination. ( $\chi$ CO <sub>2</sub><br>Analyzer)<br>Dynamic characteristics<br>Static compliance, respiratory<br>system<br>Elastance<br>Inspiratory resistance<br>Expiratory resistance<br>Work of breathing, ventilator<br>Work of breathing, ventilator<br>Work of breathing, patient<br>Indicator for respiratory drive.<br>Shallow Breathing Index |

Servo<sup>*i*</sup> User's manual US edition Order No: 66 00 261

♣ Infant Î Adult ♣ Î Universal X Options

# 7 Nebulization

## X Servo Ultra Nebulizer

#### WARNINGS!

- Servo Humidifier/HME must be disconnected during nebulization. Otherwise the humidifier may be blocked.
- The heated humidifier must be switched off during nebulization. Otherwise the particle size may be affected.
- When a Servo Ultra Nebulizer is used, always consult the drug manufacturer regarding the appropriateness of ultrasonic nebulization for certain medications.
- The nebulizer must not be used without buffer liquid (sterile water). Otherwise the ultrasonic generator crystal may break.
- Continuously check that the buffer liquid level is between MIN. and MAX. during nebulization.
- During nebulization: Continuously check that moisture is generated in the medication cup.
- During nebulization a filter must be connected to the expiratory inlet of the ventilator. Always carefully monitor the airway pressure during nebulization. Increased airway pressure could be caused by a clogged filter. The filter should be replaced if the expiratory resistance increases or every 24 hours when the nebulizer is being used.
- When the ventilator is running on batteries the nebulizer module is inoperative to reduce the power consumption.

#### **Cautions:**

- Check that the medication cup is undamaged and that it is firmly in place before the nebulizer is started.
- If a nebulizer and a CO<sub>2</sub> analyzer are in use simultaneously, the CO<sub>2</sub> reading may be affected.

**Important:**The Servo Ultra Nebulizer may be interrupted shortly due to overheating. It will automatically start again when the buffer water has cooled. During this short period of time no alarm is activated and the timer is not interrupted.

**Note:** For information about the stand alone Aeroneb Professional Nebulizer System, refer to separate manual.

**Note:** The X Y Sensor measurement can be incorrect when the Aeroneb Professional Nebulizer System is in use. Therefore, we recommend that the Y Sensor is removed from the patient circuit during nebulization.

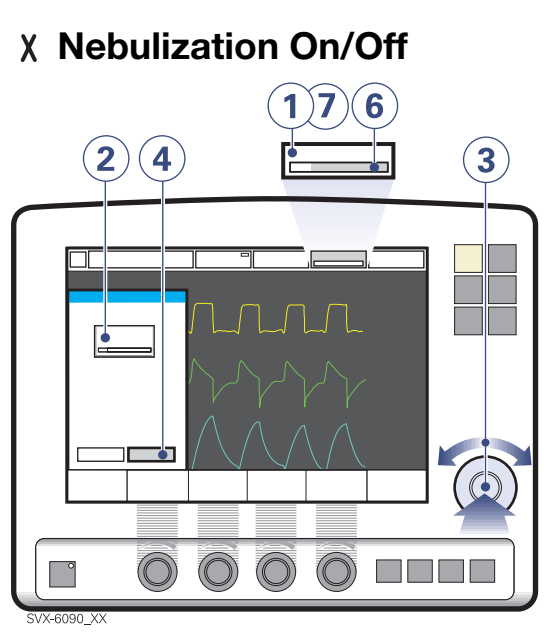

- 1. Press the Nebulizer pad.
- 2. Press the *Time* pad.
- 3. Set the time by using the Main Rotary Dial.
- 4. To accept the time, press Accept.

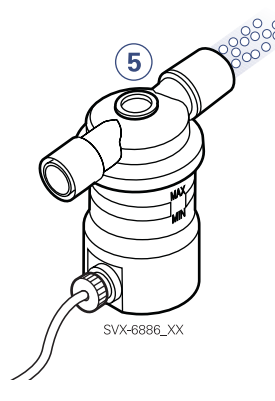

- 5. Check that medication mist is produced.
- 6. During nebulization the remaining time is indicated.
- 7. The *Nebulizer* pad is shown as a bar with the remaining nebulizing time. Press the Nebulizer pad to change the time or cancel the operation.

Servo<sup>*i*</sup> User's manual US edition Order No: 66 00 261

# Read more about the Servo Ultra Nebulizer

| Description:       | page 102       |
|--------------------|----------------|
| Breathing systems: | page 120 - 122 |
| Preparations:      | page 128       |
| Cleaning:          | page 205       |
| Technical data:    | page 246       |

♣ Infant Î Adult ♣ Î Universal X Options

# 7 Disconnect the patient

# Disconnecting from the patient

When adequate breathing capability without the ventilator is ensured:

1. Disconnect the patient.

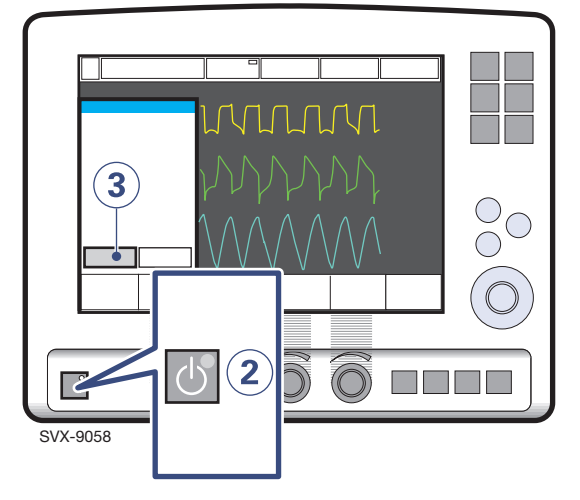

- 2. Press Standby.
- 3. Press on the Yes pad to stop ventilation.
- 4. Set the ventilator to Off.

Use the On/Off switch on the rear side to turn the ventilator to the off position (refer to page 159.)The plug-in battery continues to charge when connected to the mains.

> Servo<sup>*i*</sup> User's manual US edition Order No: 66 00 261

♣ Infant Î Adult ♣ Î Universal X Options

| Servo <sup>;</sup> User's manual<br>US edition<br>Order No: 66 00 261 | 💲 Infant    Ådul | t 🕏 🛉 Universal 🗙 Options | 189 |
|-----------------------------------------------------------------------|------------------|---------------------------|-----|
|                                                                       |                  |                           |     |
|                                                                       |                  |                           |     |
|                                                                       |                  |                           |     |
|                                                                       |                  |                           |     |
|                                                                       |                  |                           |     |
|                                                                       |                  |                           |     |
|                                                                       |                  |                           |     |
|                                                                       |                  |                           |     |
|                                                                       |                  |                           |     |
|                                                                       |                  |                           |     |
|                                                                       |                  |                           |     |
|                                                                       |                  |                           |     |
|                                                                       |                  |                           |     |
|                                                                       |                  |                           |     |
|                                                                       |                  |                           |     |

# 7 Notes

| 190 | 🔹 Infant  🛉 Aduli | : 🕏 🛉 Universal 🗙 Options | Servo <sup>;</sup> User's manual<br>US edition<br>Order No: 66 00 261 |
|-----|-------------------|---------------------------|-----------------------------------------------------------------------|

# 8. Routine cleaning

## Contents

| Hygiene                                   | 192 |
|-------------------------------------------|-----|
| Cleaning flows                            | 193 |
| Preparation and Dismantling               | 196 |
| Disinfection procedures                   | 199 |
| Sterilization procedure (not recommended) | 201 |
| Drying the expiratory cassette            | 203 |
| Assembling                                | 204 |
| Function test                             | 204 |
| Servo Ultra Nebulizer cleaning            | 205 |
| CO <sub>2</sub> Analyzer Servo-i cleaning | 207 |
|                                           |     |

# 8 Hygiene

The gas that passes into the ventilator's inspiration system also passes an inspiratory filter and is usually clean and dry.

#### Caution:

- All personnel should be aware of the risk of parts being infected when disassembling and cleaning the ventilator.
- All disposable parts must be discarded according to hospital routine and in an environmentally safe way.

#### Important:

- Bacteria from the patient will appear in the moist environment of the expiration side. MAQUET recommends the use of Servo Guard bacteria filter to reduce the transmission of bacteria from the patient via the expiratory channel to the Expiratory cassette. By using the recommended filter the need for regular cleaning is reduced, which consequently would result in a prolonged lifetime of the expiratory cassette. By regularly replacing the bacteria filter, the risk of infection being spread to the staff and the risk of cross infection between patients are reduced.
- Sterilization is normally not necessary for the expiratory cassette but when applied use validated processes only.
- Autoclaving will reduce the lifetime of the cassette. Lifetime reduction is greater for autoclaving in prolonged cycles (> 4min) at 134 °C (273 °F).
- Cleaning routines for the Fisher & Paykel humidifier are described in a separate operating manual.
- Cleaning routines for the Aeroneb-Pro (Aeroneb professional Nebulizer system) are described in a separate operating manual.
- The single use Y Sensors (Adult/Neonatal) is supplied NON-STERILE in a plastic bag. The Y Sensor can be sterilized before use by EtO or radiation using normal hospital procedures.

- When handling any part of the Servo-i Ventilator System, always follow your hospital's guidelines for handling infectious material. Since cleaning, sterilization, sanitation, and disinfection practices vary widely among health care institutions, it is not possible for MAQUET to specify on particular practices that will meet all needs, or to be responsible for the effectiveness of cleaning, sterilization, and other procedures carried out in the patient care setting. MAQUET recommends methods that have been validated using the specified equipment and procedures outlined in this manual. Other methods may work but are not covered by the warranty unless MAQUET has given written permission.
- The result of cleaning/disinfection can be affected by the quality of water. MAQUET recommend drinking water as minimum quality level.
- The most critical step in cleaning/ disinfection is cleaning. It is impossible to disinfect or even thermally sterilize an inadequately cleaned instrument. The reduction of bioburden by cleaning is key to a good result. Whenever possible cleaning shall be performed immediately after use. Foreign particles such as saliva or blood should not be left to dry on the devices. Bacteria filters such as Servo Guard can be used to protect the Expiratory cassette from contamination, a practice recommended by MAQUET. If filters are used and the stated replacement interval for the filter is observed, the only cleaning needed is wiping the exterior. If bacteria filters are not used, MAQUET recommends using medical dish disinfectors for cleaning/disinfection.

🔹 Infant 👖 Adult 🔅 🛉 Universal 🗙 Options

#### The expiratory cassette

- When using an external bacterial filter the only cleaning needed is wiping the exterior.
- Rinsing the cassette in water (<35°C/95°F) immediately after use may be a useful alternative to disinfection. Immediate rinsing increases the probability of removing particles and minimizes the risk of cross contamination between patients.
- After processing, always make sure that the cassette is dry. If not, the cassette may fail the Pre-use check.
- Never dry the cassette by applying highpressure air. Internal tubing may be damaged.

# Recommended cleaning procedure

Cleaning procedure when ServoGuard filter (or equivalent) has been used.

| Dismantle        |  |  |
|------------------|--|--|
| <b>*</b>         |  |  |
| Wipe off/discard |  |  |
| •                |  |  |
| Assemble         |  |  |

Refer to page 198.

# 8 Cleaning flows

### **Disinfection procedures**

D1) Disinfecting with a medical dish disinfector when an external bacterial filter has been used.

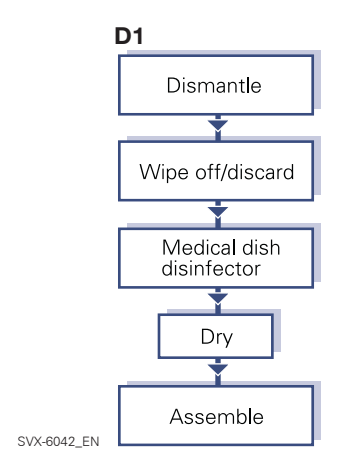

D3) Disinfecting with liquid disinfectant and sterilization methods when <u>no</u> external bacterial filter has been used.

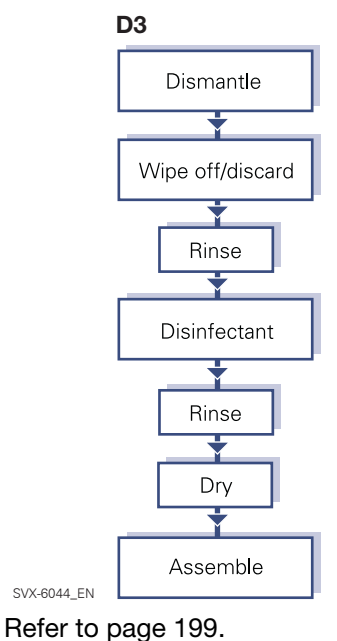

Refer to page 199.

# D2) Disinfecting with medical dish disinfector when <u>no</u> external bacterial filter has been used.

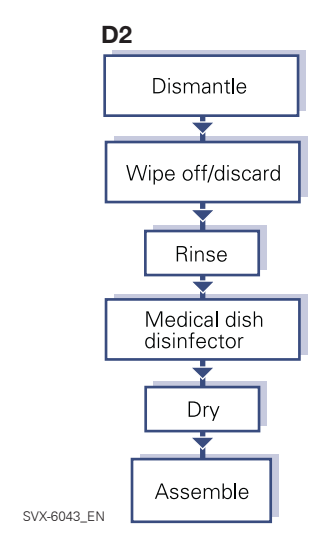

Refer to page 199.

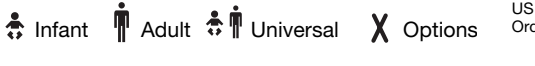

### **Sterilization procedure**

Sterilizing with autoclave when <u>no</u> external bacterial filter has been used.

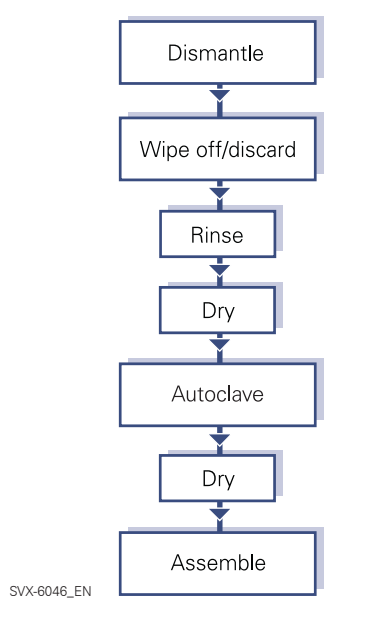

Refer to page 201.

# Autoclaving reduces the lifetime of the expiratory cassette

Sterilization of the Expiratory cassette is not necessary as it is not an invasive instrument. MAQUET have clear indications that autoclaving will reduce the lifetime of the Expiratory cassette and therefore do not recommend it as a method for cleaning.

# 8 Preparation and Dismantling

### Preparations

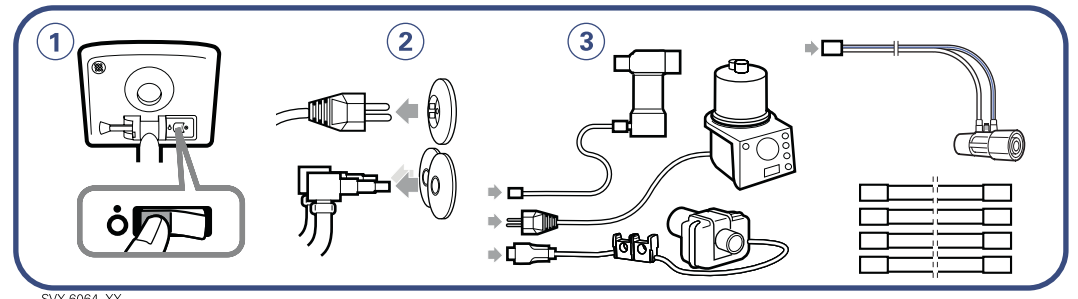

- 1. Set the ventilator to Off.
- 2. Disconnect the ventilator from mains and from gas supply.
- 3. Disconnect optional equipment from mains and from the ventilator.

### **Expiratory cassette**

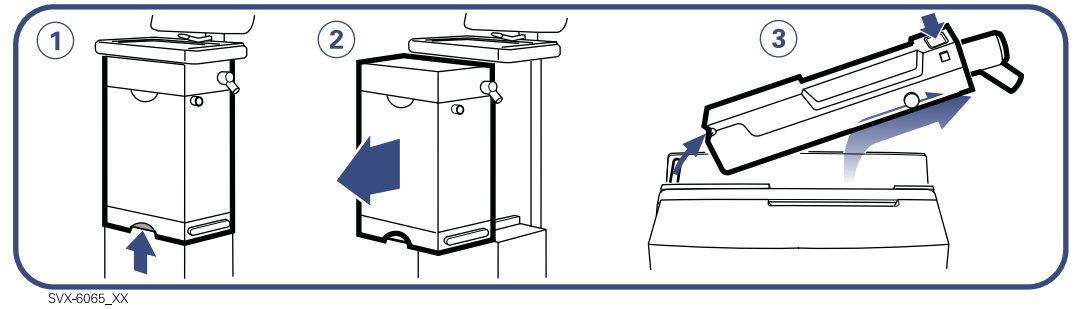

- 1. Lift the locking handle.
- 2. Pull out the Patient Unit.
- 3. Press the button on the Expiratory cassette, tilt it upwards and remove.

#### WARNING!

• After removing the Expiratory cassette, do not pour any fluid into the Expiratory cassette compartment. Avoid contact with electrical connectors.

#### Important:

- The Expiratory cassette is a precision instrument and must be handled carefully.
- The Expiratory cassette can be exchanged between different Servo-i Ventilator Systems. The ventilator may be used immediately by connecting a cleaned Expiratory cassette. After replacing the Expiratory cassette a Pre-use check must be performed.

### Wiping and discarding

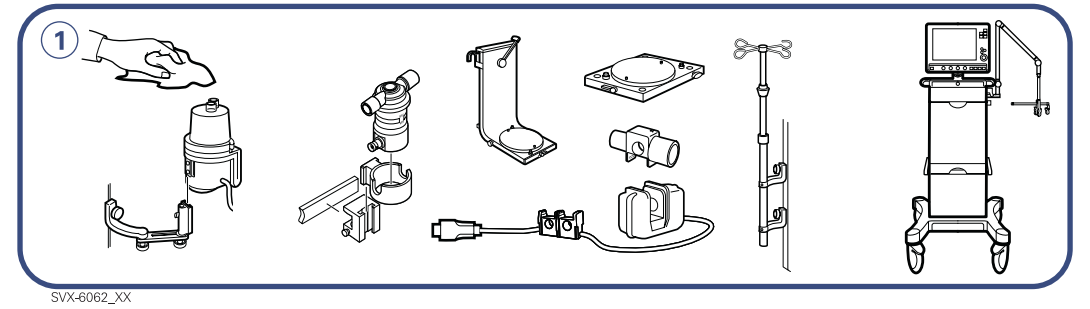

1. Wipe all parts with a soft lint-free cloth moistened in soap & water or detergentbased disinfectant.

Important: When ServoGuard filter (or equivalent) is used, the only cleaning needed is to wipe the ventilator and accessories with a soft lint-free cloth moistened in soap & water or detergent-based disinfectant.

Note: In case of more contaminated surfaces use ethyl alcohol or isopropyl alcohol.

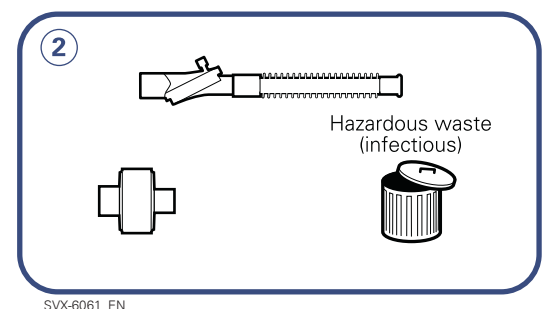

- 2. Discard:
  - the Servo Guard viral/bacterial filter
  - Servo Humidifier/HME
  - Y Sensors
  - disposable patient tubing.

Hazardous waste (infectious) These parts must not be disposed of with ordinary

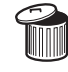

waste.

Important: During normal conditions, the filter of the cooling fan (page 96 no. 6) does not need to be cleaned other than during preventive maintenance. In a dusty and warm environment it is recommended to regularly check that the filter looks clean (i.e. black). If dusty it can be removed (snap off/ snap on) and rinsed in water. Shake out and make sure that the filter is free from excess water.

#### Module cleaning (if available)

- Wipe the Battery, CO<sub>2</sub> Analyzer and Y Sensor modules with a dry soft lint-free cloth. If the surface is contaminated, use ethyl alcohol. Avoid contact with the electrical connector on the modules.
- Do not immerse the CO<sub>2</sub> Analyzer module, the battery module or the Y Sensor module in any fluid.

Servoi User's manual US edition Order No: 66 00 261

# 8 Recommended cleaning procedure

Cleaning procedure when ServoGuard filter (or equivalent) has been used.

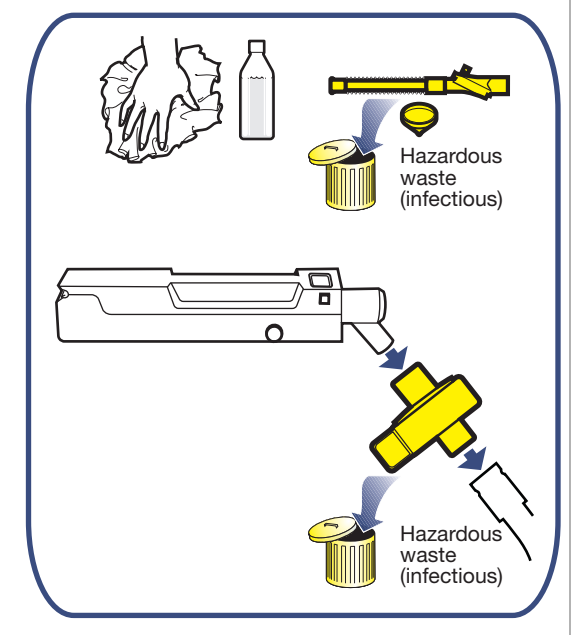

**Important:** When ServoGuard filter (or equivalent) is used, the only cleaning needed is to wipe the ventilator and accessories with a soft lint-free cloth moistened in soap & water or detergent-based disinfectant.

**Note:** In case of more contaminated surfaces use ethyl alcohol or isopropyl alcohol.

### **Disinfection procedures**

To disinfect the Expiratory cassette, you may use a medical dish disinfector or a disinfectant.

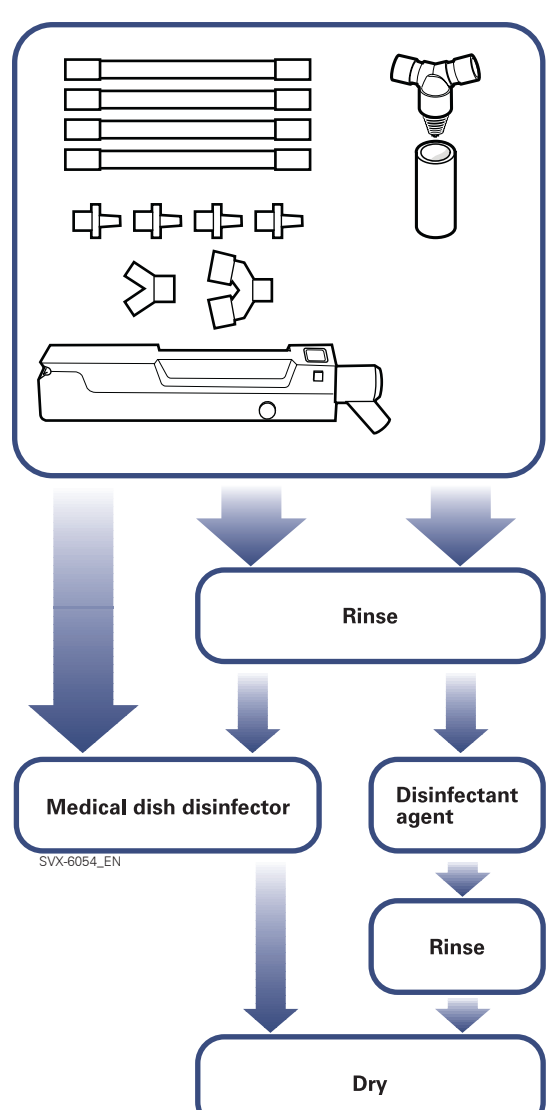

#### Important:

- After disinfection procedure all parts must be dried before use.
- The Expiratory cassette must be dried before use (if not dry - the Expiratory cassette may not pass the Pre-use check).
- To avoid bacteria growth, when no bacterial filter is used, it is recommended to clean the ventilator system as soon as possible.

#### **Rinse before disinfection**

Rinse the parts thoroughly in water. Let the water flow through the parts. Rinse the expiratory cassette with water (<35 °C / 95 °F) to remove organic matter e.g. blood and other residue.

#### Medical dish disinfector

Wash the parts with water in a medical dish disinfector at a temperature of 85 - 95 °C (185 - 203 °F). The water pressure in the dish disinfector should not exceed 1.5 bar. The water must have free passage through the cassette.

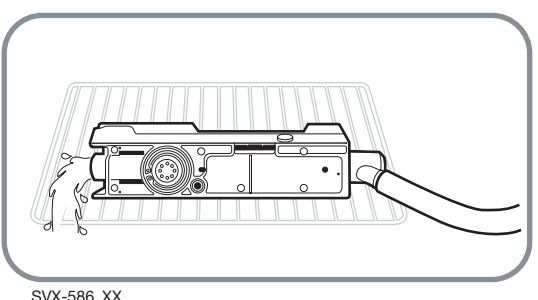

Place the Expiratory cassette on its side with the electrical connector uppermost as shown in the picture above. Maximum water flow 10 I/min.

## 8 Disinfection procedure

#### Disinfectant

Let the parts soak in a disinfectant agent such as

- Alcohol (ethyl- or isopropyl alcohol)
- CidexOPA
- Hexanios G+R, Aniosyme DD1 and Anioxide 1000.

**Important:** Follow the disinfectant agent manufacturer's recommendations and instructions. Otherwise the cassette may be damaged.

#### **Rinse after disinfectant**

- Rinse the parts thoroughly in water to remove all traces of disinfectant. Let the water flow through the parts.
- Rinse the expiratory cassette by dip it in water and **carefully** shake and tilt the cassette holding it vertically in both directions, repeat this 3-4 times. Mineral deposits on the expiratory cassette affects the function. It is important to rinse the expiratory cassette thoroughly. Residues from chemicals can affect the patient, cause leakage and extra stress on the material.

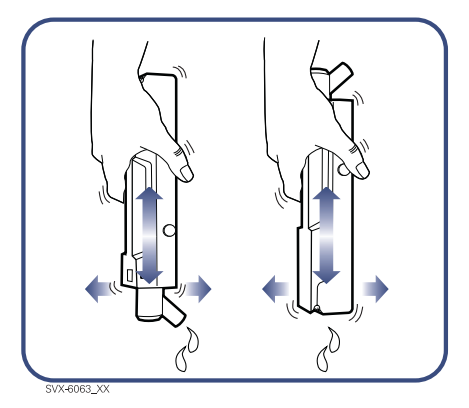

**Drying** Refer to page 203.

Infant Adult

# Sterilization procedure (not recommended) 8

### **Sterilization procedures**

To sterilize the Expiratory cassette, you may use an autoclave.

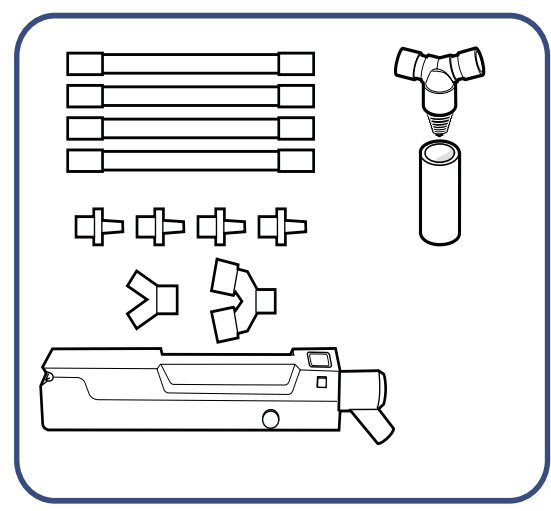

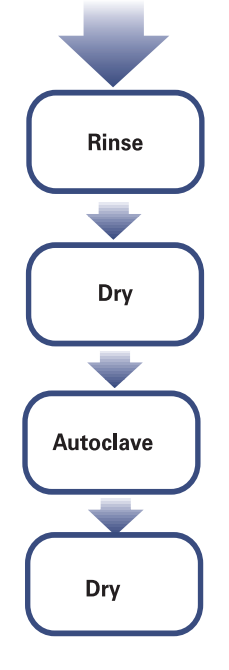

# Autoclaving reduces the lifetime of the expiratory cassette

Sterilization of the Expiratory cassette is not necessary as it is not an invasive instrument. MAQUET have clear indications that autoclaving will reduce the lifetime of the Expiratory cassette and therefore do not recommend it as a method for cleaning.

#### Number of cycles in the autoclave

The expiratory cassette will last at least:

- 100 autoclaving cycles with 4 minutes sterilization time at 134° C (273° F)
- 50 autoclaving cycles with 18 minutes sterilization time at 134° C (273° F).

#### Important:

- If autoclaving is conducted in a prolonged cycle (> 4 min) at 134 °C (273 °F), the estimated remaining time of use of the Expiratory cassette may be negatively affected.
- Before placing the Expiratory cassette in an autoclave make sure that no water remains inside the cassette.
- The Expiratory cassette must be dried before use (if not dry - the Expiratory cassette may not pass the Pre-use check).

**Note:** Normally the expiratory cassette does not have to be dried after sterilization as most steam autoclaves have a drying period in the end of the autoclave cycle. If there is no drying phase, the expiratory cassette must be dried before use.

• To avoid bacteria growth when no external bacterial filter is used, it is recommended to clean the ventilator system as soon as possible.

## 8 Sterilization procedure (not recommended)

#### Rinse

Rinse the parts thoroughly in water. Let the water flow through the parts. Rinse the expiratory cassette with water (<35 °C / 95 °F) to remove organic matter e.g. blood and other residue.

#### Drying before autoclaving

Before placing the Expiratory cassette in an autoclave make sure that no water remains inside the cassette. **Carefully** shake and tilt the cassette holding it vertically in both directions, repeat this 5-7 times or use a test lung for 10 min. Other drying aternatives are; drying cabinet, 1 hour in maximum 70 °C (158 °F) or 12-24 hours in room air depending on surrounding conditions.

**Caution:** Never dry the cassette by applying high-pressure air as you may damage the internal tubing.

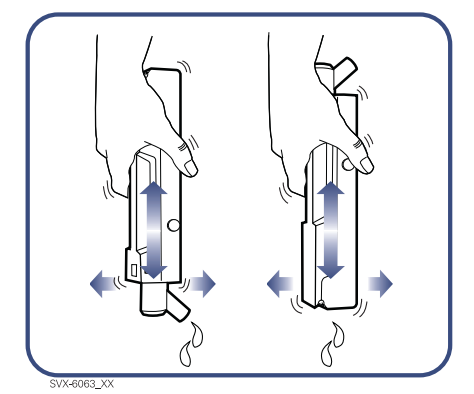

#### **Autoclave**

- Instrument parts should be autoclaved in a validated process at a temperature of 134 °C (273 °F). Typically 4 minutes at 134 °C (273 °F).
- Rubber parts should be autoclaved in a validated process at a temperature of 121 °C (250 °F). Typically 15 minutes at 121 °C (250 °F).

#### Drying after autoclaving

Refer to page 203.

#### **Drying alternatives**

There are several drying alternatives to dry the expiratory cassette:

- Carefully shake/tilt the cassette (5-7 times)
- Rune the cassette in a Servo-i ventilator with a test lung for 10 minutes
- Drying cabintett 1 hour in maximum 70°C (158 °F)
- Room air (12-24 hours in room air depending on surrounding conditions.)

**Caution:** Never dry the cassette by applying high-pressure air as you may damage the internal tubing

**Note:** The time for drying can be shorter if the medical dish disinfector has a drying phase.

**Note:** Normally the expiratory cassette does not have to be dried after sterilization as most steam autoclaves have a drying phase in the end of the autoclave cycle. If there is no drying phase, the expiratory cassette must be dried before use.

#### **Recommended postition.**

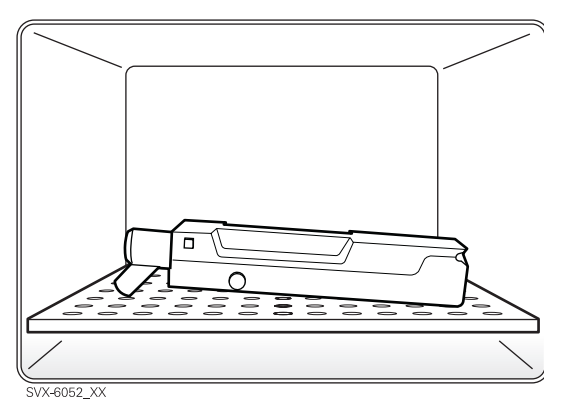

Recommended position in small drying cabinets.

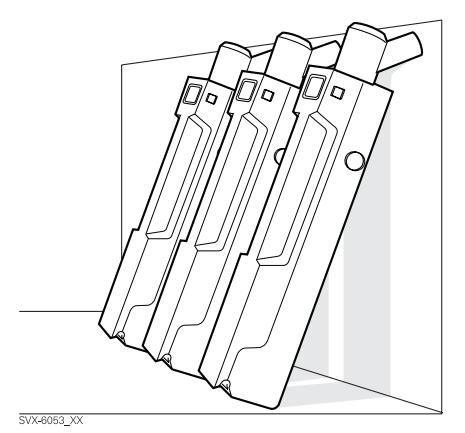

Recommended position in room air or drying cabinet.

# 8 Assembling

### **Expiratory cassette**

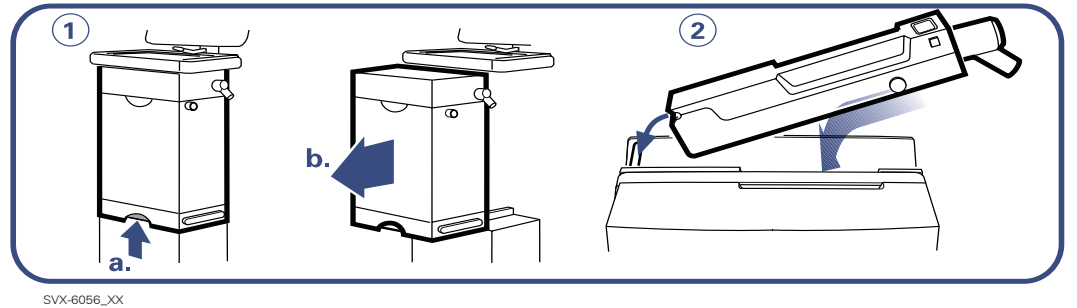

- 1. Patient Unit: Lift the locking handle (a) and pull out (b).
- 2. Hinge the Expiratory cassette and press it firmly down into lock position. Check that the cassette cannot be moved upwards.

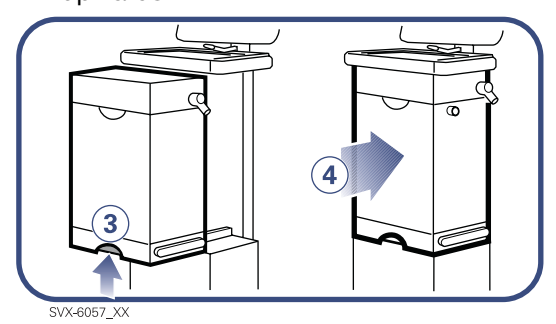

- 3. Patient Unit: Lift the locking handle.
- 4. Push back the unit until you hear a "click".

**Caution:** The Expiratory cassette must be pressed all the way down into its bottom position. Make sure that the button on the top of the cassette is completely ejected to ensure that the cassette is firmly locked.

#### Important:

• Note on a log sheet that a routine cleaning has been performed. Refer to hospital guidelines.

## **Function test**

After cleaning, always perform a Pre-use check. For more information please refer to page 146.

# Servo Ultra Nebulizer cleaning 8

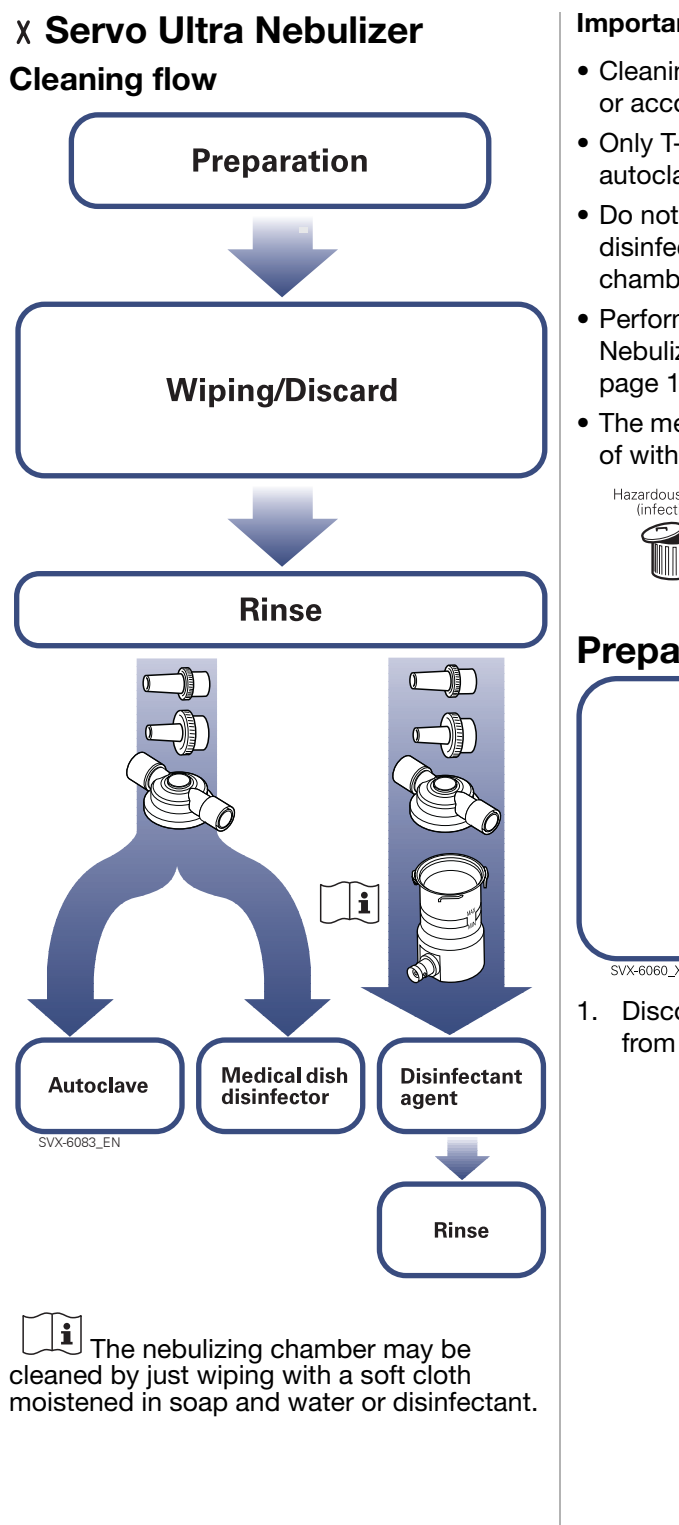

#### Important:

- · Cleaning shall be done after each patient or according to hospital routine
- Only T-piece and nipples can be autoclaved.
- Do not autoclave or use a medical dish disinfector when cleaning the nebulizing chamber.
- Perform a function test of the Servo Ultra Nebulizer after the cleaning. Refer to page 130.
- The medication cup must not be disposed of with ordinary waste.

### Preparation

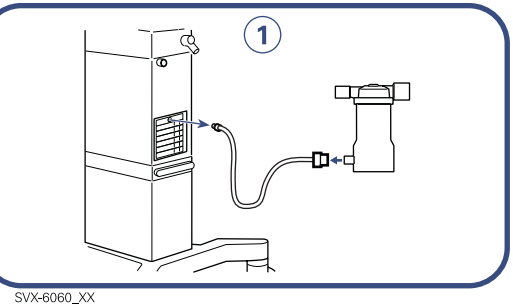

Disconnect the Servo Ultra Nebulizer from the ventilator.

Infant Infant Adult ♣ Universal X Options

Hazardous waste (infectious) Hazardous waste (infectious)

Servo<sup>i</sup> User's manual US edition Order No: 66 00 261

# 8 Nebulizer cleaning

## Wiping and discarding

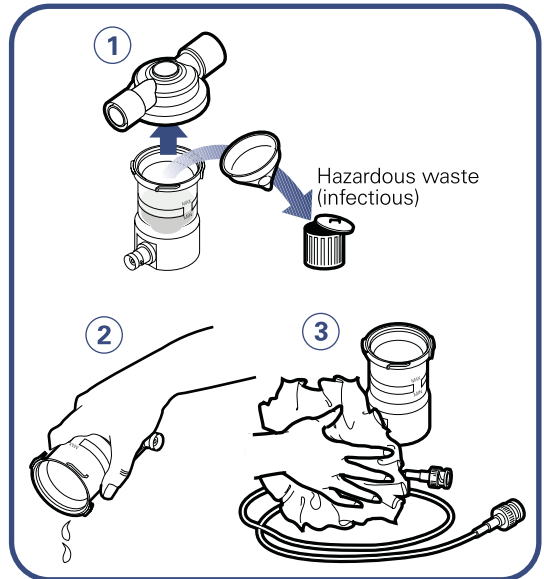

SVX-6080\_EN

- 1. Unscrew the T-piece and discard the medication cup.
- 2. Empty the buffer water from the nebulizing chamber.
- 3. Wipe the nebulizing chamber and connection cable with a soft cloth moistened in soap & water or detergent-based disinfectant.

**Note:** In case of more contaminated surfaces use ethyl alcohol or isopropyl alcohol.

### Rinse

Rinse the parts thoroughly in water. Let the water flow through the parts.

# Disinfection procedure (medical dish disinfector)

Wash the T-piece and nipples in a medical dish disinfector at a maximum temperature of 85 - 95  $^{\circ}$ C (185 - 203  $^{\circ}$ F).

**Important:** Do not put the nebulizing chamber in a medical dish disinfector.

# Disinfection procedure (aldehyde)

Let the nebulizing chamber, the T-piece and the nipples soak in a disinfectant agent such as

- 2% Glutaraldehyde solution
- CidexOPA
- Hexanios G+R, Aniosyme DD1

**Important:** Follow the disinfectant agent manufacturer's recommendations and instructions.

#### Rinse

Rinse the parts thoroughly in distilled water.

# Sterilization procedure (autoclave)

The T-piece and nipples should be autoclaved in a validated process at a temperature of 134 °C (273 °F). Typically 4 minutes at 134 °C (273 °F).

**Important:** Do not autoclave the nebulizing chamber.

# CO<sub>2</sub> Analyzer Servo-i cleaning 8

### X CO<sub>2</sub> Analyzer Servo-i Cleaning flow

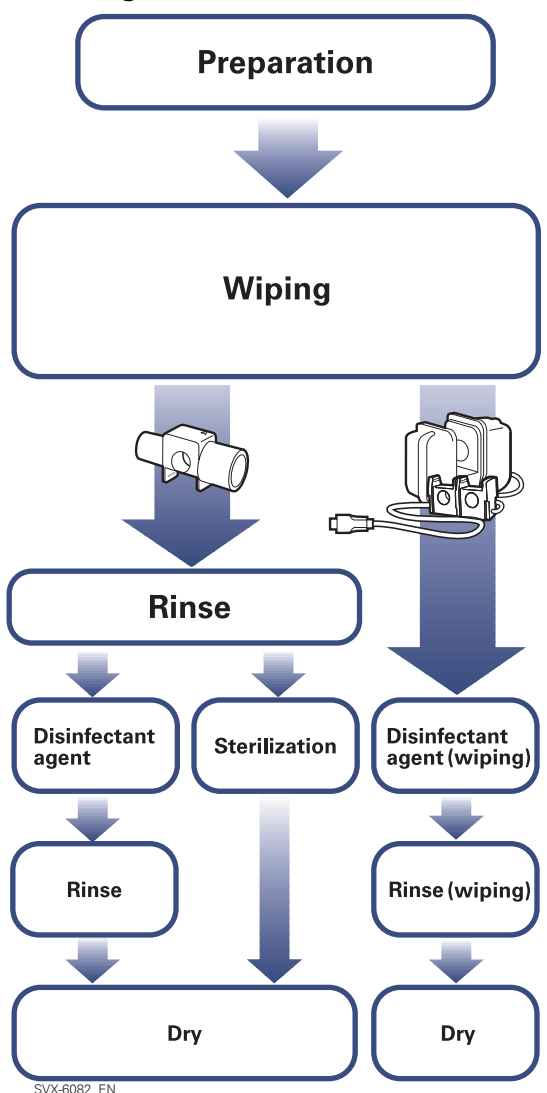

#### Important:

- Cleaning shall be done after each patient or according to hospital routine.
- Do not immerse the CO<sub>2</sub> Analyzer module nor the Capnostat sensor in any fluid.

### **Preparations**

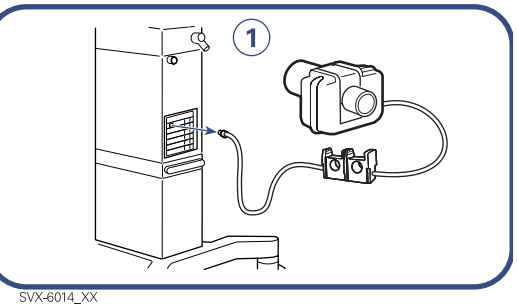

1. Disconnect the Capnostat sensor and airway adapter from the ventilator.

### Wiping

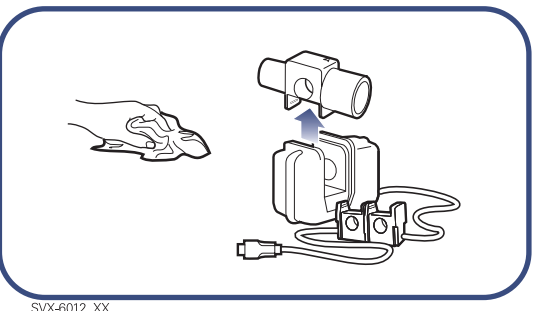

Wipe the adapter and Capnostat sensor with a soft cloth moistened in soap & water or detergent-based disinfectant.

# 8 CO<sub>2</sub> Analyzer cleaning

# Disinfection procedure (airway adapter)

Let the adapter soak in 2% Glutaraldehyde solution for about one hour.

**Important:** Follow the disinfectant agent manufacturer's recommendations and instructions.

#### Rinse

Rinse the parts thoroughly in distilled water.

#### Dry

Before reusing the adapter the windows must be dry.

# Sterilization procedure (airway adapter)

- The Adult adapter can be sterilized using either Steam or ETO (ethylene oxide) gas methods.
- The Neonate adapter can be sterilized using ETO (ethylene oxide) gas method.
- After sterilization procedure the adapters must be dried before use.

The adult adapter can be autoclaved in a validated process at a temperature of 134  $^\circ\mathrm{C}$  (273 $^\circ\mathrm{F}$ ).

# Disinfection procedure (Capnostat sensor)

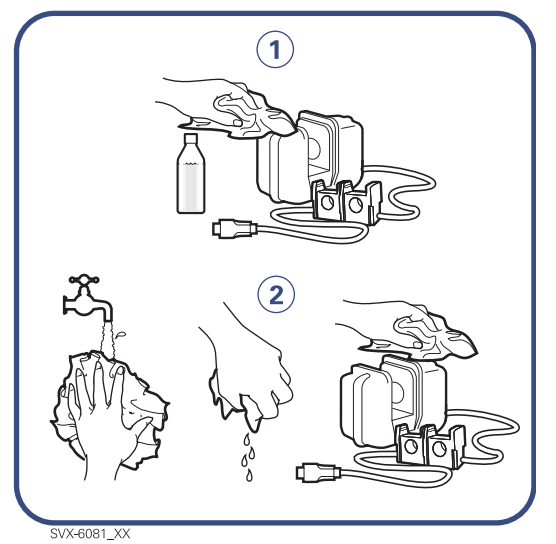

- Wipe the Capnostat sensor with a soft cloth moistened in disinfectant (2% Glutaraldehyde or isopropyl alcohol 70%).
- 2. After cleaning wipe the Capnostat sensor with a water dampened clean cloth.

**Important:** The Capnostat sensor windows must be dried after cleaning.

♣ Infant Î Adult ♣ Î Universal X Options

| Servo <sup>;</sup> User's manual<br>US edition<br>Order No: 66 00 261 | 📥 Infant   Adı | ult 🏦 🖣 Universal 🗙 Ontions 20 |
|-----------------------------------------------------------------------|----------------|--------------------------------|
|                                                                       |                |                                |
|                                                                       |                |                                |
|                                                                       |                |                                |
|                                                                       |                |                                |
|                                                                       |                |                                |
|                                                                       |                |                                |
|                                                                       |                |                                |
|                                                                       |                |                                |
|                                                                       |                |                                |
|                                                                       |                |                                |
|                                                                       |                |                                |
|                                                                       |                |                                |
|                                                                       |                |                                |
|                                                                       |                |                                |
|                                                                       |                |                                |
|                                                                       |                |                                |

# 8 Notes

| 210 | 🔹 Infant 👖 Adu | t 🕏 🛉 Universal 🗙 Options | Servoŕ User's manual<br>US edition<br>Order No: 66 00 261 |
|-----|----------------|---------------------------|-----------------------------------------------------------|

# 9. Maintenance

### Contents

| General                                   | 212 |
|-------------------------------------------|-----|
| Replacement of O <sub>2</sub> cell/filter | 214 |
| Assembling                                | 217 |
| Nebulizer membrane                        | 217 |
| Extended cleaning of Inspiratory channel  | 218 |

**WARNING!** Always disconnect the ventilator if any operation which may involve risk for the patient will be done, e.g. replacement of  $O_2$  cell.

#### General 9

MAQUET recommends that the equipment is inspected regularly. The environmental declaration is part of the service manual. Important:

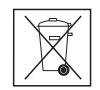

#### Special waste

Recycling

This product contains electronic and electrical components. Discard disposable, replaced and left-over parts in accordance with appropriate industrial and environmental standards.

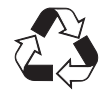

Worn-out batteries must be recycled or disposed of properly in accordance with appropriate industrial and environmental standards.

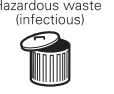

Hazardous waste Hazardous waste (infectious) The device contains parts which must not be disposed of with ordinary waste.

### Preventive maintenance

A preventive maintenance, according to corresponding chapter in the Service manual, must be performed by authorized personnel at least once every year as long as the unit is not used more than normal. Normal operation during one year is estimated to correspond to approximately 5000 hours of operation. The current operating time and time to next preventive maintenance is presented under the Status menu on the User Interface.

Important: Always perform a regular cleaning and an extended cleaning of the Inspiratory channel before performing a preventive maintenance. The extended cleaning must only be performed by personnel who are well trained in its use.

### X Fisher & Paykel Humidifier MR730 / MR850

Refer to the Operating manual for the Fisher & Paykel Humidifier MR730 / MR850.

## X CO<sub>2</sub> Analyzer

No regular overhaul required.

### X Y Sensor measuring

No regular overhaul required.

### X Aeroneb Professional **Nebulizer System**

Refer to the Operating manual for the Aeroneb Professional Nebulizer System.

### **Disposable parts**

Use disposable- and spare parts from MAQUET only. All disposable parts must be discarded according to hospital routine and in an environmentally safe way.

### Ventilator

#### **Expiratory cassette**

MAQUET recommends that the Expiratory cassette should be exchanged if an instruction appears on screen during Pre-use check: Exchange Expiratory cassette.

#### **Bacteria filter for pressure** transducer (Inspiratory channel)

The bacteria filter can be exchanged according to hospital routine (page 218).

# General 9

### O<sub>2</sub> Sensor (if installed)

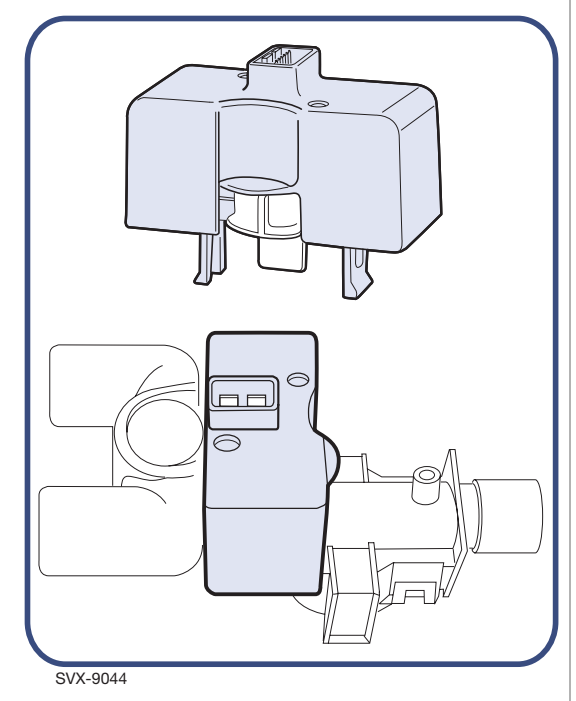

No regular overhaul required.

### O<sub>2</sub> cell (if installed)

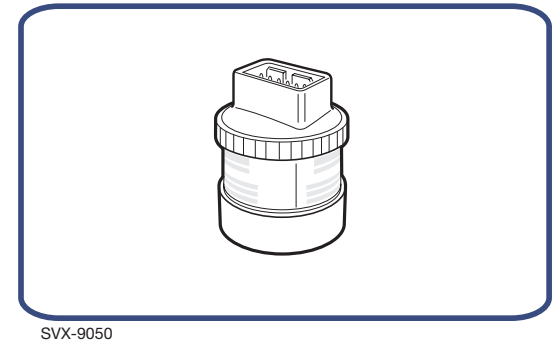

Regularly check the cell status in the menu Status. The O<sub>2</sub> cell should be exchanged if <10% is indicated for it in the Status menu. Refer to page 177 for O<sub>2</sub> cell adaptation.

**WARNING!** The sealed unit of the  $O_2$  cell contains a caustic liquid which may cause severe burns to the skin and eyes. In case of contact, immediately flush continuously with water for at least 15 minutes and seek medical attention especially if the eyes are affected.

#### Important:

- Make sure the O<sub>2</sub> cell is for the Servo-i model. O<sub>2</sub> cell package must have a blue label.
- Replacement of the O<sub>2</sub> cell and filter and extended cleaning must only be performed by personnel who are well trained in its use.

#### Bacteria filter for O<sub>2</sub> cell

The bacteria filter for the  $O_2$  cell can be exchanged when the cell is replaced, or at other intervals according to hospital routine.

# 9 Replacement of O<sub>2</sub> cell/filter

## Preparations and dismantling

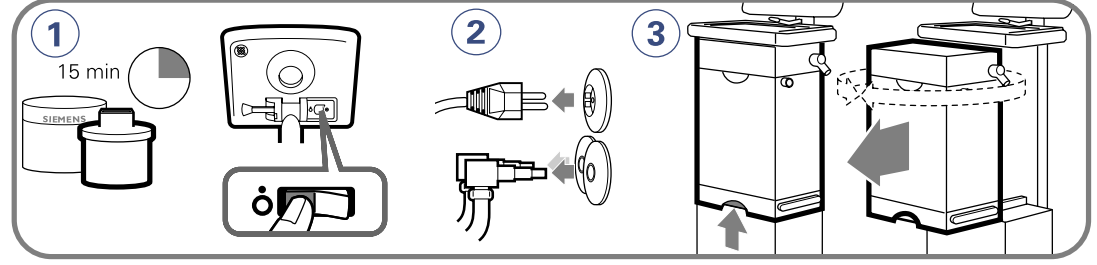

SVX-076\_EN

- 1. Unpack the O<sub>2</sub> cell at least 15 minutes before replacement. Set the ventilator to off by pressing the button at the back of the screen.
- 2. Disconnect the ventilator from the mains and gas supply.
- 3. Lift the locking handle and pull out the Patient Unit.

Check that the Inspiratory channel is in the front. If not, Push the locking handle upwards and turn until you hear a "click".

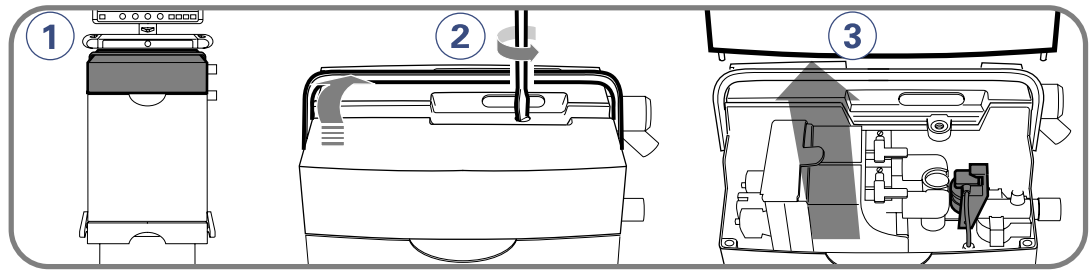

SVX-075\_XX

- 1. Lift the handle and fold it over the Expiratory cassette.
- 2. Loosen the screw.
- 3. Lift off the cover.
## Changing bacteria filter only

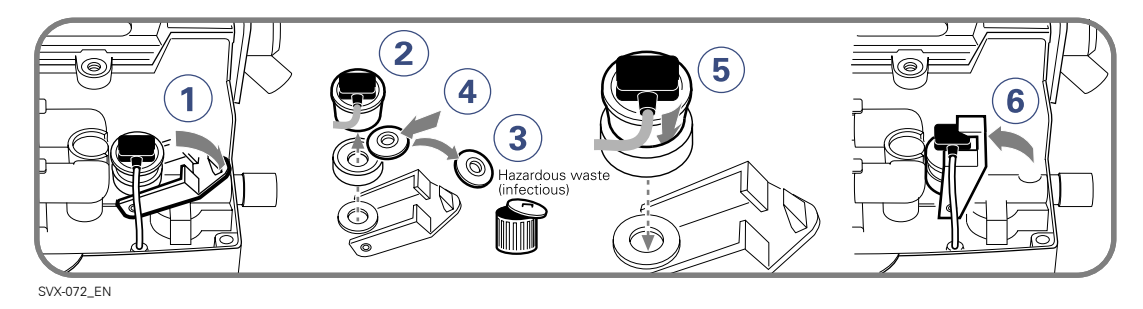

- 1. Lower the locking catch.
- 2. Lift the O<sub>2</sub> cell.
- 3. Remove and discharge the bacteria filter.

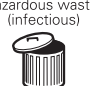

Hazardous waste (infectious) The filter must not be disposed of with ordinary waste!

- Ensure that the rubber seal is intact, then firmly put a new bacteria filter into it
- 4. Connect the rubber seal tightly with the filter.
- 5. Put the  $O_2$  cell in position.
- 6. Close the locking catch.

# 9 Replacement of O<sub>2</sub> cell/filter

## Changing O<sub>2</sub> cell including bacterial filter and rubber seal

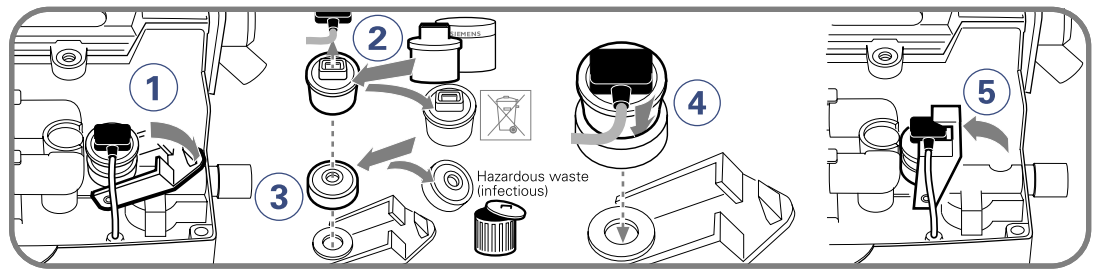

SVX-073\_EN

- 1. Lower the locking catch.
- 2. Disconnect the connector.
  - Lift and discharge the O<sub>2</sub> cell with the rubber seal.

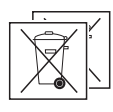

Special waste

This product contains electronic and electrical components. Discard disposable, replaced and left-over parts in accordance with appropriate industrial and environmental standards.

 Remove and discharge the bacteria filter.

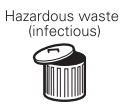

Hazardous waste (infectious) These parts must not be disposed of with ordinary waste!

- Ensure that the new rubber seal is not damaged, then firmly put a new bacteria filter into it.
- 4. Connect the connector
  - Connect the rubber seal tightly with the filter.
  - Put the  $\mathrm{O}_2$  cell in position.
- 5. Close the locking catch.

## Assembling

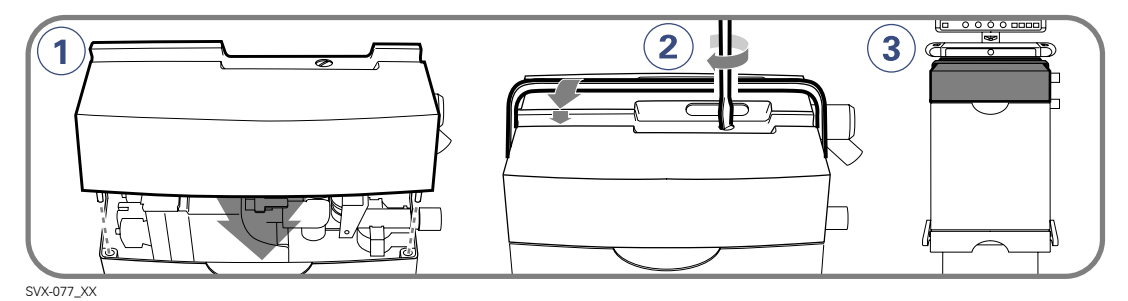

- 1. Put the cover in position.
- 2. Tighten the screw.
- 3. Angle up the handle and push it down in position.

## Perform a Pre-use check

For further information see page 145.

## X Nebulizer membrane

A faulty injection membrane on the Servo Ultra Nebulizer Servo-i may cause system leakage and must be replaced.

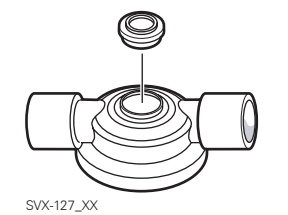

- Replacement of membrane:
  - Peel off the old membrane.
  - Put a new membrane in place.
  - Make sure the new membrane is properly attached. This is easiest to see from the inside.

Check the Servo Ultra Nebulizer for leakage (Pre-use check, page 145).

# 9 Extended cleaning of Inspiratory channel

### Important:

Always perform a regular cleaning and an extended cleaning of the Inspiratory channel before a preventive maintenance. The extended cleaning must only be performed by personnel who are well trained in its use.

## **Preparations**

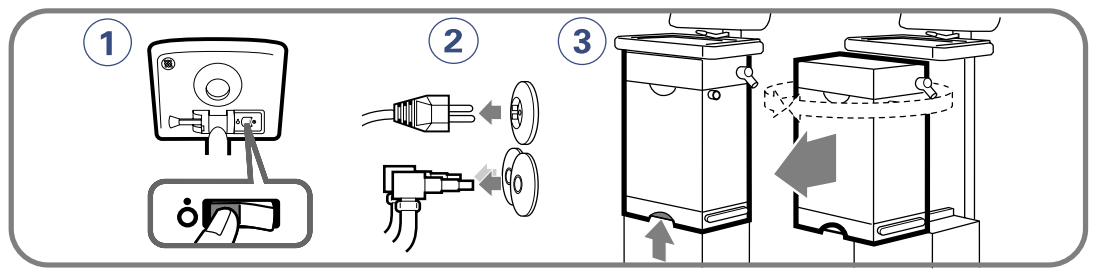

SVX-589\_XX

- 1. Set the ventilator to off by pressing the button at the back of the screen.
- 2. Disconnect the ventilator from the mains and gas supply.
- 3. Lift the locking handle and pull out the Patient Unit.

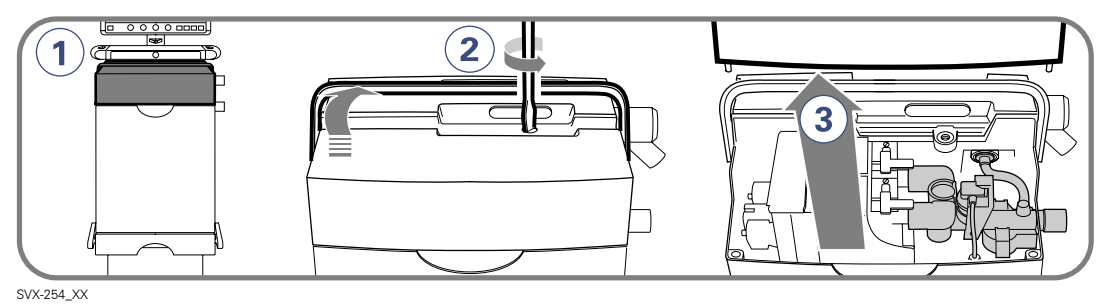

- 1. Lift the upper handle and fold it over the expiration cassette.
- 2. Loosen the screw.
- 3. Lift off the cover.

## If an $O_2$ cell is installed

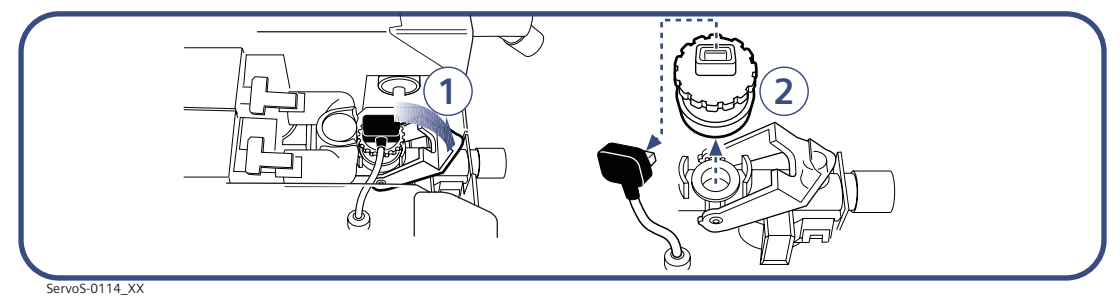

- 1. Lower the locking catch.
- 2. Disconnect the connector and lift the O<sub>2</sub> cell.

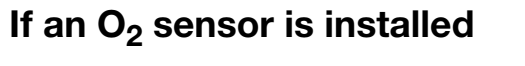

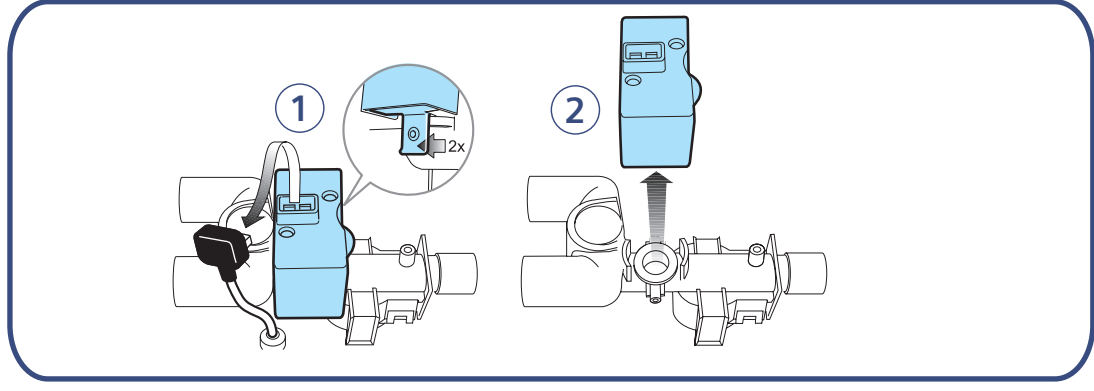

SVX-9060\_XX

- 1. Disconnect the connector and carefully unlock the latches.
- 2. Lift the O<sub>2</sub> sensor.

## 9 Remove / insert the Inspiratory channel, tube

# Remove the the inspiratory channel and tube

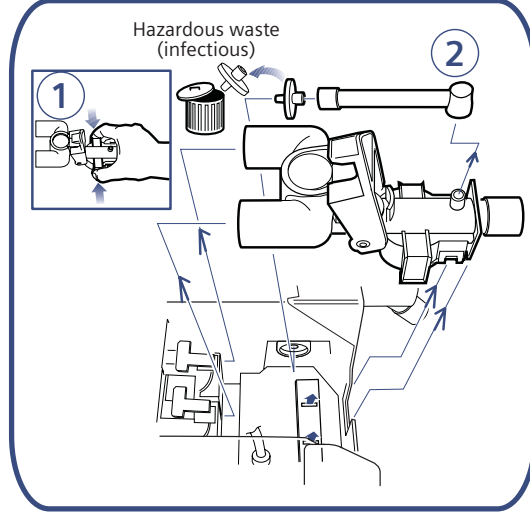

ServoS\_0113\_EN

- 1. Press the latches and lift the Inspiratory channel upwards.
- 2. Disconnect the tube and remove the filter. Discard the bacteria filter.

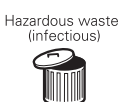

Hazardous waste (infectious) The filter must not be disposed of with ordinary waste!

# Disinfection / sterilization procedures

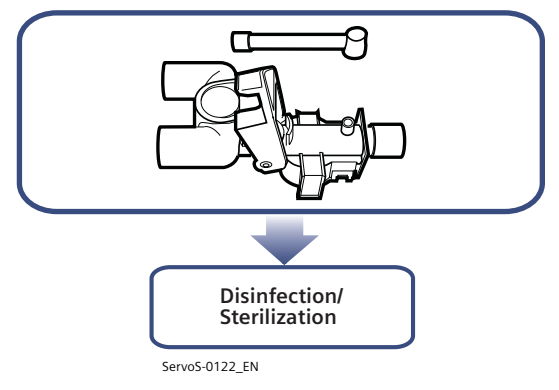

For cleaning (Disinfection/Sterilization) instructions for the Inspiratory channel and tube please refer to chapter Routine cleaning (page 191).

# Insert the Inspiratory channel and tube

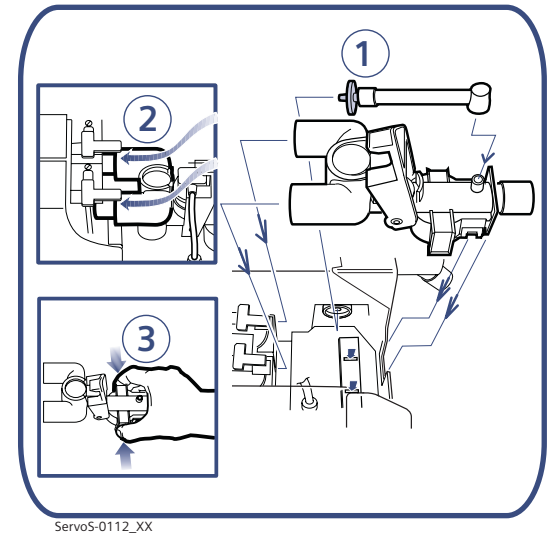

1. Put the new bacteria filter in position and connect the filter to the tube.

- 2. Put the silicon cuffs in position.
- 3. Press the latches and insert the Inspiratory channel.

### Important:

- There shall always be clearance between the cuffs and gas modules.
- Make sure the latches are locked in position.

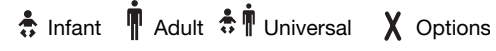

## If an O<sub>2</sub> cell is used

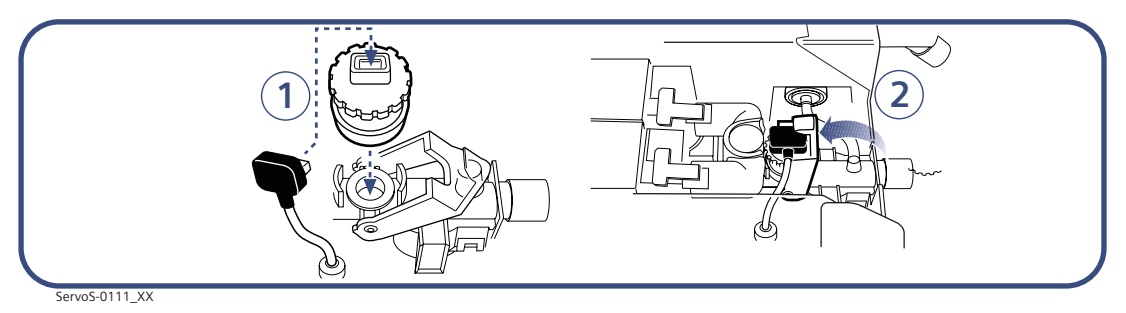

- 1. Connect the  $O_2$  cell connector and put the  $O_2$  cell in position.
- 2. Close the locking catch.

## If an $O_2$ sensor is used

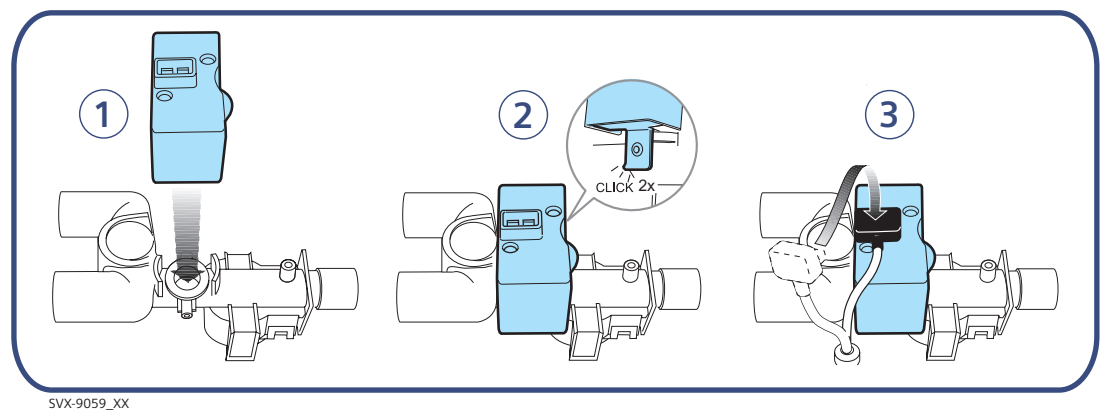

- 1. Put the  $O_2$  sensor in position.
- 2. Connect the O<sub>2</sub> sensor (a "click" is heard)
- 3. Connect the O<sub>2</sub> sensor connector

# 9 Assembling

r

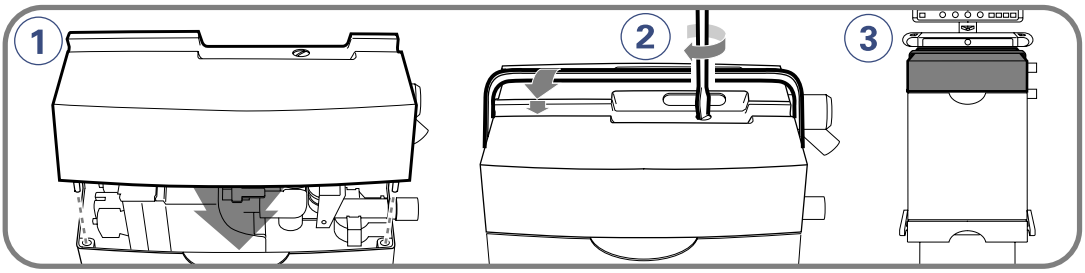

SVX-077\_XX

- 1. Put the cover in position.
- 2. Tighten the screw.
- 3. Angle up the handle and push it down in position.

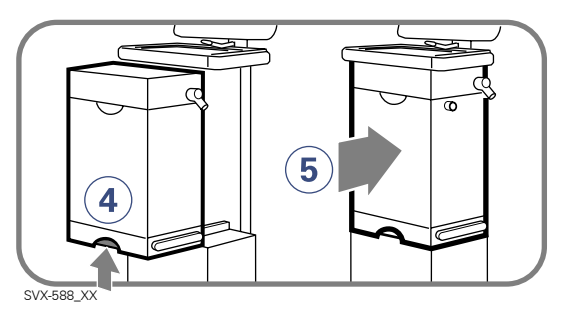

- 4. Patient Unit: Lift the locking handle and,
- 5. push back the unit until you hear a "click".

### After assembling

- Note on a log sheet that a extended cleaning of the Inspiratory channel has been performed.
- Connect patient tubing and accessories.
- Perform a Pre-use check. (For further information see page 145).

| Servo/ User's manual<br>JS edition<br>Order No: 66 00 261 | ılt <b>≎ Î</b> Universal <b>X</b> Options 223 |
|-----------------------------------------------------------|-----------------------------------------------|
|                                                           |                                               |
|                                                           |                                               |
|                                                           |                                               |
|                                                           |                                               |
|                                                           |                                               |
|                                                           |                                               |
|                                                           |                                               |
|                                                           |                                               |
|                                                           |                                               |
|                                                           |                                               |
|                                                           |                                               |
|                                                           |                                               |
|                                                           |                                               |
|                                                           |                                               |
|                                                           |                                               |

23

# 9 Notes

| 224 | 🕏 Infant 👖 Adul | t 🔅 🕅 Universal 🛛 🗙 Options | Servo <sup>i</sup> User's manual<br>US edition<br>Order No: 66 00 261 |
|-----|-----------------|-----------------------------|-----------------------------------------------------------------------|

## Contents

| High priority alarms                                    | 226 |
|---------------------------------------------------------|-----|
| Medium priority alarms 2                                | 230 |
| Low priority alarms                                     | 234 |
| Pre-use check messages                                  | 235 |
| CO <sub>2</sub> Analyzer - Calibration error messages 2 | 238 |
| Technical error messages                                | 239 |

**WARNING!** Always disconnect the ventilator if any operation which may involve risk for the patient will be done, e.g. replacement of  $O_2$  cell.

**Caution:** The Expiratory cassette must not be lifted up when the ventilator is in operation. This may, however, be done when in Standby setting.

# 10 High priority alarms

| Problem                                                     | Possible cause                                                                                                    | Remedy                                                                                                    |
|-------------------------------------------------------------|----------------------------------------------------------------------------------------------------|----------------------------------------------------------------------------------------------------|
| (Display message)                                           |                                                                                                    |                                                                                                    |
| Apnea                                                       | Preset or default alarm limit<br>exceeded.<br>Time between two consecutive<br>inspiratory efforts exceeds the set<br>alarm limit.                                                                                                    | Check patient and breathing<br>system.<br>Check ventilator settings.                                                                                                    |
| Backup ventilation                                          | An apnea has caused the ventilator<br>to switch from support mode to<br>backup ventilation mode.                                                                                                    | Check patient. Select ventilator<br>mode.<br>Check ventilator settings. If the<br>problem still remains contact a<br>service technician.                                                                                                    |
| Check tubing                                                | Problems with patient tubing or<br>expiratory pressure transducer.<br>Disconnected pressure transducer<br>(expiratory or inspiratory). Blocked<br>pressure transducer (expiratory or<br>inspiratory). Water in expiratory limb<br>of ventilator. Wet bacteria filter.<br>Clogged bacteria filter. Excessive<br>leakage. | Refer to service. Remove water<br>from tubing and check humidifier<br>settings, i.e. relative humidity.<br>Check heater wires in humidifier (if<br>present). Check connections of<br>tubing and expiratory cassette.                               |
| Expiratory cassette<br>disconnected                         | The Expiratory cassette is disconnected or not connected properly.                                                                                                    | Connect the Expiratory cassette.<br>Replace the Expiratory cassette.<br>Perform a Pre-use check if a new<br>Expiratory cassette is inserted.                                                                                                    |
| Expiratory Minute<br>Volume: High                           | Preset or default alarm limit<br>exceeded.<br>Increased patient activity. Ventilator<br>self-triggering (auto cycling).<br>Improper alarm limit setting.                                                                                                    | Check patient and breathing<br>system.<br>Check trigger sensitivity setting.<br>Check alarm limit settings.                                                                                                    |
| Expiratory Minute<br>Volume: Low<br>(See note on page 229.) | Preset or default alarm limit<br>exceeded.<br><b>Note:</b> This alarm also works as a<br>patient disconnect alarm.<br>Low spontaneous patient breathing<br>activity. Leakage around the cuff.<br>Leakage in the patient breathing<br>system. Improper alarm setting.                                                    | Check patient and breathing<br>system.<br>Check cuff pressure.<br>Check patient breathing system<br>(perform leakage test if necessary).<br>Check pause time and graphics to<br>verify. Consider increased<br>ventilatory support for the patient. |
| Gas supply pressures:<br>Low                                | Air and $O_2$ supply is below 2.0 kPa x<br>100.<br>Both air and $O_2$ gas supply<br>disconnected.                                                                                                    | Check the gas connections.                                                                                                    |
| High continuous<br>pressure                                 | Constantly high airway pressure for<br>more than 15 seconds (PEEP + 15<br>cmH <sub>2</sub> O).                                                                                                    | Check patient and breathing<br>system.<br>Check ventilator settings. If the<br>problem remains, contact a service<br>technician.                                                                                                    |

♣ Infant Adult ♣ Î Universal X Options

| Possible cause                                                                                                    | Remedy                                                                                                    |
|----------------------------------------------------------------------------------------------------|----------------------------------------------------------------------------------------------------|
|                                                                                                    |                                                                                                    |
| Leakage to high. The mask / prongs<br>may not be applied correct on the<br>patient. Make sure a proper size of<br>the mask / prongs is used.                                                                                                    | Check patient and breathing<br>system. Check mask / prongs size<br>and accurate adaptation to the<br>patient.                                                                                                    |
| Less than 10 minutes left of battery operating time.                                                                                                    | Insert a new Battery module or attach to mains.                                                                                                    |
| Battery voltage too low. Cannot<br>guarantee continued ventilator<br>operation.                                                                                                    | If possible, connect to mains power<br>supply. Replace and discard all<br>batteries.<br><b>Note:</b> If this alarm occurs after<br>one of the battery alarms;<br>Limited battery capacity or No<br>battery capacity, then the<br>batteries do not need to be<br>replaced. However, the<br>ventilator must be connected to<br>the mains power supply.                                                                                                    |
| Technical problem with nebulizer hardware. Temperature too high.                                                                                                    | Change the nebulizer. If the problem still remains contact a service technician.                                                                                                    |
| Less than 3 minutes left of battery operation.                                                                                                    | Connect to mains. Insert charged<br>Battery modules. (Recharge Battery<br>module by leaving the ventilator<br>plugged into mains.)                                                                                                    |
| The time between two consecutive inspiratory efforts has exceeded (Adult 45 seconds, Infant 15 seconds).                                                                                                    | Check patient and breathing system. Check ventilator settings.                                                                                                    |
| <i>O<sub>2</sub> cell / sensor</i> missing or disconnected.                                                                                                    | Check $O_2$ cell / sensor and<br>connection.<br><b>Note:</b> If $O_2$ sensor is used make<br>sure $O_2$ sensor software is installed.                                                                                                    |
| Measured O <sub>2</sub> concentration<br>exceeds the set value by more than<br>6 Vol.%. Refer to page 177 for O <sub>2</sub><br>cell adaptation.<br>Gas supply or air line disconnected.<br>No supply from wall outlet. The air<br>gas module is disconnected. If no<br>gas is available, then both expiratory | Check air supply. Perform a Pre-use check.                                                                                                    |
|                                                                                                    | Possible cause         Leakage to high. The mask / prongs<br>may not be applied correct on the<br>patient. Make sure a proper size of<br>the mask / prongs is used.         Less than 10 minutes left of battery<br>operating time.         Battery voltage too low. Cannot<br>guarantee continued ventilator<br>operation.         Technical problem with nebulizer<br>hardware. Temperature too high.         Less than 3 minutes left of battery<br>operation.         The time between two consecutive<br>inspiratory efforts has exceeded<br>(Adult 45 seconds, Infant 15<br>seconds).         O <sub>2</sub> cell / sensor missing or<br>disconnected.         Measured O <sub>2</sub> concentration<br>exceeds the set value by more than<br>6 Vol.%. Refer to page 177 for O <sub>2</sub><br>cell adaptation.         Gas supply or air line disconnected.<br>No supply from wall outlet. The air<br>gas module is disconnected. If no<br>gas is available, then both expiratory<br>and safety valves will open |

# 10 High priority alarms

| Problem                                                                                                    | Possible cause                                                                                                    | Remedy                                                                                                    |
|----------------------------------------------------------------------------------------------------|----------------------------------------------------------------------------------------------------|----------------------------------------------------------------------------------------------------|
| (Display message)                                                                                                    |                                                                                                    |                                                                                                    |
| O <sub>2</sub> concentration: Low                                                                                                    | Measured $O_2$ concentration is below<br>the set value by more than 6 Vol.%,<br>or concentration below 18 Vol.%<br>which is independent of operator<br>settings. Refer to page 177 for $O_2$<br>cell adaptation.<br>Gas delivered in $O_2$ supply line is not<br>$O_2$ . $O_2$ sensor faulty or exhausted.<br>$O_2$ cell uncalibrated. $O_2$ /oxygen gas<br>module faulty. | Check O <sub>2</sub> supply line. Perform a<br>Pre-use check.<br>Refer to page 177 for O <sub>2</sub> cell<br>adaptation.                                      |
| Paw high<br>Caution: If airway<br>pressure rises $6 \text{ cmH}_2\text{O}$<br>above set upper<br>pressure limit, the safety<br>valve opens.The safety<br>valve also opens if<br>system pressure<br>exceeds 117± 7 cmH <sub>2</sub> O. | Airway pressure exceeds preset<br>Upper pressure limit.<br>Kinked or blocked tubing. Mucus or<br>secretion plug in endotracheal tube<br>or in airways. Patient coughing or<br>fighting ventilator. Inspiratory flow<br>rate too high, Improper alarm<br>setting. Blocked expiratory filter.                                                                                | Check patient and breathing<br>system.<br>Check ventilator settings and alarm<br>limits.                                                                       |
| Restart ventilator!                                                                                                    | Software related error.                                                                                                    | Restart the ventilator and perform a<br>Pre-use check. If the problem still<br>remains, take the unit out of<br>operation and contact a service<br>technician. |
| Safety valve test failed                                                                                                    | During Pre-use check the system<br>found failures during the check of<br>the opening pressure for the safety<br>valve.                                                                                                    | Contact a service technician.                                                                                                    |
| Settings lost; Restart<br>ventilator                                                                                                    | Software error, memory corrupt.                                                                                                    | Restart the ventilator and perform a<br>Pre-use check.<br>Check ventilator settings.                                                                           |
| Technical error in<br>Expiratory cassette                                                                                                    | Technical problem with the Expiratory cassette.                                                                                                    | Perform a Pre-use check. Change<br>the Expiratory cassette and perform<br>a Pre-use check. If the problem still<br>remains contact a service<br>technician.    |
| Technical error: Restart<br>ventilator                                                                                                    | Ventilator settings lost.                                                                                                    | Restart the ventilator, perform a<br>Pre-use check and check all<br>settings. If the problem still remains<br>contact a service technician.                    |
| Time in waiting position exceeds 2 min.                                                                                                    | Time in waiting position is exceeded.<br>Patient is not connected to the<br>ventilator or leakage is excessive.                                                                                                    | Check patient and breathing system.                                                                                                    |

#### Note: Expiratory Minute Volume: Low

Considerable leakage may occur around the endotracheal tube if it is uncuffed. The combination of small tidal volumes, leakage around the tube and activated compliance compensation may trigger the Low Expiratory Minute Volume alarm, due to a very low expiratory flow passing from the patient through the expiratory channel. By observing the difference between the Vti and Vte values presented on the User Interface, a leakage can be detected and its extent easily controlled. The first time an unacceptably large leakage occurs around the tube, correct this problem to avoid triggering the Low Expiratory Minute alarm. If the leakage still persists, adjust the alarm limit right down to its lowest level (i.e. 10 ml) - if this step is clinically judged to be appropriate. Finally, if the leakage still has not been remedied, then deactivate the compliance compensation to avoid triggering the Low Expiratory Minute alarm. If the compliance compensation is deactivated from Pressure Control, Pressure Support or SIMV (Pressure Control) ventilation modes, then no further settings need to be adjusted. However, where volume-related modes are used, then the set volumes must be adjusted.

| Problem                                 | Possible cause                                                                                                    | Remedy                                                                                                    |
|-----------------------------------------|----------------------------------------------------------------------------------------------------|----------------------------------------------------------------------------------------------------|
| (Display message)                       |                                                                                                    |                                                                                                    |
| Air supply pressure: High               | Air supply pressure above 6.5 kPa x 100.                                                                                                    | Check the gas supply lines. Perform<br>a Pre-use check. If the problem still<br>remains contact a service                                                                                                    |
|                                         | Air supply pressure at gas inlet is too high.                                                                                                    | technician.                                                                                                    |
| Air supply pressure: Low                | Air supply pressure below 2.0 kPa x 100.                                                                                                    | Check and connect gas supply lines. Perform a Pre-use check.                                                                                                    |
|                                         | Air supply pressure at gas inlet is too<br>low.Gas supply line disconnected.<br><b>Note:</b> The <i>Air supply too low</i> alarm<br>can be permanently silenced (Audio<br>off) when activated.                                                                                                    |                                                                                                    |
| Alarm output connection<br>error        | Technical problems (hardware or software) with the external alarm function.                                                                                                    | Contact a service technician.                                                                                                    |
| Battery mode! Nebulizer<br>switched off | Ventilator is running on batteries and<br>the Servo Ultra Nebulizer is<br>inoperative, to reduce the power<br>consumption.                                                                                                    | Connect to mains if Servo Ultra<br>Nebulizer is desired.<br>Check the mains connection.                                                                                                    |
| Battery operation                       | Mains voltage disappears.                                                                                                    | Check the mains connection.                                                                                                    |
| Check alarm limits                      | The persistent memory has corrupt contents.                                                                                                    | Check the alarm limits.                                                                                                    |
| Check CO <sub>2</sub> airway<br>adapter | Either the data or reference channel<br>or both channels are out of range.<br>Usually caused when the airway<br>adapter is removed from the<br>Capnostat or when there is an<br>optical blockage on the windows of<br>the airway adapter. May also be<br>caused when changed the adapter<br>type without performing verification<br>to correct for adapter type. | Make sure that the adapter is<br>completely inserted. Clean airway<br>adapter if necessary. If the problem<br>persists open the "CO <sub>2</sub> Calibration"<br>window and perform"Verification"<br>to correct. |
| Check default alarm<br>limits           | Problems in internal memory for default alarm limits.                                                                                                    | Check default alarm limits. If the problem still remains contact a service technician.                                                                                                    |
| Check Y Sensor                          | Y Sensor is not connected to the patient breathing system or Y Sensor not working properly.                                                                                                    | Check sensor connection to patient<br>breathing system. If problem<br>persists, change Y Sensor.                                                                                                    |
| CO <sub>2</sub> module error            | Hardware error in the CO <sub>2</sub> Analyzer module.                                                                                                    | Check that the module is properly<br>plugged in. Re-insert the module if<br>necessary. If the error persists, it is<br>probably hardware related. Change<br>module. Call a service technician.                   |
| CO <sub>2</sub> module unplugged        | CO <sub>2</sub> Analyzer module is not properly inserted.                                                                                                    | Insert the CO <sub>2</sub> Analyzer module.                                                                                                    |
| CO <sub>2</sub> sensor<br>disconnected  | CO <sub>2</sub> Capnostat sensor is not attached.                                                                                                    | Connect the sensor to the CO <sub>2</sub><br>Analyzer module.                                                                                                    |

 Infant
 Infant
 Adult
 Inversal
 Inversal
 Servor
 User's manual US edition

 Order No: 66 00 261
 Order No: 66 00 261

| Problem                                        | Possible cause                                                                                                    | Remedy                                                                                                    |
|------------------------------------------------|----------------------------------------------------------------------------------------------------|----------------------------------------------------------------------------------------------------|
| (Display message)                              |                                                                                                    |                                                                                                    |
| CO <sub>2</sub> sensor error                   | Hardware error in CO <sub>2</sub> Capnostat sensor. The values in the Capnostat memory failed the internal test.                             | Check that the Capnostat sensor is<br>properly plugged in. Re insert the<br>Capnostat sensor if necessary.<br>Calibrate the Capnostat sensor<br>(refer to page 151). Change the<br>Capnostat sensor. If the error<br>persists, contact a service<br>technician. |
| CO <sub>2</sub> sensor temperature<br>too high | Possible hardware error. The<br>Capnostat sensor temperature is<br>higher than 50° C.                                                        | Make sure that the Capnostat<br>sensor is not exposed to extreme<br>heat (heat lamp, incubator etc.). If<br>the error persist, the problem is<br>most likely a faulty Capnostat<br>sensor.                                                                      |
| CO <sub>2</sub> sensor temperature<br>too low  | The Capnostat sensor does not reach operating temperature.                                                                                   | The problem is probably hardware related. Change Capnostat sensor and/or module. Call a service technician.                                                                                                    |
| CPAP High/Low                                  | Preset or default alarm exceeded.                                                                                                    | Check patient and breathing<br>system. Check mas k/ prongs size<br>and accurate adaptation to the<br>patient<br>Check alarm settings.                                                                                                    |
| etCO <sub>2</sub> high                         | Hypoventilation. Leakage with high<br>bias flow. CO <sub>2</sub> sensor, Y-piece,<br>HME                                                     | Check patient circuit. Ventilator settings.                                                                                                    |
| etCO <sub>2</sub> low                          | Hyperventilation. Leakage with high bias flow. CO <sub>2</sub> sensor, Y-piece, HME                                                          | Check patient circuit. Ventilator settings.                                                                                                    |
| Exp. cassette exchanged                        | Expiratory cassette has been<br>exchanged during operation. No<br>Pre-use check performed after<br>exchange.                                 | Perform a Pre-use check.                                                                                                    |
| Inspiratory flow<br>overrange                  | Combination of settings exceeds the allowable inspiration flow range.                                                                        | Change the ventilator settings.<br>Increase the gas inlet pressure.                                                                                                    |
| Internal temperature:<br>High                  | Temperature inside the ventilator is too high.                                                                                               | Check the function of the fan.<br>Check the operating temperature.                                                                                                    |
| Nebulizer disconnected                         | The nebulizer is disconnected during nebulization. Technical problem with connection cable.                                                  | Connect the nebulizer or change connection cable.                                                                                                    |
| Nebulizer hardware error                       | Technical problem with nebulizer<br>hardware. Temperature too high.<br>Not enough buffer liquid. Technical<br>problem with connection cable. | Restart the nebulizer.<br>Check buffer liquid level. Change<br>the nebulizer. Change connection<br>cable. If the problem still remains<br>contact a service technician.                                                                                         |
| Nebulizer inhibited due to overheating         | Temperature too high.                                                                                                    | Turn off the nebulizer and restart when cooled down.                                                                                                    |

| Problem                              | Possible cause                                                                                                    | Remedy                                                                                                    |
|--------------------------------------|----------------------------------------------------------------------------------------------------|----------------------------------------------------------------------------------------------------|
| (Display message)                    |                                                                                                    |                                                                                                    |
| O <sub>2</sub> supply pressure: High | O <sub>2</sub> supply pressure above 6.5 kPa x 100.                                                                              | Check the gas supply lines. Perform<br>a Pre-use check. If the problem still<br>remains contact a service                                                                                 |
|                                      | $\mathrm{O}_2$ supply pressure at gas inlet is too high.                                                                         | technician.                                                                                                    |
| O <sub>2</sub> supply pressure: Low  | $O_2$ supply pressure below 2.0 kPa x 100 or above 6.5 kPa x 100.                                                                | Check and connect gas supply lines. Perform a Pre-use check.                                                                                                    |
|                                      | O <sub>2</sub> supply pressure at gas inlet is too low.Gas supply line disconnected.                                             |                                                                                                    |
|                                      | <b>Note:</b> The O <sub>2</sub> supply too low alarm                                                                             |                                                                                                    |
|                                      | can be permanently silenced (Audio off) when activated.                                                                          |                                                                                                    |
| Panel disconnected                   | No communication between User interface and Patient unit.                                                                        | Check control cable. If the problem still remains contact a service technician.                                                                                                    |
| PEEP High                            | The measured end expiratory pressure is above the preset or default alarm limit for three consecutive breaths.                   | Check patient breathing system.<br>Check patient connection (cuff<br>pressure/tracheal tube size).<br>Perform a Pre-use check.<br>Check ventilator settings.<br>Check the alarm settings. |
| PEEP Low                             | The measured end expiratory pressure is below the preset or default alarm limit for three consecutive breaths.                   | Check patient breathing system.<br>Check patient connection (cuff<br>pressure/tracheal tube size).<br>Perform a Pre-use check.<br>Check the alarm settings                                |
|                                      | <b>Note:</b> Setting the alarm to 0 (zero) is equal to alarm off.                                                                |                                                                                                    |
|                                      | Leakage in patient breathing<br>system. Leakage at patient<br>connection (cuff, tracheal tube).                                  |                                                                                                    |
| Regulation pressure<br>limited       | It is not possible to reach the Set<br>volume in PRVC and VS, due to<br>restrictions imposed by the set<br>Upper pressure limit. | Check ventilator settings.                                                                                                    |
|                                      | Set high pressure alarm limit, limits<br>the regulatory pressure used in<br>PRVC or VS.                                          |                                                                                                    |
| Remove one CO <sub>2</sub><br>module | Two CO <sub>2</sub> Analyzer modules are connected at the same time.                                                             | Remove one of the CO <sub>2</sub> Analyzer modules.                                                                                                    |
| Respiratory Rate: High               | Respiratory frequency too high.<br>Auto triggering.                                                                              | Attend to the patient.<br>Check the trigger setting.                                                                                                    |
| Respiratory Rate: Low                | Respiratory frequency too low.<br>Trigger sensitivity setting incorrect.<br>Large tidal volume.                                  | Attend to the patient.<br>Check trigger setting.<br>Check Inspiratory cycle-off setting.                                                                                                  |

 Infant
 Infant
 Adult
 Inversal
 Inversal
 Servor
 User's manual US edition

 Order No: 66 00 261
 Order No: 66 00 261

| Problem<br>(Display message)    | Possible cause                                                                                                    | Remedy                                                                                                    |
|---------------------------------|----------------------------------------------------------------------------------------------------|----------------------------------------------------------------------------------------------------|
| VT inspiratory overrange        | Setting causing larger volume than<br>allowed for the selected category.<br>Limited adjustment of too high tidal<br>volume. | Check the adjustment for the inspiratory Tidal Volume.                                                                                                    |
| Y Sensor mismatch               | Y Sensor does not match the selected patient category                                                                       | Check patient category setting.<br>Check Y Sensor.                                                                                                    |
| Y Sensor Module<br>disconnected | Y Sensor module is not properly inserted.                                                                                   | Insert the Y sensor module.                                                                                                    |
| Remove one Y Sensor<br>Module   | Two Y Sensor modules are connected at the same time.                                                                        | Remove one of the Y Sensor modules.                                                                                                    |
| Y Sensor Module error           | Hardware error in the Y Sensor measuring module.                                                                            | Check that the module is properly<br>plugged in. Re-insert the module if<br>necessary. If the error persists, it is<br>probably hardware related. Change<br>module. Contact a service<br>technician. |
| Y Sensor Module temp<br>high    | Possible hardware error. The Y<br>Sensor module temperature is<br>higher than 60 <sup>o</sup> C.                            | Make sure that the Y Sensor Module<br>is not exposed to extreme heat. If<br>the error persists, it is probably<br>hardware related. Change module.<br>Call a service technician.                     |
| Y Sensor disconnected           | Y Sensor is not attached.                                                                                                   | Connect the sensor to the Y Sensor module.                                                                                                    |

# 10 Low priority alarms

| Problem<br>(Display message)                | Possible cause                                                                                    | Remedy                                                                             |
|---------------------------------------------|---------------------------------------------------------------------------------------------------|------------------------------------------------------------------------------------|
| Touch screen or knob<br>press time exceeded | Screen or knob has been pressed<br>for more than one minute. Screen or<br>knob hardware time out. | Check screen and knobs. If the problem still remains contact a service technician. |

 Infant
 Infant
 Adult
 Inversal
 Inversal
 Servor
 User's manual US edition

 Order No: 66 00 261
 Order No: 66 00 261

| Message       | Description                         | Remedy if test fails                                                                                                    |
|---------------|-------------------------------------|----------------------------------------------------------------------------------------------------|
| Cancelled     | The test was cancelled by the user. | It is recommended to perform a Pre-<br>use check before connecting the<br>ventilator to a patient.                                                                                        |
| Failed        | The test did not pass.              | Check all connections and the<br>Expiratory cassette. Perform a Pre-<br>use check again. If the problem still<br>exists please contact a service<br>technician.                           |
| Not completed | The test was not completed.         | Not completed means that the test<br>case passed with some<br>reservations. The message will be<br>shown if:                                                                              |
|               |                                     | • The battery option is installed<br>and the battery capacity is less<br>than 10 minutes or                                                                                               |
|               |                                     | • The test could not be completed due to a missing gas.                                                                                                    |
|               |                                     | <b>Note:</b> The ventilator may still be<br>used (limited) if the message <i>Not</i><br><i>completed</i> is shown. If the missing<br>gas is applied a Pre-use check must<br>be performed. |
| Passed        | The test case has passed.           | The function is working according to the test specification.                                                                                                    |
| Running       | A test is in process.               | The message is flashing (white) during the test.                                                                                                    |

# 10 Pre-use check messages

| Test<br>(Diaplay massage)         | Description                                                                                                    | Remedy, if test fails                                                                                                    |
|-----------------------------------|----------------------------------------------------------------------------------------------------|----------------------------------------------------------------------------------------------------|
| Alarm state test                  | Checks that no Technical error<br>alarms are active during the Pre-use<br>check.                                                                                                    | Refer to Service.                                                                                                    |
| Barometer test                    | Checks the barometric pressure measured by the internal barometer                                                                                                    | Check the Barometric pressure value in the Status window.                                                                                                    |
| Battery switch test               | If Battery modules are connected:<br>Checks that the power supply<br>switches to battery when mains<br>power is disconnected. Checks that<br>the power supply switches back to<br>mains power when main is<br>reconnected.                                                                      | Check that the total remaining time<br>for the connected battery modules<br>are >10 min. If not, replace the<br>discharged battery with a charged<br>battery and repeat the test.                                                                                                    |
| Flow transducer test              | Checks the inspiratory flow<br>transducers. Calibrates and checks<br>the expiratory flow transducer.                                                                                                    | Check that the connected gas<br>supply pressure (Air and $O_2$ ) is<br>within the specified range.<br>Check that the cassette is correctly<br>seated in the cassette<br>compartment.                                                                                                    |
| Gas supply pressure test          | Checks that the gas supply pressures (Air and $O_2$ ) measured by the internal gas supply pressure transducers are within the specified range.                                                                                                    | Check that the connected gas supply pressure (Air and $O_2$ ) is within the specified range.                                                                                                    |
| Internal leakage test             | Checks the internal leakage, with<br>test tube connected, using the<br>inspiratory and expiratory pressure<br>transducers.<br>Allowed leakage: 10ml/min at 80<br>cmH <sub>2</sub> O.                                                                                                    | If message "Leakage" or "Excessive<br>leakage" appears:<br>Check that the test tube is correctly<br>connected.<br>Check all connections for the<br>expiratory cassette and inspiratory<br>section.<br>Make sure that the expiratory<br>cassette and the inspiratory channel<br>are well cleaned and dry. Refer to<br>pages 191, 203 and 218.<br>Contact a service technician. |
| Internal test                     | Audio test and other internal tests (memories, safety-related hardware, etc.).                                                                                                    | Make sure that the Patient Unit front<br>cover and the User Interface rear<br>cover are correctly mounted,<br>otherwise the audio test may fail.                                                                                                    |
| O <sub>2</sub> cell / sensor test | Calibrates and checks the $O_2$ cell /<br>sensor at 21% $O_2$ and 100% $O_2$ .<br>Checks if the $O_2$ cell is worn out.<br><b>Note:</b> As different gas mixtures are<br>used during this test, calibration and<br>check of $O_2$ cell / sensor will not be<br>performed if one gas is missing. | Check that the connected gas supply pressure (Air and $O_2$ ) is within the specified range. Replace the $O_2$ cell. Replace gas modules (Air and/or $O_2$ ).                                                                                                    |

## Pre Use Check messages in detail

 Infant
 Infant
 Adult
 Inversal
 Inversal
 Servor
 User's manual US edition

 Order No: 66 00 261
 Order No: 66 00 261

# Pre-use check messages 10

| Test<br>(Display message)       | Description                                                                                                    | Remedy, if test fails                                                                                                    |
|---------------------------------|----------------------------------------------------------------------------------------------------|----------------------------------------------------------------------------------------------------|
| Patient circuit leakage<br>test | Checks the patient circuit leakage,<br>with patient tubing connected, using<br>the inspiratory and expiratory<br>pressure transducers. Allowed<br>leakage: 80 ml/min at 50 cmH <sub>2</sub> O.<br>Will allow the system to calculate a<br>compensation for circuit compliance<br>(if the leakage requirements are<br>met). | If the internal leakage test has<br>passed, the leakage is to be located<br>to the patient circuit. Check for<br>leakage or replace the patient<br>circuit.                                                                                                    |
| Y Sensor test                   | Checks the pressure and flow measurement of the Y Sensor.                                                                                                    | Check Y module and Y Sensor. If<br>problem persists, change Y sensor.<br>If problem still presists, change Y<br>module                                                                                                    |
| Pressure transducer test        | Calibrates and checks the inspiratory and expiratory pressure transducers.                                                                                                    | If the Internal leakage test passed<br>(see above):<br>Check/replace Insp. or Exp.<br>pressure transducer.<br>Check that there is no excess water<br>in the expiratory cassette. Refer to<br>pages 202 and 203.                                                                                                    |
| Safety valve test               | Checks and if necessary adjusts the opening pressure for the safety valve to $117 \pm 3 \text{ cm H}_2\text{O}$ .                                                                                                    | Check the inspiratory section:<br>Check that the safety valve<br>membrane is correctly seated in the<br>inspiratory pipe.<br>Check that the inspiratory pipe is<br>correctly mounted in inspiratory<br>section.<br>Check that the safety valve closes<br>properly when the Pre-use check is<br>started (distinct clicking sound from<br>the valve). |

# 10 Pre-use check messages

# X $CO_2$ Analyzer - Calibration error messages

| Error<br>(Display message)                       | Description                                                                                                    | Remedy, if calibration fails                                                                                            |
|--------------------------------------------------|----------------------------------------------------------------------------------------------------|----------------------------------------------------------------------------------------------------|
| Adapter zero: Failed                             | An error was detected during the verification calibration (adapter zero). The airway adapter is occluded or $CO_2$ gas is present in the adapter. The calibration was cancelled and old cell zero parameters were not restored. | Perform a verification calibration. If<br>problem persists it may be a<br>hardware error. Call a service<br>technician. |
| CO <sub>2</sub> cell zero failed                 | An error was found during cell zero calibration. The calibration was cancelled and old cell zero parameters were not restored.                                                                                                  | Perform a Cell zero calibration. If<br>problem persists it may be a<br>hardware error.<br>Call a service technician.    |
| Verification against Ref-<br>erence cell: Failed | The Capnostat sensor is faulty or there is an optical blockage of the Capnostat sensor windows.                                                                                                    | Clean the Capnostat sensor<br>windows. If the problem persists,<br>replace the Capnostat sensor.                        |

| Error code no.                                                         | Possible cause/ part of sub<br>system                 | Remedy                                                                                                    |  |  |  |
|------------------------------------------------------------------------|-------------------------------------------------------|----------------------------------------------------------------------------------------------------|--|--|--|
| Technical error no. xxxx<br>(General)                                  | Technical problem, identified by the error code xxxx. | Restart the ventilator and perform a<br>Pre-use check. If the problem still<br>remains, take the unit out of<br>operation and contact a service<br>technician.                                                            |  |  |  |
| Technical error no. 1 - 6,<br>29, 10001                                | Power failure.                                        | Contact a service technician.                                                                                                    |  |  |  |
| Technical error no. 7, 10-<br>11                                       | Expiratory / Inspiratory channel failures.            | Contact a service technician.                                                                                                    |  |  |  |
| Technical error no. 12,<br>16                                          | Connection failures.                                  | Contact a service technician.                                                                                                    |  |  |  |
| Technical error no. 25,<br>43                                          | Communication failure.                                | Contact a service technician.                                                                                                    |  |  |  |
| Technical error no. 27                                                 | Test of back-up sound device failed.                  | Restart the ventilator and perform a<br>Pre-use check. If the problem still<br>remains, take the unit out of<br>operation and contact a service<br>technician.                                                            |  |  |  |
| Technical error no. 28,<br>20004                                       | Alarm sound level too low.                            | Check that the loudspeaker outlet is<br>not obstructed.<br>Restart the ventilator and perform a<br>Pre-use check. If the problem still<br>remains, take the unit out of<br>operation and contact a service<br>technician. |  |  |  |
| Technical error no. 38-39                                              | Barometer failures.                                   | Contact a service technician.                                                                                                    |  |  |  |
| Technical error no. 8-9,<br>33-35, 41                                  | Timeout failures.                                     | Contact a service technician.                                                                                                    |  |  |  |
| Technical error no. 46                                                 | Internal failure, Alarm output circuitry.             | Contact a service technician.                                                                                                    |  |  |  |
| Technical error no. 48                                                 | Timeout failures.                                     | Contact a service technician.                                                                                                    |  |  |  |
| Technical error no. 49                                                 | Timeout failures.                                     | Contact a service technician.                                                                                                    |  |  |  |
| Technical error no. 51                                                 | Technical problem with Y Sensor module.               | Contact a service technician.                                                                                                    |  |  |  |
| Technical error no.<br>20002                                           | Backlight broken.                                     | Contact a service technician.                                                                                                    |  |  |  |
| Technical error no.<br>20003                                           | Button stuck.                                         | Check User Interface buttons.<br>Contact a service technician.                                                                                                    |  |  |  |
| Technical error no.<br>40001                                           | Exp. flow meter failure.                              | Contact a service technician.                                                                                                    |  |  |  |
| Technical error no. 22,<br>24,40, 42, 44, 45, 50<br>10002-10003, 20001 | Various failures.                                     | Contact a service technician.                                                                                                    |  |  |  |

# 10 Notes

| 240 👶 Infant 👖 Adu | Servor User's manual<br>US edition<br>US edition<br>Order No: 66 00 261 |
|--------------------|-------------------------------------------------------------------------|

# 11.Technical data

## Contents

| The system                               |
|------------------------------------------|
| The ventilator 242                       |
| Standard condition specification 243     |
| Inspiratory channel                      |
| Expiratory channel 243                   |
| Monitoring 243                           |
| Alarms 24                                |
| Ventilation modes 24                     |
| Trend function                           |
| Log function                             |
| Communication/Interface                  |
| Servo Ultra Nebulizer 24                 |
| CO <sub>2</sub> Analyzer Servo-i         |
| Y Sensor measuring 24                    |
| Drawer Kit Servo-i 24                    |
| Holder Servo-i 24                        |
| Shelf base Servo-i 24                    |
| Gas cylinder restrainer Servo-i          |
| IV Pole                                  |
| Gas trolley Servo-i 24                   |
| Compressor Mini 24                       |
| Default values and parameter settings 24 |
| Alarm limits 252                         |
|                                          |

## 11 Technical data

## The system

#### General

The device complies with requirements of Medical Device Directive 93/42/EEC.

EN IEC 60 601-1 (Class 1, Type B). Standards IEC 60601-2-12 EN 794-1

Electromagnetic compatibility (EMC) According IEC 60601-1-2, 2nd edition (2001)

Immunity: Extended test to 30V/m The *EMC declaration, Information to the responsible organization* is available from MAQUET.

Patient range Adult (weight: 10-250kg) Infant (weight: 0.5-30kg) NIV (PC+PS) Infant range 3-30kg.

NIV Nasal CPAP Infant range 0.5-10kg

#### Operating conditions

Operating temperature range +10 to +40 °C.

Relative humidity 15 to 95% non-condensing.

Atmospheric pressure 660 to 1060hPa.

Lowest pressure in patient circuit - 400 cmH<sub>2</sub>O.

#### Impact

Peak acceleration: 15 g. Pulse duration: 6 ms. Number of impacts:1000.

### Non-operating conditions

Storage temperature -25 to +60 °C (-13 to 140 °F).

Storage relative humidity < 95%.

Storage atmospheric pressure 470 - 1060hPa.

#### Power supply

Power supply, automatic range selection 100-120V ±10%, 220-240 V ±10%, AC 50-60Hz.

#### **Battery backup**

2-6 battery modules rechargable 12 V, 3.5 Ah each. Recharge time approximately 3 h/battery. Battery backup time approximately 3 h, when using 6 batteries.

External 12V DC 12.0V - 15.0V DC, 10A

Caution: : When external +12 V DC is used, at least one installed Battery module is required to ensure proper operation.

#### Max power consumption

At 110-120V: 2A, 190VA, 140W. At 220- 240V: 1A, 190VA, 140W.

## The ventilator

#### General

Dimensions User Interface: W 355 x D 53 x H 295 mm, Patient Unit: W 300 x D 205 x H 415 mm.

Weight Approximately 20 kg (User interface 5 kg, Patient Unit 15 kg).

Method of triggering Flow and pressure.

#### Gas supply

Air:

The gases supplied must be free from water, oil and particles and other contaminants.

 $H_2O < 7 \text{ g/m}^3$  $Oil < 0.5 \text{ mg/m}^3$ Chlorine: Must not be detectable<sup>1</sup>  $H_2O < 20 \text{ mg/m}^3$ Oxvgen:

Inlet gas pressure 2 - 6.5 kPa x 100 (29 - 94 PSI).

Connection standards available AGA, DISS, NIST or French.

#### Patient system gas connectors

Conical fittings Male 22 mm and female 15 mm. In accordance with ISO 5356-1.

Gas exhaust port Male 30 mm cone.

### User Interface

Weight approximately 5 kg. Can be attached to the mobile cart, a table, railing or pipe (15 - 30 mm diameter).

1. If the compressed air is generated by a liquid ring compressor there is a potential risk of chlorine in the supplied air.

♣ Infant Î Adult ♣ Î Universal X Options

Servoi User's manual US edition Order No: 66 00 261

## **Standard condition** specification

Inaccuracy in this document is given under the following standard conditions and for the worst case, i.e. all errors are summarized positive. Statistically 95% of all values will be within 2/3 of the given inaccuracy.

- Ambient pressure: 101.3 kPa
- Room temperature: 20 °C
- · Dry gases in patient system
- Inlet pressure: 4.3 kPa x 100
- · Pre-use check performed on a warmed up ventilator
- · Default settings unless otherwise specified

## Inspiratory channel

Pressure drop Max. 6 cmH<sub>2</sub>O at a flow of 1 l/s Internal compressible factor Max. 0.1 ml/cmH<sub>2</sub>O Gas delivery system Microprocessor controlled valves Gas delivery device

| Flow range:       |                                                      |
|-------------------|------------------------------------------------------|
| Adult             | 0-3.3 l/s                                            |
| Infant            | 0-0.55 l/s                                           |
| Inaccuracy:       | ±5% or ± 0.1 ml/s                                    |
| Pressure setting: | Max. 80/120 cmH <sub>2</sub> O (Infant/Adult)        |
| Inaccuracy:       | $\pm 5\%$ or $\pm 1$ cmH <sub>2</sub> O <sup>1</sup> |

#### NIV Max leakage compensation level:

Adult 50 l/min Infant 15 l/min Infant Nasal CPAP 10 I/min

#### O<sub>2</sub> concentration Setting range: 21 - 100%

 $\pm 3\% O_2$ Inaccuracy:

#### **Inspiratory Minute Volume**

Adult Setting range: 0.5 - 60 l/min  $\pm 6\%^{2}$ Inaccuracy: Infant 0.3 - 20 l/min Setting range:  $\pm 6\%^{3}$ Inaccuracy:

### **Inspiratory Tidal Volume**

Adult Setting range: 100 - 2000/4000 ml ± 7%<sup>4</sup> Inaccuracy: Infant Setting range: 2 - 350 ml<sup>5</sup> ± 6%<sup>6</sup> Inaccuracy:

- 1. at RR ≤ 100 b/min
- 2. at 2.5-60 l/min and set I:E<1:1
- 3. at 1-20 l/min and set I:E<1:1
- 4. at 400-4000 ml and set I:E<1:1

Servoi User's manual US edition Order No: 66 00 261

## **Expiratory channel**

Pressure drop Max. 3 cmH<sub>2</sub>O at a flow of 1 l/s Internal compressible factor Max. 0.1 ml/cmH<sub>2</sub>O PEEP regulation Microprocessor controlled valve PEEP setting range:0 - 50 cmH<sub>2</sub>O

 $\pm 5\%$  or  $\pm 1$  cmH<sub>2</sub>O<sup>7</sup> Inaccuracy:

- Expiratory flow measurements 0 - 3.2 l/s
- Flow range: Rise time:
- < 12 ms for 10 90% response at a flow of 0.05 3.2 l/s. Inaccuracy: ± 5% or ± 2.5 ml/s

## Monitoring

## **Expiratory Minute Volume**

Adult 0 - 60 l/min Range: Inaccuracy:  $\pm$  8% or  $\pm$  0.15 l/min<sup>8</sup> NIV ± 10%<sup>9</sup> Infant Range: 0 - 20 l/min  $\pm$  8% or  $\pm$  0.15 l/min<sup>10</sup> Inaccuracy: ± 10%<sup>11</sup> NIV NIV, Nasal CPAP ± 25% or ± 0.15 l/min<sup>12</sup> **Expiratory Tidal Volume** Adult 0 - 2000/4000 ml Range:  $\pm$  8% or  $\pm$  18 ml  $^{13}$ Inaccuracy: Infant 0 - 350 ml Range:  $\pm$  8% or  $\pm$  2 ml  $^{14}$ Inaccuracy: O<sub>2</sub> concentration 0 - 100% Range: Inaccuracy: ± 5% of read value Airway pressure -40 - 160 cmH<sub>2</sub>O Range: Inaccuracy:  $\pm 5\%$  or  $\pm 1$  cmH<sub>2</sub>O Supply pressure Range: 0 - 7 bar ± 5% of read value Inaccuracy:

- 5. Infant: tidal volume range in volume controlled/supported modes is 2-350 ml. When the tidal volume is set below 5 ml, use of Y Sensor measuring is recommended to optimize monitoring of volumes.
- 6. at 20-350 ml and set I:E<1:1
- 7. at RR < 60 b/min
- 8. at RR < 100 b/min
- 9. at constant leakage fraction <30%
- 10. at RR < 100 b/min
- 11. at constant leakage fraction <30%
- 12. at constant leakage fraction <30%
- 13. at Expiration time < 4 s and RR <100 b/min
- 14. at Expiration time < 1 s and RR <100 b/min

Adult 🔅 🛉 Universal 🗴 Options

## 11 Technical data

## Alarms

Airway pressure (upper) Adult: 16 - 120 cmH<sub>2</sub>O. Infant: 16 - 90 cmH<sub>2</sub>O.

High continuous pressure Set PEEP level +  $15 \text{ cmH}_2\text{O}$  exceeded for more than 15 seconds.

 $O_2$  concentration Set value ±6vol% or  $\leq$  18 vol%. Expired minute volume (Upper alarm limit) Adult:

0.5 - 60 l/min. Infant: 0.01 - 30 l/min.

**Expired minute volume (Lower alarm limit)** Adult: 0.5 – 40 l/min. Infant: 0.01 – 20 l/min.

Apnea Adult:15 - 45 s. Infant: 5 - 45 s.<sup>1</sup>

**Gas supply** Below 2.0 kPa x 100 and over 6.5 kPa x 100. **Respiratory frequency** 1 – 160 b/min.

High end expiratory pressure 0 - 55 cmH<sub>2</sub>O

Low end expiratory pressure 0 - 47 cmH<sub>2</sub>O<sup>2</sup>

End-tidal CO<sub>2</sub> (upper and lower limit<sup>3</sup>) 0.5-20%, 4-100 mmHg, 0.5-14 kPa

CPAP (Upper alarm limit) Adult: 0-55 cmH<sub>2</sub>O Infant: 0-55 cmH<sub>2</sub>O (Lower alarm limit) Adult: 0-47 cmH<sub>2</sub>O Infant: 0-47 cmH<sub>2</sub>O

#### Battery alarms

Limited battery capacity: 10 min Low battery voltage

No battery capacity: less than 3 min

Technical See table in chapter Troubleshooting.

#### Autoset (alarm limits) specification

High airway pressure: Mean peak pressure  $+10 \text{ cmH}_2\text{O}$  or at least 35 cmH<sub>2</sub>O.

*Upper minute volume:* Expiratory minute volume + 50%.

*Lower minute volume:* Expiratory minute volume - 50%.

*Upper respiratory frequency:* Breathing frequency + 40%.

*Lower respiratory frequency:* Breathing frequency - 40%.

High end expiratory pressure: Mean end expiratory pressure  $+5 \text{ cmH}_2\text{O}$ 

Low end expiratory pressure: Mean end expiratory pressure -3 cmH\_2O.

Upper end tidal carbon dioxide concentration (etCO<sub>2</sub>): end tidal carbon dioxide concentration + 25%

Lower end tidal carbon dioxide concentration (etCO<sub>2</sub>): end tidal carbon dioxide concentration - 25%

- 1. The apnea alarm can be turned off in Nasal CPAP.
- 2. **Note:** Setting the alarm to 0 (zero) is equal to alarm off.
- 3. In NIV low limit can be set to 0 (zero).

Audio pause (Alarm silence/reset) 2 minute silence and reset of latched alarms.

## Ventilation modes

Controlled ventilation: Pressure Control (PC) Pressure controlled ventilation.

Volume Control (VC) Volume controlled ventilation.

**Pressure Reg. Volume Control (PRVC)** Pressure regulated volume controlled ventilation.

**NIV Pressure Control** Non-invasive Pressure controlled ventilation.

Supported ventilation:

Volume Support (VS) Volume supported ventilation.

**Pressure Support (PS)/CPAP** Pressure supported ventilation / Continuous positive airway pressure ventilation.

**NIV Pressure Support** Non-invasive Pressure supported ventilation.

**Nasal CPAP** Nasal Continuous positive airway pressure ventilation.

Combined ventilation:

**SIMV (VC) + PS** Synchronized intermittent mandatory ventilation based on volume controlled ventilation with pressure support.

**SIMV (PC) + PS** Synchronized intermittent mandatory ventilation based on pressure controlled ventilation with pressure support.

**SIMV (PRVC) + PS** Synchronized intermittent mandatory ventilation based on pressure regulated volume controlled ventilation with pressure support.

**Bi-Vent** Pressure controlled ventilation that allows the patient the opportunity of unrestricted spontaneous breathing.

#### Automode Control mode

| Control mode |   | Support mode |  |  |
|--------------|---|--------------|--|--|
| VC           | < | > VS         |  |  |
| PC           | < | > PS         |  |  |
| PRVC         | < | > VS         |  |  |

In Servo-i flow measurements and all preset and indicated volumes are referenced to ambient pressure at +21°C (AP21).

♣ Infant Î Adult ♣ Î Universal X Options

## **Trend function**

| Peak Airway Pressure                    | Ppeak             | FIP             |
|-----------------------------------------|-------------------|-----------------|
| Pause Airway Pressure                   | Pplat             | DEED            |
| Mean Airway Pressure                    | Pmean             |                 |
| End Expiratory Pressure                 | PEEP              | VI              |
| Continuous Positiv Airway Pressure      | CPAP              | VT <sub>e</sub> |
| Spontaneous breaths per minute          | RRspont           | C dyn           |
| Breathing frequency                     | RR                | VTCC            |
| Spontaneous Exp. Minute Volume          | MVe sp            |                 |
| Inspired Minute Volume                  | MVi               | Event           |
| Expired Minute Volume                   | MVe               |                 |
| Leakage fraction (%)                    | Leakage           | Alarm           |
| Inspired Tidal Volume                   | VTi               | Ventila         |
| Expired Tidal Volume                    | VTe               | Apnea           |
| End Expiratory Flow                     | ۱.<br>۱.          | Imme            |
| Macaurad Outgan concentration           | V ee              | Servic          |
| Measured Oxygen concentration           | 02                | Techn           |
| CO <sub>2</sub> End tidal concentration | etCO <sub>2</sub> | Test re         |
| CO <sub>2</sub> Minute elimination      | Vco₂              | Provo           |
| CO <sub>2</sub> Tidal elimination       | VTCO <sub>2</sub> | Comio           |
| Dynamic Characteristics                 | Cdyn              | Genti           |
| Static Compliance                       | Cstatic           | Config          |
| Elastance                               | E                 | Noto            |
| Inspiratory Resistance                  | Ri                | Note:           |
| Expiratory Resistance                   | Re                |                 |
| Work of Breathing ventilator            | WOB v             |                 |
| Work of Breathing patient               | WOB p             |                 |
| P0.1                                    | P0.1              |                 |
| Shallow Breathing Index (SBI)           | SBI               |                 |
|                                         |                   |                 |
|                                         |                   |                 |

## X Open lung tool trend

| ΞIP             |  |
|-----------------|--|
| PEEP            |  |
| /T <sub>i</sub> |  |
| æ               |  |

i

O<sub>2</sub> (X CO<sub>2</sub> Analyzer)

## function log

#### ıs

ator settings

a periods

diate functions

### e log

nical alarms

results

entive maintenance

ce report history

guration log

For access the logs refer to page 268.

Servo<sup>*i*</sup> User's manual US edition Order No: 66 00 261

♣ Infant Î Adult ♣ Î Universal X Options

245

# 11 Technical data

## **Immediate functions**

Oxygen breaths 100% for 1 minute.

Start breath Initiation of 1 breath in all modes. (In SIMV mode initiation of 1 mandatory breath). Pause hold inspiratory or expiratory

## **Communication/Interface**

Serial port RS-232C - isolated. For data communication via the *Communication Interface Emulator (CIE)*.

XAlarm output connection option - isolated 4-pole modular connector for communication of high and medium priority alarms. The Alarm output connection option is a non- guaranteed alarm according to IEC60601-1-8. Max 40 V DC, Max 500 mA, Max 20 W. Data transfer via Ventilation record card Servo-i File format: Unicode (big endian). Layout format and software requirements: For PC Microsoft Excel 2000 with Visual Basic for applications.

#### Service

- A preventive maintenance, according to corresponding chapter in the Service manual, must be performed by authorized personnel at least once every year as long as the unit is not used more than normal. Normal operation during one year is estimated to correspond to approximately 5000 hours of operation. The current operating time is presented under the *Status* menu on the user interface.
- Battery modules must be replaced after 3 years.
- Original parts from MAQUET must be used.
- Service repair must be done only by MAQUET authorized personnel.
- Service mode should only be used without a patient connected to the ventilator.

## X Servo Ultra Nebulizer

#### Patient Unit

Weight Approximately 125 g.

 $\mbox{Dimensions}$  W 60 mm x L 108 mm x H 105 mm.

**Nebulizer T-piece connections** Inlet/outlet: 22/15 mm outer/inner diameter and 22 mm inner diameter, ISO standard. Infant patient tubing: Nipple connectors 22/10 mm outer diameter and 15/10 mm, outer diameter.

Internal volume 60 ml.

Ultrasonic generator frequency 2.4 MHz.

Particle size (water) Mass Median Diameter (MMD) = approximately  $4.0 \ \mu$ m, measured distally in endotracheal tube 8 mm inner diameter.

#### Output from nebulizer (water)

Minimum water flux: 0.1 ml/min at gas flow 0.1l/s 0.3 ml/min at gas flow 0.5l/s 0.5 ml/min at gas flow 1.0l/s. **Buffer liquid** Sterile water.

Max. medication temperature 55° C (131° F).

Volume, medication cup Max. 10 ml.

Noise level Max. 50 dBA, measured at 0.3 m distance.

#### **Connection cable**

Length 2.0 m.

**Note:** For information about the stand alone Aeroneb Professional Nebulizer System, refer to separate manual.

♣ Infant Î Adult ♣ Universal X Options

## X CO<sub>2</sub> Analyzer Servo-i

### General

Standard compliance EN864, ISO9918.

**Classification** Class I equipment. According to IEC 60 601-1/EN 60 601-1. Type BF.

### Size

**CO<sub>2</sub> Analyzer module** 154 x 90 x 43 mm **Sensor** 32.0 x 42.4 x 21.6 mm

### Weight

**CO<sub>2</sub> Analyzer module** 0.45 kg **Sensor** 18 g **Airway adapter** 10 g

### **Connectors and cables**

**CO<sub>2</sub> Analyzer module** 15-pole D-sub female connector. **Sensor** 20-pole, 2.4 m cable.

#### Power source

 ${\rm CO}_2$  Analyzer module Supply voltage: powered from the Servo-i. Power consumption:

•  $\leq$  8 W at 12V, during warm up.

•  $\leq$  6.5 W at 12V, during normal operation.

Sensor powered from the  $CO_2$  Analyzer module.

### Performance

Measuring method Mainstream, dual-wavelength, nondispersive infrared.

Stability (within 8-hour period) 0 to 100 mmHg  $\pm 2$ mmHg, 0 to 13.3 kPa  $\pm 0.3$  kPa, 0 to 13.2%  $\pm 0.3$ % (at a barometric pressure of 1013hPa).

#### Measuring range

0 to 100 mmHg  $CO_2$  partial pressure 0 to 13.3 kPa  $CO_2$  partial pressure 0 to 13.2%  $CO_2$  volume (at a barometric pressure of 1013hPa).

#### Accuracy

0 to 40 mmHg  $\pm$ 2mmHg, 41 to 70 mmHg  $\pm$ 5% of reading, 71 to 100 mmHg  $\pm$ 8% of reading,

0 to 5.3 kPa ± 0.3 kPa, 5.4 to 9.3 kPa ± 5% of reading, 9.4 to 13.3 kPa ±8% of reading,

0 to 5.3% ±0.3%, 5.4 to 9.2% ±5% of reading, 9.3 to 13.2% ±8% of reading.

**Measurement conditions**  $CO_2$  minute elimination and  $CO_2$  tidal elimination measurements are referenced to standard temperature and pressure (STP). Standard gas mixture of  $CO_2$ , balance saturated air at 33° C, barometric pressure 1013 hPa, gas flow rate 2 l/mm, halogenated hydrocarbons <5%.

Step response time <25 ms (10 to 90% step response) Warm-up time 30 s to initial  $CO_2$  indication, max. 5 min to full specification.

**Oxygen concentration compensation** Automatic. Values supplied from the Servo-i Ventilator System.

Barometric pressure compensation Automatic. Values supplied from the Servo-i Ventilator System.

Digitizing rate 87 Hz

Airway adapter dead space  $\mbox{Adult}\xspace < 5\ \mbox{cm}^3.$  Infant <0.5  $\mbox{cm}^3$ 

# 11 Technical data

# X Y Sensor measuring

### Size:

- Y Sensor Module 154 x 90 x 43 mm
- Y sensor adult Length 84 mm
- Y sensor infant Length 51 mm

#### Weight:

- Y Sensor Module 0.4 kg
- Y sensor adult 10.5 g
- Y sensor infant 7.5 g

**Sensor material:** Makrolon polycarbonate **Tubing:** 2.0 m. Medical grade PVC.

## Power source:

Y Sensor Module supply voltage Powered from Servo-i
 5 W at 12 V (normal operation)

Y sensor measuring – Performance

**Measuring method:** Fixed orifice, differential pressure **Parameters:** Airway pressure, Airway flow, Inspiratory and expiratory volumes

#### Measuring range: – Adult 2 to 180 l/min

- Infant 0.125 to 40 l/min
- Airway adapter dead space:
- Adult < 9.0 ml
- Infant < 0.45 ml

## X Mobile cart Servo-i

Weight 20 kg Dimensions W 542 mm x L 622 mm x H 1010 mm.

## X Drawer Kit Servo-i

Weight 4.5 kg Dimensions W 300 mm x L 210mm x H 240mm.

## X Holder Servo-i

Weight 3.5 kg Dimensions W 159 mm x L 247 mm x H 352 mm.

## X Shelf base Servo-i

Weight 1.2 kg Dimensions W 159 mm x L 205 mm x H 29 mm.

# X Gas cylinder restrainer Servo-i

Max load Two 5-litre bottles.

## X IV Pole

Max load (total) 6 kg.

## X Gas trolley Servo-i

Max load Two10 kg bottles.

## X Compressor Mini

Dimensions W 430,D 330,H 250 mm Weight Approximately 26 kg (70 lbs) Power supply 115 V AC,60 Hz, 220 –240 V AC,50 Hz

#### **Compressor capacity**

Continuous flow at normal atmospheric pressure (approx.1013 hPa) 30 l/min (expanded to ambient air pressure) at 3.5 kPa x 100 (bar)/50 psi. For more information refer to Compressor Mini Data Sheet.

♣ Infant Î Adult ♣ Î Universal X Options

# Default values and parameter settings 11

Default values and parameter settings (standard configuration)

| Parameter                                                 | Factory set default |       |        |       | Setting         | g range          |                 |                  |  |
|-----------------------------------------------------------|---------------------|-------|--------|-------|-----------------|------------------|-----------------|------------------|--|
|                                                           | Infont              | Adult | Univ   | ersal | Infont          | Infont           | Adult           | Universal        |  |
|                                                           | mant                | Aduit | Infant | Adult | mant            | infant Adult     | Infant          | Adult            |  |
| Automode ON/OFF                                           | OFF                 | OFF   | OFF    | OFF   | ON/OFF          | ON/OFF           | ON/OFF          | ON/OFF           |  |
| Automode trigger<br>timeout (s)                           | 3                   | 7     | 3      | 7     | 3 - 7           | 7 - 12           | 3 - 7           | 7 - 12           |  |
| Backup pressure<br>above PEEP                             | 10                  | 20    | 10     | 20    | 5-(80-<br>PEEP) | 5-(120-<br>PEEP) | 5-(80-<br>PEEP) | 5-(120-<br>PEEP) |  |
| Backup Ti (s)                                             | 0.5                 | 1.0   | 0.5    | 1.0   | 0.3-1           | 0.5-2            | 0.3-1           | 0.5-2            |  |
| Bias flow (l/min)                                         | 0.5                 | 2     | 0.5    | 2     | -               | -                | -               | -                |  |
| Breath cycle time,<br>SIMV (s)                            | 1                   | 4     | 1      | 4     | 0.5 - 15        | 1 - 15           | 0.5 - 15        | 1 - 15           |  |
| CMV frequency<br>(b/min)                                  | 30                  | 15    | 30     | 15    | 4 - 150         | 4 - 100          | 4 - 150         | 4 - 150          |  |
| Compensate for<br>compliance                              | OFF                 | OFF   | OFF    | OFF   | ON/OFF          | ON/OFF           | ON/OFF          | ON/OFF           |  |
| CPAP (cmH <sub>2</sub> O) in NIV<br>Nasal CPAP            | 5                   | -     | 5      | -     | 2-20            | -                | 2-20            | -                |  |
| Flow trig sensitivity<br>level (fraction of bias<br>flow) | 50%                 | 50%   | 50%    | 50%   | 0-100%          | 0-100%           | 0-100%          | 0-100%           |  |
| I:E ratio                                                 | 1:2                 | 1:2   | 1:2    | 1:2   | 1:10-4:1        | 1:10-4:1         | 1:10-4:1        | 1:10-4:1         |  |
| Inspiratory cycle-off<br>(% of peak flow)                 | 30                  | 30    | 30     | 30    | 1 - 70          | 1 - 70           | 1 - 70          | 1 - 70           |  |
| Inspiratory cycle-off<br>(% of peak flow) in NIV          | 30                  | 50    | 30     | 50    | 10-70           | 10-70            | 10-70           | 10-70            |  |
| Inspiratory rise time<br>(%)                              | 5                   | 5     | 5      | 5     | 0 - 20          | 0 - 20           | 0 - 20          | 0 - 20           |  |
| Inspiratory rise time (s)                                 | 0.15                | 0.15  | 0.15   | 0.15  | 0 - 0.2         | 0 - 0.4          | 0 - 0.2         | 0 - 0.4          |  |
| Inspiratory rise time (s)<br>in NIV                       | 0.15                | 0.2   | 0.15   | 0.2   | 0 - 0.2         | 0 - 0.4          | 0 - 0.2         | 0 - 0.4          |  |
| Maximum inspiratory flow (I/s)                            | 0.56                | 3.3   | 0.56   | 3.3   | -               | -                | -               | -                |  |

Servo<sup>*i*</sup> User's manual US edition Order No: 66 00 261

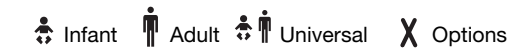

249

| Parameter                                                      | Factory set default |         |        |        | Setting                       | g range                        |                               |                              |
|----------------------------------------------------------------|---------------------|---------|--------|--------|-------------------------------|--------------------------------|-------------------------------|------------------------------|
|                                                                | Informat            | A divit | Univ   | rersal | Infort                        | nfant Adult                    | Universal                     |                              |
|                                                                | mant                | Adun    | Infant | Adult  | mant                          | Aduit                          | Infant                        | Adult                        |
| Maximum permitted<br>absolute pressure<br>(cmH <sub>2</sub> O) | 80                  | 120     | 80     | 120    | -                             | -                              | -                             | -                            |
| Minute Volume (I/min)                                          | -                   | 7.5     | 2.4    | 7.5    | -                             | 0.5-60                         | 0.3-20                        | 0.5-60                       |
| Mode (in NIV)                                                  | PS                  | PS      | PS     | PS     | -                             | -                              | -                             | -                            |
| Mode (Invasive ventilation)                                    | PC                  | VC      | PC     | VC     | -                             | -                              | -                             | -                            |
| Nebulizer                                                      | OFF                 | OFF     | OFF    | OFF    | ON/OFF                        | ON/OFF                         | ON/OFF                        | ON/OFF                       |
| Nebulizer time (min)                                           | 10                  | 10      | 10     | 10     | 5 - 30                        | 5 - 30                         | 5 - 30                        | 5 - 30                       |
| NIV Rate (b/min)                                               | 4                   | 4       | 4      | 4      | 4-40                          | 4-20                           | 4-40                          | 4-20                         |
| O <sub>2</sub> concentration (%)                               | 40                  | 40      | 40     | 40     | 21 - 100                      | 21 - 100                       | 21 - 100                      | 21 - 100                     |
| PEEP (cmH <sub>2</sub> O)                                      | 5                   | 5       | 5      | 5      | 0 - 50                        | 0 - 50                         | 0 - 50                        | 0 - 50                       |
| PEEP in NIV (cmH <sub>2</sub> O)                               | 5                   | 5       | 5      | 5      | 2-20                          | 2-20                           | 2-20                          | 2-20                         |
| Phigh (cmH <sub>2</sub> O)                                     | 15                  | 15      | 15     | 15     | (PEEP+1)<br>- 50              | (PEEP +1)<br>- 50              | (PEEP +1)<br>- 50             | (PEEP +1)<br>- 50            |
| Press trig sensitivity<br>level (cmH <sub>2</sub> O)           | -                   | -       | -      | -      | -20 - 0                       | -20 - 0                        | -20 - 0                       | -20 - 0                      |
| Pressure level above<br>PEEP (cmH <sub>2</sub> O)              | 20                  | 20      | 20     | 20     | 0 - (80 -<br>PEEP)            | 0 - (120<br>- PEEP)            | 0 - (80 -<br>PEEP)            | 0 - (120<br>- PEEP)          |
| Pressure level above<br>PEEP in NIV (cmH <sub>2</sub> O)       | 5                   | 5       | 5      | 5      | 0-(32-<br>PEEP)               | 0-(32-<br>PEEP)                | 0-(32-<br>PEEP)               | 0-(32-<br>PEEP)              |
| PS above PEEP<br>(cmH <sub>2</sub> O)                          | 0                   | 0       | 0      | 0      | 0-(80-<br>PEEP)               | 0-(120-<br>PEEP)               | 0-(80-<br>PEEP)               | 0-(120-<br>PEEP)             |
| PS above Phigh<br>(cmH <sub>2</sub> O)                         | 0                   | 0       | 0      | 0      | 0-(80-<br>P <sub>High</sub> ) | 0-(120-<br>P <sub>High</sub> ) | 0-(80-<br>P <sub>High</sub> ) | 0-(120-<br>P <sub>High</sub> |
| SIMV frequency<br>(b/min)                                      | 20                  | 5       | 20     | 5      | 1 - 60                        | 1 - 60                         | 1 - 60                        | 1 - 60                       |
| Thigh (s)                                                      | 1                   | 2       | 1      | 2      | 0.2 - 10                      | 0.2 - 10                       | 0.2 - 10                      | 0.2 - 10                     |
| Ti (s)                                                         | 0.5                 | 0.9     | 0.5    | 0.9    | 0.1-5                         | 0.1-5                          | 0.1-5                         | 0.1-5                        |
| Tidal Volume (ml)                                              | -                   | 500     | 80     | 500    | -                             | 100-<br>2000                   | 5 - 350                       | 100-<br>4000                 |

# 11 Default values and parameter settings

250

 Infant
 Infant
 Adult
 Inversal
 Inversal
 Servor
 User's manual US edition

 Order No: 66 00 261
 Order No: 66 00 261
| Parameter   | Factory set default |       |        |       |          | Setting  | g range   |          |
|-------------|---------------------|-------|--------|-------|----------|----------|-----------|----------|
|             | Infont              | Adult | Unive  |       | Infant   | Adult    | Universal |          |
|             | Innant              | Addit | Infant | Adult | manı     | Addit    | Infant    | Adult    |
| Tpause (%)  | -                   | 10    | 10     | 10    | -        | 0 - 30   | 0 - 30    | 0 - 30   |
| Tpause (s)  | -                   | 0.4   | 0.2    | 0.4   | -        | 0-1.5    | 0 - 1.5   | 0-1.5    |
| TPEEP (s)   | 1                   | 2     | 1      | 2     | 0.2 - 10 | 0.2 - 10 | 0.2 - 10  | 0.2 - 10 |
| Weight (kg) | 3                   | 50    | 3      | 50    | 0.5 - 30 | 10- 250  | 0.5 - 30  | 10- 250  |

# Default values and parameter settings 11

# 11 Default values and parameter settings

| Alarm limits                                                      | Factory set default |       |        |       |         | Setting | y range |          |        |
|-------------------------------------------------------------------|---------------------|-------|--------|-------|---------|---------|---------|----------|--------|
|                                                                   | Infont              | Adult | Univ   | ersal | Infont  | Adult   | Univ    | ersal    |        |
|                                                                   | man                 | Aduit | Infant | Adult | nnant   | Aduit   | Infant  | Adult    |        |
| Airway pressure,<br>upper limit (cmH <sub>2</sub> O)              | 40                  | 40    | 40     | 40    | 16 - 90 | 16-120  | 16 - 90 | 16 - 120 |        |
| Airway pressure,<br>upper limit (cmH <sub>2</sub> O) in<br>NIV    | 20                  | 20    | 20     | 20    | 16 - 60 | 16-60   | 16 - 60 | 16 - 60  |        |
| Apnea, time till alarm<br>(s)                                     | 10                  | 20    | 10     | 20    | 5 - 45  | 15 - 45 | 5 - 45  | 15 - 45  |        |
| CPAP high limit<br>(cmH <sub>2</sub> O)                           | 10                  | 10    | 10     | 10    | 0 - 55  | 0 - 55  | 0 - 55  | 0 - 55   |        |
| CPAP lower limit<br>(cmH <sub>2</sub> O)                          |                     |       |        |       |         |         |         |          |        |
| <b>Note:</b> Setting the alarm to 0 (zero) is equal to alarm off. | 10                  | 10    | 10     | 10    | 10      | 0 - 47  | 0 - 47  | 0 - 47   | 0 - 47 |
| End expiratory<br>pressure, high limit<br>(cmH <sub>2</sub> O)    | 10                  | 10    | 10     | 10    | 0 - 55  | 0 - 55  | 0 - 55  | 0 - 55   |        |
| End expiratory<br>pressure, lower limit<br>(cmH <sub>2</sub> O)   | 10                  | 10    | 10     | 10    | 0 47    | 0 47    | 0 47    | 0 47     |        |
| <b>Note:</b> Setting the alarm to 0 (zero) is equal to alarm off. | 10                  | 10    | 10     | 10    | 0 - 47  | 0 - 47  | 0 - 47  | 0 - 47   |        |
| etCO <sub>2</sub> lower limit                                     |                     |       |        |       |         |         |         |          |        |
| %                                                                 | 4.0                 | 4.0   | 4.0    | 4.0   | 0.5-20  | 0.5-20  | 0.5-20  | 0.5-20   |        |
| mmHg                                                              | 30                  | 30    | 30     | 30    | 4-100   | 4-100   | 4-100   | 4-100    |        |
| kPa                                                               | 4.0                 | 4.0   | 4.0    | 4.0   | 0.5-14  | 0.5-14  | 0.5-14  | 0.5-14   |        |
|                                                                   |                     |       |        |       |         |         |         |          |        |
|                                                                   |                     |       |        |       |         |         |         |          |        |

 Infant
 Infant
 Adult
 Inversal
 Inversal
 Servor
 User's manual US edition

 Order No: 66 00 261
 Order No: 66 00 261

## Default values and parameter settings 11

| etCO <sub>2</sub> lower limit in NIV                  |     |     |     |     |         |         |         |         |
|-------------------------------------------------------|-----|-----|-----|-----|---------|---------|---------|---------|
| <b>Note:</b> In NIV low limit can be set to 0 (zero). |     |     |     |     |         |         |         |         |
| %                                                     | 4.0 | 4.0 | 4.0 | 4.0 | 0 - 20  | 0 - 20  | 0 - 20  | 0 - 20  |
| mmHg                                                  | 30  | 30  | 30  | 30  | 0 - 100 | 0 - 100 | 0 - 100 | 0 - 100 |
| kPa                                                   | 4.0 | 4.0 | 4.0 | 4.0 | 0 - 14  | 0 - 14  | 0 - 14  | 0 - 14  |

| Alarm limits                                          | Factory set default |       |        |       | Setting range |               |                |               |
|-------------------------------------------------------|---------------------|-------|--------|-------|---------------|---------------|----------------|---------------|
|                                                       | Infont              | Adult | Univ   | ersal | Infont        | Adult         | Univ           | ersal         |
|                                                       | IIIIdIIL            | Addit | Infant | Adult | Innant        | Addit         | Infant         | Adult         |
| etCO <sub>2</sub> upper limit                         |                     |       | -      |       |               |               | -              |               |
| <b>Note:</b> In NIV low limit can be set to 0 (zero). |                     |       |        |       |               |               |                |               |
| %                                                     | 6.5                 | 6.5   | 6.5    | 6.5   | 0.5-20        | 0.5-20        | 0.5-20         | 0.5-20        |
| mmHg                                                  | 49                  | 49    | 49     | 49    | 4-100         | 4-100         | 4-100          | 4-100         |
| kPa                                                   | 6.5                 | 6.5   | 6.5    | 6.5   | 0.5-14        | 0.5-14        | 0.5-14         | 0.5-14        |
| Expired minute<br>volume, lower limit<br>(l/min)      | 2.0                 | 5.0   | 2.0    | 5.0   | 0.01-<br>20.0 | 0.5 -<br>40.0 | 0.01-<br>20.0  | 0.5 -<br>40.0 |
| Expired minute<br>volume, upper limit (l/<br>min)     | 5.0                 | 40.0  | 5.0    | 40.0  | 0.01-<br>30.0 | 0.5 -<br>60.0 | 0.01 -<br>30.0 | 0.5 -<br>60.0 |
| Respiratory frequency,<br>lower limit (b/min)         | 20                  | 5     | 20     | 5     | 1 - 160       | 1 - 160       | 1 - 160        | 1 - 160       |
| Respiratory frequency, upper limit (b/min)            | 50                  | 30    | 50     | 30    | 1 - 160       | 1 - 160       | 1 - 160        | 1 - 160       |

Default values are set:

• during power up

- when admitting a new patient
- when changing  $\chi$  type of ventilation or
- when changing  $\boldsymbol{\chi}$  patient category.

Servo<sup>*i*</sup> User's manual US edition Order No: 66 00 261

♣ Infant Î Adult ♣ Î Universal X Options

set.

Always make sure that relevant values are

253

# 11 Notes

| 254 | 🔹 Infant  🛉 | Adult | 🕏 🛉 Universal | X Options | Servoi User's manual<br>US edition<br>Order No: 66 00 261 |
|-----|-------------|-------|---------------|-----------|-----------------------------------------------------------|

**b/min** Breaths per minute.

**Bias flow** The continuous flow during the expiratory phase.

**Breath cycle time** Total cycle time per mandatory breath in SIMV (inspiratory + pause + expiratory). Set in seconds.

**Cdyn** Dynamic characteristics. **CMV** Controlled Mechanical Ventilation. **CPAP** Continuous Positive Airway Pressure. **Cstatic** Static compliance, respiratory system.

E Elastance.

etCO<sub>2</sub> End tidal carbon dioxide concentration.

**Expiratory hold** Manual closure of inspiration and expiration valves after expiration (max. 30 seconds). Measures Total PEEP.

**Flow sensitivity level** The flow which the patient must inhale to open the ventilator for, and start, an inspiration (fraction of the bias flow). The trigger functionality is set for either pressure or flow sensitivity.

**HME** Heat and moisture exchanger.

**I:E** Inspiration to Expiration ratio (only during controlled ventilation).

**Inspiratory hold** Manual closure of inspiration and expiration valves after inspiration (max. 30 seconds). Measures plateau pressure.

**Inspiratory cycle-off** Fraction of maximum flow at which inspiration should switch to expiration (%).

**Inspiratory rise time** Time to full inspiratory flow or pressure at the start of each breath, as a percentage or in seconds of the breath cycle time (% or s).

Leakage (%) Leakage during inspiration.

Minute Volume Volume per minute or target volume (I).

**MVe** expiratory Minute Volume.

Servo<sup>*i*</sup> User's manual US edition Order No: 66 00 261 **MV**e **sp** Spontaneous expiratory minute volume.

**MV**e **sp / MVe** The relation between spontaneous expired minute volume and total expired minute volume (only applicable in Bi-Vent).

MVi inspiratory Minute Volume.

**O**<sub>2</sub> Oxygen concentration in vol.%.

**O<sub>2</sub> breaths** 100% oxygen for one minute. Can be interrupted by pressing the key again within one minute.

**Option** Optional, add-on functionality or accessory.

NIV Non Invasive Ventilation.

**NIV Rate** (b/min) Rate of controlled mandatory breaths in NIV in absence of spontaneous breathing.

P Pressure.

P0.1 Indicator for respiratory drive.

**Pause time** Time for no flow or pressure delivery (%).

PC Pressure Control.

**PEEP** Positive end expiratory pressure  $(cmH_2O)$ .

Paw Airway pressure.

Ppeak Max. inspiratory pressure.

Phigh High pressure level.

Pmean Mean airway pressure.

P<sub>plat</sub> Pressure during end-inspiratory pause.

**PRVC** Pressure regulated Volume Control. **PS** Pressure Support.

**PS above Phigh** Inspiratory pressure support level for breaths triggered during the  $T_{High}$  period in Bi-Vent (cmH<sub>2</sub>O).

**PS** above **PEEP** Inspiratory pressure support level for breaths triggered during the  $T_{PEEP}$  period in Bi-Vent (cmH<sub>2</sub>O).

## 12 Abbreviations and definitions

**Re** expiratory resistance. **RH** Relative Humidity.

**Respiratory Rate** Rate of controlled mandatory breaths or used for calculation of target volume (b/min). **Ri** inspiratory resistance. **RR** Respiratory Rate.

**Service card** Field Service Software card. **SIMV** Synchronized Intermittent Mandatory Ventilation.

**SIMV rate** Rate of controlled mandatory breaths (b/min).

Start breath Manually triggered set breath.

T Time.

Tc Time constant.

Ti Inspiration time.

**Ti/Ttot** Duty cycle or ratio of inspiration time to total breathing cycle time (only during spontaneous breathing).

**Tidal Volume** Volume per breath or target volume (ml).

**Thigh** Time at Phigh level in Bi-Vent (s). **TPEEP** Time at *PEEP* level in Bi-Vent (s).

∛Flow.

 $\begin{array}{l} \dot{\forall} \mbox{CO}_2 \mbox{ CO}_2 \mbox{ Minute elimination.} \\ \dot{\forall} \mbox{leak Leakage flow (l/min).} \\ \mbox{Ventilation record card Documentation card.} \\ \mbox{VTCO}_2 \mbox{CO}_2 \mbox{Tidal elimination.} \\ \mbox{VTCO}_2 \mbox{CO}_2 \mbox{Tidal elimination.} \\ \mbox{Value Control.} \\ \mbox{VDaw Airway dead space.} \\ \mbox{$\psi$}_{ee} \mbox{ End expiratory flow.} \\ \mbox{VS Volume Support.} \\ \mbox{VTA Alveolar Tidal Volume.} \\ \mbox{VTe Expiratory Tidal Volume.} \\ \mbox{VTi Inspiratory Tidal Volume.} \\ \mbox{VTi Inspiratory Tidal Volume.} \\ \end{array}$ 

| JS edition<br>Drder No: 66 00 261 | Adult 🔅 🛉 Universal 🗙 Options 257 |
|-----------------------------------|-----------------------------------|
| Servol Heer's manual              |                                   |
|                                   |                                   |
|                                   |                                   |
|                                   |                                   |
|                                   |                                   |
|                                   |                                   |
|                                   |                                   |
|                                   |                                   |
|                                   |                                   |
|                                   |                                   |
|                                   |                                   |
|                                   |                                   |
|                                   |                                   |
|                                   |                                   |
|                                   |                                   |
|                                   |                                   |

# 12 Notes

| 258 | 🕏 Infant 👖 Adul | t 🕏 🛉 Universal 🗙 Options | Servo <sup>;</sup> User's manual<br>US edition<br>Order No: 66 00 261 |
|-----|-----------------|---------------------------|-----------------------------------------------------------------------|

## Contents

| General<br>Start / Stop (Standby) key, Main Rotary Dial .<br>Direct Access Knobs | 260<br>262<br>263 |
|----------------------------------------------------------------------------------|-------------------|
| Keys                                                                             | 264               |
| Fixed keys                                                                       | 264               |
| Special function keys                                                            | 265               |
| Quick access key                                                                 | 266               |
| Main Screen key.                                                                 | 267               |
| Menu key (in Standby mode)                                                       | 268               |
| Menu key (during ventilation)                                                    | 269               |
| Biomed menu (Standby mode)                                                       | 270               |
| Screen touch pads                                                                | 271               |

## 13 General

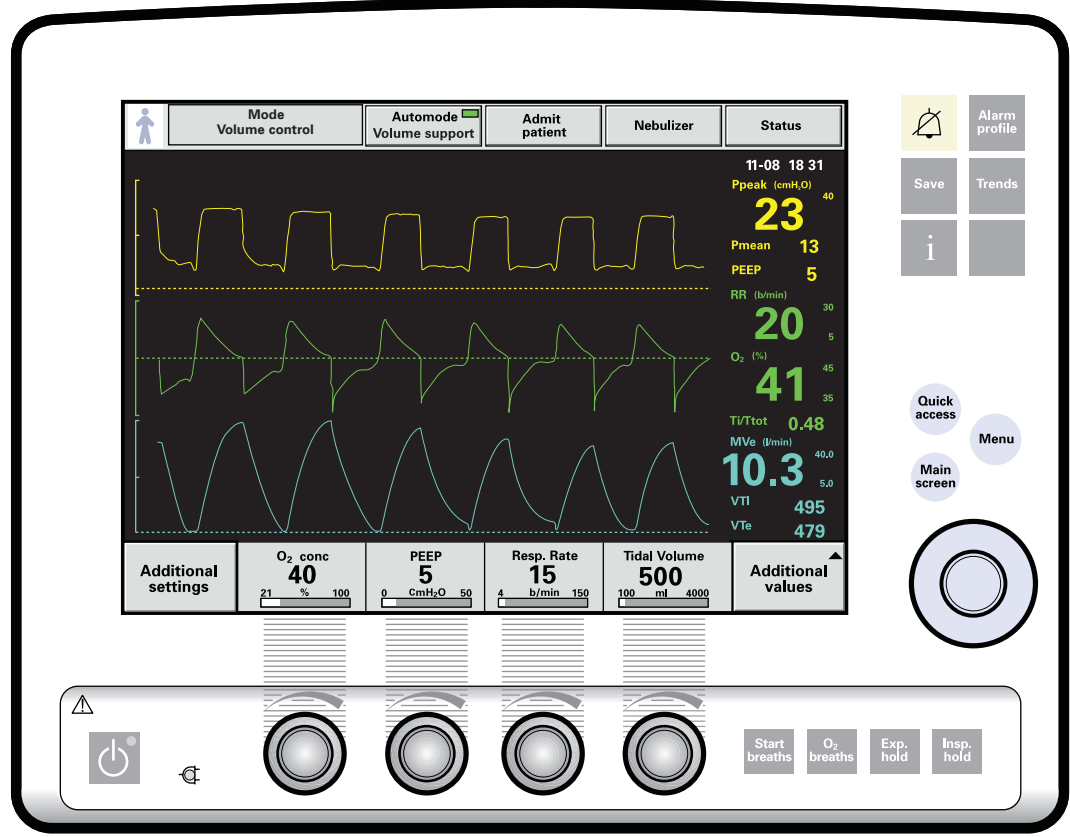

SVX-5001\_EN

The User Interface is ergonomically designed. You can operate the unit via the soft keys on the touch screen or by means of the knobs or dial and fixed keys. There is a Main Rotary Dial, fixed keys and Direct Access Knobs which allow immediate adjustments. Data can be shown as wave forms, numerical displays and/or loops. The measured value boxes are always available while you are setting the ventilator. Screen brightness is automatically adjusted depending on the ambient light levels.

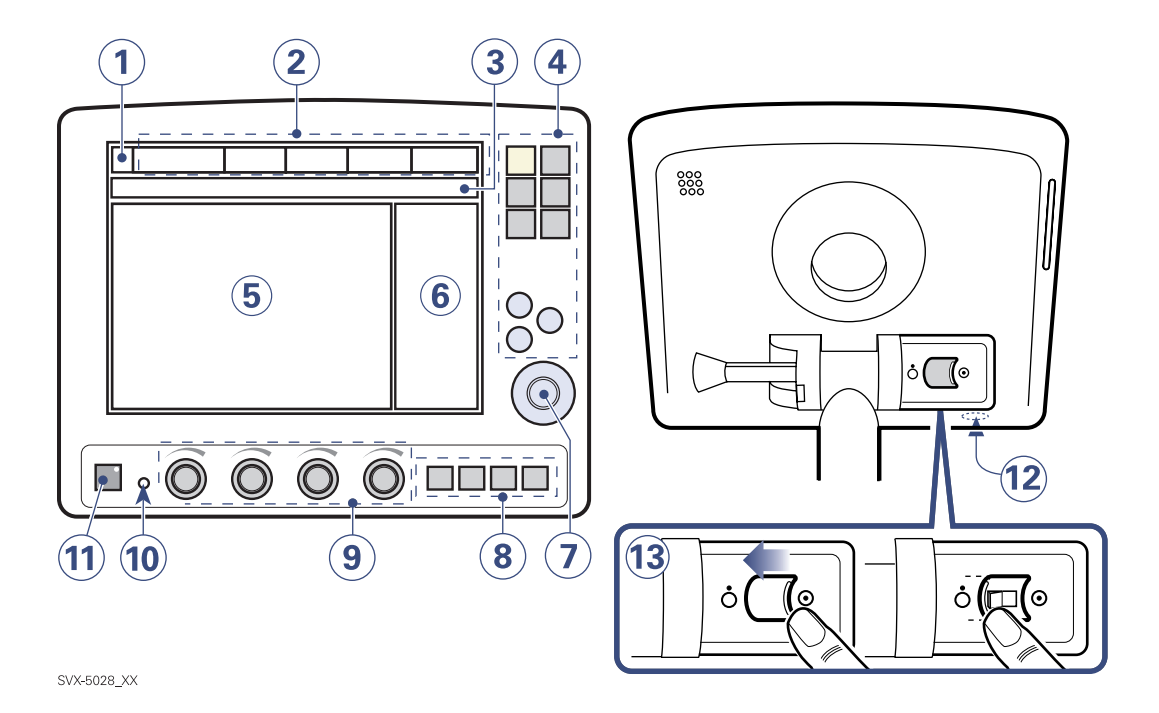

- 1. Patient category
- 2. Menu touch pad
- 3. Text and alarm messages
- 4. Fixed keys
- 5. Waveform area
- 6. Measured value boxes
- 7. Main Rotary Dial
- 8. Special function keys
- 9. Direct Access Knobs
- 10. Mains indicator (green)
- 11. Start ventilation/Stop ventilation (Standby)
- 12. Service connector
- 13. On/Off switch (rear side)

## 13 Start / Stop (Standby) key, Main Rotary Dial

# Start/Stop Ventilation (Standby)

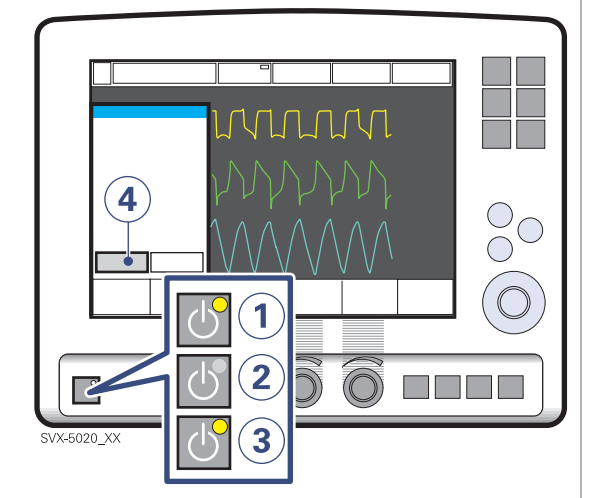

Start/Stop ventilation (Standby).

- 1. Standby:
- 2. Condition for warming up the ventilator electronics.
- 3. Condition after Pre-use check, ready to use.
- 4. Standby: push to start ventilation.
- 5. Stop ventilation, i.e. set to Standby:
- 6. Push the fixed Start/Stop ventilation (Standby) key.
- 7. Press on the Yes pad to stop ventilation.

## **Main Rotary Dial**

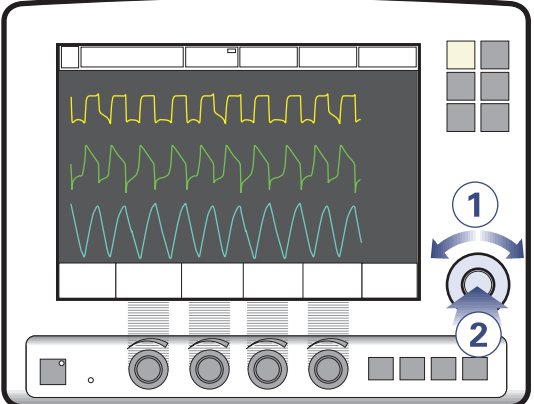

SVX-6021\_XX

The Main Rotary Dial is a hardware dial that provides a means of selecting on-screen elements and changing values by turning and pressing. The Main Rotary Dial can be turned (1) either clockwise or counter clockwise and then it is pressed (2) to select the value given.

♣ Infant Î Adult ♣ Î Universal X Options

Servo<sup>*i*</sup> User's manual US edition Order No: 66 00 261

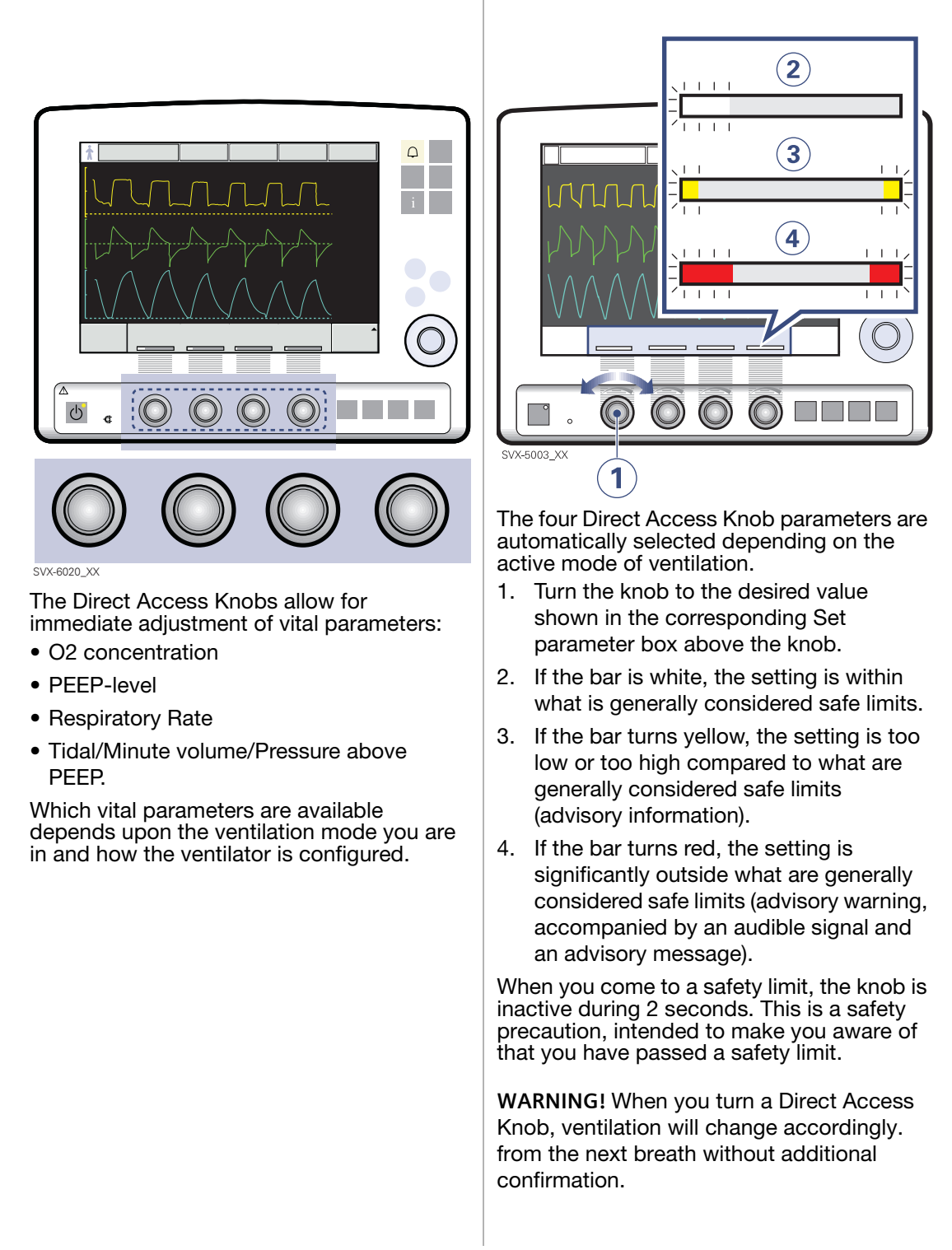

## **Fixed keys**

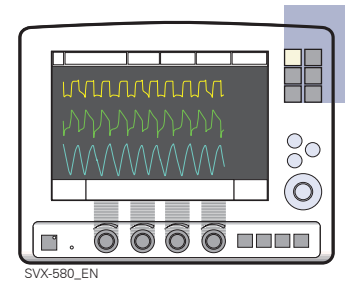

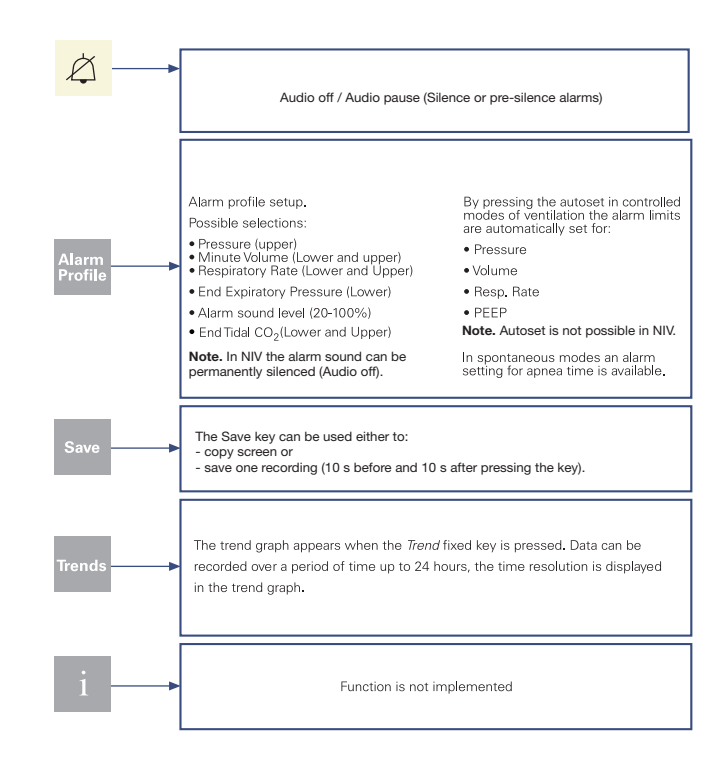

♣ Infant Î Adult ♣ Î Universal X Options

### **Special function keys**

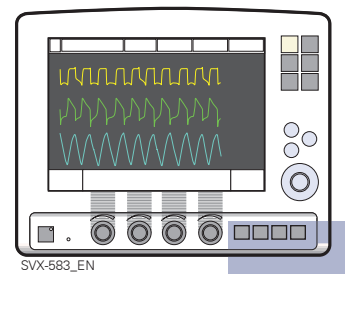

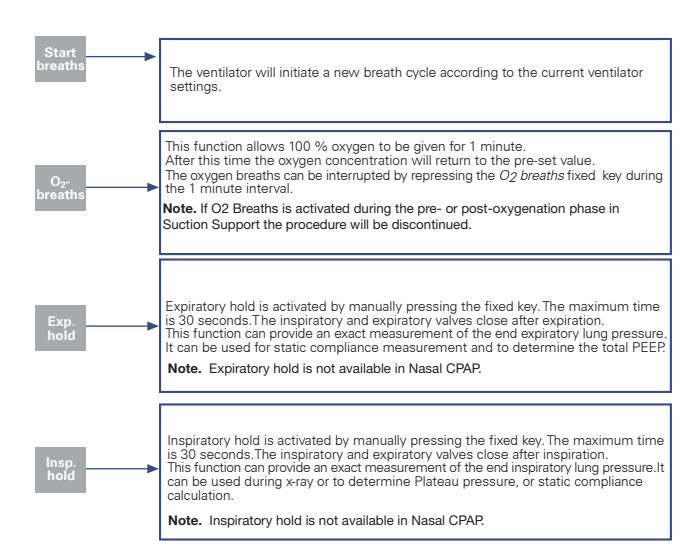

Servo<sup>*i*</sup> User's manual US edition Order No: 66 00 261

### Quick access key

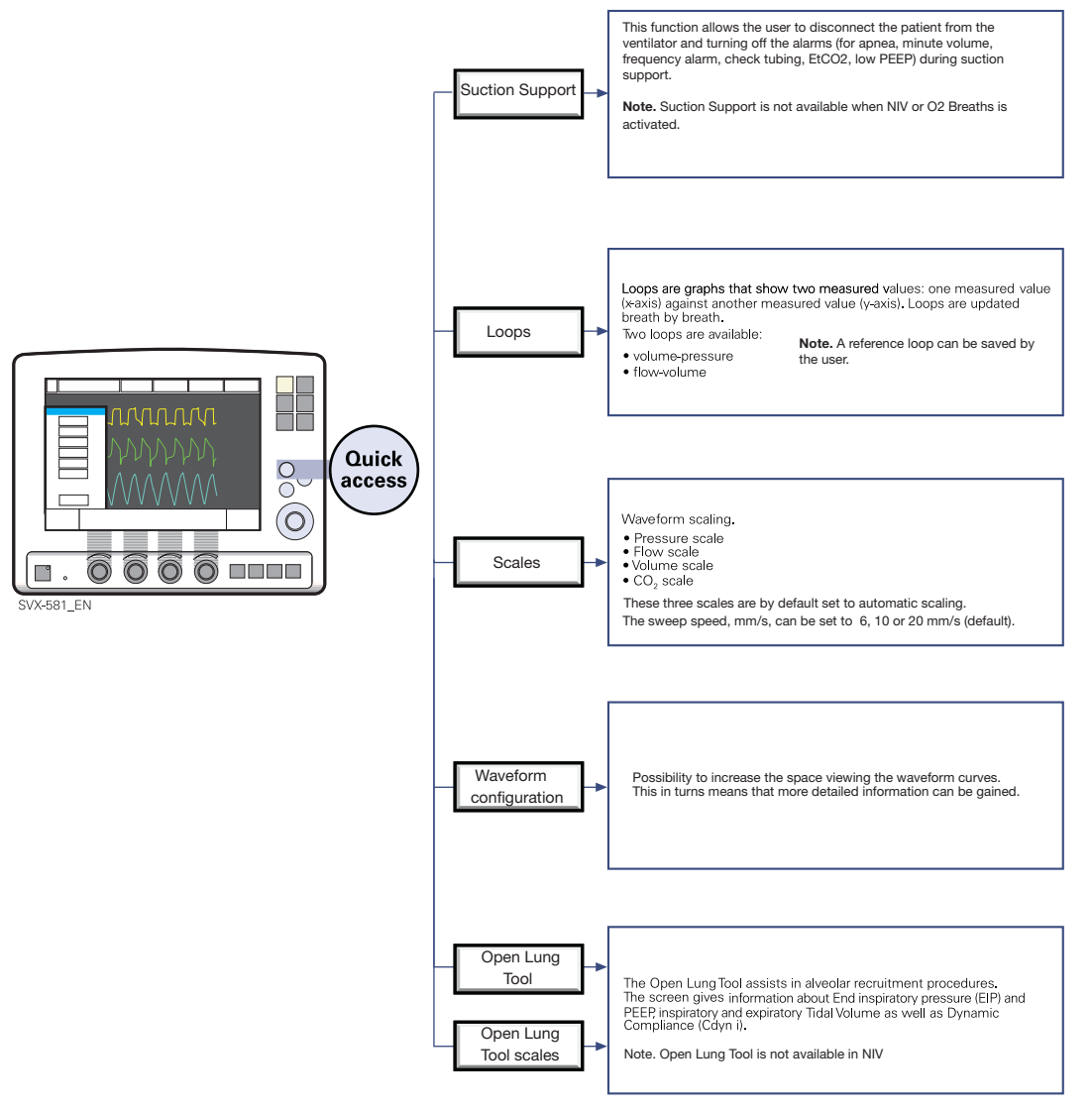

## Main Screen key

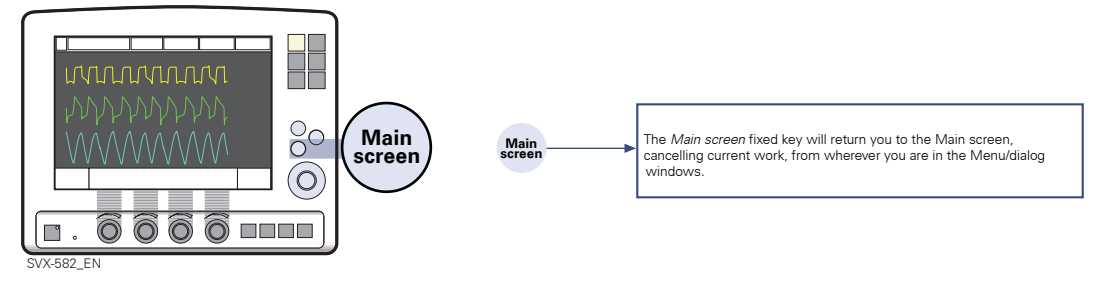

Servo<sup>*i*</sup> User's manual US edition Order No: 66 00 261

## Menu key (in Standby mode)

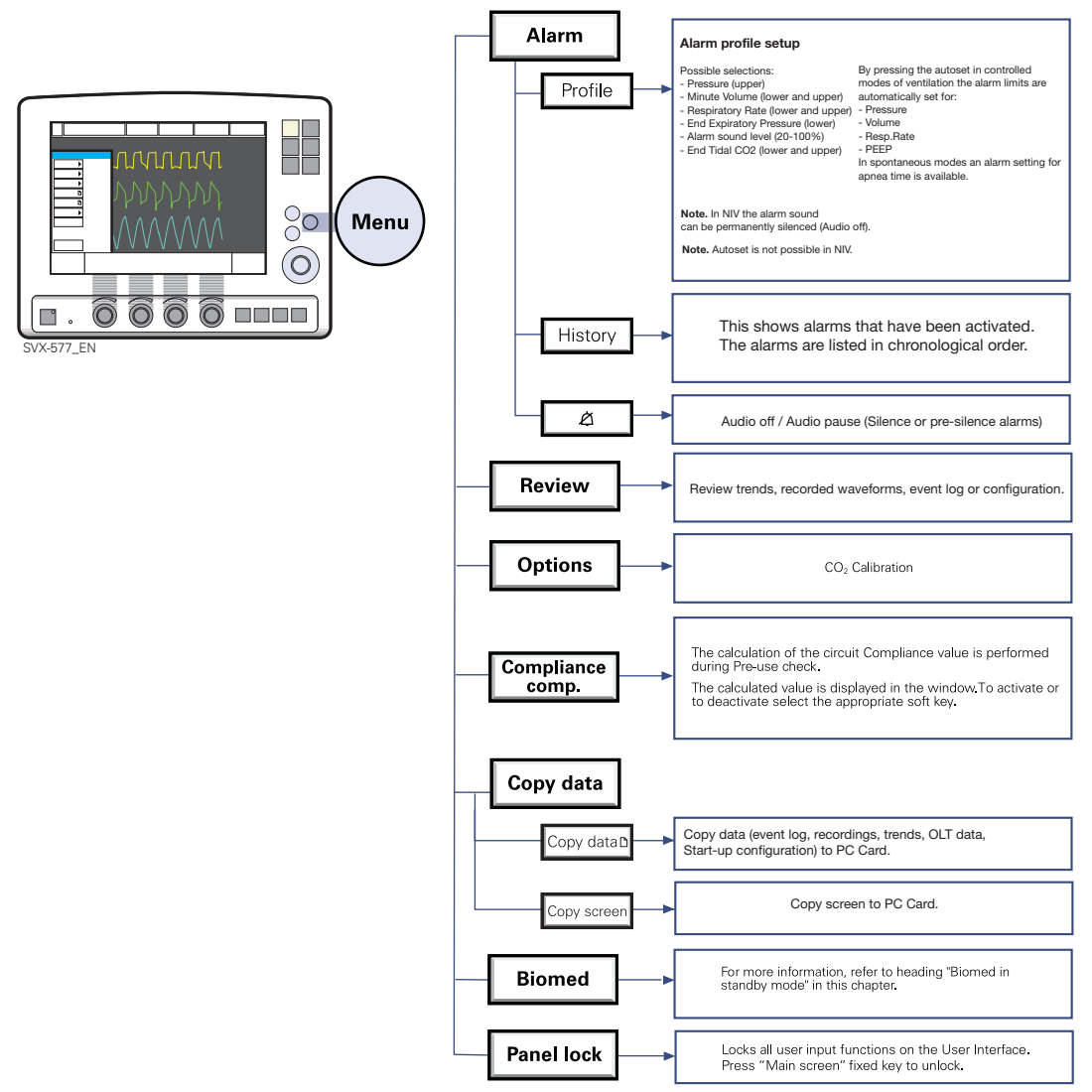

🚓 Infant 👖 Adult 🔅 🛉 Universal 🛛 🗙 Options

### Menu key (during ventilation)

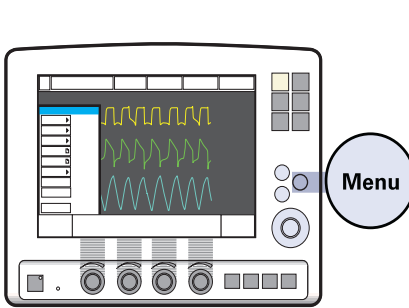

SVX-578\_EN

Alarm Alarm profile setup Possible selections: By pressing the autoset in controlled modes of ventilation the alarm limits are - Minute Volume (lower and upper) - Respiratory Ressure (lower) - Fad Expiratory Pressure (lower) - Volume - Alarm sound evel (20-100%) - Resp. Rate - End Tidal CO2 (lower and upper) - PEEP In spontaneous modes an alarm setting for apnea time is available. Profile Note. In NIV the alarm sound can be permanently silenced (Audio off). Note. Autoset is not possible in NIV. History This shows alarms that have benn activated. The alarms are listed in chronological order. ø Audio off / Audio pause (Silence or pre-silence alarms) Review Trends Recorded Review trends, recorded waveforms, event log or configuration. Event log View onfiguratio Options CO<sub>2</sub> Calibration The calculation of the circuit Compliance value is performed during Pre-use check. Compliance The calculated value is displayed in the window To activate or to deactivate select the appropriate soft key. comp. Сору Copy data (event log, recordings, trends, OLT data, Start-up configuration) to PC-card Copy data 🗈 Copy screen to PC-card. Copy screen Biomed Measured O<sub>2</sub> concentration will be adapted in relation to set value. O<sub>2</sub> cell adaptation Locks all user input functions on the User Interface. Press "Main screen" fixed key to unlock. Panel lock Change Available only in Servo-i Universal. Switches between Adult and Infant patient category. category

Servo<sup>*i*</sup> User's manual US edition Order No: 66 00 261

♣ Infant Î Adult ♣ Î Universal X Options

269

## Biomed menu (Standby mode)

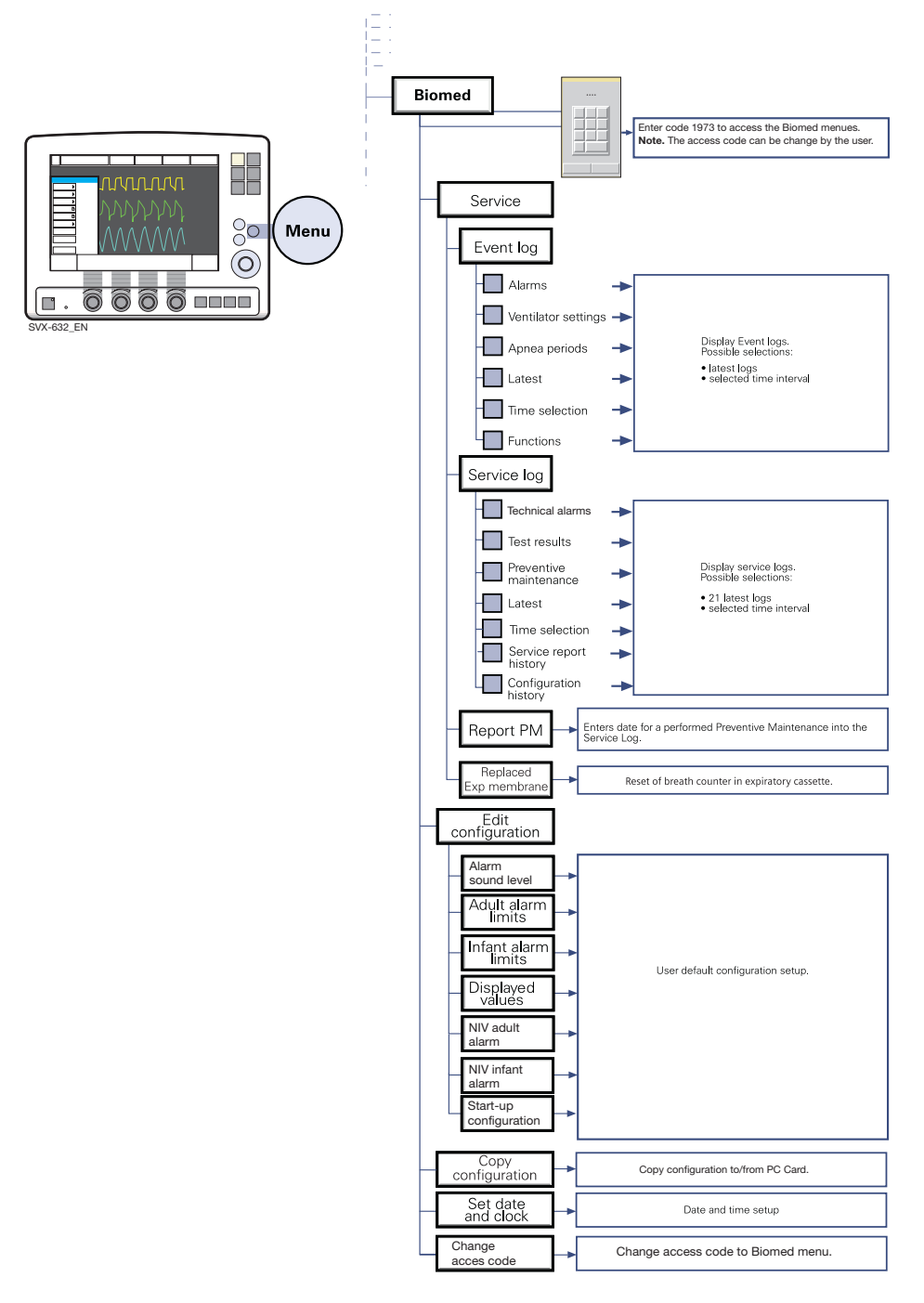

♣ Infant Î Adult ♣ Î Universal X Options

## Touch pads 13

#### Screen touch pads

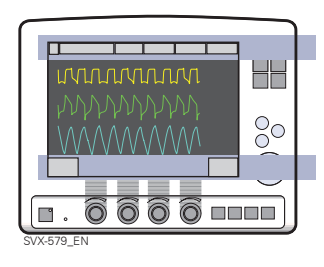

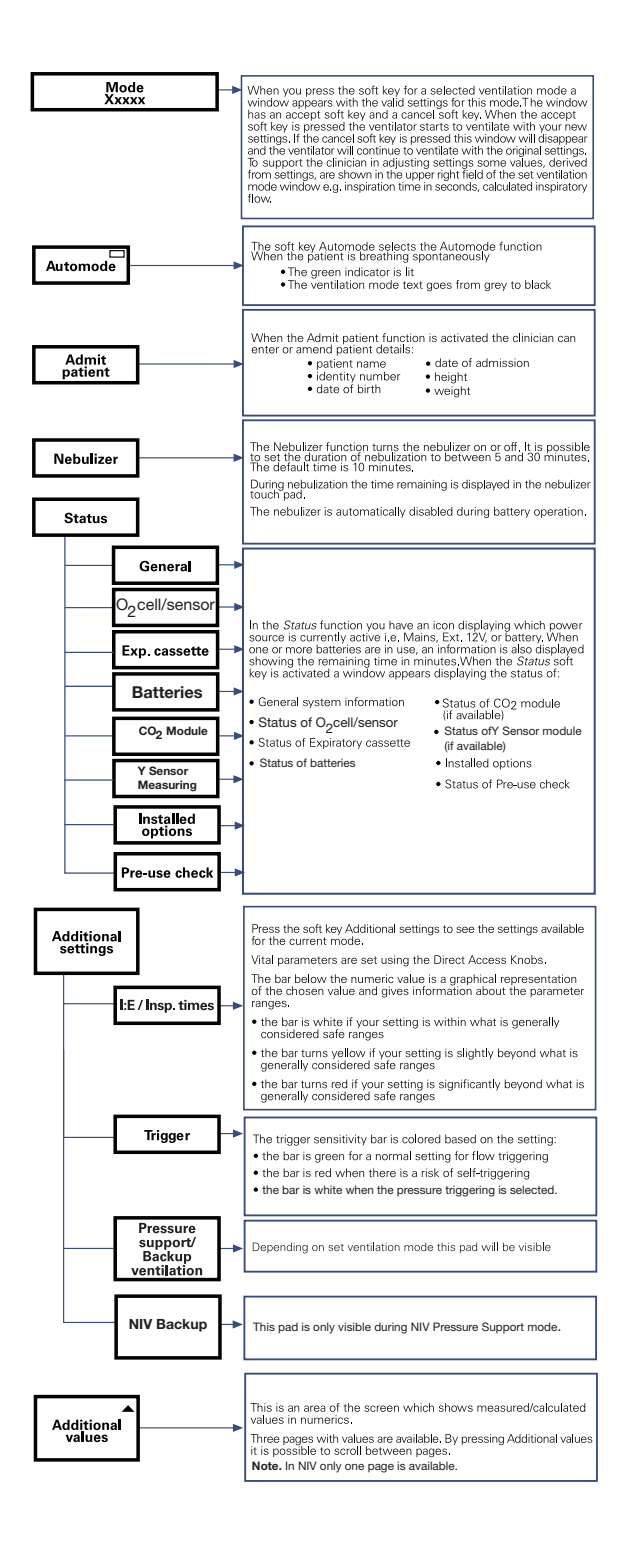

Servo<sup>*i*</sup> User's manual US edition Order No: 66 00 261

♣ Infant Î Adult ♣ Î Universal X Options

271

# 13 Notes

| 272 | 🔹 Infant  🛉 Adu | t 🕏 🕅 Universal 🛛 🗙 Options | Servo <sup>#</sup> User's manual<br>US edition<br>Order No: 66 00 261 |
|-----|-----------------|-----------------------------|-----------------------------------------------------------------------|

#### 14.Index 14

#### Α

Abbreviations 255 Activity instructions 112 Additional settings 167, 185 Additional values 168 Adult alarm limit 270 Adult range 4, 242 Aeroneb Professional Nebulizer System 212 Alarm output connection option 72, 84, 246 Alarm output connection option test 150 Alarm profile 73, 165 Alarm settings 252, 253 Alarm sound level 270 Alarms Alarm limits 252, 253 Alarm profile 73, 165 Alarm signals 72 Alarms 244 Audio off (Silence/Pre-silence) 76, 77 Autoset 165, 244 High priority alarms 72, 226 Low priority alarms 72, 234 Medium priority alarms 72, 230 Permanently silence 76 Silence/Pre-silence 76, 165 Appendix **Direct Access Knobs 263** Fixed keys 264 Main Rotary Dial 262 Main Screen key 267 Menu Key 268, 269 Quick access key 266 Special function keys 265 Start/Stop Ventilation 262 Audio off 76 Autoclave 202, 206, 208 Automode 20, 48

#### B

Back-up ventilation 31, 78 Bacteria filter 192, 197, 212, 213 Battery module Battery backup 242 Charging time 113 Battery status 110 Battery status window 111

Servoi User's manual US edition Order No: 66 00 261

Battery storage 113 Before use 3 Biomed 179, 270 Bi-Vent 20, 59, 85, 244 Breath cycle time 26, 67 Brief device description 4, 82 **Brief instructions 8** 

#### С

Change acces code 270 Charging/Operating time 109 Circuit compliance 143, 149, 179, 229 Cleaning Cleaning procedures 193 CO2 Analyzer cleaning 207 **Disinfection procedures** 199 Drying 202, 203 Nebulizer cleaning 205 Preparation 196 Sterilization procedures 201 CO2 Analyzer Calibration 151 Cleaning 207 **Description 104** General 83, 84, 86, 92 Maintenance 212 Setup 134, 135 Technical data 247 **Troubleshooting 238** CO2 calibration 152 Communication/Interface 84, 246 Compliance compensation 149 Compressor Mini 115, 248 Connections and labels 88, 96 Copy 140, 173 Copy configuration 142, 270 Copy patient data 174 Copy screen 173 Curve configuration 165

#### D

Default values 249 Definitions 255 **Device description** Battery module 108 CO2 Analyzer 104 Compressor Mini 115 Holders 100

🕆 Infant 👖 Adult 🕏 🛉 Universal 🛛 X Options

Mobile Cart 99 Patient Unit 96 The system 82 Ultra Nebulizer 102 User Interface 87 Ventilation record card 114 **Dimensions 242** Direct Access Knobs 91, 166, 263 Disinfection 199, 206, 208 Displayed values 270 Disposable parts 212 Drawer kit 86, 99

#### Е

Edit configuration 270 **EMC 242** Event log 180, 245, 269 Expiratory cassette 98, 196, 199, 201 Expiratory channel 243 Expiratory hold 30 External 12V 6, 97, 183, 242 Extra flow and extra breaths 17

#### F

Face mask 61 Factory set default 249, 252, 253 Filter Replacement 214 Set up 120, 121, 122 Fisher & Paykel Humidifier 127 Maintenance 212 Fixed keys 91, 264 Flow sensitivity level 255 Flow/volume in focus 17 Function test, system 145

#### G

Gas cylinder restrainer 101, 248 Gas flow 98 Gas supply 242 Gas trolley 101, 126, 248

#### н

High priority alarms 226 History 268, 269 Holders Fisher & Paykel 127 Holder 100

## 14Index

Humidifier holder 100 IV Pole 100 Shelf base 100 Support arm 100 Technical data 248 Humidifier Fisher&Paykel 127 Servo humidifier 136 L IE ratio (IE) 66 IE ratio / Inspiration time 27 Important 11 Infant alarm limit 270 Infant range 4, 242 Informative text message 112 Insert the O2 cell / O2 sensor 221 Inspiration time 66 Inspiratory channel 243 Inspiratory cycle-off 25 Inspiratory hold 31 Inspiratory rise time 25, 66 Intended population 4 Intended use 4 Intended user 4 Internal tests 147 Invasive ventilation 160

#### Κ

Knob cover 94

#### L

Loops 182 Low priority alarms 234

#### Μ

Main Rotary Dial 90, 262 Main Screen key 267 Maintenance 211 Mandatory breath 52 Mandatory ventilation (SIMV) 20 Measured value boxes 92 Measured values 185 Mechanical cleaning 197 Medium priority alarms 230 Menu key 179, 268, 269 Minute Volume 66, 255 Mobile Cart 99, 123, 248 Module 83, 133, 134, 139 Module cleaning 197

#### Ν

Nasal CPAP 19 Nasal mask 61 Nebulizer Basic principles 103 Cleaning 205 Filling 129 Holder 103 Nebulization On/Off 187 Preparation 128 Technical data 246 NIV 61, 73, 163 NIV - Nasal CPAP 64 NIV - Pressure Control 62 NIV - Pressure Support 63 NIV (PC+PS) Infant range 4 NIV Adult alarm 270 NIV Backup 271 NIV Infant alarm 270 NIV Nasal CPAP range 4 NIV rate 78 Non Invasive Ventilation 61, 73, 163 Non-operating conditions 242

#### 0

O2 breaths 30 O2 cell 177, 213, 216 O2 cell adaptation 177 O2 Sensor 213 Open Lung Tool 65, 85, 175 Open Lung Tool scales 176 Operating conditions 242 Options 85 Options / Accessories 86

#### Ρ

Panel cover 95 Panel lock 179, 269 Parameter settings 249 Patient breathing system 10 mm diameter 120 15 mm diameter 121 22 mm diameter 122 Patient category 4, 161, 179 Patient circuit test 148, 178 Patient data 162 Patient range 242 Patient Unit Gas flow 98 Pause time (T pause) 66

X Options

PEEP 26, 66, 255 Power supply 242 Pre-silence alarm 165 Pre-silence alarm (Audio off) 77 Pressure and volume in focus 17 Pressure control 19, 38 Pressure Control (NIV) 62 Pressure Regulated Volume Control (PRVC) 19, 63 Pressure Support (NIV) 63 Pre-use check 145 Pre-use check messages 235, 236

PRVC 63

#### Q

Quick access key 65, 169, 175, 182, 266 Loops 182 Open Lung Tool 175 Waveform configuration 169

#### R

Recorded waveforms 172 Recording 172, 181 Remove the O2 cell / O2 sensor 219 Respiratory Rate 66 Retain mode 28 Review 179

#### S

Saving data 171, 172, 174 Service 246 Service log 245 Servo guard 137 Servo Humidifier 136 Servo Ultra Nebulizer 102, 128, 186, 246 Servo-i Adult 4 Servo-i Infant 4 Servo-i Universal 4 Set date and clock 270 Settings 249, 252, 253 Shelf base 86, 100, 248 Shown values 185 Silence/Pre-silence alarm 77, 165

SIMV 20, 52

Servo<sup>*i*</sup> User's manual US edition Order No: 66 00 261 Software versions 8 Special function keys 29, 93, 265 Spontaneous breathing/CPAP 19,46 Standard configuration 249 Standards 242 Standby 163, 188 Start breath 29 Starting the system 143, 159, 163 Start-up configuration 141 Status 183, 271 Sterilization procedures 201, 206, 208 Storage 116 Suction Support 170 Support arm 100 Supported ventilation 40 Symbols 5, 6

#### Т

Technical error messages 239 The system 82, 85 Technical data 242 Tidal CO2 elimination 65 Tidal Volume (VT) 66 Timing 17 Touch screen 90, 271 Trademark 8 Transport 116 Trends 245 Trigger Functionality 23 Indication 5 Stronger patient effort 24 Trigger sensitivity 66 Weak patient effort 24 Trigger timeout 26, 67 Troubleshooting CO2 calibration messages 238 High priority alarms 226 Low priority alarms 234 Medium priority alarms 230 Pre-use check messages 235, 236 **Technical errors 239** Type of ventilation 160

#### U

Universal range 4

Servo<sup>*i*</sup> User's manual US edition Order No: 66 00 261 User Interface 87, 88, 89, 93, 259 User's manual 8

#### V

Ventilation Automode 48 **Basic functionality 18 Bi-Vent 59** Combined modes 20 Controlled ventilation 32, 35, 38, 62 Extra flow and extra breaths 17 IE ratio / Inspiration time 27 Implementation 17 Mandatory breath 52 Modes of ventilation 16 Parameters 66 Pressure Control 38, 62 Pressure in focus 17 Pressure Support 43, 63 PRVC 32 Retain mode 28 Setting ventilation mode 160, 164 Settings 25 SIMV 20, 52 Special functions 29 Spontaneous breathing/ CPAP 46 Supported ventilation 40, 43,63 Timing 17 Type of ventilation 160 Volume Control 35 Volume Support 40 Ventilation record card Basic principles 114 Copy patient data 173, 174 Preparations 140 Volume Control 19, 35 Volume Support 19, 40

#### W

Wall diagram 8 Warnings 9 Water collector 138 Waveform configuration 169 Waveforms scales 169 Weight 242, 251 Work flow 143

🕏 Infant 👖 Adult 🕏 🛉 Universal 🗙 Options

#### Υ

Y Sensor measuring 106, 212

275

# 14 Notes

| 276 | 🚓 Infant  👖 A | Adult | 🔹 🛉 Universal | X Options | Servo <sup>;</sup> User's manual<br>US edition<br>Order No: 66 00 261 |
|-----|---------------|-------|---------------|-----------|-----------------------------------------------------------------------|

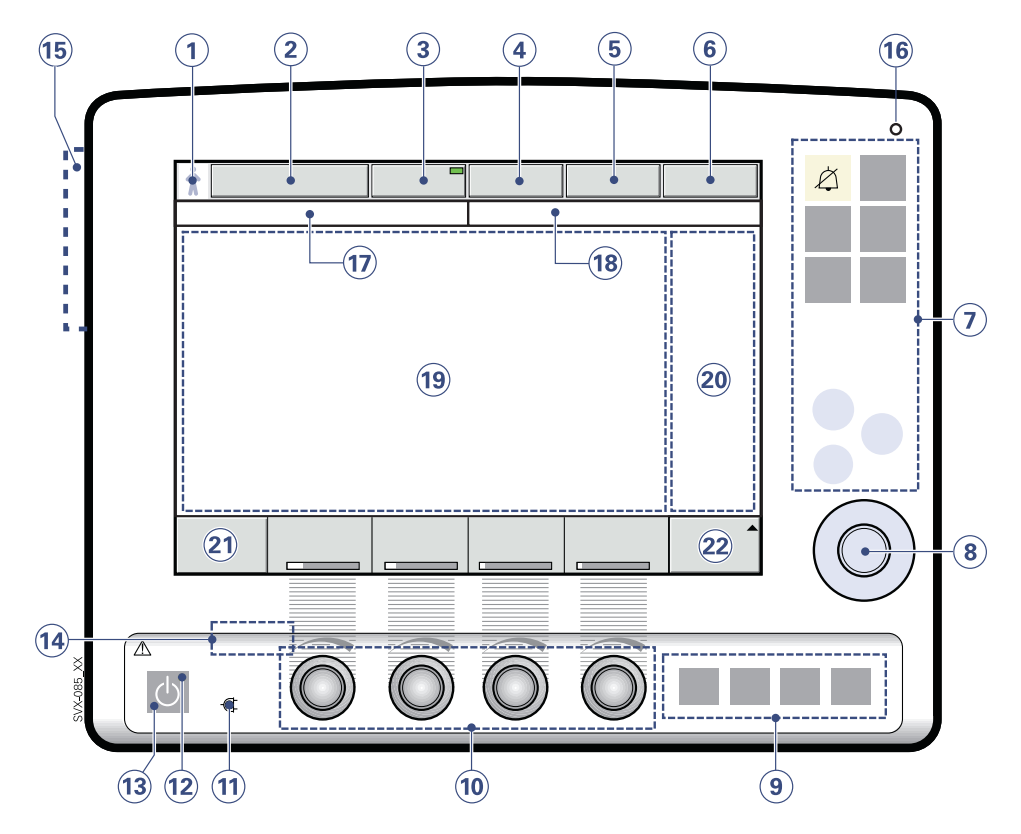

- 1. Patient category.
- 2. Active mode of ventilation.
- 3. X Automode On/Off.
- 4. Admit patient/Entered patient data and admission date.
- 5. X Nebulizer On/Off.
- 6. System status parameters.
- 7. Fixed keys for immediate access to special windows.
- 8. The Main Rotary Dial
- 9. Special function keys for immediate ventilatory functions.
- 10. Direct Access Knobs
- 11. Mains indicator (green).
- 12. Standby indicator (yellow).

- 13. Start/Stop (Standby) ventilation key.
- 14. On/Off switch (rear side)
- 15. Slot for Ventilation record card
- 16. Luminiscens detector.
- 17. Informative text messages.
- 18. Alarm messages.
- 19. The waveform area.
- 20. Field for measured values and set alarm limits.
- 21. Additional settings.
- 22. Additional measured values.

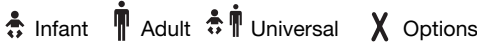

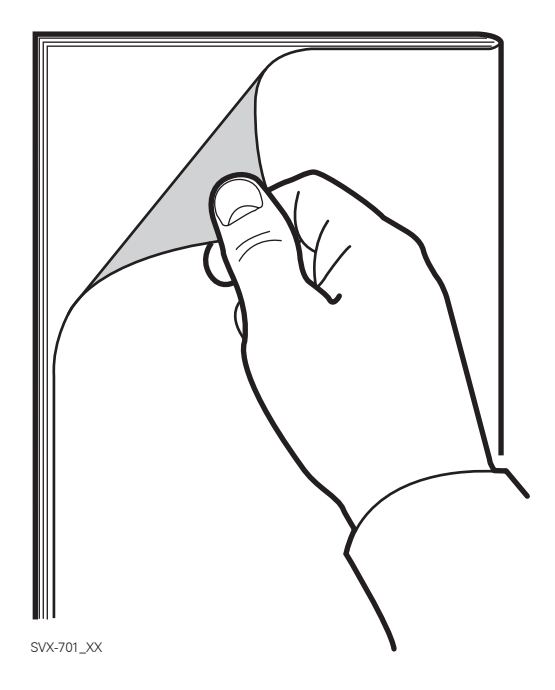

Turn page according to picture above for more information about the User Interface.

Servor User's manual US edition Order No: 66 00 261

# MAQUET

Maquet Critical Care AB SE-171 95 Solna, Sweden Phone: +46 8 730 73 00 www.maquet.com/criticalcare

For local contact:

Please visit our website www.maquet.com

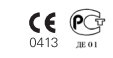

GETINGE

GETINGE GROUP is a leading global provider of equijornent and systems that contribute to quality enhancement and cost efficiency within healthcare and life sciences. Equipment, services and techhnologies are supplied under the brands APJO for patient hygiene, patient handling and wound care. GETINGE for infection control and prevention within healthcare and life science and MAQUET for Surgical Workplaces, Cardiopulmonary and Critical Care. SERVO-i VENTILATOR SYSTEM V.3.1 USER'S MANUAL (US VERSION)